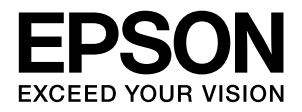

# LP-M8170 シリーズ

# 操作ガイド

普通紙やハガキなどへの印刷手順、コピー手順、ファクスの送 受信手順、スキャン手順、ソフトウェアの機能・操作方法、本 製品のメンテナンス方法など、本製品を使用するための情報を 詳しく説明しています。
目的に応じて必要な箇所をお読みください。

# もくじ

| マニュアルの見方5                                                          |
|--------------------------------------------------------------------|
| 製品のご注意6                                                            |
| 本製品の基本情報7                                                          |
| 各部の名称                                                              |
| 「管理者設定」メニュー … 27 [機械状態] メニュー … 29 [Pアドレスの設定 … 30   印刷できる用紙とセット可能枚数 |
|                                                                    |

### 

厚紙やラベル紙などへの印刷 ... 39 定形紙以外への印刷 ... 39

## 原稿のセット ......41

読み取りできる原稿 ......41 自動検知できる原稿サイズ ... 41 ADF で読み取りできる原稿の種類 ... 42

## 

## 基本的な印刷手順 ......46

[基本設定] 画面 ... 47 [応用設定] 画面 ... 48 [ユーティリティー] 画面 ... 50

いろいろな印刷の仕方......51 複数のファイルを1つにまとめて印刷 ... 51 冊子になるように印刷 ... 51 視認性を向上させて印刷 (カラーユニバーサルプリント) ... 52 ページを分割して印刷(ポスター印刷) ... 53

### 印刷ジョブにパスワードを設定.......56 RAM ディスクの設定 ... 56 パスワードの設定 ... 56

パスワード付きジョブの印刷 ... 57

### 初期値の変更や設定のロック(管理者向け設定)

| コピー63                                       | 節電の設定91                                         |
|---------------------------------------------|-------------------------------------------------|
| コピーの仕方                                      | 節電の設定91                                         |
| よく使う設定の登録と呼び出し 64                           | 節電モードに移行する時間を設定する…91                            |
| コピーモードの設定項目一覧                               | 節電する時間帯を設定する … 91                               |
| [基本設定] タブ 65                                |                                                 |
| 「応用設定1] タブ 68                               | ソフトウェアの削除とインストール                                |
| [応用設定2] タブ 70                               | · ···································           |
|                                             |                                                 |
|                                             | ソフトウェアの削除と1 ノストール                               |
| スキャン72                                      | ソフトウェアの引は、… 92                                  |
| 操作パネルからスキャン72                               | ノノトウェア やノアームウェアの史利 … 92                         |
| スキャンする前に… 72<br>スキャンの仕方 72                  |                                                 |
| スキャンモードの設定項目一覧 74                           | 困ったときは93                                        |
| コンピューターからスキャン                               | 操作パネルにメッセージが表示されている93                           |
| スキャンの仕方 … 79<br>立書 ( 姓きを DDE ファイルにまとめてフォッン) | 本製品の状態や設定を確認したい 106                             |
| 又音/ 雑誌を PDF ファイルにまとめ Cスキャン<br>79            | 詰まった用紙を取り除きたい107                                |
|                                             | MPA (MPトレイ/Aレバー) 107                            |
|                                             | BE(Bボタン/Eレバー) 109                               |
| ファクス(ファクスモデルのみ)80                           | ADF 111                                         |
| ファクスを使う前に                                   | 正しく給紙できない112                                    |
| ファクス送信81                                    | ADF から正しく給紙できない… 113                            |
| 自動送信 81                                     |                                                 |
| 手動送信 … 82<br>便利な送信方法 83                     | 上常に起動しない… 114<br>操作パネルのボタンが効かない… 114            |
| ファクス受信                                      | 印刷できない115                                       |
| 着信してから受信する 84                               | 縦横交互排紙ができない… 116                                |
| 自ら発信して受信する… 84                              | パスワード印刷ができない 116                                |
| 受信ファクスの山力元を選択する…85<br>受信ファクスを一時保存する…86      |                                                 |
| ファクスモードの設定項目一覧                              |                                                 |
| [基本設定] タブ 87                                | コピー品質が悪い 118                                    |
| [応用設定]タブ … 87<br>[機能設定]タブ … 88              | 思い通りの印刷ができない … 119<br>思い通りのコピーができない … 121       |
| ファクスジョブの確認とキャンセル                            | スキャンできない / 保存できない                               |
| 送信待ち/送信中のジョブをキャンセル 89                       | スキャナーが動かない… 122                                 |
| 受信ジョブ(印刷待ちジョフ)をキャンセル … 89<br>送受信履歴を確認 89    | Epson Scan 2 でスキャンできない … 122<br>#有フォルダーに保存できない) |
| 〜〜〜〜〜〜〜〜〜〜〜〜〜〜〜〜〜〜〜〜〜〜〜〜〜〜〜〜〜〜〜〜〜〜〜〜        | (フォルダーが見つからない / 保存できない)… 123                    |
|                                             | スキャン結果のトラブル124                                  |
|                                             | スキャン品質が悪い… 124                                  |
|                                             | ぶい通りの人キャンかできない… 126                             |
|                                             | ▲キャノのての℡の下フノル                                   |

| スキャンに時間がかかる … 127<br>途中でスキャンが止まる … 127<br>原稿が汚れて排紙される … 127                                               |
|----------------------------------------------------------------------------------------------------|
| ファクス送受信のトラブル 128                                                                                          |
| 送信も受信もできない … 128<br>送信できない … 128<br>受信したファクスが印刷されない … 129<br>きれいに送信できない … 129<br>原稿と違うサイズで受信した/送信した … 129 |
| ファクスのその他のトラブル130                                                                                          |
| 日時の表示が違っている 130<br>発信元情報が入っていないファクスになってしまう?<br>130                                                        |
| その他のトラブル131                                                                                               |
| EPSON ステータスモニタ使用時のトラブル … 131                                                                              |
| 消耗品の交換 132                                                                                                |
| トナーカートリッジの交換 132<br>感光体ユニットの交換 134<br>廃トナーボックスの交換 139<br>消耗品などの回収と処分 142                                  |
| 本製品のクリーニング(清掃)143                                                                                         |
| 給紙ローラーのクリーニング … 143<br>プリンター内部のクリーニング … 144<br>ADF のクリーニング … 148<br>原稿台のクリーニング … 149                      |
| 本製品の移動と輸送150                                                                                              |
| 近くへの移動 150<br>輸送 150                                                                                      |

| 付録1 | 5 | 1 |  |
|-----|---|---|--|
|-----|---|---|--|

| 製品仕様15                                                                                                    | 1 |
|----------------------------------------------------------------------------------------------------|---|
| コピー機能 151<br>ADF 機能 152<br>プリント機能 153<br>スキャン機能 154<br>ファクス機能 (LP-M8170Fのみ) 154<br>環境条件 155<br>製造番号の表示場所 155<br>対応 OS 155<br>操作パネルからの特殊設定 156 |   |
| 消耗品 / 定期交換部品 / オプションの一覧 160                                                                                                    | C |
| フォント仕様168                                                                                                    | 2 |
| Epson バーコードフォント 162<br>Epson TrueType フォント 173<br>OCR-B TrueType フォント 173                                                                     |   |
| 規格と規制 174                                                                                                    | 4 |
| 電源高調波 174<br>電波障害自主規制 174<br>複製が禁止されている印刷物 174                                                                                                |   |

オゾン … 174 エコマーク物質エミッションに関する試験方法 … 174 レーザー製品の表示 … 174 内部のレーザー放射ユニット … 174 商標/登録商標/著作権......175

### 間伝/ 豆球問伝/ 省1F惟......170 オープンソースソフトウェアのライセンス契約 ... 175

## サービスとサポートのご案内......176

エプソンサービスパック … 176 保守サービスのご案内 … 176 お問い合わせ先 … 178

# マニュアルの見方

### マニュアルの種類と内容

本製品のマニュアルを紹介します。

- (1) セットアップガイド(紙マニュアル)
   本製品を使えるようにするまでの作業を説明しています。
- (2) 操作ガイド(PDFマニュアル)本書 本製品の使い方、消耗品の交換、トラブル対処の仕方 を説明しています。
- (3) ネットワークガイド(PDF マニュアル) ネットワーク環境で使用するための設定方法やトラ ブル対処の仕方を説明しています。
- (4) ソフトウェアライセンス契約

(4) 以外のマニュアルはエプソンのホームページからダウンロードもできます。

http://www.epson.jp/support/

### マークの意味

| ⚠警告       | この表示を無視して誤った取り扱いをすると、人<br>が死亡または重傷を負う可能性が想定される内<br>容を示しています。                                                                    |
|-----------|----------------------------------------------------------------------------------------------------|
| ⚠注意       | この表示を無視して誤った取り扱いをすると、人<br>が傷害を負う可能性および財産の損害の可能性<br>が想定される内容を示しています。                                                             |
| )!重要(     | この表示を無視して誤った取り扱いをすると、製品が損傷したり、製品、プリンタードライバーや<br>ユーティリティーが正常に動作しなくなる場合<br>があります。この表示は、本製品をお使いいただ<br>く上で必ずお守りいただきたい内容を示してい<br>ます。 |
| <b>参考</b> | 補足説明や参考情報を記載しています。                                                                                                    |
| Ē         | 関連した内容の参照ページを示しています。                                                                                                    |

#### マニュアル記載の前提

- 本書では、各製品を以下のように記載しています。
   LP-M8170A: ADF モデル
   LP-M8170F: ファクスモデル
- ご利用環境(OS や設定状態など)により表示される 画面が異なる場合がありますのであらかじめご了承く ださい。
- 掲載している Windows の画面や手順は、特に指定がない限り Windows 7 で説明しています。
- 日本郵便株式会社製のハガキを郵便ハガキ、往復郵便 ハガキ、4 面連刷ハガキと記載しています。

### OS の表記

以下のように略して記載しています。

| Windows 10                | Microsoft <sup>®</sup> Windows <sup>®</sup> 10<br>Operating System             |
|---------------------------|--------------------------------------------------------------------------------|
| Windows 8.1               | Microsoft <sup>®</sup> Windows <sup>®</sup> 8.1<br>Operating System            |
| Windows 8                 | Microsoft <sup>®</sup> Windows <sup>®</sup> 8 Operating<br>System              |
| Windows 7                 | Microsoft <sup>®</sup> Windows <sup>®</sup> 7 Operating<br>System              |
| Windows Vista             | Microsoft <sup>®</sup> Windows Vista <sup>®</sup><br>Operating System          |
| Windows XP                | Microsoft <sup>®</sup> Windows <sup>®</sup> XP<br>Operating System             |
| Windows Server<br>2012 R2 | Microsoft <sup>®</sup> Windows Server <sup>®</sup> 2012<br>R2 Operating System |
| Windows<br>Server 2012    | Microsoft <sup>®</sup> Windows Server <sup>®</sup> 2012<br>Operating System    |
| Windows Server<br>2008 R2 | Microsoft <sup>®</sup> Windows Server <sup>®</sup> 2008<br>R2 Operating System |
| Server 2008               | Microsoft <sup>®</sup> Windows Server <sup>®</sup> 2008<br>Operating System    |
| Server 2003               | Microsoft <sup>®</sup> Windows Server <sup>®</sup> 2003<br>Operating System    |
| Windows                   | 上記 OS の総称                                                                      |

| Mac OS X<br>v10.11.x | OS X El Capitan    |
|----------------------|--------------------|
| Mac OS X<br>v10.10.x | OS X Yosemite      |
| Mac OS X<br>v10.9.x  | OS X Mavericks     |
| Mac OS X<br>v10.8.x  | OS X Mountain Lion |
| Mac OS X             | 上記 OS の総称          |

#### マニュアルのご注意

- 本書の内容の一部または全部を無断転載することを禁止します。
- 本書の内容は将来予告なしに変更することがあります。
- 本書の内容にご不明な点や誤り、記載漏れなど、お気 付きの点がありましたら弊社までご連絡ください。
- 運用した結果の影響については前項に関わらず責任を 負いかねますのでご了承ください。
- 本製品が、本書の記載に従わずに取り扱われたり、不 適当に使用されたり、弊社および弊社指定以外の、第 三者によって修理や変更されたことなどに起因して生 じた障害等の責任は負いかねますのでご了承ください。

# 製品のご注意

#### 本製品の不具合に起因する付随的損害

万一、本製品(添付のソフトウェア等も含みます)の不具 合によって所期の結果が得られなかったとしても、そのこ とから生じた付随的な損害(本製品を使用するために要し た諸費用、および本製品を使用することにより得られたで あろう利益の損失等)は、補償致しかねます。

#### 本製品を日本国外へ持ち出す場合のご注意

本製品(ソフトウェアを含む)は日本国内仕様のため、本 製品の修理・保守サービスおよび技術サポートなどの対応 は、日本国外ではお受けできませんのでご了承ください。 また、日本国外ではその国の法律または規制により、本製 品を使用できないことがあります。このような国では、本 製品を運用した結果罰せられることがありますが、当社と いたしましては一切責任を負いかねますのでご了承くだ さい。

#### 本製品の使用限定

本製品を航空機・列車・船舶・自動車などの運行に直接関 わる装置・防災防犯装置・各種安全装置など機能・精度な どにおいて高い信頼性・安全性が必要とされる用途に使用 される場合は、これらのシステム全体の信頼性および安全 維持のためにフェールセーフ設計や冗長設計の措置を講 じるなど、システム全体の安全設計にご配慮いただいた上 で当社製品をご使用いただくようお願いいたします。本 製品は、航空宇宙機器、幹線通信機器、原子力制御機器、 医療機器など、極めて高い信頼性・安全性が必要とされる 用途への使用を意図しておりませんので、これらの用途に は本製品の適合性をお客様において十分ご確認の上、ご判 断ください。

#### 著作権

写真・書籍・地図・図面・絵画・版画・音楽・映画・プロ グラムなどの著作権物は、個人(家庭内その他これに準ず る限られた範囲内)で使用するために複製する以外は著作 権者の承認が必要です。

#### 本製品の廃棄

一般家庭でお使いの場合は、必ず法令や地域の条例、自治体の指示に従って廃棄してください。事業所など業務でお使いの場合は、産業廃棄物処理業者に廃棄物処理を委託するなど、法令に従って廃棄してください。

# 各部の名称

## プリンター部の前面と左側面

オプションの増設1段カセットユニット取り付け時

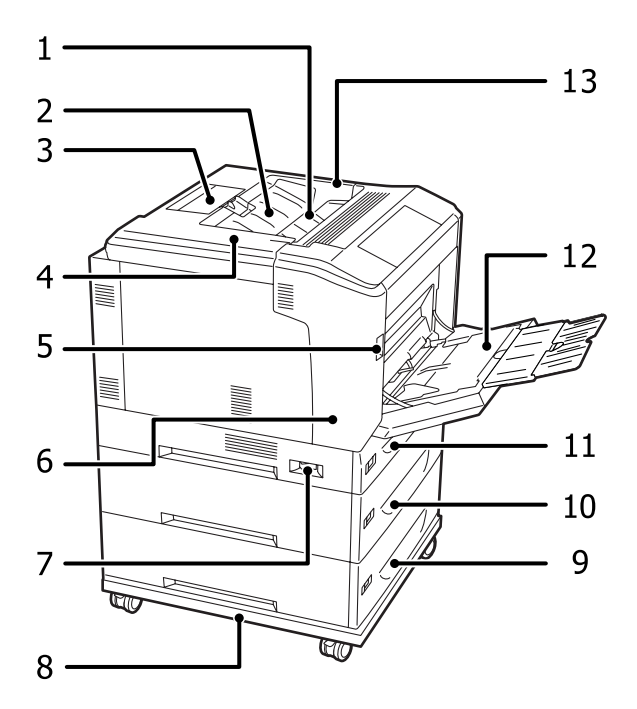

| 1  | 排紙トレイ          |
|----|----------------|
| 2  | カバー F          |
| 3  | 排紙サポート         |
| 4  | カバーロ           |
| 5  | A レバー          |
| 6  | カバー A          |
| 7  | プリンター部の電源スイッチ  |
| 8  | 専用プリンター台       |
| 9  | 用紙カセット3(オプション) |
| 10 | 用紙力セット2(標準)    |
| 11 | 用紙力セット1(標準)    |
| 12 | MP トレイ         |
| 13 | カバー G          |

プリンター部の背面と右側面

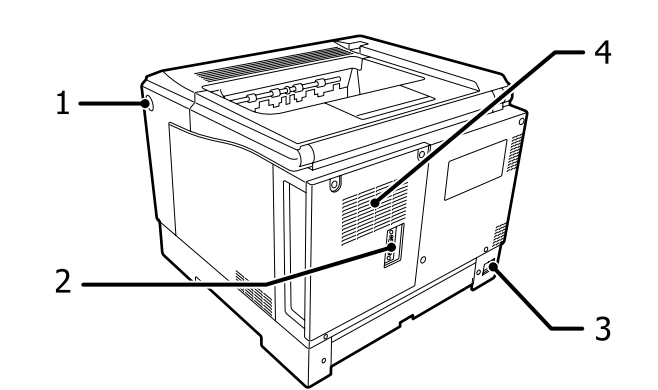

| 1 | B ボタン                                              |
|---|----------------------------------------------------|
| 2 | 専用コネクター(専用プリンターケーブルでコント<br>ローラーボックスと接続するためのコネクター)  |
| 3 | 電源コネクター(専用プリンター電源コードでコン<br>トローラーボックスと接続するためのコネクター) |
| 4 | 通風口                                                |

## プリンター部の内部

A レバーでカバー A を開けた状態

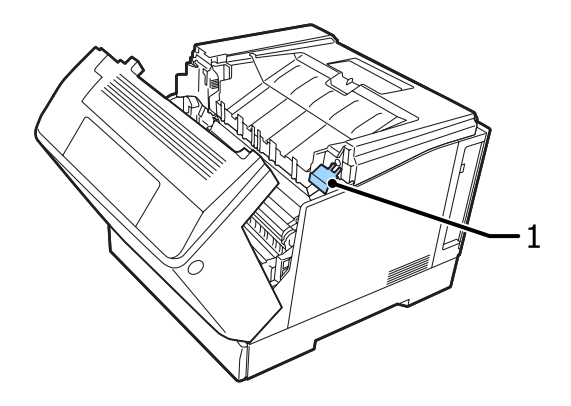

1 Gレバー

### A レバーでカバー A を開け、カバー G を開けた状態

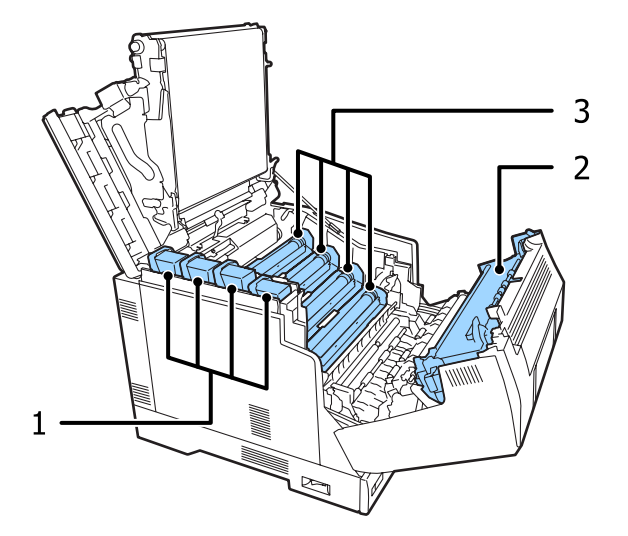

| 1 | トナーカートリッジ |
|---|-----------|
| 2 | 定着ユニット    |
| 3 | 感光体ユニット   |

B ボタンでカバー A を開けた状態

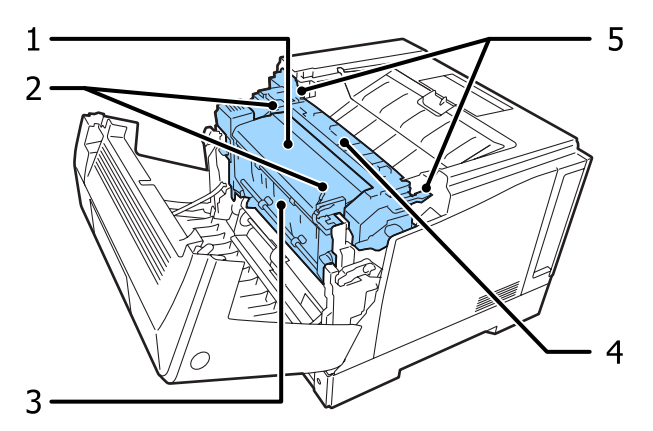

| 1 | カバー E    |
|---|----------|
| 2 | E レバー    |
| 3 | 両面印刷ユニット |
| 4 | 定着ユニット   |
| 5 | リリースレバー  |

## コントローラーボックス

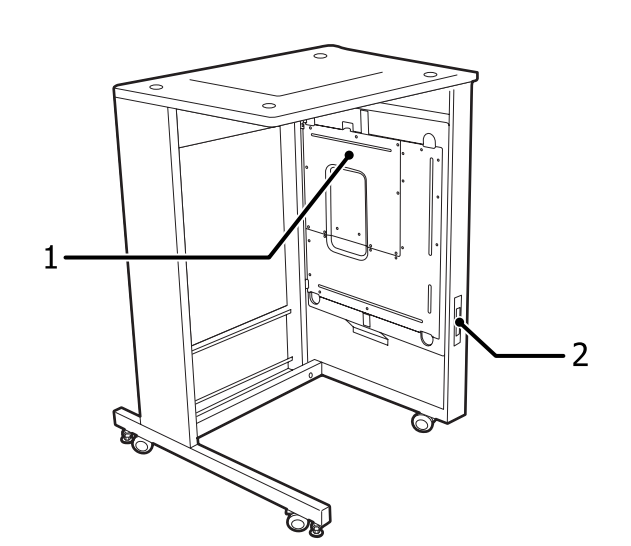

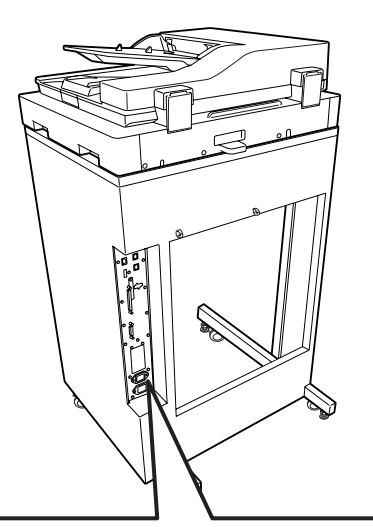

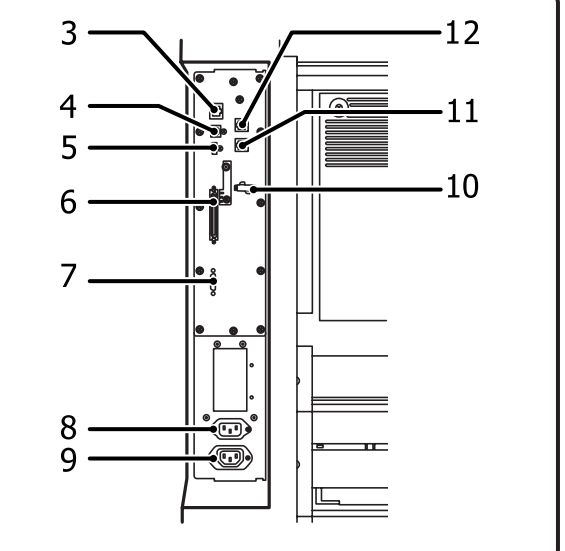

| 1 | カバー     |
|---|---------|
| 2 | 主電源スイッチ |

| 3  | ネットワークインターフェイスコネクター<br>LED1: データランプ<br>LED2: リンクスピードランプ<br>ランプの状態は別表参照 |
|----|------------------------------------------------------------------------|
| 4  | USB インターフェイスコネクター                                                      |
| 5  | スキャナーユニット接続用 USB コネクター                                                 |
| 6  | スキャナーユニット接続用専用コネクター                                                    |
| 7  | プリンター部接続用専用コネクター                                                       |
| 8  | 主電源コネクター                                                               |
| 9  | 電源コネクター                                                                |
| 10 | 電話回線用ケーブルフック(ファクスモデルのみ)                                                |
| 11 | LINE モジュラージャック(ファクスモデルのみ)                                              |
| 12 | EXT モジュラージャック(ファクスモデルのみ)                                               |

### ランプの状態

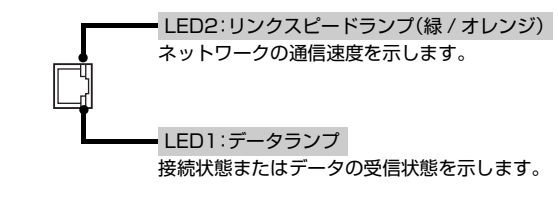

| LED 1 | LED2   | 状態                 |
|-------|--------|--------------------|
| 点灯    | 点灯(緑色) | 1000BASE-T で接続中    |
| 点滅    |        | 1000BASE-T でデータ受信中 |
| 点灯    | 点灯     | 100BASE-TX で接続中    |
| 点滅    |        | 100BASE-TX でデータ受信中 |
| 点灯    | 消灯     | 10BASE-Te で接続中     |
| 点滅    |        | 10BASE-Te でデータ受信中  |
| 消灯    | 消灯     | 電源が切れている           |

## スキャナー部の前面と背面

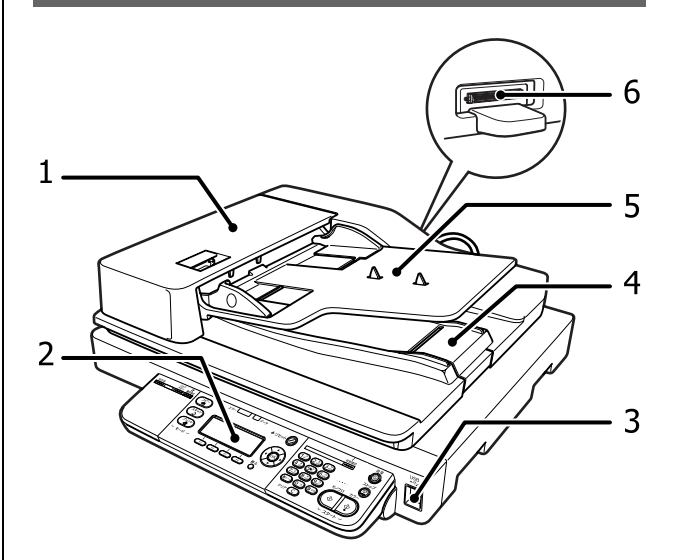

| 1 | ADF カバー          |
|---|------------------|
| 2 | 操作パネル            |
| 3 | USB メモリー用コネクター   |
| 4 | 排紙ストッパー          |
| 5 | ADF              |
| 6 | スキャナーケーブル接続コネクター |

## スキャナー部の内部と左側面

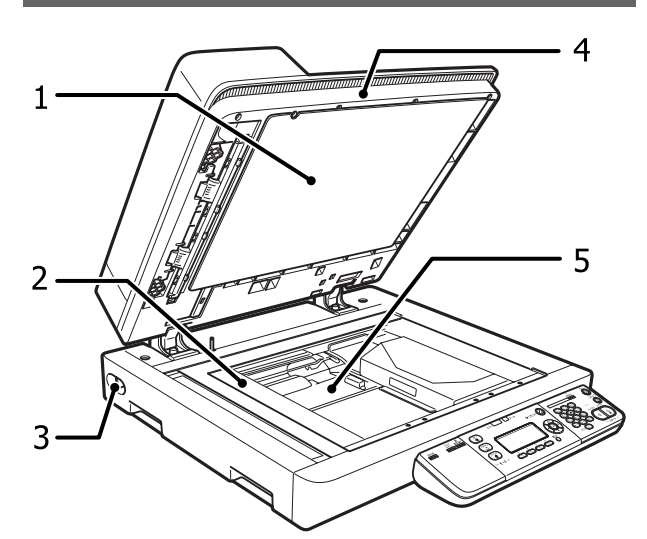

| 1 | 原稿マット                                                                 |
|---|-----------------------------------------------------------------------|
| 2 | キャリッジ                                                                 |
| 3 | 輸送用固定ロック<br>使用時は Unlock 側にしてロックを解除してくださ<br>い。Lock 側にしてあるとスキャナーは使えません。 |
| 4 | 原稿カバー                                                                 |
| 5 | 原稿台                                                                   |

## 操作パネル部

### 例)ファクスモデルのパネル

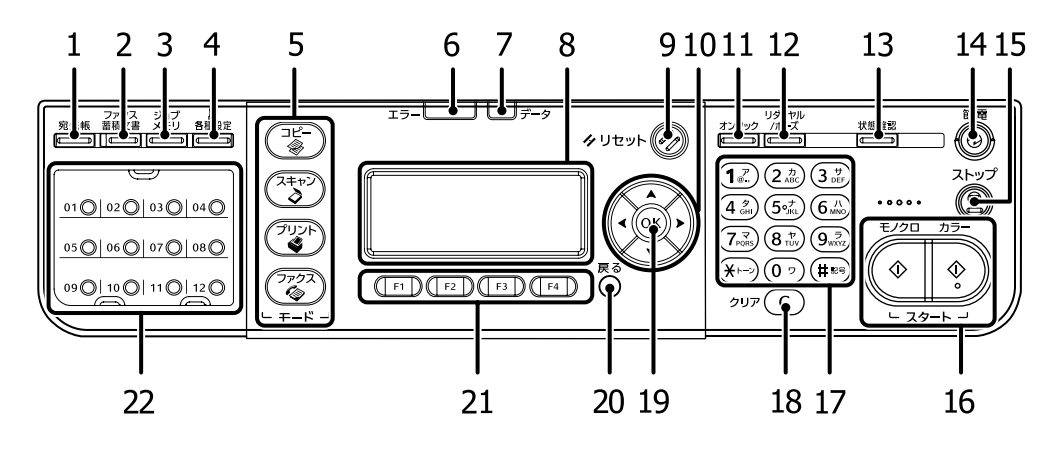

| 1  | 【宛先帳】ボタン<br>登録してある宛先を呼び出します。                                                                                                    | 12 | 【リダイヤル / ポーズ】ボタン *<br>最後の送付先の番号を呼び出します。<br>ダイヤル番号入力時に押すと -(ハイフン)が入力できま<br>す。       |
|----|----------------------------------------------------------------------------------------------------|----|------------------------------------------------------------------------------------|
| 2  | 【ファクス蓄積文書】ボタン / ランプ*<br>蓄積文書一覧画面を表示させ、現在のファクス送受信の<br>状態を確認します。                                                                             | 13 | 【状態確認】ボタン<br>印刷・コピー・ファクスジョブの状態や消耗品の使用状<br>況、ワーニングの状態を確認します。                        |
| 3  | 【ジョブメモリ】ボタン<br>コピーとスキャンの設定を登録したり、それを呼び出し<br>たりします。                                                                                         | 14 | 【節電】ボタン / ランプ<br>節電モードと通常の状態を切り替えます。 節電モード (液<br>晶ディスプレイ消灯) に入ると点灯します。             |
| 4  | 【各種設定】ボタン<br>本製品の設定を変更します。                                                                                                    | 15 | 【ストップ】ボタン<br>処理を中止します。                                                             |
| 5  | モードボタン / ランプ<br>使用するモードを選択します。選択されているモードの<br>ランプが点灯します。                                                                                    | 16 | スタートボタン<br>【カラー】を押すとカラーで、【モノクロ】を押すとモノクロ<br>で処理します。                                 |
| 6  | エラーランプ<br>点灯:自動復帰できないエラー発生<br>エラーの原因が取り除かれると消灯します。<br>点滅:【OK】ボタンを押すと解除できるエラー<br>【各種設定】メニューの[自動エラー解除]が[す<br>る]になっていると自動的に解除されるエラーも<br>あります。 | 17 | テンキー(ダイヤルボタン)<br>ファクスの送付先番号や、コピー枚数、メールアドレス<br>などを入力します。<br><i>C</i> 12ページ「文字の入力」   |
| 7  | データランプ<br>点灯:印刷データが残っている<br>点滅:印刷データ処理中                                                                                                    | 18 | 【クリア】ボタン<br>テンキーから入力した文字や、指定した宛先をクリアし<br>ます。また、部数を「1」に戻します。                        |
| 8  | 液晶ディスプレイ<br>本製品の状態や、機能の設定値を表示します。<br>[省電力設定] で設定した時間が経過すると表示が消えま<br>す。                                                                     | 19 | 【OK】ボタン<br>設定項目や設定値の確定や、指定した処理を実行します。<br>エラーランプ点滅時に押すとエラーを解除し、印刷可能<br>な状態に自動復帰します。 |
| 9  | 【リセット】ボタン<br>設定した内容を無効にし、モードボタンを押したときに<br>表示される画面に戻ります。                                                                                    | 20 | 【戻る】 ボタン<br>設定画面の表示を 1 つ上の階層に戻します。                                                 |
| 10 | 【▲】【▼】【◀】【▶】ボタン<br>設定項目や設定値を選択します。                                                                                                    | 21 | ファンクションボタン<br>モードやタブによってボタンの機能が変わります。<br>合 11 ページ「ファンクションボタンに割り当てられた機<br>能」        |
| 11 | 【オンフック】ボタン*<br>電話回線のオンフックとオフフックを切り替えます。オ<br>ンフックでは、手動でファクスを送信します。                                                                          | 22 | クイックダイヤル *<br>登録してあるファクス送付先番号を呼び出します。                                              |

\* ファクスモデルのみ

## ファンクションボタンに割り当てられた機能

【F1】~【F4】ボタンの機能は、モードやタブによって変わります。モードは各モードのボタンで、タブは【◀】【▶】 ボタンで切り替えます。

#### 例)コピーモードの基本画面

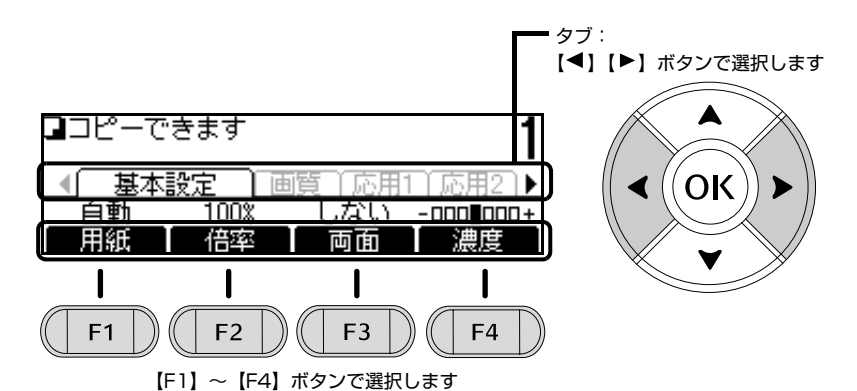

| モード                                                      | タブ     | (F1)        | (F2)                  | (F3)   | [F4]     |
|----------------------------------------------------------|--------|-------------|-----------------------|--------|----------|
|                                                          | 基本設定   | 用紙          | 倍率                    | 両面     | 濃度       |
|                                                          | 画質設定   | カラー原稿       | モノクロ原稿                | モノクロ優先 | その他      |
|                                                          | 応用設定 1 | 割り付け        | 影消し                   | とじしろ   | ページ連写    |
|                                                          | 応用設定 2 | 旧 カード       | 全面コピー                 | 原稿追加   | 部単位      |
|                                                          | 応用設定 3 | 原稿サイズ       | 原稿混載                  | —      | —        |
| スキャン                                                     | (機能選択) | USB メモリー    | フォルダー                 | メール    | PC 保存 *1 |
| +++2]                                                    | 基本設定   | 保存先/メール設定*2 | 原稿サイズ                 | 原稿画質   | ADF 両面   |
|                                                          | ファイル設定 | ファイルヘッダー    | 保存形式                  | PDF 設定 | _        |
|                                                          | 読取設定   | 濃度          | 解像度                   | 圧縮率    | ADF 追加   |
| プリント* <sup>3</sup>                                       | (機能選択) | USB メモリー    | パスワード * <sup>6</sup>  | _      | _        |
| ファクス* <sup>4</sup><br>27880ページ「ファ<br>クス (ファクス<br>モデルのみ)」 | 基本設定   | 原稿サイズ       | 画質                    | ADF 両面 | 濃度       |
|                                                          | 応用設定   | 通信モード       | 時刻指定                  | ADF 追加 | —        |
|                                                          | 機能設定   | メモリ使用率      | メモリー受信 * <sup>5</sup> |        | _        |

\*1 [ネットワークスキャン] - [許可する] で表示

\*2 選択した機能によって表示が変わる([USB メモリー] 選択時は非表示)

\*3 選択した機能によって表示が変わる

\*4 ファクスモデルのみ

\*5【各種設定】ボタン--[ファクス設定]--[受信設定]--[メモリー受信]--[時間帯指定](または[常時])で表示 \*6 印刷ジョブにパスワードを設定したときに表示

▲ 56 ページ 「印刷ジョブにパスワードを設定」

# 操作パネルの使い方と設定値一覧

操作パネルとプリンタードライバーの双方から設定できる項目は、プリンタードライバーの設定値が優先されます。 また、モデルや状況(オプションの有無、他の設定値の状態など)によって表示されない項目や設定値があります。

## 操作パネルの使い方

操作パネルからの基本的な設定手順は以下です。

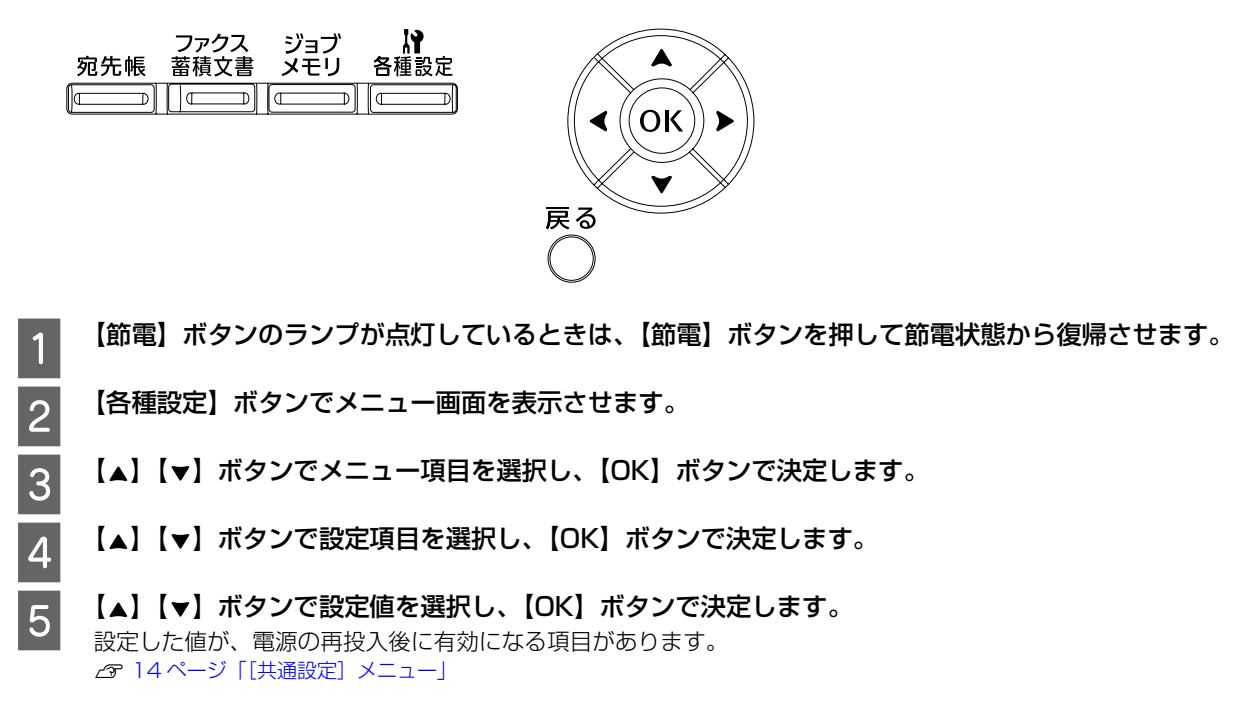

【戻る】ボタンを押すと1つ前の画面に戻ります。

## 文字の入力

文字はテンキー(ダイヤルボタン)を使って入力します。

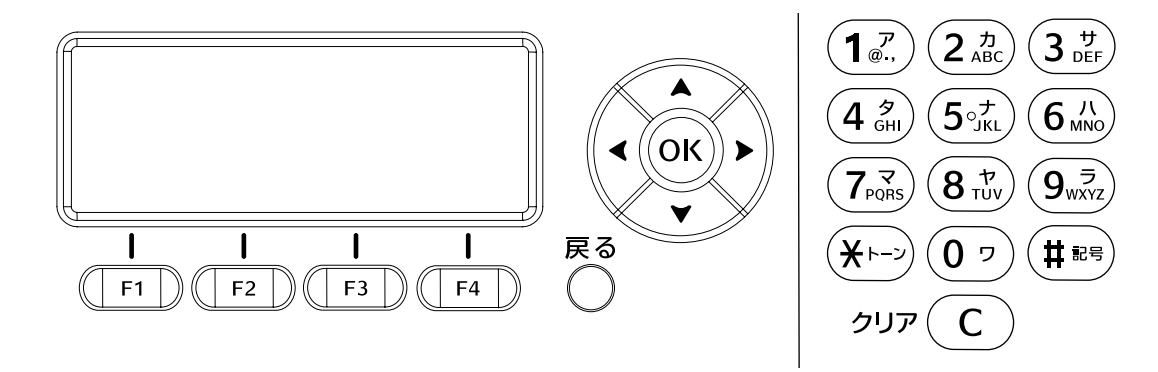

- 文字種(数字、アルファベット、カタカナ)の切り替えは【F4】ボタンを押します。
- アルファベット入力状態でテンキーを押すと、大文字と小文字の切り替えができます。
- 文字の削除は、【◀】【▶】ボタンで削除する文字を選択し、【C】ボタンを押します。
- 入力が終わったら【OK】ボタンを押します。入力した文字が確定されます。

## [表示言語]メニュー

| 設定項目 | 設定値     | 説明                         |
|------|---------|----------------------------|
| 表示言語 | 日本語     | 操作パネルやステータスシートの表示言語を選択します。 |
|      | English |                            |

## [システム情報] メニュー

| メニュー   | 設定項目           | 説明                                           |
|--------|----------------|----------------------------------------------|
| システム情報 | メインバージョン       | ファームウェア(内蔵ソフトウェア)のバージョン                      |
|        | IPL バージョン      |                                              |
|        | MCU バージョン      |                                              |
|        | シリアル No        | 製造番号                                         |
|        | メモリー           | 内蔵メモリーの容量                                    |
|        | MAC アドレス       | ネットワークインターフェイスの MAC アドレス                     |
| レポート印刷 | プリンター情報シート印刷   | プリンターの状態や設定の状態を印刷します。                        |
|        | 消耗品情報シート印刷     | 消耗品の使用状況や残量などを印刷します。                         |
|        | 使用履歴シート印刷      | プリンターの使用履歴を一覧で印刷します。                         |
|        | ネットワーク情報       | ネットワークインターフェイスに関する情報を印刷します。                  |
|        | ジョブメモリーリスト     | ジョブメモリーに登録されている情報を印刷します。                     |
|        | メールアドレスリスト     | 登録されているメールアドレスのリストを印刷します。                    |
|        | フォルダーリスト       | 登録されている保存先フォルダーの情報を印刷します。                    |
|        | ダイヤルリスト        | 短縮ダイヤルリスト、クイックダイヤルリスト、グループダイヤルリストを<br>印刷します。 |
|        | ファクス通信レポート     | ファクス通信管理レポート、ファクス受信出力先レポートを印刷します。            |
|        | ファクスメモリージョブリスト | 送信待機中、受信ファクスの印刷待ち、などのジョブ情報を印刷します。            |
|        | ファクスプロトコルログ    | ファクス通信のプロトコルログを印刷します。                        |
|        | ファクス機能診断       | ファクス機能診断を行い、その結果を印刷します。                      |
|        | PS3 ステータスシート   | PS3(PostScript 3)モードの情報を印刷します。               |
|        | PS3 フォントリスト    | PostScript プリンターとして利用できるフォントのリストを印刷します。      |

## [共通設定]メニュー

### \*マークが付いた設定は本製品の再起動後に有効になります。

| メニュー   | 設定項目       | 説明                                                                                                    |
|--------|------------|----------------------------------------------------------------------------------------------------|
| デバイス設定 | 無操作タイムアウト  | パネル操作終了後、タイムアウトするまでの時間を設定します(初期値は<br>[60 秒])。指定した時間を過ぎると[初期モード]で設定したモードに戻り<br>ます。タイムアウトする前に節電モードに移行した場合は、初期モードで設<br>定した状態に戻ります。                                                                                                    |
|        | パネル操作優先時間  | パネル操作中に他のジョブを受信した場合でも、パネル操作が優先される時間を設定します(初期値は [10 秒])。設定した時間を過ぎると、ジョブが<br>実行されます。                                                                                                    |
|        | I/F タイムアウト | インターフェイスを自動切り替えで使用しているときの、タイムアウト時間<br>を秒単位(20~600)で設定します。(初期値は[60])<br>タイムアウト時間とは、あるインターフェイスからのデータの受信が途切れ<br>たのち、別のインターフェイスに切り替わるまでの時間のことです。ただし、<br>設定されているタイムアウト時間中も別のインターフェイスがデータを受<br>信し、受信バッファーにデータを蓄えています。タイムアウト時間経過後は<br>強制的にインターフェイスが切り替わるため、印刷中にデータの受信が途切<br>れてしまったページは、その時点で排紙されます。 |
|        | MP トレイ優先   | プリンタードライバーの[給紙装置]の設定が[自動選択]、かつ MP トレ<br>イと用紙カセットに同サイズの用紙がセットされているときに、MP トレイ<br>からの給紙を優先するかどうかを設定します。(初期値は[しない])                                                                                                    |
|        | コピー枚数      | 印刷する部数(1~999)を設定します。(初期値は [1])                                                                                                    |
|        | 両面印刷       | 用紙の表と裏に印刷します。(初期値は [しない])                                                                                                    |
|        | とじ方向       | 両面印刷時のとじ方向を選択します。(初期値は [長辺とじ])                                                                                                    |
|        | 白紙節約       | 白紙ページを印刷しないことで用紙を節約します。(初期値は[する])                                                                                                    |
|        | 自動排紙       | 印刷データによっては、操作パネルのデータランプが点滅した状態で停止し<br>て印刷されないことがあります。<br>する:プリンター内に残ったデータを [I/F タイムアウト] で設定した時間<br>後に自動的に印刷して排紙する(初期値)<br>しない:プリンター内にデータが残っていても自動排紙しない                                                                                                    |
|        | 用紙サイズフリー   | [する] にすると、[指定と違うサイズの用紙に印刷しました] と[用紙を交換してください xxxxx yyyy]のメッセージを表示しません。(初期値は[しない])                                                                                                    |
|        | 自動エラー解除    | しない:[オーバーランエラー]、[用紙を交換してください xxxxx yyyy]、<br>[メモリー不足で印刷できません]、[指定された用紙は両面印刷できません]、[メモリー不足で両面印刷できませんでした]のエラーが発生したとき<br>に、プリンターの動作を一時停止します。【OK】ボタンを押すと、印刷を再<br>開します。(初期値)<br>する:これらのエラーが発生したときにメッセージを約5秒間表示した後で<br>エラーを自動的に解除し、動作を継続します。                                                       |
|        | ページエラー回避   | 複雑なデータ(文字数、図形などが非常に多いデータ)を印刷する場合、印<br>刷動作に対し画像データの作成処理が追いつかないためにページエラーが<br>発生することがあります。このとき、送られてきた画像データに相当するメ<br>モリーやバッファーを確保し、あらかじめ描画してから印刷動作を開始する<br>ようにして、ページエラーを回避することができます。ただし、印刷時間が<br>長くなることがあるため通常は[しない](初期値)に設定してください。                                                              |

| メニュー           | 設定項目       |               | 説明                                                                                                    |
|----------------|------------|---------------|----------------------------------------------------------------------------------------------------|
| デバイス設定<br>(続き) | A4/LT 切り替え |               | A4 または Letter サイズのデータを印刷するときの動作を設定します。<br>LT → A4:LT (Letter) サイズ紙の給紙口がない状態で LT サイズの印刷<br>データが送られたときに、A4 サイズ紙がセットされていれば代替印刷しま<br>す。(初期値)<br>A4 → LT:A4 サイズ紙の給紙口がない状態で A4 サイズの印刷データが送<br>られたときに、LT サイズ紙がセットされていれば代替印刷します。<br>A4<->LT:[LT → A4] と [A4 → LT] の双方を可能にします。<br>しない:用紙サイズの代替印刷をしません。                                                  |
|                | モノクロに変打    | 奐印刷           | カラートナー残量がない状態でカラーデータを受信したときに、モノクロに<br>変換して印刷するかどうかを設定します。<br>する:上記条件に当てはまったときに、確認のメッセージを表示(初期値)<br>しない:モノクロデータに変換しての印刷をしない                                                                                                    |
|                | LCD コントラ   | スト            | 操作パネルに表示される文字の濃度を 0 ~ 15 の数字で設定します。(初期<br>値は [7])<br>数字が小さいほど薄く、大きいほど濃く表示されます。                                                                                                    |
|                | LCD バックラ   | イト            | 自動:節電モード時に消灯(初期値)<br>消灯:常時消灯                                                                                                    |
|                | 白黒反転表示     |               | 操作パネルの表示を白黒反転させます。(初期値は[しない])                                                                                                    |
|                | 音量調整       | 操作確認音         | 操作パネルのボタンを押したときに音を出します。<br>Off:音を出さない<br>中:中音(初期値)<br>大:中音より大きな音を出す                                                                                                    |
|                |            | ファクス受<br>信完了音 | ファクスの受信が完了したときに音を出します。<br>Off:音を出さない(初期値)<br>中:中音<br>大:中音より大きな音を出す                                                                                                    |
|                |            | 正常終了音         | 印刷、スキャン、ファクス送信が正常に終了したときに音を出します。<br>Off:音を出さない(初期値)<br>中:中音<br>大:中音より大きな音を出す                                                                                                    |
|                |            | 注意音           | エラーなどが発生または印刷可能な状態になったときに音を出します。<br>Off:音を出さない(初期値)<br>中:中音<br>大:中音より大きな音を出す<br>中(連続):中音で繰り返し<br>大(連続):中音より大きな音で繰り返し<br>「連続」にした場合、操作パネルのいずれかのボタンを押すか、エラーを解<br>除すると音が止まります。                                                                                                    |
|                | RAM ディスク*  |               | パスワード印刷用のメモリーを確保します。(初期値は [なし])<br>パスワード印刷するときは [標準] または [最大] のいずれかに設定してく<br>ださい。<br>RAM ディスクを確保すると、高精細に設定した A3 の両面コピーができな<br>いことがあります。                                                                                                    |
|                | 両面片面変換     |               | 奇数ページのジョブを両面印刷する際に最終ページを片面印刷モードに変<br>更して印刷時間を短縮するかどうかの設定をします。<br>最終ページを適切な面に印刷するためには[しない]を選択してください。<br>最終ページ(奇数):1 ページのジョブや、奇数ページのジョブの最終ペー<br>ジを片面印刷に変更する(初期値)<br>1 ページのジョブ:1 ページのジョブに限り、片面印刷に変更する<br>しない:ジョブが奇数ページであっても、最終ページを片面印刷に変更しな<br>い<br>バインダー用の穴が開いている用紙やプレプリント紙など、表面と裏面とを<br>区別する用紙に両面印刷するとき、最終ページが意図した面とは反対の面に<br>印刷されるような場合にも有効です。 |

| メニュー           | 設定項目       | 説明                                                                                                    |
|----------------|------------|----------------------------------------------------------------------------------------------------|
| デバイス設定<br>(続き) | 用紙タイプ確認    | [する] にすると、プリンタードライバーで設定した[用紙タイプ]と、選択した給紙装置に設定した用紙タイプ(種類)が一致していないときに用紙<br>交換のメッセージを表示します。(初期値は[しない])                                                                             |
|                | ジョブ情報表示    | 印刷中や一時停止中のジョブ情報を表示します。<br>表示パターン1:2行目にユーザー名、3行目にドキュメント名(初期値)<br>表示パターン2:2行目にネットワークアドレスまたはインターフェイス<br>名、3行目に印刷日時<br>Off:ジョブ情報をパネルに表示しない<br>[Off]にすると、印刷の中止や割り込みでのジョブ選択ができなくなります。 |
|                | 時差設定       | 初期値は [+9:00](日本時間)に設定されているため変更する必要はありません。外部(EpsonNet Config など)から変更されたときはここで修正できます。                                                                                             |
|                | 日付時刻設定     | 初回電源投入時に表示されます。<br>長期間(約 10 日)未使用後の電源投入時には「日付時刻設定で時刻を修正<br>してください」が表示されますので、この設定で日付、時刻を設定してくだ<br>さい。                                                                            |
|                | 日付表示フォーマット | 年月日の表示順を設定します。                                                                                                    |
|                | 本体寿命の警告    | プリンター部が寿命に近づくとメッセージを表示します。(初期値は [する])                                                                                                    |
|                | 普通紙定着温度補正  | 普通紙にトナーを定着させる温度を調整します。印刷物を指でこするとかす<br>れる場合は[する]にします。(初期値は[しない])                                                                                                    |
| USB I/F 設定*    | USB I/F    | USB インターフェイスを使うか(インターフェイス自動選択の対象に含め<br>るか)どうかを設定します。(初期値は [使う])                                                                                                    |
|                | USB SPEED  | HS:全ての USB 接続機器に対応しています。(初期値)<br>FS:[HS] で正しく動作しないときに選択してください。                                                                                                    |
|                | 受信バッファー    | データ受信用に確保する内蔵メモリーの配分を設定します。<br>標準:データ受信用とそれ以外にバランスよく配分(初期値)<br>最大:データ受信を重視して配分<br>最小:データ受信用に最小限を配分                                                                              |

| メニュー      | 設定項目                    | 説明                                                                                                    |
|-----------|-------------------------|----------------------------------------------------------------------------------------------------|
| ネットワーク設定* | ネットワーク I/F              | ネットワークインターフェイスを使うか(インターフェイス自動選択の対象<br>に含めるか)どうかを設定します。(初期値は [使う])                                                                                                    |
|           | IP アドレス設定               | 自動:ネットワーク上にある DHCP サーバーから IP アドレスを自動で取得<br>(初期値)<br>PING:ネットワークから ARP コマンド /PING コマンドで設定した IP ア<br>ドレスの値を使用<br>パネル:以下に続くパネルメニュー (IP、SM、GW) で設定する IPv4 ア<br>ドレス、サブネットマスク、ゲートウェイアドレスの値を使用<br>30 ページ [IP アドレスの設定]                     |
|           | IP                      | TCP/IP の IPv4 アドレスを 0.0.0.1 ~ 255.255.255.254 の間 * で設<br>定します。(初期値は [192.168.192.168])<br>* 設定できないアドレスがあります。詳細は以下を参照してください。<br>☞ 30 ページ「IP アドレスの設定」                                                                                |
|           | SM                      | TCP/IP のサブネットマスクを 0.0.0.0 ~ 255.255.255.255 の間で設<br>定します。(初期値は[255.255.255.0])                                                                                                    |
|           | GW                      | TCP/IP のゲートウェイアドレスを 0.0.0.0 ~ 255.255.255.255 の間<br>で設定します。(初期値は[255.255.255.255])                                                                                                    |
|           | MS Network              | MS Network を使用するときは[On]にします。(初期値は[Off])                                                                                                    |
|           | WSD                     | WSD を使用しないときは[Off]にします。(初期値は[On])                                                                                                    |
|           | LLTD                    | LLTD を使用しないときは[Off]にします。(初期値は[On])                                                                                                    |
|           | Bonjour                 | Bonjour を使用しないときは[Off]にします。(初期値は[On])                                                                                                    |
|           | IPv6                    | TCP/IPのIPv6アドレスで使用するときは[On]にします。(初期値は[Off])                                                                                                    |
|           | IPSec                   | IPSec で安全な通信をしたいときに [On] にしてください。(初期値は [Off] )<br>詳細は『ネットワークガイド』(電子マニュアル)を参照してください。                                                                                                    |
|           | 事前共有キー                  | 本製品とクライアントコンピューターを IPSec 通信で相互認証するための<br>キー (パスワード)を入力します。初期値は何も入力されていません。半角<br>英数 (大文字と小文字の区別あり)、!#\$%'()*+:;=?@[\]_`\Fを 20 桁以内<br>で設定します。キー (パスワード)の入力方法は『セットアップガイド』(冊<br>子)を参照してください。また、詳細は『ネットワークガイド』(電子マニュ<br>アル)を参照してください。   |
|           | リダイレクト<br>(HTTP->HTTPS) | 使用する:HTTP を HTTPS に切り替えて(リダイレクトして)接続する<br>(初期値)<br>使用しない:リダイレクトしない                                                                                                    |
|           | IEEE802.1X              | IEEE802.1X で安全な通信をしたいときに [On] にしてください。(初期<br>値は [Off])<br>詳細は『ネットワークガイド』(電子マニュアル)を参照してください。                                                                                                    |
|           | Link Speed              | データ転送速度と通信方式を設定します。<br>自動:データ転送速度 / 通信方式を自動判別(初期値)<br>100 Full:100BASE-TX 全二重のデータ転送速度 / 通信方式に設定<br>100 Half:100BASE-TX 半二重のデータ転送速度 / 通信方式に設定<br>10 Full:10BASE-Te 全二重のデータ転送速度 / 通信方式に設定<br>10 Half:10BASE-Te 半二重のデータ転送速度 / 通信方式に設定 |
|           | 受信バッファー                 | データ受信用に確保する内蔵メモリーの配分を設定します。<br>標準:データ受信用とそれ以外にバランスよく配分(初期値)<br>最大:データ受信を重視して配分<br>最小:データ受信用に最小限を配分                                                                                                    |
| USB ホスト設定 | USB ホスト                 | USB メモリーからの印刷や、USB メモリーへのスキャンデータの保存がで<br>きます。(初期値は[使う])                                                                                                    |

| メニュー      | 設定項目           | 説明                                                                                                    |
|-----------|----------------|----------------------------------------------------------------------------------------------------|
| メールサーバー設定 | 認証方式           | メール送信時のサーバー認証を指定します。<br>なし:指定しない(初期値)<br>POP before SMTP:受信サーバー(POP3)の認証を利用する<br>SMTP 認証:送信サーバー(SMTP)の認証を利用する |
|           | 認証用アカウント       | メール送信時の認証用ユーザー名を設定します(半角 30 文字以内)。                                                                            |
|           | 認証用パスワード       | メール送信時の認証用パスワードを設定します(半角 20 文字以内)。                                                                            |
|           | 送信元アドレス        | 送信元として表示されるメールアドレスを入力します(半角255文字以内)。<br>ただし、先頭文字に.(ピリオド)は使えません。                                               |
|           | SMTP サーバーアドレス  | SMTP サーバーの IP アドレスまたはホスト名を設定します(半角 255 文<br>字以内)。                                                             |
|           | SMTP サーバーポート番号 | SMTP サーバーのポート番号を設定します。(初期値は[25])                                                                              |
|           | POP3 サーバーアドレス  | [認証方式]が[POP before SMTP]の場合に表示されます。<br>POP3 サーバーの IP アドレスまたはホスト名を設定します(半角 255 文<br>字以内)。                      |
|           | POP3 サーバーポート番号 | [認証方式]が[POP before SMTP]の場合に表示されます。<br>POP3 サーバーのポート番号を設定します。(初期値は[110])                                      |
|           | 接続テスト          | 設定したメールサーバーとの接続をテストします。<br>エラーが発生した場合は、以下のページを参照してください。<br>☞ 93ページ「操作パネルにメッセージが表示されている」                       |
| 省電力設定     | 予熱モード          | しない:予熱状態になりません。(初期値)<br>する:最後の印刷が終了してから、設定した時間が経過すると、予熱状態に<br>なります。節電状態より短い時間で復帰しますが、節電状態よりも電力を消<br>費します。     |
|           | 予熱モード移行時間      | 予熱状態になるまでの時間を分単位で設定します。(初期値は [1分])<br>[節電移行時間] よりも長い時間を設定すると、節電状態が優先されるため<br>にここで設定した時間が経過しても節電状態のままになります。    |
|           | 節電移行時間(自動)     | 本製品の稼働状況(履歴)に基づいて自動的に設定された節電移行時間を使用するかどうかを設定します。(初期値は[使用しない])<br>プ 91ページ「節電の設定」                               |
|           | 節電移行時間         | 節電状態に入るまでの時間を設定します。(初期値は [1分])<br>☞ 91ページ「節電の設定」                                                              |
| リセット      | ワーニングクリア       | 操作パネルに表示されている、消耗品など交換部品に関するもの以外のメッセージを消します。                                                                   |
|           | 全ワーニングクリア      | 操作パネルに表示されている全てのワーニングメッセージを消します。                                                                              |
|           | リセットオール        | 電源を入れた直後の状態まで本製品を初期化します。全てのインターフェイスに対してメモリーに保存された印刷データを破棄します。また、印刷されていないパスワード印刷ジョブもメモリー(RAM ディスク)から削除されます。    |

## [プリンター設定]メニュー

パネルとプリンタードライバーの設定が異なる場合、プリンタードライバーの設定が優先されます。

| メニュー   | 設定項目            | 説明                                                                                               |
|--------|-----------------|--------------------------------------------------------------------------------------------------|
| 給紙装置設定 | 用紙確認の自動表示       | MP トレイに用紙をセットしたときに用紙サイズを設定する画面を表示しま<br>す。(初期値は[しない])                                             |
|        | 用紙確認表示時間        | [用紙確認の自動表示] を[しない]以外にしたときの、メッセージの表示<br>時間を設定します。(初期値は[10 秒])                                     |
|        | MP トレイサイズ       | MP トレイや用紙カセットにセットした用紙のサイズとタイプ(種類)を設                                                              |
|        | MP トレイタイプ       | たしよう。<br>用紙タイプの初期値は「普通紙」です。<br>のこれで、ジー「「10回」でする円折りたかいと可能な数」                                      |
|        | カセット1サイズ        | ム 31 ハーン「印刷できる用紙Cビット可能仪数」                                                                        |
|        | ー<br>カセット3サイズ   |                                                                                                  |
|        | カセット1タイプ        |                                                                                                  |
|        | 」<br>カセット3タイプ   |                                                                                                  |
|        | 用紙サイズ検知 C 1     | する:用紙カセットにセットした用紙のサイズを自動的に検知します。(初<br>期点)                                                        |
|        | ー<br>用紙サイズ検知 C3 | ッ値)<br>しない:用紙カセットにセットした用紙を不定形紙とみなします。<br>設定を変更したら本製品の電源を入れ直してください。                               |
|        | 給紙口自動選択対象 MP    | する:プリンタードライバーで[給紙装置]を[自動選択]に設定したとき                                                               |
|        | 給紙口自動選択対象 C1    | しない:検索対象にします。(1)(初間)<br>しない:検索対象にしません。検索対象にしない給紙装置から給紙するとき<br>は、プリンタードライバーの「給紙装置」で給紙したい装置を指定してくだ |
|        | - 給紙口自動選択対象 C3  |                                                                                                  |

| メニュー    | 設定項目    | 説明                                                                                                    |
|---------|---------|----------------------------------------------------------------------------------------------------|
| 印刷書式設定  | ページサイズ  | 印刷する文書の用紙サイズ(初期値は [自動])                                                                                                    |
|         | 用紙タイプ   | 印刷する文書の用紙タイプ(種類)(初期値は[指定しない])                                                                                                    |
|         | 紙面      | 手動で両面印刷するときに設定します。(初期値は[表])<br>裏面印刷時に[裏]を選択してください。                                                                                                    |
|         | 給紙口     | 印刷で使う用紙の給紙装置を指定します。[自動](初期値)では、印刷デー<br>タの原稿サイズと同じサイズの用紙がセットされている給紙装置から給紙<br>します。                                                                                                    |
|         | 用紙方向    | 縦:用紙に対して縦長に印刷(初期値)<br>横:用紙に対して横長に印刷                                                                                                    |
|         | 解像度     | 印刷の解像度を設定します。<br>はやい:300dpiで印刷<br>きれい:600dpiで印刷(初期値)<br>よりきれい:1200dpiで印刷<br>印刷するデータの容量が大きいとメモリー不足で印刷できないことがあり<br>ます。この場合は解像度を下げて印刷してください。<br>1200dpiで印刷すると、細線などははっきり印刷できますが、印刷速度は<br>遅くなります。 |
|         | RIT     | On:斜線や曲線などのギザギザをなめらかにする輪郭補正機能<br>(Resolution Improvement Technology)を使用して印刷する(初期値)<br>Off:輪郭を補正しない                                                                                           |
|         | トナーセーブ  | しない:通常の印刷をします。(初期値)<br>する:トナーの消費を節約します。試し印刷など、印刷品質にこだわらない<br>ときにご利用ください。                                                                                                    |
|         | 縮小      | Off:印刷データを原寸(100%)で印刷(初期値)<br>80%:印刷データを 80% に縮小して印刷                                                                                                    |
|         | 細線補正    | 細い線を補正します。<br>より鮮明にする:[鮮明にする]よりさらに見えやすく(太く)して細線を<br>印刷(初期値)<br>鮮明にする:細線を見えやすく(太く)して印刷<br>しない:細線を強調しないで印刷<br>補正の効果はアプリケーションソフトによって差が出ます。                                                      |
|         | イメージ補正  | 1:標準の方式でイメージデータを補正します。(初期値)<br>通常はこの設定で使用してください。<br>2:ESC/PSまたはESC/Pモードで、罫線が正しく印刷されないときに設<br>定します。ESC/Pageモードで、本製品に対応していないドライバーを使<br>用していて、複雑な図の印刷に問題があるときに設定します。                            |
|         | 上オフセット  | 印刷の開始位置(-30.0~30.0mm)を設定します。(初期値は [0.0])                                                                                                    |
|         | 左オフセット  | エオノビットロ、左オノビットロは回回印刷時の表面を指します。                                                                                                    |
|         | 上オフセットB |                                                                                                    |
|         | 左オフセットB |                                                                                                    |
| プリンター言語 | USB     | 各インターフェイス接続時に利用するプリンター言語(ESC/PS、ESC/P、<br>ESC/Page PS3)を設定します (初期値は「白動1)                                                                                                    |
|         | ネットワーク  |                                                                                                    |

| メニュー              | 設定項目                                              | 説明                                                                                                    |  |
|-------------------|---------------------------------------------------|----------------------------------------------------------------------------------------------------|--|
| ESC/PS 環境設定       | 連続紙                                               | 連続紙用の印刷データを、単票紙(カット紙)用に縮小して印刷するときに<br>設定します。(初期値は [OFF])                                                                                                    |  |
|                   | 文字コード                                             | ESC/P 用ソフトウェア使用時の、英数カナ文字コードの切り替えをします。<br>(初期値は[カタカナ])                                                                                                    |  |
|                   | 給紙位置                                              | ESC/P 用ソフトウェア使用時の、用紙の印刷開始位置を選択します。(初期<br>値は [8.5mm])                                                                                                    |  |
|                   | 各国文字                                              | ESC/PS モードで PC-PR201H 用ソフトウェア使用時に、英数カナ文字<br>コード表の一部の記号をどの国に対応させるかを設定します。(初期値は [日<br>本])                                                                                                    |  |
|                   | ゼロ                                                | ESC/PS モードまたは ESC/P モード時に、英数カナ文字コードの「O」の<br>書体を設定します。(初期値は[O])                                                                                                    |  |
|                   | 用紙位置                                              | ESC/PS モードで PC-PR201H 用ソフトウェア使用時に、横方向の印刷幅<br>(136 桁)のどこに用紙を合わせるかを設定します。(初期値は [左])<br>中央を選択すると、オフセット量も設定できます。アプリケーションソフト<br>のプリンター設定で PC-PR201H、シートフィーダー使用にしたときは、<br>[中央]を選択してください。なお、アプリケーションソフトの左右マージ<br>ン設定によっては、左右の一部が印刷されないことがあります。このときは、<br>アプリケーションソフトで左右マージンを大きく設定してください。 |  |
|                   | 右マージン                                             | ESC/PS モードまたは ESC/P モード時の、右マージンを設定します。(初<br>期値は[用紙幅])                                                                                                    |  |
|                   | 漢字書体                                              | ESC/PS モードまたは ESC/P モード時の、漢字の書体を設定します。(初<br>期値は [明朝])                                                                                                    |  |
| ESC/Page 環境設<br>定 | 復帰改行                                              | 印刷データが右マージン位置を越えたときに、自動的に改行して次の行の先<br>頭から印刷するかどうかを設定します。(初期値は [する])                                                                                                    |  |
|                   | 改ページ                                              | 印刷データが改行で下マージン位置を越えたときに、自動的に改ページして<br>次のページに印刷するかどうかを設定します。(初期値は [する])                                                                                                    |  |
|                   | CR                                                | CR(復帰)の動作を設定します。(初期値は [CR のみ])                                                                                                    |  |
|                   | LF                                                | LF(改行)の動作を設定します。(初期値は [CR + LF])                                                                                                    |  |
|                   | FF                                                | FF(改ページ)の動作を設定します。(初期値は [CR + FF])                                                                                                    |  |
|                   | エラーコード                                            | 文字コード表にない文字の受信時に、スペースに置き換えるときは [On] に<br>します。(初期値は [Off])                                                                                                    |  |
|                   | フォントタイプ                                           | 「幅」対「高さ」が1対2の文字サイズが指定されたときの、2バイト系文字の全角フォントと半角フォントの優先度を設定します。<br>1:15ポイント未満は半角フォントを優先し、15ポイント以上は全角文字を優先して印刷(初期値)<br>2:全角フォントを優先して印刷<br>3:半角フォントを優先して印刷                                                                                                    |  |
| PS3 環境設定          | <br>オプションに付属のマニュアル(PostScript プリンターガイド)を参照してください。 |                                                                                                    |  |

## [コピー設定]メニュー

| メニュー             | 設定項目     | 説明                                                                                                    |
|------------------|----------|----------------------------------------------------------------------------------------------------|
| 高圧縮設定            | _        | 部単位でコピーできる原稿の枚数を増やすために、元データを圧縮します。<br>(初期値は [する])                                                       |
| カラーキャリブレー<br>ション | 開始       | カラーコピーの画質を調整します。                                                                                        |
|                  | 工場出荷時に戻す | カラーコピーの画質設定を初期値に戻します。                                                                                   |
| コピー標準値設定         | _        | 現在のコピーモードの設定を標準値として登録します。<br><登録の仕方><br>①【コピー】ボタンを押し、好みの設定に変更する<br>②【各種設定】ボタンを押し、本項目を選択して【F3】ボタン(する)を押す |

## [スキャン設定]メニュー

| メニュー            | 設定項目        | 説明                                                                                                    |
|-----------------|-------------|----------------------------------------------------------------------------------------------------|
| ネットワークスキャ<br>ン  | _           | ネットワーク上のコンピューターからのスキャンを制限するときに[許可し<br>ない]にします。(初期値は [許可する])                                                           |
| メール設定           | 添付ファイル最大サイズ | メールに添付できるスキャンデータの最大サイズを指定します。(初期値は<br>[2MB])<br>スキャンデータを添付したメールのサイズは、指定した最大サイズの約 1.3<br>倍になります。                       |
| ー時保存領域サイズ<br>設定 | _           | スキャンしたデータを処理する際に、一時的に保存する領域のサイズ(10<br>~ 64MB)を設定します。(初期値は [10MB])<br>複数のページを一度にスキャンできるTiff ファイルなどでは設定値を大きく<br>してください。 |
| スキャン標準値設定       | _           | 現在のスキャンモードの設定を標準値として登録します。<br><登録の仕方><br>①【スキャン】ボタンを押し、好みの設定に変更する<br>②【各種設定】ボタンを押し、本項目を選択して【F3】ボタン(する)を押す             |

## [ファクス設定]メニュー(ファクスモデルのみ)

| メニュー | 設定項目                                  |        | 説明                                                                                                    |
|------|---------------------------------------|--------|----------------------------------------------------------------------------------------------------|
| 基本設定 | 回線種別<br>ND 回線接続<br>外線切り替え番号<br>ダイヤル種別 |        | ファクスで使用する電話回線の種類を指定します。<br>PSTN:一般加入電話回線網で使用する(初期値)<br>PBX:電話交換機などがある環境で使用する                                                                                                    |
|      |                                       |        | ナンバーディスプレイ回線に接続するときに[する]にします。(初期値は<br>[しない])<br>本製品には、相手の電話番号を表示する機能はありません。                                                                                                    |
|      |                                       |        | PBX 回線で、外線に接続する際に入力するダイヤル番号(0 ~ 9、*、#)<br>を指定します。(初期値は[O])<br>外線に切り替えない場合は[しない]に設定してください。                                                                                                    |
|      |                                       |        | プッシュ回線かダイヤルパルス回線かを指定します。(初期値は [プッシュ])                                                                                                    |
|      | 自局情報                                  | 名称     | 送信元の名称(半角 20 文字以内 *)を登録します。                                                                                                    |
|      |                                       | 番号     | テンキー(ダイヤルボタン)で自局番号(20 桁以内)を入力します。<br>【*】ボタンで「+」、【#】ボタンで空白(スペース)が入力できます。                                                                                                    |
|      | スピーカー音                                | ∎<br>₽ | ファクス操作時の音量を設定します。(初期値は[2])<br>無音にしたいときは[Off]にしてください。                                                                                                    |
| 送信設定 | 自動リダイヤル回数                             |        | 相手が通話中などで接続できない場合に、再びダイヤルする回数(O ~ 15)<br>を指定します。(初期値は[3])                                                                                                    |
|      | 自動リダイヤル間隔                             |        | 相手が通話中などで接続できない場合に、再びダイヤルするまでの時間の間<br>隔(0~15分)を指定します。(初期値は[5]分)                                                                                                    |
|      | 直接ダイヤル制限                              |        | [2回入力] にすると、ファクス番号を2回入力しないとならなくなるため、<br>入力ミスによる誤発信が防げます。(初期値は [しない])                                                                                                    |
|      | 発信元記録<br>優先原稿サイズ                      |        | ファクスの上部に発信元情報(年月日 / 曜日 / 時間 / 発信元名 / 自局番号 /<br>ページ数(分数表示))を入れたくないときに[しない]にします。(初期値<br>は[する])                                                                                                    |
|      |                                       |        | ファクスモードの [基本設定] で [原稿サイズ] (【F1】ボタン) が [自動選<br>択] になっているときに、自動検知できないサイズの原稿をどう扱うか指定<br>します。<br>[なし] にするとサイズを指定する画面を表示します。ここで指定したサイ<br>ズでスキャンします。(初期値)                                                    |
|      | <br>PC-FAX 送信機能                       |        | PC-FAX 送信しないときに [使用しない] にします。(初期値は [使用する])                                                                                                    |
| 受信設定 |                                       |        | 受信ファクスを印刷するための給紙装置を指定します。<br>自動:受信ファクスと同じサイズの用紙をセットしてある装置から給紙しま<br>す。受信ファクスと同じサイズの用紙がない場合、用紙サイズより大きな<br>データは自動縮小または分割印刷されます。(初期値)<br>MPトレイ / カセット1~3:指定した装置のみから給紙します。                                  |
|      | 両面印刷                                  |        | 受信ファクスを両面印刷したいときに [する] にします。(初期値は [しない])                                                                                                    |
|      | 受信モード                                 |        | 自動:指定した回数だけ外付け電話機を呼び出した後で、ファクス受信に移<br>行します。(初期値)<br>留守番電話機能付き電話を接続しているときは [自動] を指定してください。<br>手動:外付け電話機を呼び出し続けます。ファクス受信しません。<br>ファクス / 電話自動切替:ファクスか電話かを自動的に判別します。ファク<br>スの場合は受信を開始し、電話の場合は外付け電話を呼び出します。 |

| メニュー         | 設定        | 項目                         | 説明                                                                                                    |
|--------------|-----------|----------------------------|----------------------------------------------------------------------------------------------------|
| 受信設定<br>(続き) | 外付け電話呼出回数 |                            | [受信モード] で [自動] を指定したときの電話機の呼び出し回数 (0~15)<br>を指定します。(初期値は [5]) [受信モード] が [ファクス / 電話自動切<br>替] の場合は、設定範囲が 3~15 になります。<br>留守番電話機能付き電話を接続しているときは、留守番電話の呼び出し回数<br>より多い数を指定してください。 |
|              | 自動縮小      |                            | する:用紙の印刷可能な範囲より大きな受信データは自動的に縮小し、印刷<br>範囲に収まるようにします。(初期値)<br>しない:縮小しないため、ページをまたいで印刷されることがあります。                                                                               |
|              | 受信ファクス出力先 |                            | 受信ファクスの出力(処理)の仕方を指定します。(初期値は[印刷])                                                                                                    |
|              | 保存先フォル    | ダー設定                       | [受信ファクス出力先]で[フォルダー保存]を指定したときの保存先を設<br>定します。5 件まで登録できます。                                                                                                    |
|              |           | 接続プロト<br>コル                | 保存するときに使用するプロトコルを指定します。(初期値は [SMB])                                                                                                    |
|              |           | 保存先指定                      | 保存先の共有フォルダーのパス(半角 229 文字以内*)を指定します。                                                                                                    |
|              |           | 保存先ユー<br>ザー名               | 保存先の共有フォルダーにアクセスするときのユーザー名(半角 30 文字以<br>内 *)を設定します。                                                                                                    |
|              |           | 保存先パス<br>ワード               | 保存先の共有フォルダーにアクセスするときのユーザーパスワード(20 桁<br>以内*)を設定します。                                                                                                    |
|              |           | FTP サー<br>バー接続方<br>式       | FTP サーバーに接続する方式を指定します。(初期値は [Passive])                                                                                                    |
|              |           | FTP サー<br>バ ー 接 続<br>ポート番号 | 接続する FTP サーバーのポート番号(0 ~ 65535)を入力します。(初期<br>値は[21])                                                                                                    |
|              |           | 接続テスト                      | ネットワークの接続テストをします。                                                                                                    |
|              | メール設定     |                            | [受信ファクス出力先]で[メール]を指定したときに設定します。 20 件ま<br>で登録できます。                                                                                                    |
|              |           | メールアド<br>レス                | 送信先のメールアドレス(半角 255 文字以内。同報は 20 件まで)を設定<br>します。                                                                                                    |
|              |           | 添付ファイ<br>ル最大サイ<br>ズ        | メールを添付して送信するファクスデータの最大サイズを指定します。(初<br>期値は [1MB])                                                                                                    |
|              |           | 件名                         | 送信するメールの件名(半角 64 文字以内)を設定します。                                                                                                    |
|              |           | 接続テスト                      | ネットワークの接続テストをします。                                                                                                    |
|              | 転送先番号     |                            | [受信ファクス出力先]で[転送]を指定したときの、転送先ファクス番号<br>(20 桁以内)を設定します。                                                                                                    |
|              | メモリー受信    |                            | [受信ファクス出力先] が [印刷] の場合に、受信したファクスを印刷せず<br>にメモリーに蓄積したいときに設定します。                                                                                                    |
|              |           | メモリー受<br>信                 | しない:メモリーには蓄積せず、印刷します。<br>時間帯指定:[ON時刻]と[OFF時刻]の間に受信したファクスをメモリー<br>に蓄積し、印刷を保留します。<br>常時:常にメモリー受信します。蓄積されたファクスの印刷は、[しない]に<br>するまで保留されます。                                       |
|              |           | ON 時刻                      | メモリー受信を開始する時刻を設定します。                                                                                                    |
|              |           | OFF 時刻                     | メモリー受信を終了する時刻を設定します。                                                                                                    |

| メニュー      | 設定項目        | 説明                                                                                                    |
|-----------|-------------|----------------------------------------------------------------------------------------------------|
| 通信管理設定    | ファクス通信レポート  | 送受信ファクスの合計が 50 件になるたびにレポートを印刷します。<br>通信管理+受信出力先:ファクス通信管理レポートとファクス出力先レポー<br>トを印刷します。(初期値)<br>通信管理のみ:ファクス通信管理レポートだけを印刷します。<br>しない:印刷しません。 |
|           | ファクス送信レポート  | 送信結果のレポートを印刷します。<br>常時:送信が完了するたびに印刷します。<br>エラー時のみ:送信できなかったときや同報送信完了時に印刷します。(初<br>期値)<br>なし:印刷しません。                                      |
| 詳細設定      | ポーズ時間       | ファクス宛先番号に付与したポーズ記号(-)の待ち時間を指定します。(初<br>期値は [短])<br>通常は初期値でお使いください。                                                                      |
|           | 回線特性        | 本製品と接続する電話回線の電圧特性を設定します。(初期値は [1])<br>ファクスモードに切り替えたときに [外付け電話使用中]の表示が出てしま<br>う場合に、設定値を変更すると問題が解決することがあります。通常は初期<br>値でお使いください。           |
|           | トーン時間       | ダイヤルトーンのパルスの長さを設定します。(初期値は[短])<br>ファクス送信先の番号は正しいのにつながらない場合に、設定を変更すると<br>問題が解決することがあります。通常は変更しないでください。                                   |
|           | トーン間隔       | ダイヤルトーンのパルスの間隔を設定します。(初期設定は[短])<br>ファクス送信先の番号は正しいのにつながらない場合に、設定を変更すると<br>問題が解決することがあります。通常は変更しないでください。                                  |
|           | エラー訂正 (ECM) | 送信側と受信側で送受信状態を確認しながら、回線のトラブル等によるエ<br>ラーを自動的に修復します。(初期値は [する])                                                                           |
|           | ファクス通信モード   | 手動送信の手順でファクス送信するときの通信開始速度を設定します。<br>33.6kbps(スーパー G3):高速通信可能なアナログ回線向き<br>14.4kbps(G3):高速通信可能な光回線向き(初期値)<br>9.6kbps(G3):アナログ電話回線向き       |
|           | 着信レベル 1     | ファクス着信時の信号レベルを設定します。(初期値は[低])<br>通常は初期値のままお使いください。                                                                                      |
|           | 送出レベル       | 本製品からのファクス信号の送出レベルを設定します。(初期値は[中])<br>通常は初期値のままお使いください。                                                                                 |
| ファクス標準値設定 |             | 現在のファクスモードの設定を標準値として登録します。<br><登録の仕方><br>①【ファクス】ボタンを押し、好みの設定に変更する<br>②【各種設定】ボタンを押し、本項目を選択して【F3】ボタン(する)を押す                               |

\* EpsonNet Config を使うと、全角でも登録できます(Web 版でもアプリケーションソフト版でも可)。

## [宛先/保存先設定]メニュー

### !重要

### ファクス文書があるとき(ファクス蓄積文書ランプ点灯時)は、[ファクス番号]メニューの登録や編集、削除はできません。

| メニュー     | 設定項目 |                            | 説明                                                                                                    |
|----------|------|----------------------------|----------------------------------------------------------------------------------------------------|
| メールアドレス  |      |                            | スキャンデータ送信先のメールアドレスを 50 件まで登録できます。<br><登録または変更の仕方><br>①【▲】【▼】ボタンで登録済みの名称を表示させます。<br>何も登録されていないときは [未登録] と表示されます。<br>②【F3】ボタン(編集)を押して、登録や変更をします。<br>削除する場合は【F2】ボタン(削除)を押してください。    |
|          |      | メールアド<br>レス                | スキャンデータ送信先のメールアドレス(半角255文字以内)を設定します。                                                                                                    |
|          |      | 名称                         | スキャンデータ送信先の名称(半角 20 文字以内 <sup>*1</sup> )を登録します。メール<br>アドレスを確定するとこの項目が表示されます。 LDAP サーバーにメールア<br>ドレスが登録されている場合は、LDAP 検索して名称を表示します <sup>*2</sup> 。                                  |
|          |      | ヨミガナ                       | 名称の読み(半角 20 文字以内)を登録します。名称を確定するとこの項目<br>が表示されます。                                                                                                    |
| 保存先フォルダー |      |                            | スキャンデータ保存先の共有フォルダーのパスを 20 件まで登録できます。<br><登録または変更の仕方><br>①【▲】【▼】ボタンで登録済みの名称を表示させます。<br>何も登録されていないときは [未登録] と表示されます。<br>②【F3】ボタン(編集)を押して、登録や変更をします。<br>削除する場合は【F2】ボタン(削除)を押してください。 |
|          |      | フォルダー<br>パス                | スキャンデータ保存先の共有フォルダーのパス(半角 299 文字以内 <sup>*1</sup> )を<br>設定します。                                                                                                    |
|          |      | 名称                         | スキャンデータ保存先の名称(半角で 20 文字以内 <sup>*1</sup> )を登録します。フォ<br>ルダーパスを確定するとこの項目が表示されます。 LDAP サーバーにフォル<br>ダーパスが登録されている場合は、LDAP 検索して名称を表示します <sup>*2</sup> 。                                 |
|          |      | ヨミガナ                       | 名称の読み(半角 20 文字以内)を設定します。名称を確定するとこの項目<br>が表示されます。                                                                                                    |
|          |      | 接続プロト<br>コル                | 保存先の共有フォルダーにスキャンデータを保存するときに使用するプロ<br>トコルを指定します。(初期値は [SMB])                                                                                                    |
|          |      | 認 証 ユ ー<br>ザー名             | スキャンデータ保存先の共有フォルダーにアクセスするときのユーザー名<br>(半角 30 文字以内 <sup>*1</sup> )を設定します。                                                                                                    |
|          |      | 認証用パス<br>ワード               | スキャンデータ保存先の共有フォルダーにアクセスするときのユーザーパ<br>スワード(半角 20 文字以内 <sup>*1</sup> )を設定します。                                                                                                    |
|          |      | FTP サー<br>バー接続方<br>式       | 接続する FTP サーバーの接続方式を指定します。(初期値は[Passive])                                                                                                    |
|          |      | FTP サー<br>バ ー 接 続<br>ポート番号 | 接続する FTP サーバーのポート番号(1 ~ 65535)を入力します。(初期<br>値は[21])                                                                                                    |

| メニュー                            | 設定項目     |      | 説明                                                                                                    |
|---------------------------------|----------|------|----------------------------------------------------------------------------------------------------|
| ファクス番号 短縮ダイヤ<br>(ファクスモデルの<br>み) | 短縮ダイヤル   | 設定   | 短縮ダイヤル(番号、名称、ヨミガナ)を 500 件まで登録できます。登録<br>すると宛先帳に表示されます。<br><登録または変更の仕方><br>①【▲】【▼】ボタンで登録済みの名称を表示させます。<br>何も登録されていないときは[未登録]と表示されます。<br>②【F3】ボタン(編集)を押して、登録や変更をします。<br>削除する場合は【F2】ボタン(削除)を押してください。 |
|                                 |          | 番号   | 電話番号(半角 50 文字以内)を入力します。                                                                                                    |
| ク-<br>死5                        |          | 名称   | 送信先の名称(半角 20 文字以内 <sup>*1</sup> )を登録します。LDAP サーバーに番<br>号が登録されている場合は、LDAP 検索して名称を表示します <sup>*2</sup> 。                                                                                            |
|                                 |          | ヨミガナ | 名称の読み(半角 20 文字以内)を設定します。名称を確定するとこの項目<br>が表示されます。                                                                                                    |
|                                 | クイックダイ   | ヤル設定 | クイックダイヤルボタン(1~12)の1つずつに短縮ダイヤルを割り当て<br>ることができます。<br>①【▲】【▼】ボタンでクイックダイヤルの番号を選択して【OK】ボタンで<br>確定します。<br>②短縮ダイヤルが表示されたら、【▲】【▼】ボタンで宛先の番号を選択し、<br>【OK】ボタンで確定します。                                        |
|                                 | 宛先設定完全削除 |      | 短縮ダイヤルやクイックダイヤルに登録した全ての情報を削除します。                                                                                                    |

\*1 EpsonNet Config を使うと、全角でも登録できます(Web 版でもアプリケーションソフト版でも可)。

\*2 EpsonNet Config (Web 版) で LDAP 機能を有効にしておいてください。

## [管理者設定]メニュー

管理者以外のユーザーが本製品の設定を変更できないよう、パスワードを設定できます(購入時は未設定)。 設定手順は『セットアップガイド』(冊子)を参照してください。

| メニュー           | 設定項目      | 説明                                                                                                    |
|----------------|-----------|----------------------------------------------------------------------------------------------------|
| 管理者パスワード設<br>定 | パスワード変更   | 管理者用パスワードを設定します。半角英数(大文字と小文字の区別あり)、<br>スペース、!"#\$%&'()*+,/:;<=>?@[\]^_`\} <sup>~</sup> の 20 文字以内で設定してく<br>ださい。                                                               |
|                | パスワード制限範囲 | パスワードで管理する範囲を設定します。<br>制限しない:全ての設定項目でパスワード要求しない(初期値)<br>I/F項目のみ:[USB I/F設定]、[ネットワーク I/F設定]の設定変更時にパ<br>スワードを要求する<br>選択項目のみ:設定値が変更できる項目のみ、パスワードを要求する<br>全項目:全ての設定項目でパスワードを要求する |
| 初期モード          | _         | 電源を入れたときにどのモード(コピー / スキャン / プリント / ファクス)<br>で起動するかを指定します。(初期値は [コピー])<br>無操作でタイムアウトになると、ここで指定したモードに戻ります。                                                                     |

| メニュー  | 設定項目         | 説明                                                                                                    |
|-------|--------------|----------------------------------------------------------------------------------------------------|
| 設定初期化 | 全設定初期化       | 全てのパネル設定値を工場出荷時の状態に戻します。また、メモリー受信<br>データやファクス送信データ(時刻指定送信データ)を含む全てのジョブも<br>削除します。                                                       |
|       | コピー設定初期化     | 以下のパネル設定値を工場出荷時の状態に戻します。<br>•【各種設定】ボタンで表示する[コピー設定]メニュー<br>•【コピー】ボタンで表示するメニュー                                                            |
|       | ファクス設定初期化    | 以下のパネル設定値を工場出荷時の状態に戻します。<br>•【各種設定】ボタンで表示する[ファクス設定]メニュー<br>•【ファクス】ボタンで表示するメニュー<br>また、メモリー受信データやファクス送信データ(時刻指定送信データ)を<br>含む全てのジョブも削除します。 |
|       | スキャン設定初期化    | 以下のパネル設定値を工場出荷時の状態に戻します。<br>•【各種設定】ボタンで表示する[スキャン設定]メニュー<br>•【スキャン】ボタンで表示するメニュー                                                          |
|       | キャリッジロック位置移動 | 製品を輸送する際の損傷を防ぐために、スキャナーユニットのキャリッジを<br>ロック位置に移動させます。キャリッジのロック方法は以下をご覧ください。<br>△ア 150 ページ「本製品の移動と輸送」                                      |

## [機械状態]メニュー

### 【状態確認】ボタンを押すと表示されます。

| メニュー | 設定項目                  | 説明                                           |
|------|-----------------------|----------------------------------------------|
| 機械状態 | シアン(C)トナー残量           | 消耗品の残量や交換部品の寿命を*の数で表示します(F=full、E=empty)。    |
|      | マゼンタ(M)トナー残量          |                                              |
|      | イエロー(Y)トナー残量          |                                              |
|      | ブラック(K)トナー残量          |                                              |
|      | シアン(C)感光体ライフ          |                                              |
|      | マゼンタ(M)感光体ライフ         |                                              |
|      | イエロー(Y)感光体ライフ         |                                              |
|      | ブラック(K)感光体ライフ         |                                              |
|      | シアン(C)現像ユニットライフ       |                                              |
|      | マゼンタ(M)現像ユニットライフ      |                                              |
|      | イエロー(Y)現像ユニットライフ      |                                              |
|      | ブラック(K)現像ユニットライフ      |                                              |
|      | 転写ユニットライフ             |                                              |
|      | 二次転写ユニットライフ           |                                              |
|      | 定着ユニットライフ             |                                              |
|      | メンテナンスユニットライフ         |                                              |
|      | 給紙ローラー MP ライフ         |                                              |
|      | 給紙ローラー C1 ライフ         |                                              |
|      | Ⅰ<br>給紙ローラー C3 ライフ    |                                              |
|      | ADF メンテナンスユニットライ<br>フ |                                              |
|      | 延べ印刷枚数                | 製品購入してから現在までに印刷した枚数の総数                       |
|      | カラー印刷枚数               | 製品購入してから現在までにカラー印刷した枚数の総数                    |
|      | モノクロ印刷枚数              | 製品購入してから現在までにモノクロ印刷した枚数の総数                   |
|      | 原稿台スキャン面数             | 製品購入してから現在までに原稿台からスキャンした面の総数                 |
|      | ADF 片面スキャン面数          | 製品購入してから現在までに ADF から片面スキャンした面の総数             |
|      | ADF 両面スキャン面数          | 製品購入してから現在までに ADF から両面スキャンした面の総数             |
|      | <br>ランプ照射時間           | 製品購入してから現在までに、原稿台と ADF からのスキャンで照射した時<br>間の累計 |

## IP アドレスの設定

操作パネルから IP アドレスが設定できます。

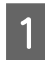

【各種設定】ボタンを押し、[共通設定] – [ネットワーク設定] を選択して【OK】ボタンを押します。

2 [ネットワーク I/F=ZZZZ] を選択して【OK】 ボタンを押し、[使う] を選択して【OK】ボタ ンを押します。

### 参考

IPv 6アドレスで使いたいときは、[IPv6=On] に 設定してください。その後は EpsonNet Config で 詳細を設定します。『ネットワークガイド』(電子マ ニュアル)を参照してください。

3 [IP アドレス設定 =ZZZZ] を選択して【OK】 ボタンを押し、[パネル] を選択して【OK】ボ タンを押します。

> [IP アドレス設定 = パネル] と表示されたことを確認 してください。IP アドレス(IP)、サブネットマスク (SM)、ゲートウェイアドレス(GW)を設定します。

### 4 [IP=] を選択して【OK】ボタンを押してから、 IP アドレスを入力します。

- ①【▲】【▼】ボタンで数値を選択します。
- ②【▶】ボタンを押して右の桁に移動します。
- ③ 全ての数値を入力したら【OK】ボタンを押して決定します。

### !重要

5

- IP アドレスに設定できない数値は以下です。
- 000.000.000.000
- 127.000.000.001
- 255.255.255.255
- $224.000.000.000 \sim 239.255.255.255$

[SM] と [GW] のアドレスを入力します。

IP アドレスと同じ手順で入力してください。

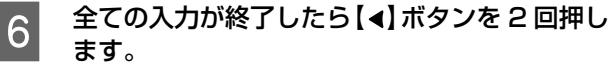

7 「設定変更を有効にするために再起動します か?」のメッセージが表示されたら「する」を 選択します。

# 印刷できる用紙とセット可能枚数

印刷できる用紙は以下です(2016年4月現在)。これ以外の用紙を使うと、紙詰まりや故障の原因になります。 再生紙や封筒など、品質のばらつきが大きい用紙は、必ず試し印刷をしてからお使いください。 A4とLT サイズは縦置きと横置きができます。

(〇:対応、一:未対応)

|                            |                                                           | セット可能枚数(または総厚) |                |                               |      |
|----------------------------|-----------------------------------------------------------|----------------|----------------|-------------------------------|------|
| 用紙種類                       | 用紙サイズ                                                     | MPトレイ          | カセット l<br>(標準) | カセット2(標準)<br>カセット3<br>(オプション) | 自動両面 |
| 定形紙(普通紙、再生紙) <sup>*1</sup> | A3、A4、A5、B4、B5、<br>Letter (LT) 、Legal<br>(LGL)、B (Ledger) | 190            | 305            | 670                           | 0    |
|                            | Government Legal<br>(GLG)、Executive(EXE)                  |                | —              | _                             |      |
|                            | A6、Half Letter (HLT)、<br>Government Letter<br>(GLT)、F4    |                |                |                               | —    |
| 定形紙(上質紙)                   | A3、A4、A5、B4、B5、<br>LT、LGL、B                               | 155            | 250            | 550                           | 0    |
|                            | GLG、EXE                                                   |                | —              | —                             |      |
|                            | A6、HLT、GLT、F4                                             |                |                |                               | _    |
| 不定形紙(普通紙、再生紙)<br>*1*2      | 幅:75 ~ 297mm<br>長さ:98 ~ 431.8mm                           | 190            | —              |                               | —    |
|                            | 幅 : 210 ~ 297mm<br>長さ : 148 ~ 431.8mm                     | —              | 305            | 670                           | —    |
| 不定形紙(上質紙) <sup>*2</sup>    | 幅:75 ~ 297mm<br>長さ:98 ~ 431.8mm                           | 155            | —              | —                             | —    |
|                            | 幅:210~297mm<br>長さ:148~431.8mm                             |                | 250            | 550                           | —    |
| ハガキ                        | ハガキ、往復ハガキ、4面<br>連刷ハガキ                                     | 75             |                |                               | —    |
| 封筒 <sup>*3</sup>           | 洋形:0号、4号、6号                                               | 20             | —              | _                             | —    |
|                            | 長形:3号                                                     |                |                |                               |      |
|                            | 角形:2号                                                     |                |                |                               |      |
| ラベル紙                       | A4                                                        | 17.5mm         | 27.6mm         | 59.4mm                        | —    |
| 厚紙                         | A3、A4、A5、B4、B5、<br>LT、LGL、B、不定形紙 <sup>*4</sup>            | 17.5mm         | 27.6mm         | 59.4mm                        | —    |
|                            | A6、HLT、GLG、GLT、<br>EXE、F4                                 |                | —              | —                             |      |
| 特厚紙                        | A3、A4、A5、B4、B5、<br>LT、LGL、B、不定形紙 <sup>*4</sup>            | 17.5mm         | 27.6mm         |                               | _    |
|                            | A6、HLT、GLG、GLT、<br>EXE、F4                                 |                | —              | _                             |      |
| コート紙                       | A3、A4、A5、B4、B5、<br>LT、LGL、B、GLG、EXE                       | 1              | —              | _                             | 0    |
|                            | A6、HLT、GLT、F4、不<br>定形紙 <sup>*4</sup>                      |                | —              |                               | —    |

\*1 セット枚数は普通紙 64g/m<sup>2</sup> の場合

\*2 幅が 279.4mm より広く、かつ、長さが 420mm を超える用紙は MP トレイにのみセット可能

\*3 セット枚数は 85g/m<sup>2</sup> の場合

\*4 対応サイズは、「用紙種類」の「不定形紙」の欄を参照

印刷可能な用紙の厚さ(坪量:1m<sup>2</sup> あたりの紙の重量をグラムで表示したもの)は以下です。範囲内の厚みの用紙で あっても、紙の特性(目の方向や硬さなど)や品質などによって給紙できないことがあります。また、印刷結果に影響が 出ることもあります。

| 用紙種類       | 用紙厚(坪量)                     | 備考                                                                                    |
|------------|-----------------------------|---------------------------------------------------------------------------------------|
| 普通紙        | $60 \sim 80 \mathrm{g/m^2}$ |                                                                                       |
| 再生紙        | 60~80g/m <sup>2</sup>       | 一般の室温環境下(温度 15 ~ 25 ℃、湿度 40 ~ 60% の環境)以<br>外で使用すると、印刷品質の低下や紙詰まりなどの不具合が発生しや<br>すくなります。 |
| 上質紙        | $81 \sim 105 g/m^2$         |                                                                                       |
| ハガキ        | 190g/m <sup>2</sup>         | 日本郵便株式会社製                                                                             |
| 封筒         | $80 \sim 105 g/m^2$         | 85g/m <sup>2</sup> のものをお勧めします。                                                        |
| 厚紙(ケント紙含む) | $106 \sim 163 { m g/m^2}$   | MP トレイ、用紙カセット l                                                                       |
|            | $106 \sim 175 { m g/m^2}$   | 用紙力セット2~3                                                                             |
| 特厚紙        | $164 \sim 216 { m g/m}^2$   | A4 のみ 220g/m <sup>2</sup> まで可能                                                        |
| コート紙       | $106 \sim 216 { m g/m}^2$   |                                                                                       |
| ラベル紙       | —                           | 台紙全体がラベルで覆われた A4 サイズのみ                                                                |

| <b>(</b> 参考) | <ul> <li>封筒の印刷速度は、普通紙に比べて遅くなります。良好な印刷結果が得られるようプリンター内部で印刷速度を調整しているためです。</li> <li>プリンタードライバーの [給紙方法]を [自動選択] にすると、[用紙サイズ] で設定した用紙がセットされた給紙装置から自動的に給紙します。複数の給紙装置が対象になっている場合、最初の給紙装置の用紙がなくなると次の給紙装置から自動的に給紙します。例えば、オプションの用紙カセットを含め、全ての給紙装置に A4 普通紙(64g/m<sup>2</sup>)をセットすると、最大 1835 枚の連続印刷が可能になります。</li> <li>排紙トレイの保持容量は A4(横置き)普通紙で 250 枚(64g/m<sup>2</sup>)です。</li> </ul> |
|--------------|----------------------------------------------------------------------------------------------------|
|              |                                                                                                    |
| 重要           | 以下のような用紙は使用しないでください。紙詰まりや故障の原因になります。<br>• インクジェットプリンター用特殊紙(スーパーファイン紙、光沢紙、光沢フィルム、インクジェット用郵便ハガキなど)                                                                                                    |
|              | • アイロンプリント紙                                                                                                    |
|              | <ul> <li>他のページブリンター、熱転写プリンター、インクジェットブリンターなどのプリンターや、複写機で印刷したプレ<br/>プリント紙</li> </ul>                                                                                                    |
|              | • 他のプリンターで一度印刷した後の裏紙                                                                                                    |
|              | • カーボン紙、ノンカーボン紙、感熱紙、酸性紙、和紙                                                                                                    |
|              | <ul> <li>のり、ホチキス、クリップなどが付いた用紙</li> </ul>                                                                                                    |
|              | • 表面に特殊コートが施された用紙、表面加工されたカラー用紙                                                                                                    |
|              | • バインダー用の穴が開いている用紙                                                                                                    |
|              | ● 貼り合わせた用紙<br>。 ☆ ジプリンク 田またはつど 機田以外のニベル紙                                                                                                    |
|              | <ul> <li>ヘーシノリノダー用またはコヒー破用以外のフハルボ</li> <li>         ・</li></ul>                                                                                                    |
|              | <ul> <li>         ・</li></ul>                                                                                                    |
|              | • 表面が平滑すぎる(ツルツル、スベスベしすぎる)用紙、粗すぎる用紙                                                                                                    |
|              | • 表と裏で粗さが大きく異なる用紙                                                                                                    |
|              | • 折り跡、カール、破れのある用紙                                                                                                    |
|              | • 形状が不規則な用紙、裁断角度が直角でない用紙                                                                                                    |
|              | • ミシン目のある用紙                                                                                                    |
|              | <ul> <li>         ・</li></ul>                                                                                                    |
|              | ▼ 私切りた土しにすい用私<br>● 約175℃で変質や変合する田紙                                                                                                    |
| 1            |                                                                                                    |

# 用紙のセット

## 用紙力セットへのセット

用紙力セット1を例に説明しますが、カセット2や3も 同じ手順でセットできます。

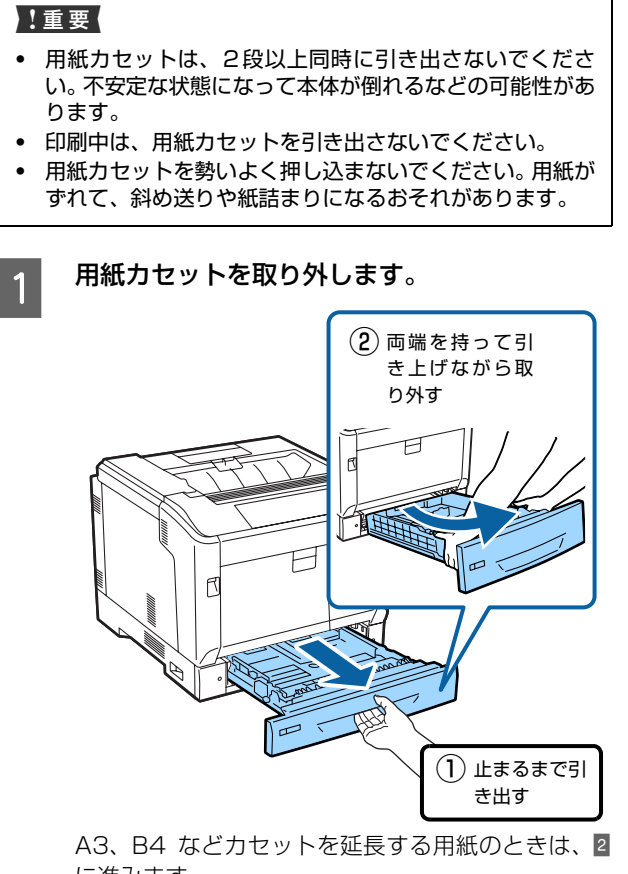

に進みます。 カセットを延長しない用紙のときは、4 に進みます。

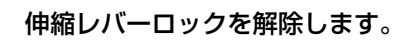

2

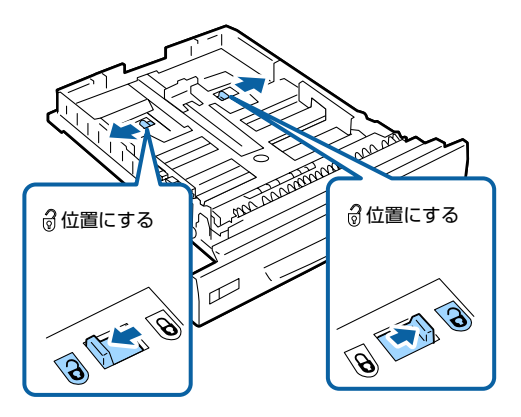

3 カチッと音がするまで、用紙カセットを引き伸 ばします。

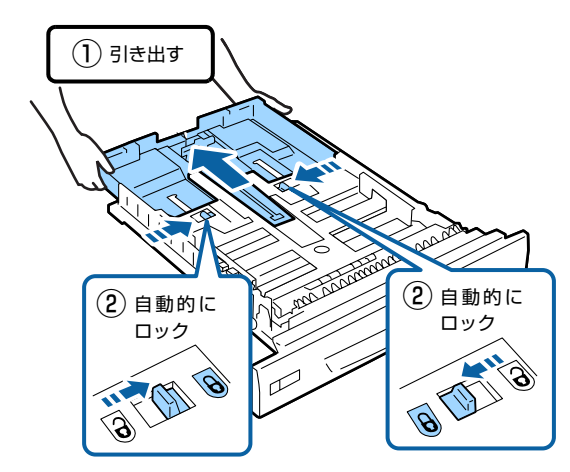

セットする用紙サイズの位置に用紙ガイドを移 動させます。

4

用紙ガイドA

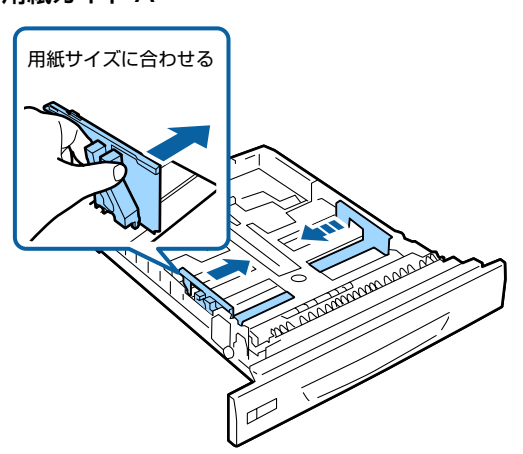

用紙ガイド B

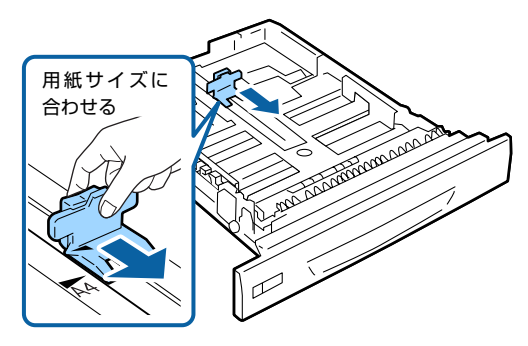

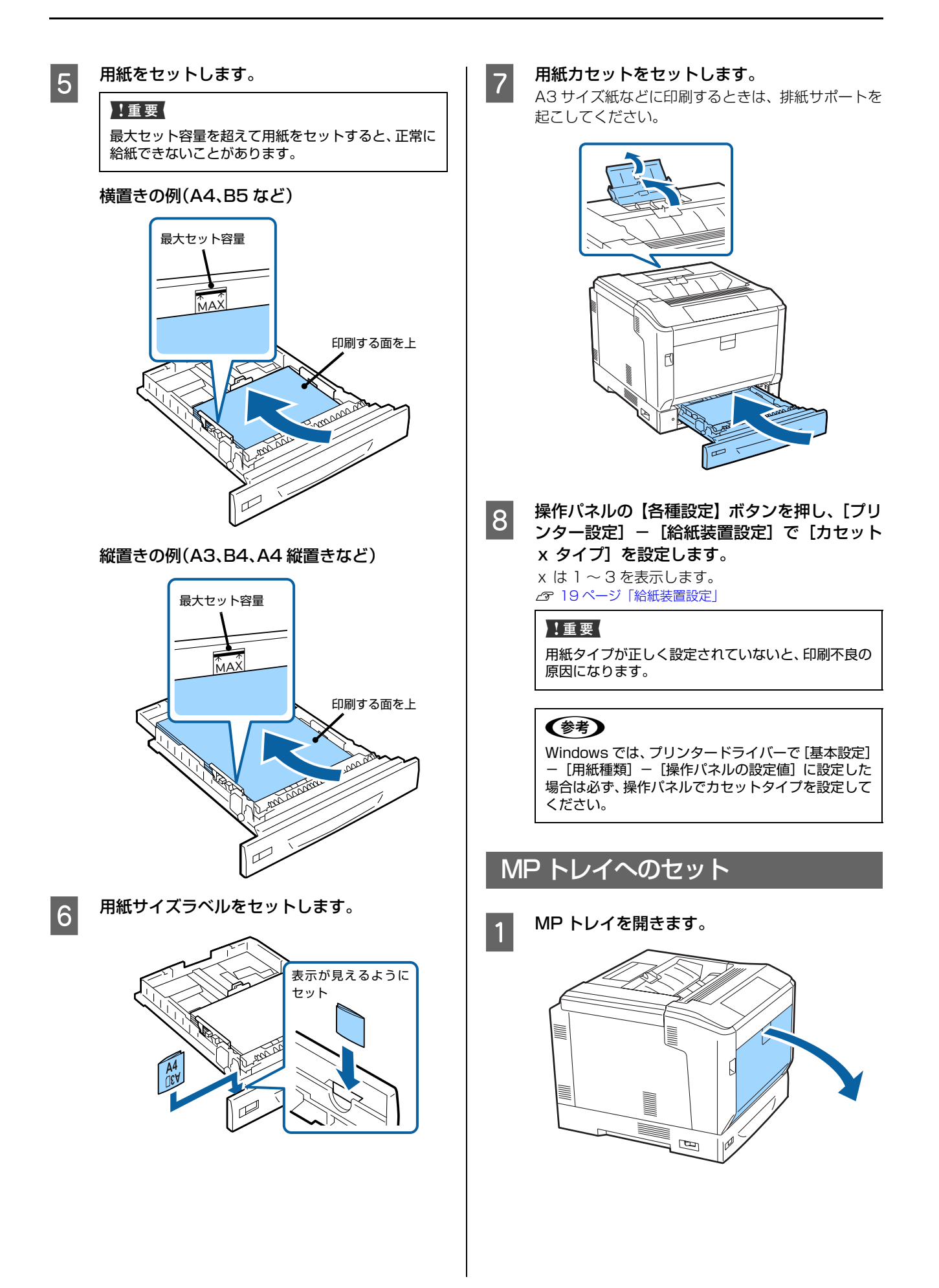

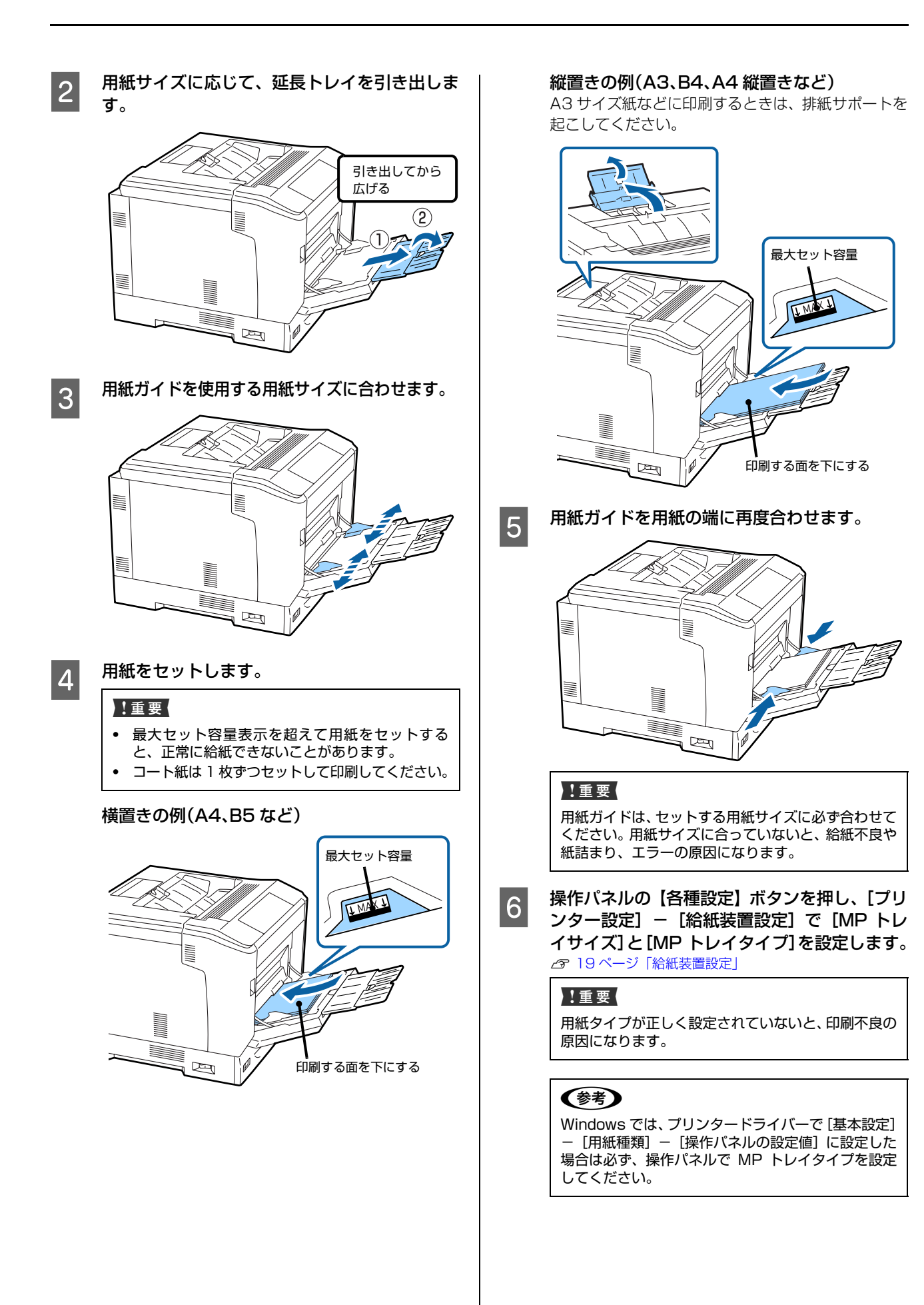

# 排紙の設定

印刷済みの面を下(フェイスダウン)にして排紙します。 A4 サイズ普通紙(用紙厚 64g/m<sup>2</sup>)で 250 枚まで排 出(保持)できます。

縦置きと横置きができる用紙(A4/LT)は、排紙方向が 変えられます。また、部単位印刷時には 1 部ずつ縦横交 互に排紙することもでき、束ねる作業が楽になります。

### 排紙方向を指定する

MP トレイに用紙をセットした場合は、操作パネルの【各種設定】ボタンを押し、【プリンター設定】で用紙のサイズ(向き)を設定します。

| 設定項目      | 設定値                 |  |  |
|-----------|---------------------|--|--|
| MP トレイサイズ | A4 縦、A4 横、LT 縦、LT 横 |  |  |

### 2 プリンタードライバーで排紙方向を指定しま す。

Windows: [基本設定] - [排紙設定] Mac OS X: [基本設定] - 「排紙方向] [方向を変えて排紙] を選択すると、標準(A4 横/ LT 横)とは異なる向きでセットしてある給紙装置の 用紙に印刷して排紙します。

### 1部ずつ縦横交互に排紙する

- A4(または LT)サイズの用紙を、給紙装置の 1つに横置き、もう1つの装置に縦置きでセットします。
- 2 MP トレイに用紙をセットした場合は、操作パ ネルの【各種設定】ボタンを押し、【プリンター 設定】で用紙のサイズ(向き)を設定します。

| 設定項目      | 設定値                 |
|-----------|---------------------|
| MP トレイサイズ | A4 縦、A4 横、LT 縦、LT 横 |

#### 3 プリンタードライバーの[部単位で印刷]を チェックし、給紙方法を[自動選択]に設定し ます。 Windows:[基本設定] – [給紙方法] Mac OS X:[基本設定] – [給紙装置]

4 排紙設定で[1 部ずつ縦横交互に排紙]を選択 します。

> Windows: [基本設定] - [排紙設定] Mac OS X: [基本設定] - [排紙方向]

### 部数を指定して印刷します。

5
# さまざまな用紙への印刷

## ハガキへの印刷

郵便ハガキ、往復ハガキ、4 面連刷ハガキに印刷できます。折り跡のないものをお使いください。

### 印刷時のご注意

- 以下のハガキには印刷しないでください。故障や印刷 不良などの原因になります。
  - ・インクジェットプリンター用の専用ハガキ
  - ・表面に特殊コート、のり付けが施されたハガキ、圧着ハガキ
  - ・他のプリンターやコピー機で一度印刷したハガキ
  - ・私製ハガキ、絵ハガキ
  - ・箔押し、エンボス加工など表面に凹凸のあるハガキ
  - ・中央に折り跡のある往復ハガキ
- 大きく反っているハガキは、反りを修正してからお使いください。
- 絵入りハガキを給紙すると、絵柄裏移り防止用の粉が 給紙ローラーに付着して給紙できなくなることがあり ます。

### セットや印刷のポイント

- 両面に印刷するときは、良好な印刷結果を得るために、 きれいに印刷したい面を先に印刷してください。
- 設定した位置に印刷されなかったり、用紙が二重送り されてしまうときは、用紙を1枚ずつセットして印刷 してください。
- ハガキの先端を MP トレイの奥までしっかりセットしても給紙されないときは、先端を数ミリ上に反らせてセットしてください。
- ハガキの断面に、裁断時にできた「バリ」があるとき は、除去してください。ハガキを水平な場所に置き、定 規などを「バリ」がある部分に垂直にあてて矢印方向 に1~2回こすると除去できます。また、バリを除去 した後は、紙粉をよく払ってから給紙してください。紙 粉は給紙不良の原因となります。

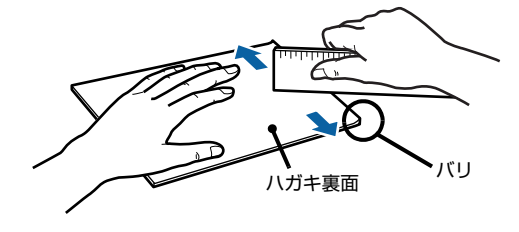

### ハガキのセット

印刷する面を下にして MP トレイにセットします(75枚 程度)。

用紙ガイドをハガキの用紙端に合わせてください。

例:通信面に印刷する場合

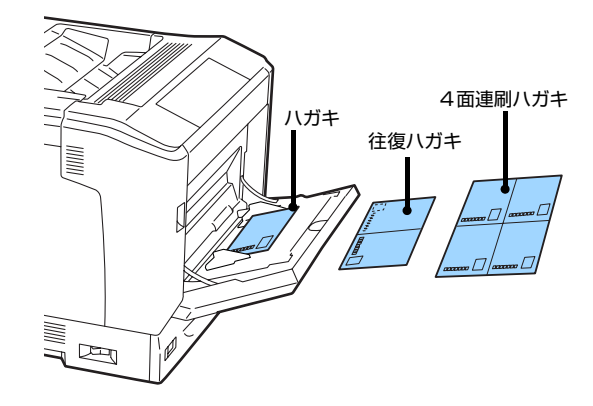

 プリンタードライバーの設定 Windows

| 画面   | 項目    | 設定値                     |
|------|-------|-------------------------|
| 基本設定 | 用紙サイズ | ハガキ<br>往復ハガキ<br>4面連刷ハガキ |
|      | 給紙方法  | MP トレイ                  |
|      | 用紙種類  | ハガキ(1 面目)<br>ハガキ(2 面目)  |

Mac OS X

| 画面    | 項目    | 設定値                     |
|-------|-------|-------------------------|
| ページ設定 | 用紙サイズ | ハガキ<br>往復八ガキ<br>4面連刷八ガキ |
| 基本設定  | 給紙方法  | MPトレイ                   |
|       | 用紙タイプ | ハガキ(1 面目)<br>ハガキ(2 面目)  |

• 操作パネルの設定(【各種設定】ボタンから)

| メニュー                         | 項目       | 設定値                     |
|------------------------------|----------|-------------------------|
| [プリンター設<br>定] – [給紙装置<br>設定] | MPトレイサイズ | ハガキ<br>往復ハガキ<br>4面連刷ハガキ |
|                              | MPトレイタイプ | ハガキ                     |

## 封筒への印刷

洋形0号 / 4号 / 6号、長形3号、角形2号の封筒に印刷 できます。

### 印刷時のご注意

- 以下の封筒には印刷しないでください。故障や印刷不 良などの原因になります。
  - ・封の部分にのり付け加工が施されている封筒
  - ・箔押し、エンボス加工など表面に凹凸のある封筒
  - ・リボン、フックなどが付いている封筒
  - ・他のプリンターやコピー機で一度印刷した封筒
  - ·二重封筒
  - ・窓付きの封筒
- 封筒の紙種、保管および印刷環境、印刷方法によっては、しわが目立つことがありますので、事前に試し印刷することをお勧めします。
- 封筒が正しく給紙されない場合は、セット枚数を減ら すと正しく給紙されることがあります。
- 封筒の先端を MP トレイの奥までしっかりセットして も給紙されないときは、封筒の先端が下向きに反って いないか確認してください。反っているときは、反り を直してからセットしてください。

### 封筒のセット

印刷する面を下にして MP トレイにセットします(用紙 厚 85g/m<sup>2</sup> で 20 枚程度)。

用紙ガイドを封筒の用紙端に合わせてください。

#### フラップを開いた場合

プリンターに向かって、フラップ部が手前側になるように セットします。このセット方法を推奨します。

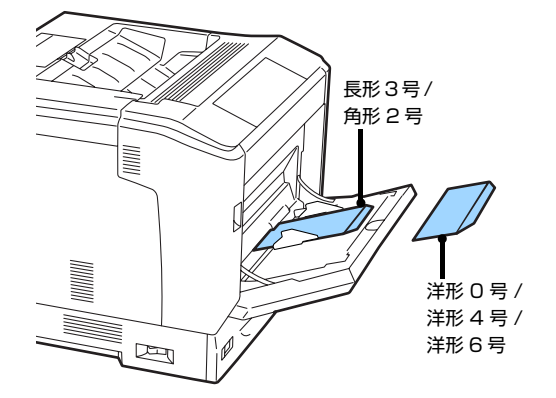

### フラップを閉じた場合

プリンターに向かってフラップ部が奥側になるように セットします。

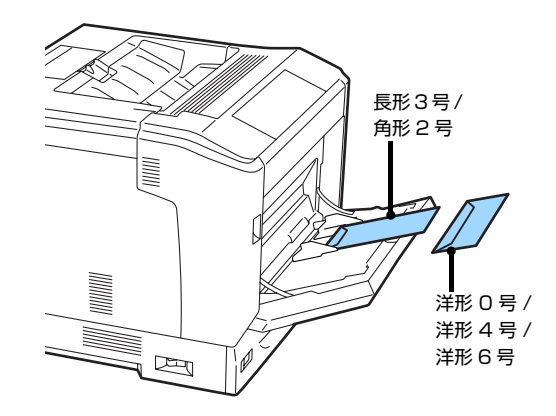

プリンタードライバーの設定

Windows

| 画面   | 項目    | 設定値                                            |
|------|-------|------------------------------------------------|
| 基本設定 | 用紙サイズ | 洋形0号封筒<br>洋形4号封筒<br>洋形6号封筒<br>長形3号封筒<br>角形2号封筒 |
|      | 給紙方法  | MP トレイ                                         |
|      | 用紙種類  | 封筒                                             |

Mac OS X

| 画面    | 項目    | 設定値                                  |
|-------|-------|--------------------------------------|
| ページ設定 | 用紙サイズ | 洋形0号<br>洋形4号<br>洋形3号<br>長形3号<br>角形2号 |
| 基本設定  | 給紙方法  | MP トレイ                               |
|       | 用紙タイプ | 封筒                                   |

#### (参考)

思い通りの方向に印刷できないときは、[応用設定] – [180 度回転] (Windows) または [レイアウト] – [ページの方 向を反転] (Mac OS X) を設定してください。

• 操作パネルの設定(【各種設定】ボタンから)

| メニュー                         | 項目        | 設定値                                  |
|------------------------------|-----------|--------------------------------------|
| [プリンター設<br>定] – [給紙装置<br>設定] | MP トレイサイズ | 洋形0号<br>洋形4号<br>洋形6号<br>長形3号<br>角形2号 |
|                              | MP トレイタイプ | 封筒                                   |

### 厚紙やラベル紙などへの印刷

厚紙やラベル紙、コート紙などの用紙にも印刷できます。 ☞ 31ページ「印刷できる用紙とセット可能枚数」

#### !重要

自動で両面印刷できない用紙の裏面印刷は手動で行います (ラベル紙への裏面印刷は不可)。 裏面印刷時は、プリンタードライバーの用紙種類(タイプ) で「(裏)」を選択してください。操作パネルで設定する場合 は、[プリンター設定] – [印刷書式設定] – [紙面]を[裏] にします。

プリンタードライバーの設定

Windows

| 画面   | 項目    | 設定値                |
|------|-------|--------------------|
| 基本設定 | 用紙サイズ | セットした用紙の<br>サイズ    |
|      | 給紙方法  | MP トレイ<br>用紙カセット x |
|      | 用紙種類  | セットした用紙の<br>種類     |

Mac OS X

| 画面    | 項目    | 設定値                |
|-------|-------|--------------------|
| ページ設定 | 用紙サイズ | セットした用紙の<br>サイズ    |
| 基本設定  | 給紙方法  | MP トレイ<br>用紙カセット x |
|       | 用紙タイプ | セットした用紙の<br>種類     |

• 操作パネルの設定(【各種設定】ボタンから)

| メニュー                  | 項目                      | 設定値             |
|-----------------------|-------------------------|-----------------|
| [プリンター設<br>定] – [給紙装置 | MP トレイサイズ               | セットした用紙の<br>サイズ |
|                       | MP トレイタイプ<br>カセット x タイプ | セットした用紙の<br>種類  |

### 定形紙以外への印刷

(参考)

[用紙サイズ] リストにないサイズの用紙にも印刷できま す。あらかじめ、プリンタードライバーにその用紙サイズ を登録しておく必要があります。

登録した用紙サイズは、本製品のプリンタードライバーを再 インストールしても保持されます。

### 印刷時のご注意

- 定形紙以外の用紙に印刷するときは、必ずプリンター ドライバーの [ユーザー定義サイズ] (Windows) / [カスタム用紙 (サイズ)] (Mac OS X) で用紙サイズ を指定してください。サイズの異なる用紙を選択し続 けると、プリンター内部の定着器が損傷することがあ ります。
- セットした用紙に合わせ、操作パネルの【各種設定】ボ タンを押し、[プリンター設定] で [MP トレイタイ プ]、[カセット x タイプ]を設定してください。用紙 タイプ(種類)が正しく設定されていないと、印刷不 良の原因になります。

### 用紙サイズの登録

登録できる用紙サイズは以下を参照してください。 29 31ページ「印刷できる用紙とセット可能枚数」

#### Windows の手順

20 個まで登録できます。

- プリンタードライバーの[基本設定] [給紙 方法] で [MP トレイ](または [用紙カセット x])を選択し、[用紙サイズ]を[ユーザー定 義サイズ] に設定します。
- 2 [用紙サイズ名]、[用紙幅]、[用紙長] を入力し てから、[保存] をクリックします。
  - 登録されている用紙サイズを変更する場合は、[用 紙サイズ]リストから変更したい用紙サイズをク リックして選択し、保存し直します。
  - 登録されている用紙サイズを削除する場合は、[用 紙サイズ]リストから削除したい用紙サイズをク リックして選択し、[削除]をクリックします。
- 3 [OK] をクリックします。 登録した用紙サイズが [用紙サイズ] リストから選択 できるようになります。

### Mac OS X の手順

以下の手順で登録した用紙サイズは、本製品以外のプリン タードライバーでも利用できます。

- 1 プリンタードライバーの [ページ設定] 画面を 開きます。
- 2 [用紙サイズ] から [カスタムサイズを管理] を 選択します。
- 3 [+] をクリックしてリストに表示された [名称 未設定] をダブルクリックし、カスタム用紙名 を登録します。

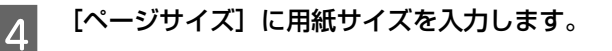

[プリントされない領域] のプルダウンメニュー から、プリンター名を選択します。

### [プリントされない領域] に数値を入力し、[OK] をクリックして登録します。

登録した用紙サイズが [ページ設定] 画面の [用紙サ イズ] リストから選択できるようになります。

- 登録されている用紙サイズを複製するときは、リストから複製したいサイズ名をクリックして選択し、[複製]をクリックします。必要に応じて設定を変更してから[OK]をクリックします。
- 登録されている用紙サイズを削除するときは、リ ストから削除したいサイズ名をクリックして選択 し、[-]をクリックします。
- 登録している用紙サイズを変更するときは、リストから変更したい用紙サイズ名を選択し、設定を変更して[OK]をクリックします。

[OK] をクリックして [ページ設定] 画面を閉 じます。

### 用紙のセット

5

6

7

ユーザー定義サイズまたはカスタム用紙サイズとして登録した用紙を MP トレイまたは用紙カセットにセットします。

- △ 33ページ「用紙カセットへのセット」

登録した用紙サイズと向きを合わせてセットしてください。

• 用紙幅 148mm x 用紙長 200mm で登録した場合

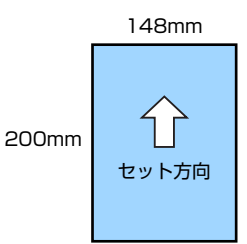

• 用紙幅 200mm x 用紙長 148mm で登録した場合

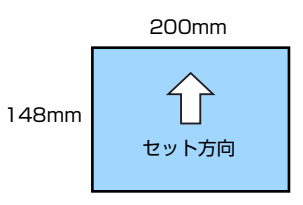

プリンタードライバーの設定

Windows

| 画面   | 項目    | 設定値                |
|------|-------|--------------------|
| 基本設定 | 用紙サイズ | 登録した用紙サイ<br>ズ      |
|      | 給紙方法  | MP トレイ<br>用紙カセット x |

Mac OS X

| 画面    | 項目    | 設定値                |
|-------|-------|--------------------|
| ページ設定 | 用紙サイズ | 登録した用紙サイ<br>ズ      |
| 基本設定  | 給紙方法  | MP トレイ<br>用紙カセット x |

• 操作パネルの設定(【各種設定】ボタンから)

| メニュー                  | 項目                      | 設定値            |
|-----------------------|-------------------------|----------------|
| [プリンター設<br>定] _ 「給紙技業 | MP トレイサイズ               | 不定形紙           |
| 設定]                   | MP トレイタイプ<br>カセット x タイプ | セットした用紙の<br>種類 |

#### **(参考)**

用紙カセットにセットした場合は、[用紙サイズ検知 Cx] (x はカセット番号)を[しない]に設定し、再起動させて ください。

## 読み取りできる原稿

コピーやスキャン、ファクスできる原稿は以下です。横置きと縦置きができます。 原稿台で読み取りできる最大サイズは 297 × 432mm です。

• 目置き

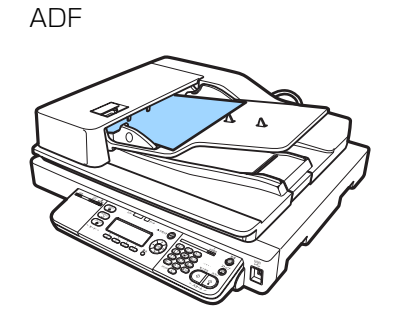

• 目間き

ADF

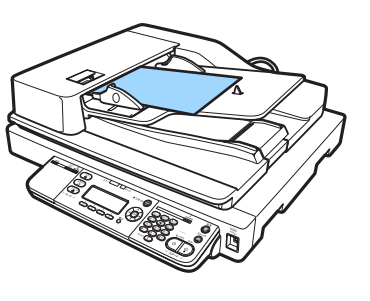

原稿台

原稿台

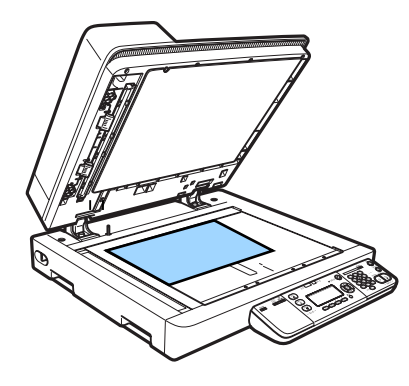

## 自動検知できる原稿サイズ

|      |      | АЗ、А4 🗗<br>В4 🗐 、 | ∃、A5 🗐<br>B5 🗐 | A4<br>B5 | e<br>e | A5  | <b>a</b> |
|------|------|-------------------|----------------|----------|--------|-----|----------|
|      |      | ADF               | 原稿台            | ADF      | 原稿台    | ADF | 原稿台      |
| コピー  |      | 0                 | 0              | 0        | 0      | ×   | 0        |
| スキャン |      | 0                 | 0              | 0        | 0      | ×   | 0        |
| ファクス | モノクロ | 0                 | 0              | 0        | 0      | ×   | 0        |
|      | カラー  | 0                 | 0              | ×        | 0      | ×   | 0        |

### (参考)

以下の原稿はサイズが正しく検知されないことがあります。

- 折り目、反り(カール)、しわ、破れのある用紙(原稿が反っている場合は、反りを直してセットしてください)
- ルーズリーフの多穴原稿

• 透明紙(OHP シートなど)、半透明紙、光沢紙

原稿サイズが自動検出されない場合は、操作パネルで原稿サイズを設定します。

☆ 71 ページ 「原稿サイズ」(コピー)
 ☆ 76ページ 「原稿サイズ」(スキャン)
 ☆ 87ページ 「原稿サイズ」(スキャン)

### ADF で読み取りできる原稿の種類

| 紙質          | 普通紙、上質紙、リサイクル紙、ページプリ<br>ンター専用紙、インクジェットプリンター専<br>用紙           |
|-------------|--------------------------------------------------------------|
| セット可能<br>枚数 | 100 枚(A4:80g/m <sup>2</sup> )<br>(用紙ガイドの目盛りを越えてセットしない<br>こと) |
| 紙厚(坪量)      | $52 \sim 105 \mathrm{g/m^2}$                                 |

### !重要

次の用紙は、ADF にセットしないでください。給紙不良また は ADF の故障などの原因になります。

- 折り目、反り(カール)、しわ、破れのある用紙(原稿が 反っている場合は、反りを直してセットしてください)
- のり、ホチキス、クリップなどが付いた用紙
- 形状が不規則な用紙、裁断角度が直角でない用紙
- 貼り合わせ、ラベル紙(裏面のり付)
- ルーズリーフの多穴原稿
- とじのある用紙(製本物)
- 裏カーボンのある用紙
- 薄すぎる用紙、厚すぎる用紙
- 透明紙(OHP シートなど)、半透明紙、光沢紙
- シールなどが貼ってある原稿
- 劣化した原稿
- 写真原稿など特に貴重な原稿(カールなどで原稿を傷める おそれあり)

## 原稿のセット

## 原稿台にセット

A3 サイズまでの原稿がセットできます。

### !重要

- 写真などの原稿を原稿台の上にセットしたまま、長時間放置しないでください。原稿台に貼り付くおそれがあります。
- 読み取り面が平らな原稿を使用してください。読み取り面がゆがんでいると、取り込んだイメージもゆがみます。

1

### ADF に原稿がないことを確認します。

ADF と原稿台の両方に原稿がセットされていると、 ADF の原稿がスキャンされます。

2 原稿カバーを開け、読み取る面を下にして原稿 をセットします。 原稿カバーは図の位置まで完全に開け切ってください。

> セットできる原稿のサイズや種類は以下を参照して ください。

▲ 41ページ「読み取りできる原稿」

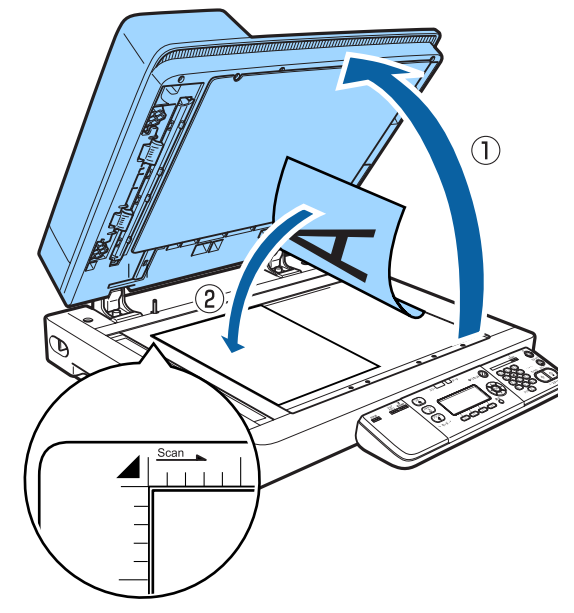

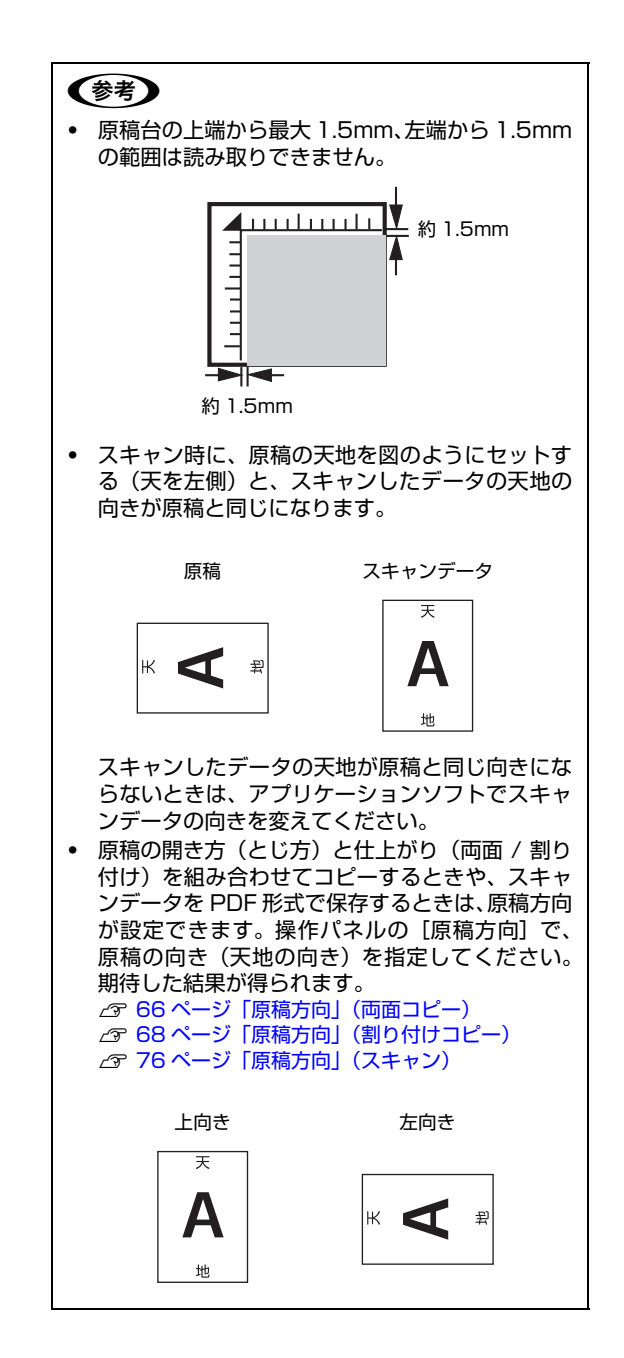

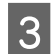

原稿カバーを閉めます。

原稿が動かないようにゆっくり閉めてください。この ときに指を挟まないように注意してください。

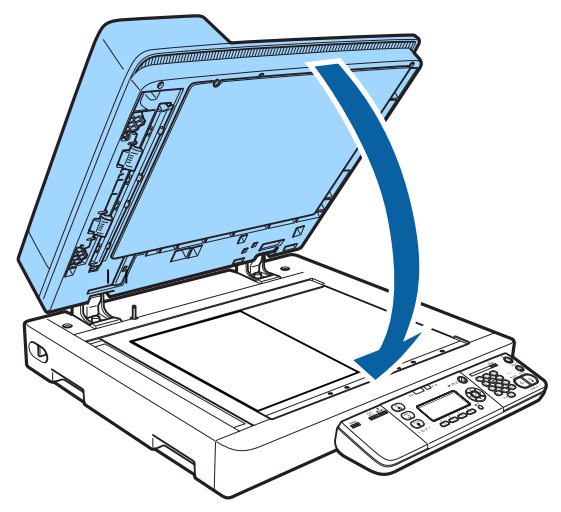

#### !重要

- 原稿カバーは、途中で止まるようにできています が、次の場合は止まらないことがあります。
   原稿カバーの角度が浅い
   勢いをつけて閉める
- 原稿台や原稿カバーに強い力をかけないでください。破損するおそれがあります。
- 原稿を強く押さえ付けないでください。強く押さ え付けると、読み取った画像にシミやムラ、斑点 が出ることがあります。

4

コピーやスキャンをします。

## ADF にセット

A3 までの定形サイズの原稿がセットできます。

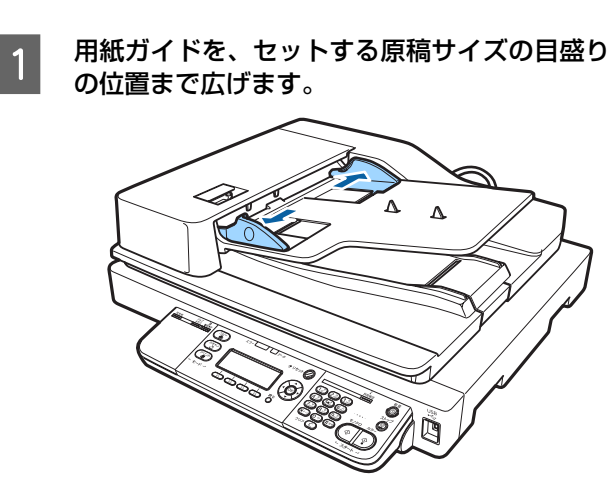

#### 原稿をセットします。

2

読み取る面を上にして、奥に突き当たるまで差し込み ます。複数枚の原稿をセットした場合は、上の原稿か ら読み取ります。

セットできる原稿のサイズや種類は以下を参照して ください。

∠ 9 41 ページ「読み取りできる原稿」

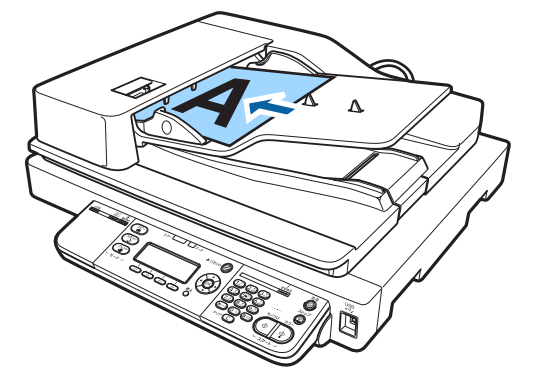

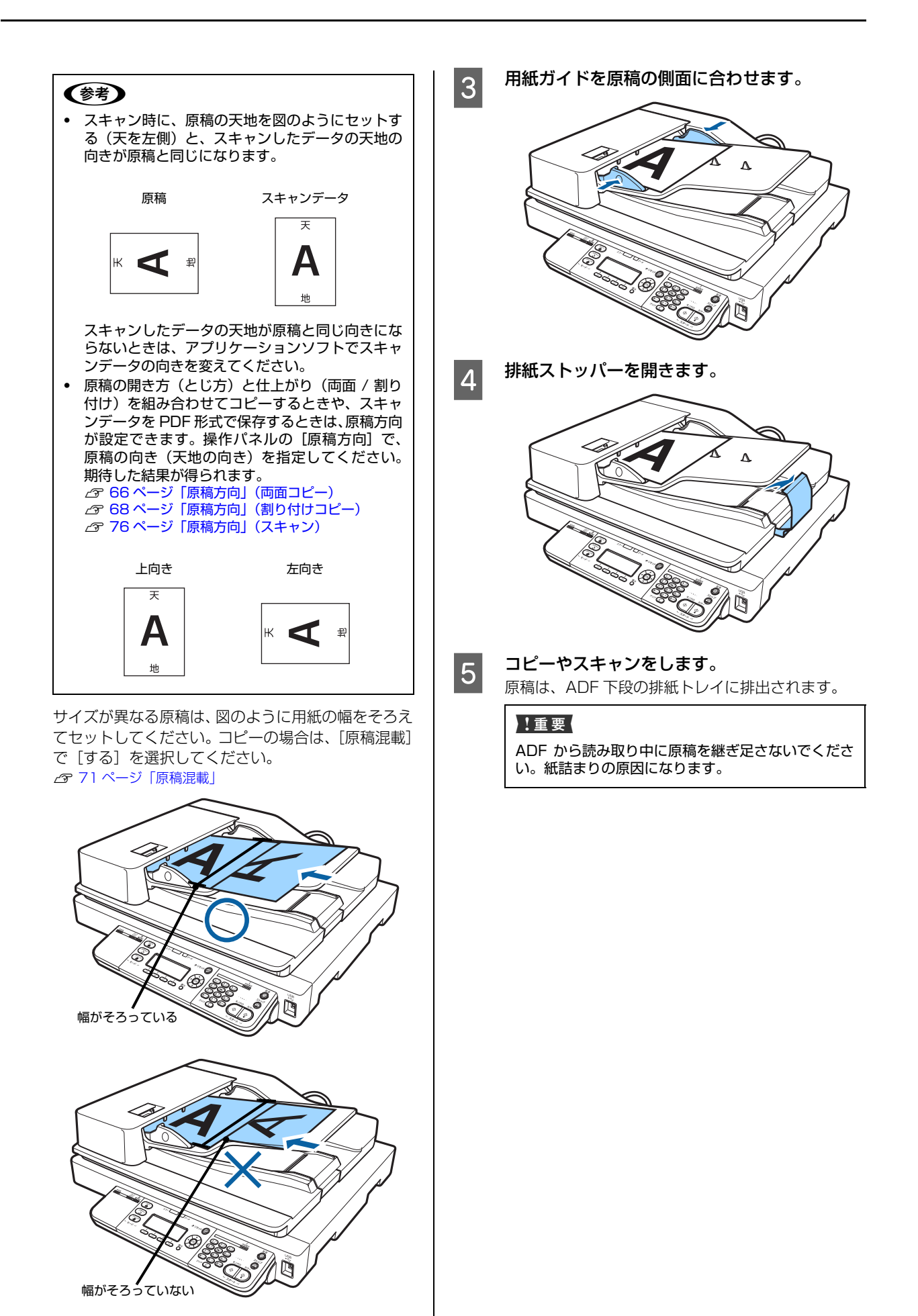

## 基本的な印刷手順

印刷の基本手順を、Windows の画面を例に説明します。対応している他の OS や言語でも同じような手順で印刷できます。

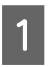

### 用紙をセットします。

△ 33ページ「用紙のセット」

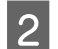

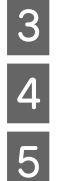

6

印刷するデータの [ファイル] メニューの [印刷] を選択します。

プリンターを選択します。

[プロパティ]をクリックします。 [基本設定]画面が表示されます。

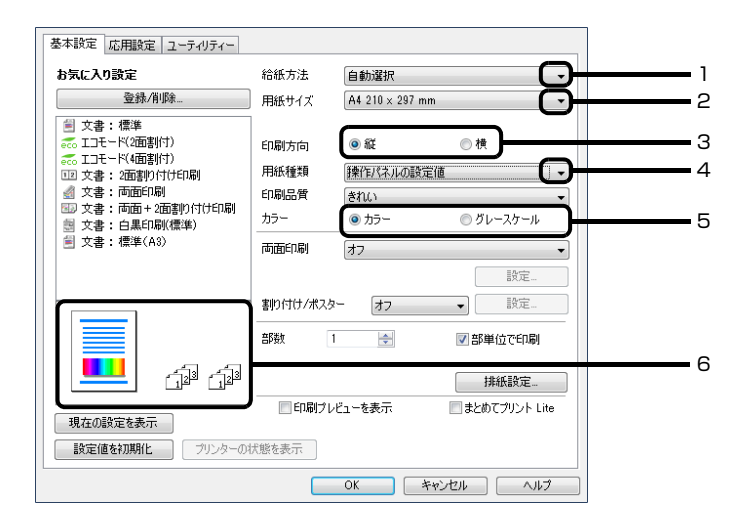

#### 以下の設定をします。

| 項目 |       | 説明                       |  |
|----|-------|--------------------------|--|
| 1  | 給紙方法  | 印刷用紙をセットした給紙装置を選択        |  |
| 2  | 用紙サイズ | アプリケーションソフトで設定した用紙サイズを選択 |  |
| З  | 印刷方向  | アプリケーションソフトで設定した印刷方向を選択  |  |
| 4  | 用紙種類  | セットした印刷用紙の種類を選択          |  |
| 5  | カラー   | モノクロ印刷時は[グレースケール]を選択     |  |
| 6  | _     | 印刷結果のイメージを表示             |  |

### 参考

- プリンタードライバーの設定が変更できないときは、利用できる機能が管理者によって制限されている可能性があります。管理者に問い合わせてください。
- [ヘルプ]をクリックすると項目の説明(ヘルプ情報)が表示されます。
- 両面印刷や部単位印刷などもこの画面で設定できます。また、[応用設定]画面では、拡大 / 縮小印刷、スタンプマーク や透かし印刷などが設定できます。

[OK] をクリックして、プリンタードライバーの画面を閉じます。

### | [印刷]をクリックします。

### [基本設定] 画面

7

8

[基本設定]では、給紙方法や用紙サイズなど印刷するための基本的な設定の他に、両面印刷や割り付け印刷など、よく 使われる機能が設定できます。

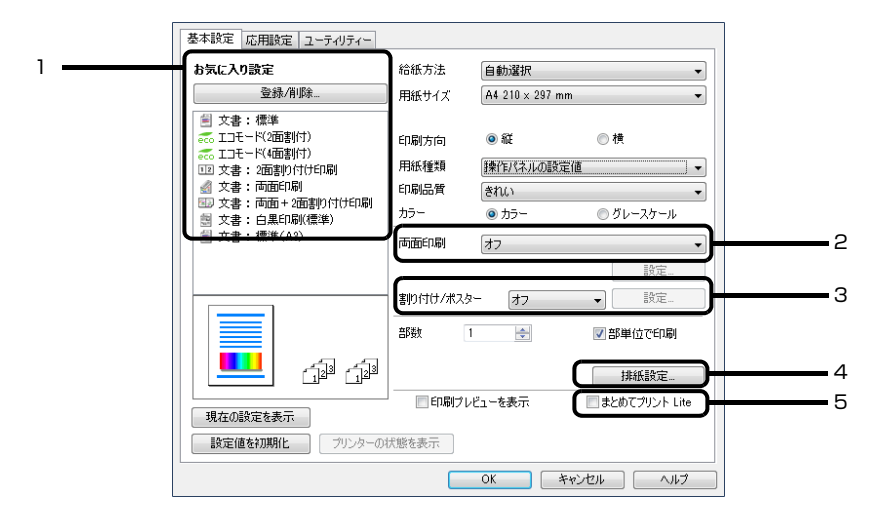

### 説明のない項目はヘルプをご覧ください。

| 項目 |         | 説明                                                                                       |  |  |
|----|---------|------------------------------------------------------------------------------------------|--|--|
| 1  | お気に入り設定 | 「文書:両面印刷」や「文書:2 面割り付け印刷」など、よく使われる設定があらかじめ登録<br>されています。また、任意の印刷条件も登録できます。                 |  |  |
| 2  | 両面印刷    | 用紙の表裏に印刷します。縮小印刷と組み合わせると、例えば A3 サイズ 2 ページの印刷<br>データを A4 サイズ 1 枚に印刷できます。                  |  |  |
|    |         | A3、2ページ A4、1枚                                                                            |  |  |
|    |         |                                                                                          |  |  |
|    |         | [設定]をクリックすると、とじ位置やとじしろ幅などの設定ができます。<br>また、ブックレット(冊子)になるような印刷もできます。<br>プ 51ページ「冊子になるように印刷」 |  |  |

| 項目 |               | 説明                                                                                                    |  |  |
|----|---------------|----------------------------------------------------------------------------------------------------|--|--|
| 3  | 割り付け / ポスター   | <ul> <li>割り付け印刷</li> <li>2ページ分または4ページ分のデータを1面に割り付け、印刷データのページサイズと</li> <li>同じサイズの用紙に印刷します。両面印刷と併用できます。</li> <li>例:4ページ割り付け時</li> </ul> |  |  |
|    |               | A4、4 ページ A4、1 ページ                                                                                                    |  |  |
|    |               | <ul> <li>ポスター印刷<br/>例えば、A4サイズのデータをA4紙4枚に印刷して貼り合わせることで約A2サイズの<br/>大きな印刷物が作れます。<br/>の 53ページ「ページを分割して印刷」(ポスター印刷)</li> </ul>              |  |  |
| 1  | 甘紅彩宁          | # 異キレ紛異キができる田畑の地畑士向が地中できます                                                                                                    |  |  |
| 4  | 17ド小山、ロズ、人上   | で、36ページ「排紙の設定」                                                                                                    |  |  |
| 5  | まとめてプリント Lite | 異なるアプリケーションソフトで作成したファイルを1つにまとめて印刷できます。<br>∠3 51 ページ「複数のファイルを1つにまとめて印刷」                                                                |  |  |

## [応用設定]画面

[応用設定] では、セキュリティーに配慮した印刷、拡大 / 縮小や 180 度回転した印刷などが設定できます。

| 基本設定 応用設定 ユーティリティー                                                                                                    |                                                                |                       |   |
|----------------------------------------------------------------------------------------------------|----------------------------------------------------------------|-----------------------|---|
| お気に入り設定                                                                                                    | 用紙サイズ                                                          | A4 210 × 297 mm 👻     |   |
| 登録/削除                                                                                                    | 出力用紙                                                           | 用紙サイズと同じ 👻            |   |
| <ul> <li>■ 文書:標準</li> <li>∞ 1コモード(2面割付)</li> <li>∞ 1コモード(4面割付)</li> <li>∞ 1コモード(4面割付)</li> <li>12 文書: 2面割)付け印刷</li> </ul>                                                           | <ul> <li>■ 拡大/縮小</li> <li>● フィットページ</li> <li>□ 中央合ジ</li> </ul> | ジ                     | 1 |
| <ul> <li>              ☆ 文書:高面印刷          </li> <li>             ☆書:高面+2面割り付け印刷         </li> <li>             ☆書:白黒印刷(標準)         </li> </ul> <li>             文書:標準(A3)     </li> | 色補正<br>◎ 自動                                                    | ◎ ユーザー設定 設定<br>画像処理設定 | 2 |
|                                                                                                    | セキュリティ                                                         | -設定                   | 3 |
|                                                                                                    | - K22-KEDJ                                                     | 刷 パスワード印刷設定…          |   |
|                                                                                                    | オプション設定                                                        |                       | 4 |
| 現在の設定を表示 設定値を初期化                                                                                                    |                                                                |                       |   |
|                                                                                                    |                                                                | OK キャンセル ヘルプ          |   |

#### 説明のない項目はヘルプをご覧ください。

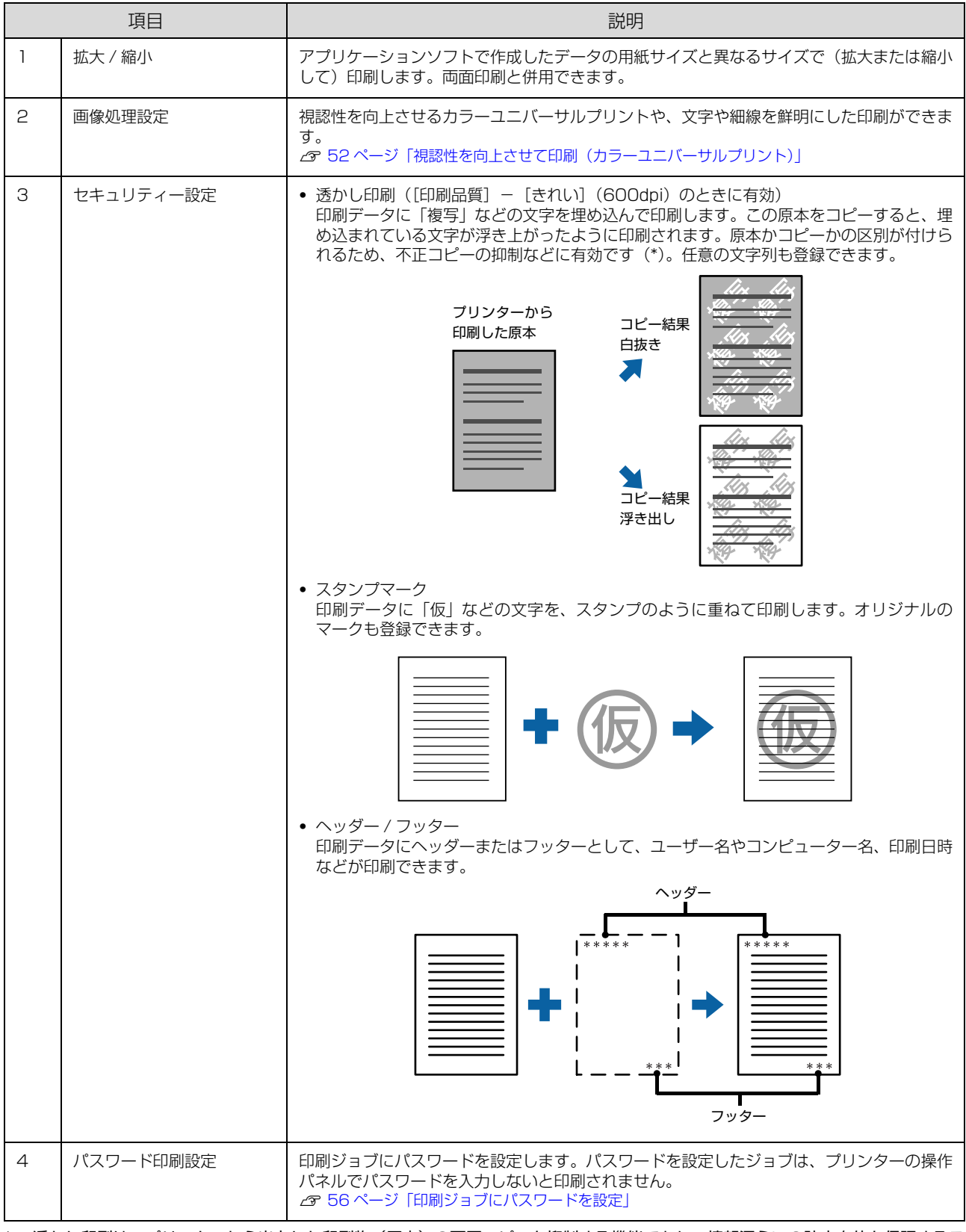

\* 透かし印刷は、プリンターから出力した印刷物(原本)の不正コピーを抑制する機能であり、情報漏えいの防止自体を保証するこ とはできません。以下のような条件によって、透かし文字が濃すぎたり、印刷物の全面に透かし印刷されなかったり、コピーした ときに文字が浮き上がらないことがあります。

 ・コピー機、ファクス機、コピーに使用する入力機器(デジタルカメラやスキャナーなど)と出力機器(プリンターなど)の機種や 設定、組み合わせ

・本製品のプリンタードライバーの設定、消耗品(トナーなど)の状態や出力する用紙種類

## [ユーティリティー]画面

まとめてプリント Lite の起動やプリンタードライバー機能の拡張などができます。EPSON ステータスモニタ(プリン ター監視ユーティリティー)をインストールすると、EPSON ステータスモニタの項目が有効になり、動作の設定がで きます。

| 基本設定 応用設定 ユーティリティー |              |
|--------------------|--------------|
| ステータスシートE几刷        |              |
|                    | 通知設定         |
|                    |              |
|                    | <b>拉</b> 張設定 |
|                    | 印刷待ち状態表示     |
| まとめてプリント Lite      | プリンター情報      |
| 言語選択 自動選択          | •            |
| Version            |              |
|                    | OK キャンセル ヘルプ |

# いろいろな印刷の仕方

両面や割り付けて印刷することで用紙を節約したり、不正 コピーなどを防止するための情報を付加したり、プリン タードライバーにはいろいろな機能が搭載されています。

**参考** 

1

4

- お使いのOSやページ言語によっては対応していない機能 があります。
- 他の項目(用紙種類など)の設定によって有効にならない 場合があります。

## 複数のファイルを1つにまとめて印刷

異なるアプリケーションソフトで作成した複数のファイ ルを1つにまとめて印刷できます(Windowsのみ)。ま とめたファイルのレイアウトや印刷順序、印刷の向きなど も変更できます。

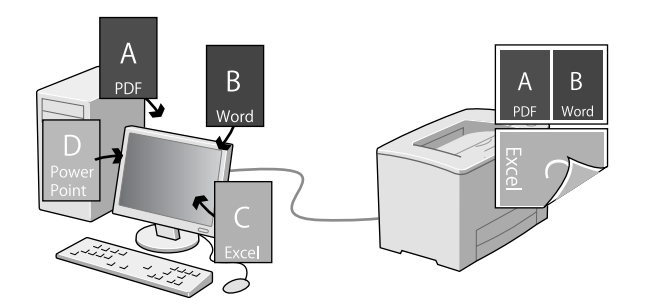

印刷したいファイルを開き、プリンタードライ バーの[基本設定]画面を開きます。

- 2 [まとめてプリント Lite] にチェックを付けま す。
- 3 [OK] をクリックして、プリンタードライバー の画面を閉じます。

[印刷] をクリックします。 [まとめてプリント Lite] 画面が表示され、印刷デー タが [印刷プロジェクト] に追加されます。

5 [まとめてプリント Lite] 画面を表示させたま ま、1 つにまとめたい他のファイルを開き、手 順1~4 を繰り返します。

参考

[まとめてプリント Lite] 画面を閉じると、保存していない[印刷プロジェクト] は削除されます。後で印刷するときは [ファイル] メニューで [保存] を選択してください。

6 必要に応じて、[まとめてプリント Lite] 画面 の [レイアウト] や [編集] メニューで [印刷 プロジェクト] を編集します。

[ファイル] メニューの [印刷] をクリックしま 7 す。

(参考) [まとめてプリント Lite] で保存した印刷プロジェクトは、プリンタードライバーの [ユーティリティー] 画面の [まとめてプリント Lite] をクリックすると 開けます。その後、[ファイル] メニューの [開く] を選択して、対象のファイル(拡張子は ecl)を開い てください。

## 冊子になるように印刷

ブックレット (冊子になるようにページを並び替えた) 印 刷ができます。印刷データの用紙サイズと同じサイズの用 紙に、2ページずつ両面(4ページ分)で印刷されます。 また、[拡大 / 縮小]を併用すると、印刷用紙のサイズが 変更できます。

### 全ページまとめて二つ折り

ページ数が少なく、全ページを重ねて二つ折りできるとき の方法です。

例えば、A4 サイズで8ページの印刷データは、A4 サイズ2 枚に印刷されます。全部を重ねて二つ折りするとA5 サイズ8ページの冊子になります。

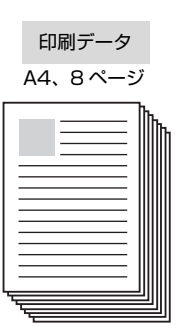

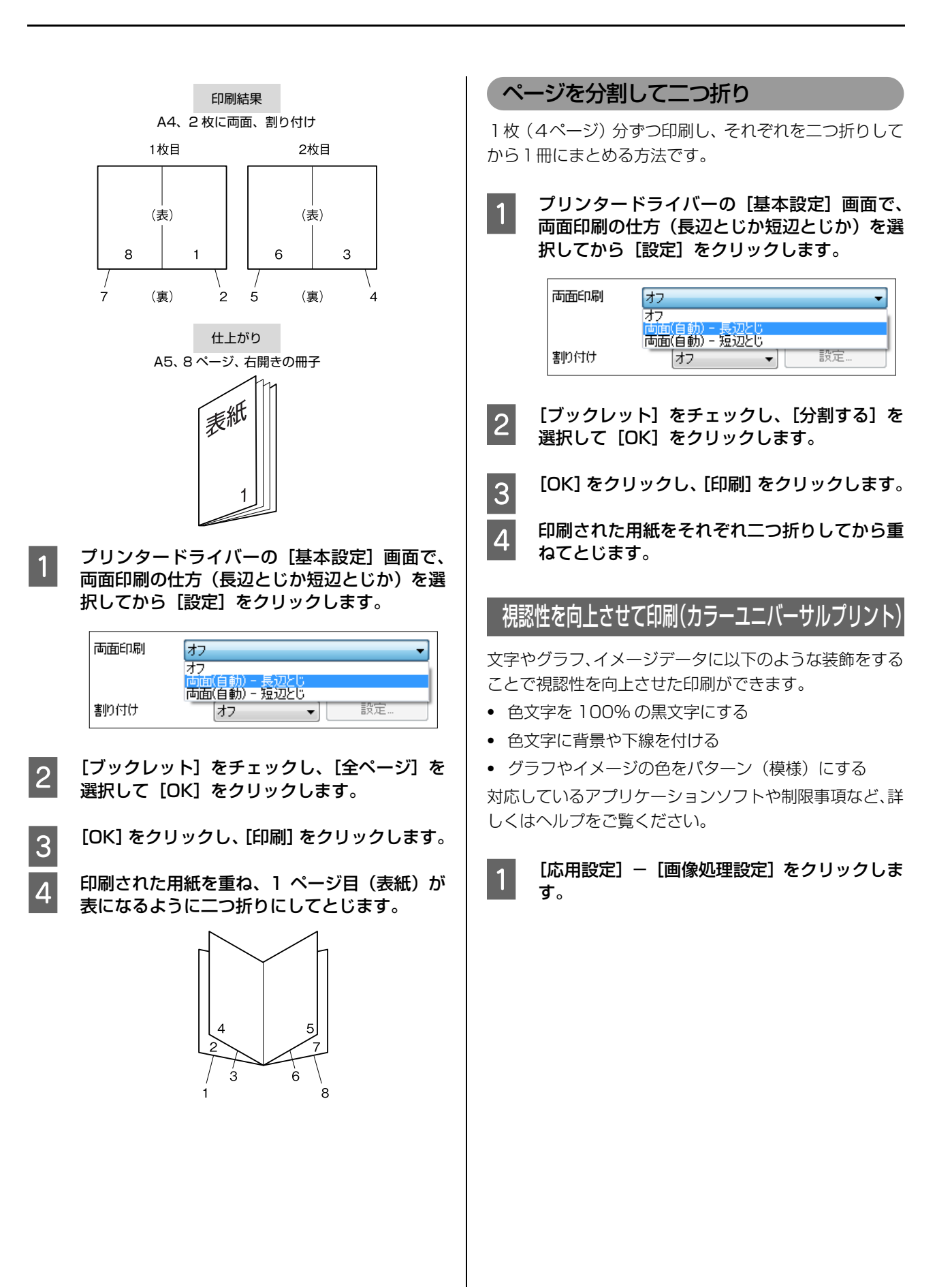

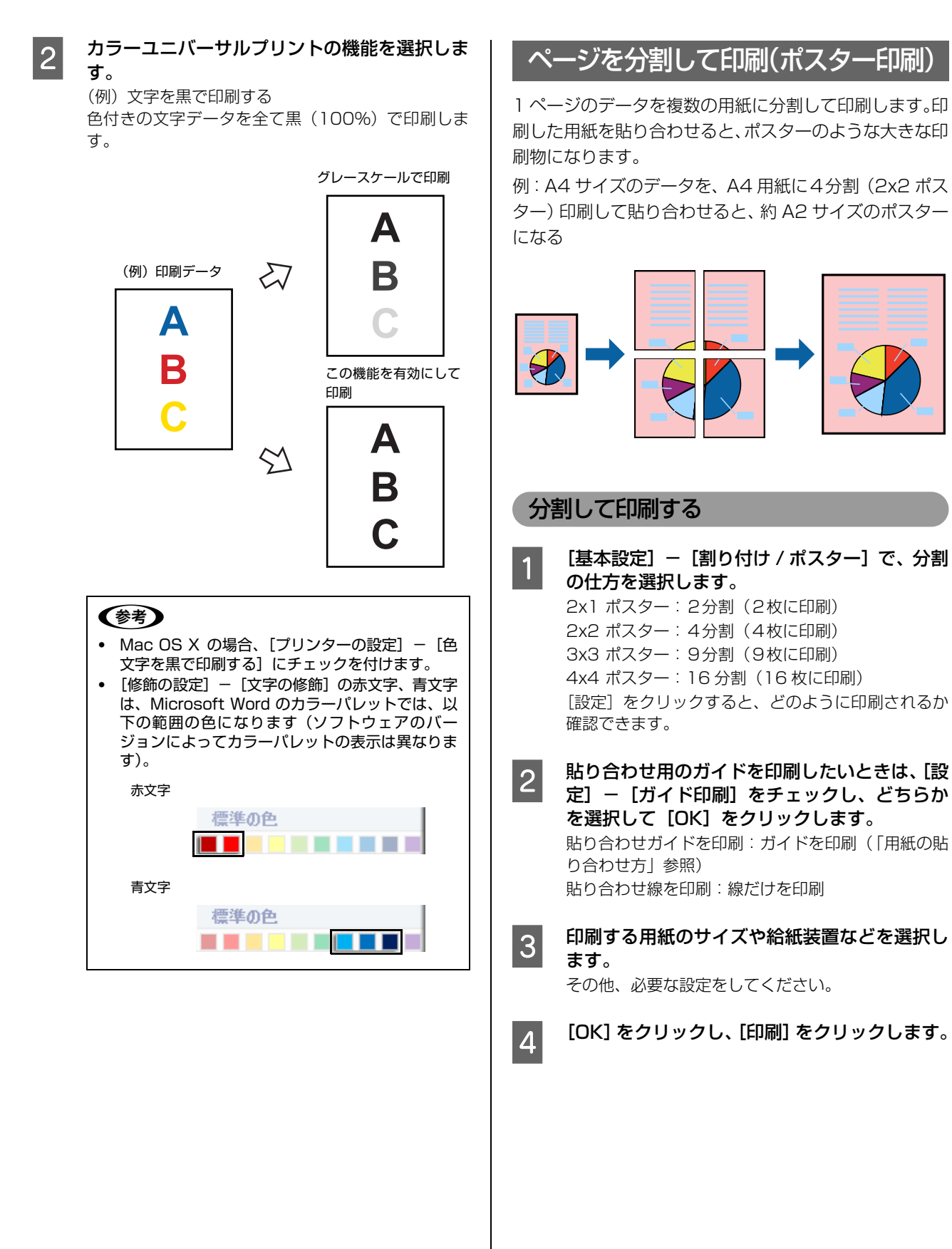

### 用紙の貼り合わせ方

1

2

[2x2 ポスター]で[貼り合わせガイドを印刷]した場合を例に説明します。以下の順番で用紙を貼り合わせてください。

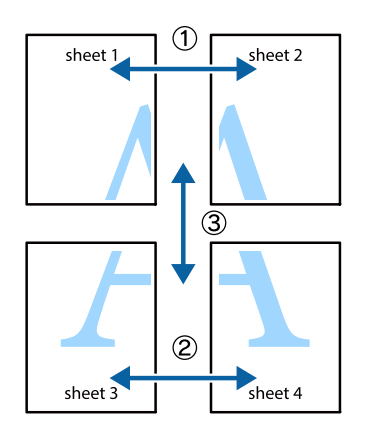

Sheet 1の、×印と交わっている縦線(青色) を上下で結ぶ線で切ります。

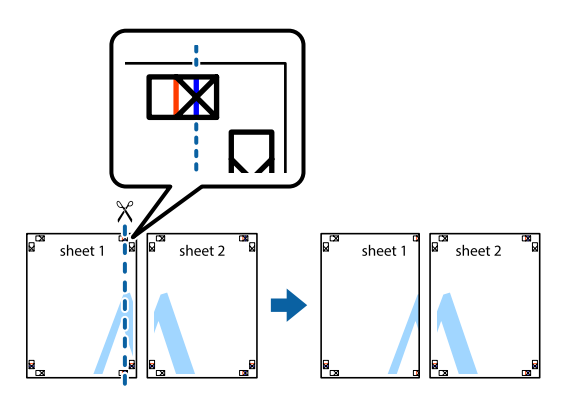

Sheet 1をSheet2の上に重ねて、×印を合わ せます。裏面にテープを貼って仮留めします。

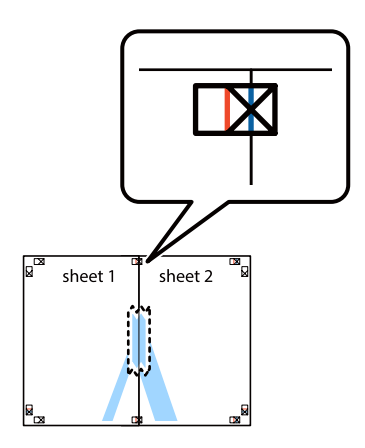

3 ×印の左側の縦線 (赤色)を結ぶ線で切ります。

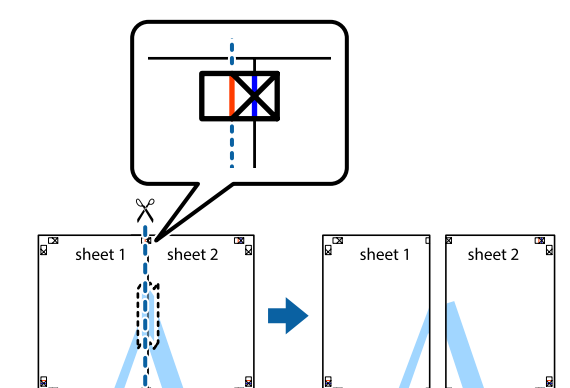

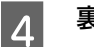

裏面にテープを貼って合わせます。

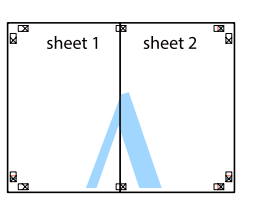

- 5 Sheet 3と Sheet 4を貼り合わせます。 手順1~4 を繰り返してください。
- 6 Sheet 1 とSheet 2を、×印に交わった横線(青
   色)を結ぶ線で切ります。

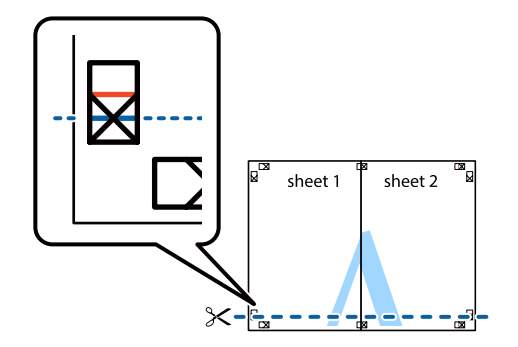

7

Sheet1とSheet2を、Sheet3とSheet4の 上に重ねて、×印を合わせます。裏面にテープ を貼って仮留めします。

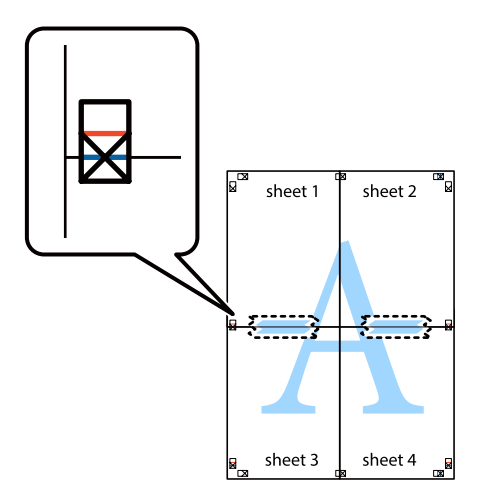

8

9

×印上側の横線(赤色)を結ぶ線で切ります。

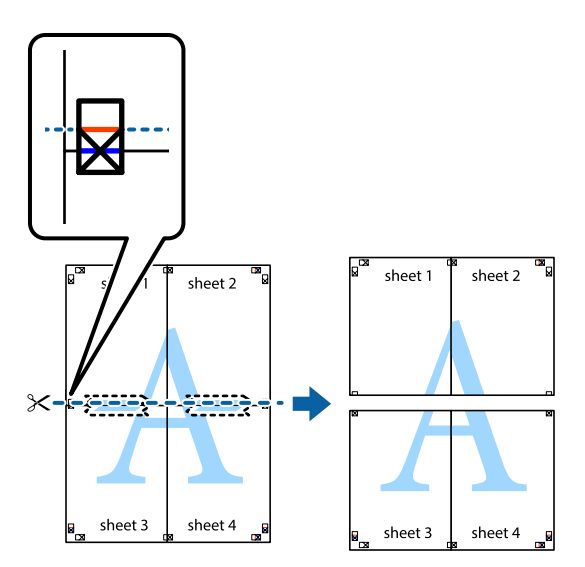

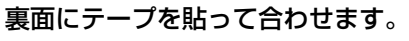

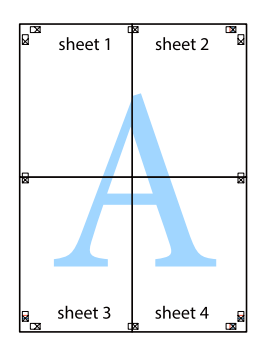

10 外側のガイドに沿って余白を切り取ります。

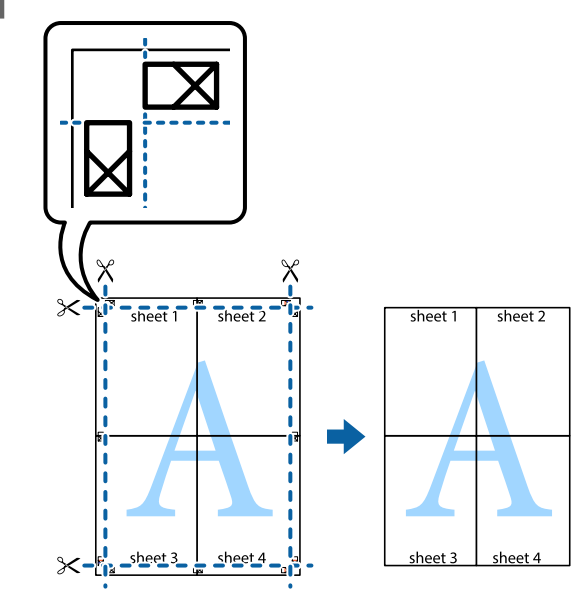

# 印刷ジョブにパスワードを設定

RAM ディスク (プリンターメモリーの一部) を確保する と、印刷ジョブにパスワードが設定できます。

印刷ジョブは一旦このメモリーに保存され、操作パネルで パスワードを入力すると出力されます。不特定多数でプリ ンターを共同使用している場合でも、他人の目に触れるこ となく文書の印刷ができます。印刷が終了するとパスワー ド印刷ジョブはメモリーから削除されます。

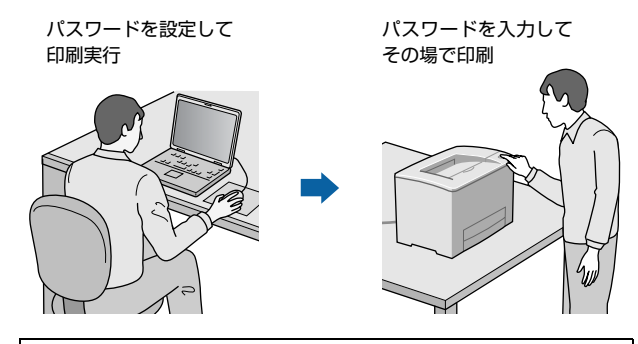

### !重要

3

4

5

- 印刷データは暗号化されません。
- 印刷されていないパスワード印刷ジョブは、プリンターの 電源再投入時やリセットオールでメモリーから削除され ます。

## RAM ディスクの設定

パスワード印刷ジョブを保存するためのRAMディスクと して、プリンターメモリーの一部を確保します。

操作パネルの【各種設定】ボタンを押し、【共通 1 設定] - [デバイス設定]を選択します。

[RAM ディスク]を選択して、確保する容量(標 2 準か最大)を設定します。 △ 15ページ [RAM ディスク]

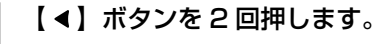

「設定変更を有効にするために再起動します か?」と表示されたら [する] を選択します。 設定内容が有効になります。

続いてWindowsではプリンタードライバーの設定を します。

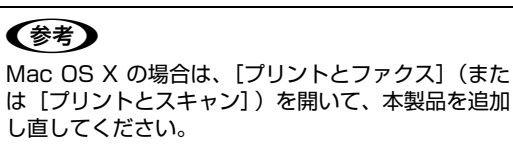

[スタート] – [デバイスとプリンター] の順に クリックします。

- プリンターのアイコンを右クリックして、【プリ 6 ンターのプロパティ]をクリックします。
- [オプション設定] [プリンター情報] で [プ 7 リンターから取得]をチェックし、[取得]をク リックします。 [現在のプリンター情報] 欄の [RAM ディスク] が [オン] になります。

### パスワードの設定

プリンタードライバーで、印刷ジョブにパスワードを設定 します。

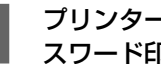

プリンタードライバーの [応用設定] 画面の [パ スワード印刷]をチェックします。

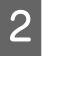

1

パスワードを設定して[OK]をクリックします。 [ユーザー名]、[ジョブ名]、[パスワード] は、パス ワード印刷のジョブ識別情報になります。必ず入力し てください。

| 項目            | 入力可能文字 | 最大文字数           |
|---------------|--------|-----------------|
| パスワード         | 半角数字   | 4               |
| ユーザー名<br>(手動) | 全て     | 半角 14<br>(全角 7) |
| ジョブ名<br>(手動)  | 全て     | 半角 14<br>(全角 7) |

### (参考)

パスワード未入力で印刷すると、自動的に [ユーザー 名] (Windows のログインユーザー名) と [パスワー ド] (1234) が設定されることがあります。 ただし、

- お使いの環境によっては Windows のログインユー ザー名ではないユーザー名になることがあります。
- 情報が取得できなかったときは [ユーザー名] が [EpsonUser] に設定されます。

#### 印刷を実行します。

3

RAM ディスクにデータが保存されます。印刷はされ ません。

## パスワード付きジョブの印刷

プリンタードライバーでパスワードを設定した印刷ジョ ブは、以下の手順で印刷します。

- 1
- 【節電】ボタンのランプが点灯しているときは、 【節電】 ボタンを押して節電状態から復帰させま す。
- 2 操作パネルの【プリント】ボタンを押し、【F2】 ボタン(パスワード)を選択します。
- 3 [ユーザー名]を選択してパスワードを入力し、 ジョブ名を選択します。 ユーザー名やパスワード、ジョブ名はプリンタードラ イバーで設定したものです。文字入力の仕方は以下を 参照してください。 タ 12ページ「文字の入力」

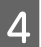

【スタート】 ボタン (どちらでも可)を押します。

### 参考

RAM ディスクに保存されたパスワード印刷ジョブは、以下のときに削除されます。

- 印刷したとき (ジョブごと)
- 操作パネルで [データ消去] を実行したとき (ジョブごと)
- 印刷しないでプリンターの電源を切ったとき(全てのジョ ブ)
- 操作パネルで [リセットオール] を実行したとき (全ての ジョブ)

## 初期値の変更や設定のロック(管理者向け 設定)

1

### 初期値の変更

Windowsの[スタート] メニューからプリンタードライ バーのプロパティーを開いて設定した値は、アプリケー ションソフトから開いた設定画面の初期値になります。よ く使う値に設定しておくと便利です。

## (参考)

標準ユーザー以上の権限が必要です。Windows XP/ Windows Vista で [詳細設定] – [標準の設定] を変更す る場合は管理者権限が必要です。

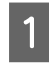

[スタート] - [デバイスとプリンター] をク リックします。

設定したいプリンターのアイコンを右クリック 2 して、[プリンターのプロパティ] - [基本設 定]をクリックします。

ここで設定した値が、アプリケーションソフトからプ リンタードライバーを開いたときの初期値になりま す。

| 全般<br>共有<br>ポート<br>詳細設定<br>EPSON LP-XXXX                     | 色の管理   セキュリティ  オブション設定  パージョン情報  <br>XX                                                                   |
|--------------------------------------------------------------|----------------------------------------------------------------------------------------------------|
| 場所( <u>L</u> ):<br>コメント( <u>C</u> ):                         | 参照( <u>B</u> )                                                                                            |
| モデル( <u>O</u> ): EPSON LP-XXXX                               | XX                                                                                                    |
| 色: はい<br>両面: はい<br>ホチキス止め: いいえ<br>速度: ppm<br>最高解像度: 1200 dpi | 利用可能な用紙:<br>A4 210 x 297 mm A<br>B4 257 x 364 mm B5 182 x 257 mm<br>A3 297 x 420 mm<br>八坊丰 100 x 148 mm ・ |
| E C                                                          | 本設定(E) テストページの印刷(I)                                                                                       |

3

[OK] をクリックします。

設定した値を、管理者以外のユーザーが変更できないよう にロックすることもできます。

リックします。

[スタート] – [デバイスとプリンター] をク

設定したいプリンターのアイコンを右クリック 2 して、[プリンターのプロパティ] - [オプショ ン設定]-[ドライバー設定]をクリックします。

| 管理者ロック機能  | 日本細胞定<br>注意かした口服          |              |  |
|-----------|---------------------------|--------------|--|
| 2 えらいフマーク |                           |              |  |
| ヘッダー/フッター |                           | \$] [Jit]2   |  |
| 11 4a.    | スタングマーク                   |              |  |
|           | なし                        |              |  |
| 書約付け      | 這加/前頭                     | * スタンプマーク設定。 |  |
| 25007£    | ヘッダー/フッター                 |              |  |
|           | @ 77                      | 0.42 1005-   |  |
|           | カラー                       |              |  |
|           | <ul><li>(i) カラー</li></ul> | ○ グレースケール    |  |
|           | (市)(10月1日日日)              |              |  |
|           | @ <b>7</b> 7              | 0 M2         |  |
|           | <b>書的付け</b>               | (#7 v)       |  |

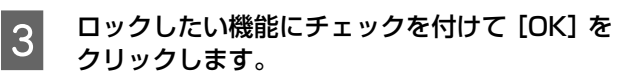

プリンターの設定をロック

管理者以外のユーザーがプリンターの設定を変更できな いように、プリンター自体にパスワードが設定できます。 ▲ 27ページ [[管理者設定] メニュー」

#### !重要

- パスワードは十分注意して管理してください。
- EpsonNet Config (アプリケーションソフト版)や EpsonNet Config (Web版) で設定するときも、このパ スワードが要求されるようになります。

さらに、ユーザーごとに利用できる機能を制限することも できます (Windows のみ)。プリンターの不正使用を防 止したいときなどに EpsonNet Config(Web 版)を使っ て設定してください。

 Gom 『ネットワークガイド』(電子マニュアル) - 「EpsonNet ソフト ウェアのご案内」

## プリンターの監視

## プリンターの状態を見る

インストールすると、エラー発生時などにメッセージが表示されます(簡易ステータス)。[詳細]をクリックすると さらに詳しいメッセージが表示されます(詳細ステータス)。

| [簡易ステータス]画面 |           |                   |         |       |  |
|-------------|-----------|-------------------|---------|-------|--|
| ſ           | 🛃 簡易ステータン | : EPSON LP-XXXXXX |         | - • - |  |
|             | <u>.</u>  | 消耗品の交換時期が         | 近付きました。 |       |  |
|             |           |                   | 詳細(型)   | MC30  |  |

#### [詳細ステータス] 画面

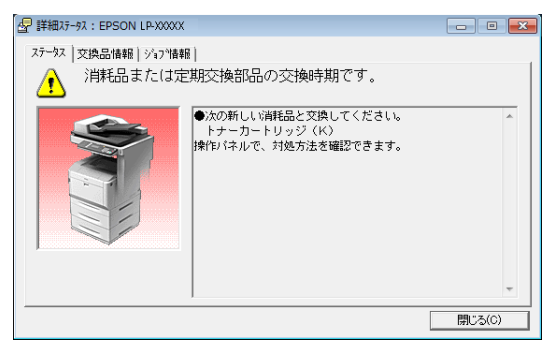

プリンターの状態を知りたいときは、デスクトップ右下の タスクトレイからプリンターを選択し、表示させたい項目 を選択します。

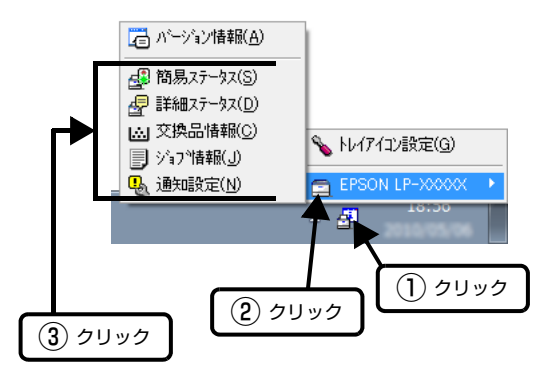

[交換品情報]をクリックすると、消耗品の寿命(残量) などが表示されます。

| └── 交換品情報: EPSON LP->>>>>>>>>>>>>>>>>>>>>>>>>>>>>>>>>>>>                                                                                                    |                                                                                                    |                                                                                                    |
|----------------------------------------------------------------------------------------------------|----------------------------------------------------------------------------------------------------|----------------------------------------------------------------------------------------------------|
| ステーシス     文決品情報      >'₁フ'情報        用紙     ▲     ▲     ▲       ▲     ▲     ▲     ▲       ▲     ▲     ▲     ▲       ▲     ▲     ▲     ▲       ▲     ▲     ▲     ▲       ▲     ▲     ▲     ▲       ▲     ▲     ▲     ▲       ▲     ▲     ▲     ▲       ▲     ▲     ▲     ▲       ▲     ▲     ▲     ▲       ▲     ▲     ▲     ▲       ▲     ▲     ▲     ▲       ▲     ▲     ▲     ★ | H→-<br>2'579/(K)<br>375/(C)<br>715/9/(K)<br>715/9/(K)<br>715/9/( | <ul> <li>【 1/3 】</li> <li>(2) 1/3 】</li> <li>(3) 277/(C)</li> <li>(7) 77/(C)</li> <li>(7) 77/(C)</li></ul> |
|                                                                                                    | 「「」「「「「」」「「」」「「」」「「」」「「」」「「」」「「」」「」」「「」」」「」」「」」「」」「」」「」」「」」」「」」「」」」「」」」「」」」「」」」「」」」「」」」」                                                                                                    | BB("3.(0))                                                                                                    |
|                                                                                                    |                                                                                                    | (J)COIR                                                                                                    |

### 通知や監視の設定

どのような状態になったらお知らせするか、音声で通知す るかなどを [通知設定] の画面で設定します。

### タスクトレイから開く場合

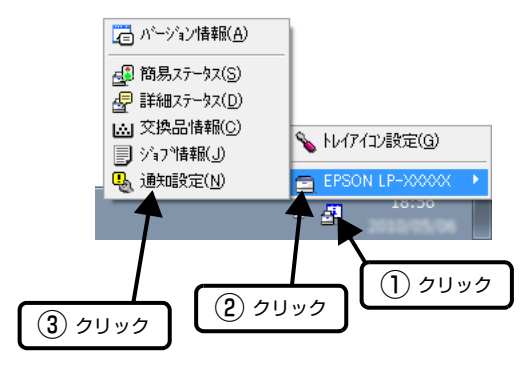

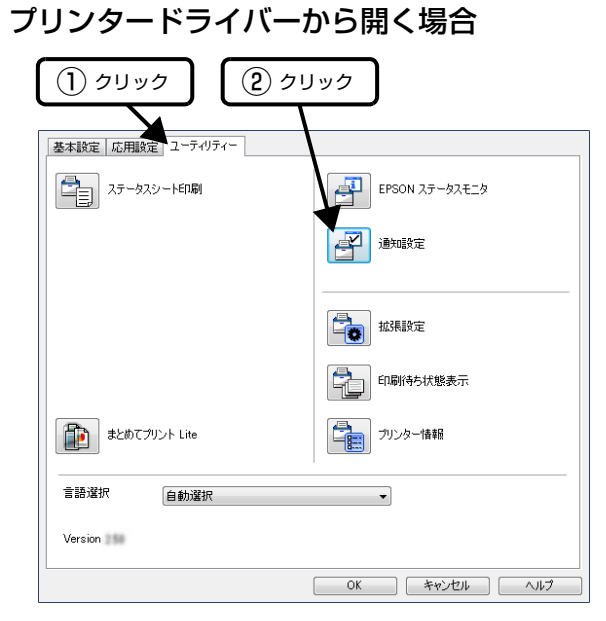

項目の詳細は画面のヘルプをご覧ください。

## トレイアイコンの設定

タスクトレイにある EPSON ステータスモニタのアイコンを、印刷していない状態でダブルクリックしたとき、どのプリンターの何を表示するか設定します。印刷しているときは、印刷中のプリンターの簡易ステータスが表示されます。

設定方法は以下の通りです。

 デスクトップ右下のタスクトレイの EPSON ス テータスモニタのアイコンをクリックし、[トレ イアイコン設定]をクリックします。

| ℅ トレイアイコン設定(G)               | (2) クリック |
|------------------------------|----------|
| EPSON LP-XXXXX 🔸             |          |
|                              |          |
| <ol> <li>(1) クリック</li> </ol> |          |

2 [トレイアイコン設定] 画面で、[プリンター] と [表示する情報] を選択します。

| ℅ トレィアィコン設定                                 | <b>X</b>                          |
|---------------------------------------------|-----------------------------------|
| トレイアイコンをタンブルクリックした<br>この設定は印刷していない          | ときに表示される情報を設定します。<br>いときに有効になります。 |
| 7%ን%-(P)                                    |                                   |
| <u>EFSON (P-1000)</u><br>表示する情報( <u>D</u> ) | <b>`</b>                          |
| 簡易ステータス                                     | •                                 |
|                                             | OK ++>セル                          |

# USB メモリーからの直接印刷

USB メモリーを本製品に直接接続して、以下の印刷がで きます。

• インデックス印刷

USB メモリーに保存されている JPEG/TIFF/PS\*/ PDF\*形式ファイルの一覧(インデックス)を印刷しま す。

\* オプションのPostScript 3 ROM装着時のみ

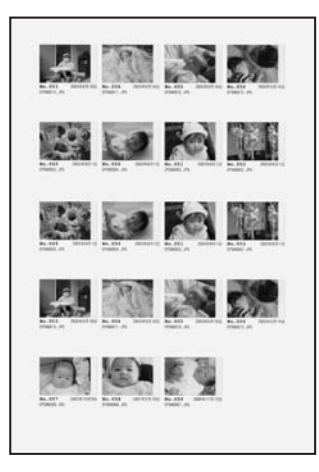

- 画像ファイル印刷 USBメモリーに保存されているJPEG/TIFF形式の画 像を印刷します。
- ・ 文書ファイル印刷
   オプションのPostScript 3 ROMを装着すると、USB メモリーに保存されている PS、PDF、暗号化 PDF、 高圧縮 PDF 形式の文書が印刷できます。

印刷手順は以下です。

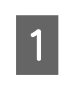

操作パネルの【各種設定】ボタンを押し、【共通 設定] - [USB ホスト設定] - [USB ホスト] の設定が [使う] になっていることを確認しま す。

初期設定は [使う] です。

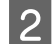

本製品に USB メモリーを挿します。

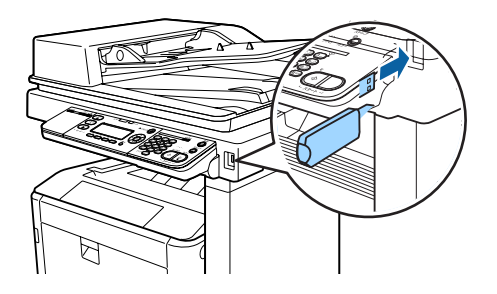

【プリント】 ボタンを押し、 【F1】 ボタン (USB 3 メモリー)を押して、印刷方法を選択します。 用紙のサイズや印刷の仕方など、必要な項目を設定し てください。

### (参考)

パスワード設定されたファイルを選択すると、パス ワード入力の画面が表示されます。文字入力の仕方は 以下を参照してください。 △ ? 12ページ [文字の入力]

- カラーで印刷する場合は【カラー】ボタンを、 4 モノクロで印刷する場合は【モノクロ】ボタン を押します。

# 印刷の中止

コンピューター上やプリンター上の印刷データを削除し て印刷を中止します。

## 操作パネルで中止

【状態確認】ボタンを押します。 1 1 (参考) 状態確認画面で【F3】ボタン(中断)を押すと、印 刷を一時停止できます。再度【F3】 ボタン(再開)を 2 押すと、印刷を継続します。 3 [印刷ジョブ確認]を選択して、【OK】 ボタンを 2 押します。 状態確認 印刷ジョブ確認 機械状態 エラー・ワーニング状態 中断 【閉じる 【▲】【▼】ボタンで中止したいジョブを選択 3 して、【F1】 ボタン(キャンセル)を押します。 印刷ジョブリスト 06**凸** IMG0002.JPG 000/001 🕨 「詳細表示 | 閉じる 「「キャンセル」 【F3】 ボタン(する)を押します。 4 ♥印刷をキャンセルしますか? IMGOOO2.JPG 000/001 しない 📘 する コンピューターで中止 Windows の場合 (参考) 送信が終了しているジョブは本製品の操作パネルから中止し てください。 プリンタードライバーの [ユーティリティー] 1 画面で[印刷待ち状態表示]をクリックします。 中止するジョブ上で右クリックし、「キャンセ 2 ル]を選択します。

### Mac OS X の場合

### 参考

コンピューターから中止できないときは、本製品の操作パネ ルから中止してください。

- [Dock] 内のプリンターのアイコンをクリック します。
- 中止するジョブを選択します。
- 3 プログレスメーター横の ②をクリックします。 Mac OS X v10.6.8 ~ v10.7.x では [削除] をク リックしてください。

# コピーの仕方

コピーの基本操作を説明します。

▲ 65ページ 「用紙」

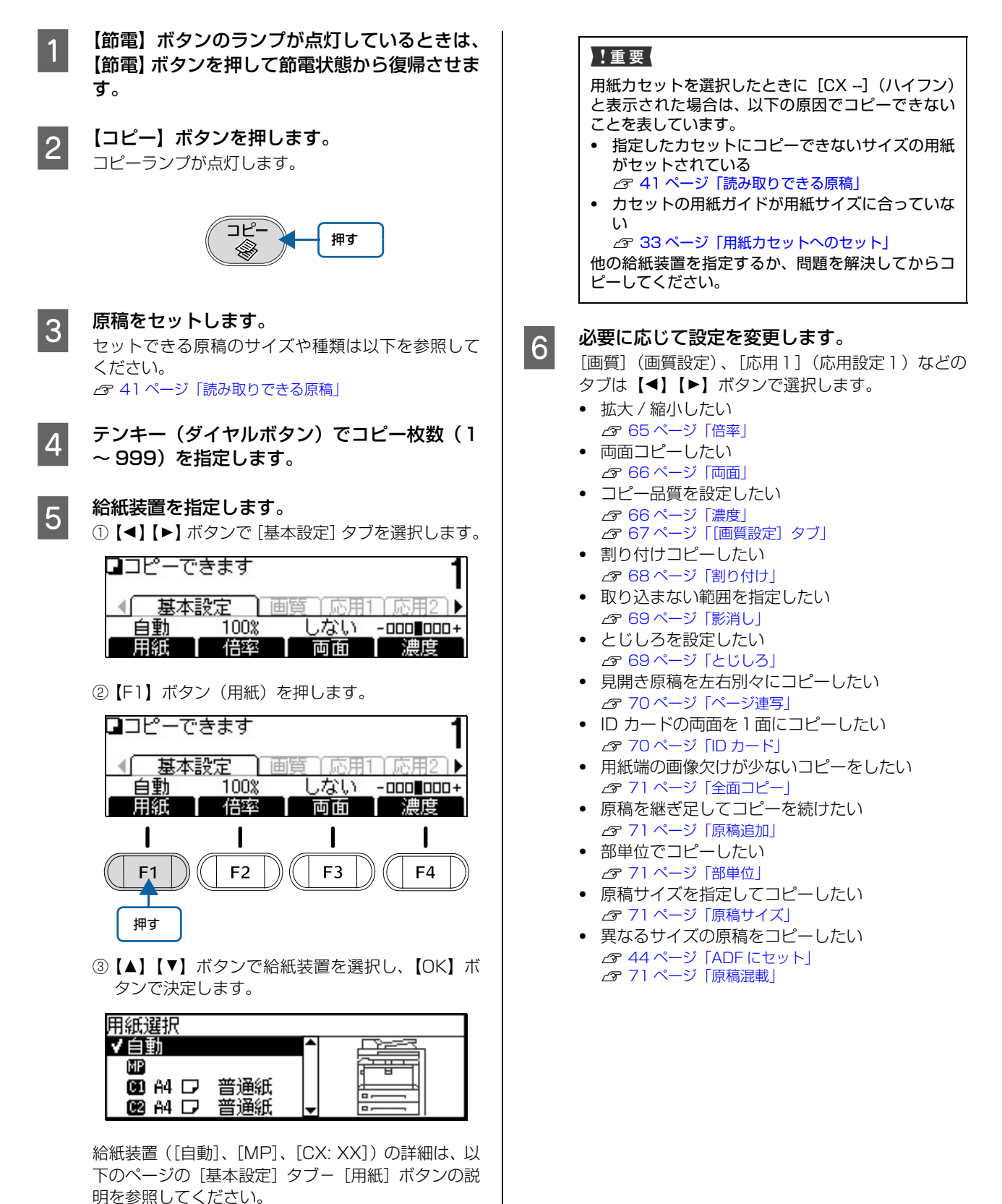

7

8

カラー印刷するときは【カラー】ボタンを、モ ノクロ印刷するときは【モノクロ】ボタンを押 します。

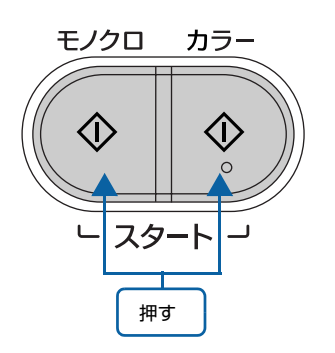

### 参考

コピーを中止したいときは、【ストップ】ボタンを押 して中断し、確認画面で【F3】ボタン(する)を押 します。コピーの中止に時間がかかることがありま す。印刷中の用紙は排紙されます。

原稿台にセットした原稿は取り除きます。

### よく使う設定の登録と呼び出し

コピーやスキャンの現在の設定を、ジョブメモリーに 8 件まで登録できます。よく使う設定を登録しておくと便利 です。

プリセットの[エコモード2面付け]は両面印刷、[エコ モード4面付け]は1面に2ページ分のデータを割り付 けて両面印刷します。この2つの設定は削除できません。

コピーモードの設定状態を登録する手順は以下です。

#### (参考)

スキャンモードの設定状態は、以下のそれぞれの手順①で【ス キャン】ボタンを押してください。

- 登録方法
- ①【コピー】ボタンを押す
- 設定を変更する
- ③【ジョブメモリー】ボタンを押す
- ④【▲】【▼】ボタンで[空き]番号を選択する
- ⑤【F2】ボタン(登録)を押す
- 呼び出し方法
- ①【コピー】ボタンを押す
- ②【ジョブメモリー】ボタンを押す
- ③【▲】【▼】ボタンで呼び出し番号を選択する
- ④【F1】ボタン(呼び出し)を押す
- 削除方法
- ①【コピー】ボタンを押す
- ②【ジョブメモリー】ボタンを押す
- ③【▲】【▼】ボタンで削除したい番号を選択する
- ④【F2】ボタン(削除)を押す

# コピーモードの設定項目一覧

コピーモードには5つの設定タブがあります。【▶】【◀】ボタンでタブが切り替わります。

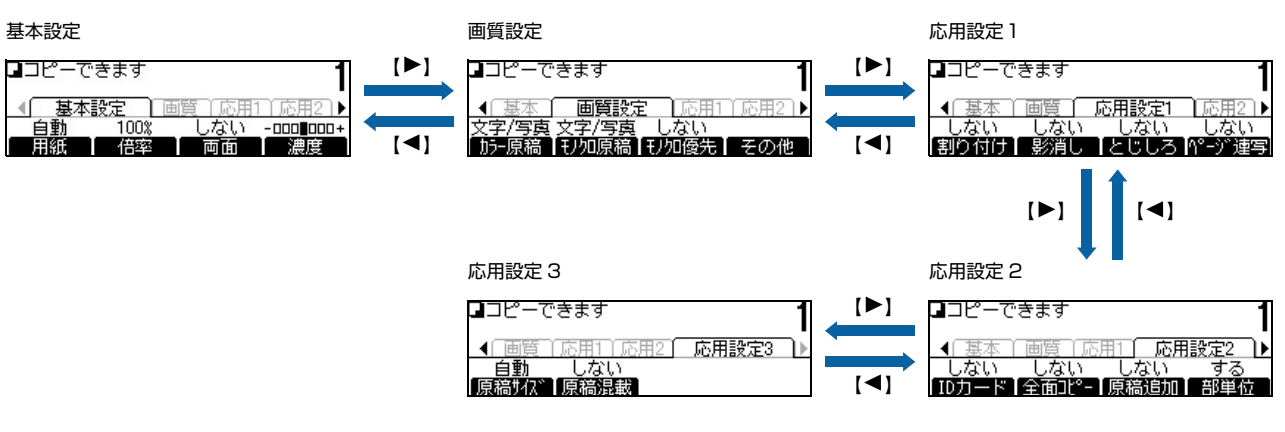

## [基本設定]タブ

| <b>⊒</b> ⊐ピ−で | きます       |           | 1          |
|---------------|-----------|-----------|------------|
| ▲ 基本          | 設定        | · 顶门 応用1  | 応用21)      |
| 自動            | 100%      | しない       | -000 000+  |
|               |           |           |            |
| <b>F1</b>     | <b>F2</b> | <b>F3</b> | <b>F</b> 4 |

| ボタン        | 説明                                                                   |                                                                                                    |  |
|------------|----------------------------------------------------------------------|----------------------------------------------------------------------------------------------------|--|
| 用紙<br>【F1】 | どこから給紙するかを指定します。<br>【▲】【▼】ボタンで選択し、【OK】ボタンで決定します。                     |                                                                                                    |  |
|            | <br>自動                                                               | 読み取った原稿と同じサイズの用紙がセットされている給紙装置から自<br>動的に給紙します。                                                                      |  |
|            | MP                                                                   | MP トレイから給紙します。[MP トレイサイズ] と [MP トレイタイプ]<br>を設定してください。                                                              |  |
|            | C1~C3                                                                | 指定したカセットから給紙します。                                                                                                   |  |
| 倍率<br>【F2】 | 拡大や縮小コピーの倍率を設定します。<br>ファンクションボタンで項目を選択します。定形倍率と任意倍率は【F1】ボタンで切り替わります。 |                                                                                                    |  |
|            | 定形倍率<br>【F1】                                                         | よく使われる倍率 (A4 → A3、A4 → B4、B4 → A3、等倍、A3 → B4、<br>B4 → A4、A3 → A4) が指定できます。<br>【▲】【▼】ボタンで倍率(設定値)を選択し、【OK】ボタンで決定します。 |  |
|            | 任意倍率<br>【F1】                                                         | 任意の倍率(25%~ 400%)で指定できます。<br>テンキーまたは【▲】【▼】ボタンで倍率(設定値)を設定し、【OK】ボ<br>タンで決定します。                                        |  |
|            | 自動倍率<br>【F2】                                                         | 出力紙のサイズに合うように、自動的に拡大または縮小してコピーしま<br>す。                                                                             |  |

| ボタン        |                                                                                                 | 説明                                                                                                    |  |
|------------|-------------------------------------------------------------------------------------------------|----------------------------------------------------------------------------------------------------|--|
| 両面<br>【F3】 | 出力紙の両面に印刷するかどうかを指定します。<br>【▲】【▼】ボタンで選択し、【OK】ボタンで決定します。                                          |                                                                                                    |  |
|            | 両面コピーしない                                                                                        | 原稿の片面を用紙の片面にコピーします。<br>A B ♀ A B                                                                                                    |  |
|            | 片面→両面                                                                                           | 片面の原稿 2 ページ分を、1 枚の用紙の両面にコピーします。                                                                                                    |  |
|            | 両面→両面                                                                                           | 両面原稿を、1枚の用紙の両面にコピーします。                                                                                                    |  |
|            | 両面→片面                                                                                           | 両面原稿を、用紙の片面だけにコピーします。1枚の両面原稿は2枚の<br>出力紙になります。                                                                                         |  |
|            | [両面コピーしない] 以外を選択すると、以下の項目が表示され、詳細設定ができます。<br>ファンクションボタンで項目を指定し、設定値を【◀】【▶】ボタンで選択して【OK】ボタンで決定します。 |                                                                                                    |  |
|            | 原稿状態<br>【F1】                                                                                    | 両面原稿は [左右開き] [上下開き] から選択します。 片面原稿は [片面]<br>を選択します。                                                                                    |  |
|            | 出力状態<br>【F2】                                                                                    | 両面に印刷するときは [左右開き] [上下開き] から選択します。片面に<br>印刷するときは [片面] を選択します。                                                                          |  |
|            | 原稿方向<br>【F3】                                                                                    | 原稿のセット方向を設定します。原稿が読める向きの先頭を、本製品正面から見て上側にセットする場合は [上向き (読める向き)]を、左側にセットする場合は [左向き]を選択します。<br>△ 43 ページ 「原稿台にセット」<br>△ 44 ページ 「ADF にセット」 |  |
| 濃度<br>【F4】 | コピーの濃度を指定します。<br>【◀】【▶】ボタンで設定値(-3 ~<br>マイナスに設定すると全体的に薄                                          | ~+3)を選択し、【OK】ボタンで決定します。<br>い画像になり、プラスに設定すると濃い画像になります。                                                                                 |  |

## [画質設定]タブ

| ■コピーできます                                                                        |                                     | 1          |
|---------------------------------------------------------------------------------|-------------------------------------|------------|
| <ul> <li>▲ 基本 画質影</li> <li>文字/写真 文字/写真</li> <li>力-原稿</li> <li>17/如原稿</li> </ul> | <u>淀 応用1 応</u><br>夏 しない<br>罰 刊加優先 そ | 囲2〕▶<br>の他 |
|                                                                                 | l                                   |            |
| <b>F1 F2</b>                                                                    | <b>F3</b>                           | F4         |

| ボタン                     |                                                                                     | 説明                                                                                                    |  |  |
|-------------------------|-------------------------------------------------------------------------------------|----------------------------------------------------------------------------------------------------|--|--|
| カラー原稿<br>【F1】<br>モノクロ原稿 | コピーの画質を指定します。<br>ファンクションボタンで原稿の種類(カラーかモノクロか)を指定してから【▲】【▼】ボタンで選択し、<br>【OK】ボタンで決定します。 |                                                                                                    |  |  |
| [+2]                    | 自動                                                                                  | 原稿の色(背景)をどの程度除去するかを自動で判断してコピーします。                                                                                          |  |  |
|                         | 文字 / 写真                                                                             | モアレ(網目状の陰影)を除去し、輪郭を強調してコピーします。                                                                                             |  |  |
|                         | 写真                                                                                  | 銀塩写真(現像写真)に適したコピーです。濃い色から薄い色までを忠実<br>に再現し、同時にモアレも除去します。                                                                    |  |  |
|                         | 高精細                                                                                 | 小さい文字や細線などを含む原稿や図面に適したコピーです。モアレと同時に背景も除去します。細密なコピーをするため、印刷には時間がかかります。                                                      |  |  |
| モノクロ優先<br>【F3】          | 原稿がモノクロかどうかを自動で<br>【▲】【▼】ボタンで選択し、【Ok                                                | 原稿がモノクロかどうかを自動で判別してコピーします。<br>【▲】【▼】ボタンで選択し、【OK】ボタンで決定します。                                                                 |  |  |
|                         | する                                                                                  | 自動判別します。原稿をモノクロと判別した場合は、【カラー】ボタンを<br>押してもモノクロでコピーします。                                                                      |  |  |
|                         | しない                                                                                 | 自動判別しません。【カラー】ボタンを押すとカラーで、【モノクロ】ボタ<br>ンを押すとモノクロでコピーします。                                                                    |  |  |
| その他<br>【F4】             | 設定したい項目を【▲】【▼】ボタンで選択し、【OK】ボタンで決定します。<br>項目の設定値は【◀】【▶】ボタンで選択し、【OK】ボタンで決定します。         |                                                                                                    |  |  |
|                         | 背景除去                                                                                | 原稿自体の色までがコピーされたり(白に近い背景色が白くならない)、<br>裏写りしている原稿をコピーするときに設定します(-2~+2)。<br>マイナスに設定するとわずかな背景色の違いが出やすくなり、プラスに設<br>定すると出にくくなります。 |  |  |
|                         | モアレ除去                                                                               | モアレが出るときに設定します(-2 ~ +2)。<br>マイナスに設定すると、画像は鮮明になりますがモアレは出やすくなりま<br>す。プラスに設定すると、モアレは出にくくなりますが、画像の鮮明度は<br>低下します。               |  |  |
|                         | コントラスト                                                                              | 明暗の差を変えたいときに設定します(-3 ~ +3)。<br>マイナスに設定すると明暗の差が小さくなり(暗い印象)、プラスに設定<br>すると明暗の差が大きくなります(明るい印象)。                                |  |  |
|                         | カラーバランス                                                                             | 各色の強弱を設定します(-3~+3)。<br>マイナスに設定するとその色が弱まって補色が強調されます。<br>• R(赤)を弱めると青が強くなる。<br>• G(緑)を弱めると赤紫が強くなる。<br>• B(青)を弱めると黄色が強くなる。    |  |  |

## [応用設定1]タブ

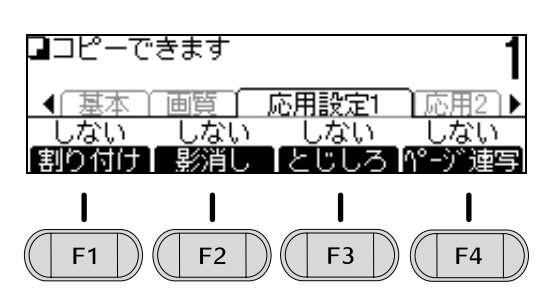

| ボタン  | 説明               |                    |                                                                                                    |
|------|------------------|--------------------|----------------------------------------------------------------------------------------------------|
| 割り付け | 2または4ペー          | ジ(面)の原稿を           | 、用紙の片面に割り付けてコピーします。                                                                                                    |
|      |                  |                    |                                                                                                    |
|      | <b>【▲】【▼】</b> ボタ | ンで選択し、【OK          | 【ボタンで決定します。                                                                                                    |
|      | 2面<br>4面         | ファンクション<br>タンで決定しま | ボタンで項目を指定し、設定値を【▲】【▼】ボタンで選択して【OK】ボ<br>す。                                                                                              |
|      |                  | 原稿サイズ<br>【F1】      | 原稿のサイズと向きを選びます。                                                                                                    |
|      |                  | 用紙<br>【F2】         | 給紙装置を選択します。[MP トレイ] を選択した場合は、[MP トレイサ<br>イズ] と [MP トレイタイプ] を指定してください。                                                                 |
|      |                  | 順序<br>【F3】         | 2または4ページの連続した原稿を、1枚の用紙にどう割り付けるかを指<br>定します。                                                                                            |
|      |                  | 原稿方向<br>【F4】       | 原稿のセット方向を設定します。原稿が読める向きの先頭を、本製品正面から見て上側にセットする場合は [上向き (読める向き)]を、左側にセットする場合は [左向き]を選択します。<br>☞ 43 ページ [原稿台にセット]<br>☞ 44 ページ [ADF にセット] |
|      | しない              | 割り付け印刷し            | ません。                                                                                                    |

| ボタン          | 説明                                                                    |                                           |                                                                                                    |  |
|--------------|-----------------------------------------------------------------------|-------------------------------------------|----------------------------------------------------------------------------------------------------|--|
| 影消し          | 原稿から読み込                                                               | まない領域を設定                                  | 2してコピーします。                                                                                                    |  |
| [F2]         |                                                                       |                                           |                                                                                                    |  |
|              | 【▲】【▼】ボタンで選択し、【OK】ボタンで決定します。                                          |                                           |                                                                                                    |  |
|              | 影消し<br>分厚い本などを<br>が枠のように映<br>設定できます。<br>とをお勧めしま<br>以下のファンク<br>ンで決定します |                                           | 見開きでコピーすると、ページの左右や中央に影ができたり、他のページ<br>り込んだりすることがあります。それを防ぐために、読み込まない領域が<br>本の厚さや開くページに合わせて、設定値を少しずつ変えてコピーするこ<br>す。設定値を大きくし過ぎるとコピーされない部分が生じます。<br>ションボタンを押し、設定値を【▲】【▼】ボタンで選択して【OK】ボタ<br>。 |  |
|              |                                                                       | 中央幅<br>【F1】                               | 原稿中央の読み込まない領域(O ~ 40mm)を指定します。                                                                                                    |  |
|              |                                                                       | 枠幅<br>【F2】                                | 原稿上下左右の読み込まない領域(O ~ 40mm)を指定します。                                                                                                    |  |
|              | パンチ穴消し                                                                | バインダータイ<br>それを防ぐため<br>各項目に対応し<br>【▲】【▼】ボタ | プの手帳などをコピーすると、パンチ穴の影が出てしまうことがあります。<br>に、読み込まない領域が設定できます。<br>たファンクションボタンを押して選択します。選択した項目の設定値を<br>ンで選択し、【OK】ボタンで決定します。                                                                    |  |
|              | -                                                                     | 位置<br>【F1】                                | 原稿のパンチ穴の位置を指定します。                                                                                                    |  |
|              |                                                                       |                                           | パンチ穴の影の幅(0 ~ 40mm)を指定します。                                                                                                    |  |
|              |                                                                       | 原稿方向<br>【F3】                              | 原稿のセット方向を設定します。<br>△ア 43 ページ 「原稿台にセット」<br>△ア 44 ページ 「ADF にセット」                                                                                                    |  |
| とじしろ<br>【F3】 | 用紙の端にとじ                                                               | しろ(とじるため                                  | の領域)を設けてコピーします。                                                                                                    |  |
| (F3)         | FI<br>命                                                               | 副                                         | H<br>「印刷<br>領域                                                                                                    |  |
|              | 【▲】【▼】ボタ<br>                                                          | 】 【▼】ボタンで選択し、【OK】ボタンで決定します。               |                                                                                                    |  |
|              | <i>ସ</i> ବ                                                            | とこにとんなと                                   | じしろを確保するか設定します。以下のファンクションボダンを押し、設 ▼】ボタンで選択して【OK】ボタンで決定します。                                                                                                    |  |
|              |                                                                       | とじ位置<br>【F1】                              | とじしろを確保する場所を指定します。                                                                                                    |  |
|              |                                                                       | とじ幅<br>【F2】                               | とじしろの幅(0 ~ 30mm)を指定します。                                                                                                    |  |
|              |                                                                       | 原稿方向<br>【F3】                              | 原稿のセット方向を設定します。                                                                                                    |  |
|              | しない                                                                   | とじしろを確保                                   | しません。                                                                                                    |  |

| ボタン           | 説明                                                                                                    |                                                                                              |                                                                                       |  |  |
|---------------|----------------------------------------------------------------------------------------------------|----------------------------------------------------------------------------------------------|---------------------------------------------------------------------------------------|--|--|
| ページ連写<br>【F4】 | 見開きにした本<br>き方(右開き・                                                                                    | -<br>見開きにした本などを左右または上下に分けて(例えば、A3 の見開きは A4 紙 2 枚に)コピーします。開<br>き方(右開き・左開き)に関係なく、ページ順でコピーできます。 |                                                                                       |  |  |
|               |                                                                                                    |                                                                                              |                                                                                       |  |  |
|               | この機能は、以下の組み合わせのみで利用できます。<br>原稿サイズ(見開きにした状態で):A3、B4、A4、B5<br>出力紙サイズ:A4、B5(出力紙のサイズに合わせて自動的に拡大縮小コピーされます) |                                                                                              |                                                                                       |  |  |
|               | 【▲】【▼】ボタンで選択し、【OK】ボタンで決定します。                                                                          |                                                                                              |                                                                                       |  |  |
|               | する                                                                                                    | ページ連写の仕方を指定します。以下のファンクションボタンを押し、設定値を【▲】【▼】<br>ボタンで選択して【OK】ボタンで決定します。                         |                                                                                       |  |  |
|               |                                                                                                    | 原稿サイズ<br>【F1】                                                                                | 原稿サイズ セットした原稿のサイズと向きを選びます。<br>【F1】                                                    |  |  |
|               | 用紙     給紙装置を選択します。[MP トレイ]を選択した場合は、[MP トレ       【F2】     イズ] と [MP トレイタイプ]を指定してください。                  |                                                                                              |                                                                                       |  |  |
|               |                                                                                                    | 順序<br>【F3】                                                                                   | 原稿の右ページと左ページどちらを1枚目に印刷するかを指定します。<br>1枚目に印刷される原稿のページ(右ページか左ページか。上ページか下<br>ページか)を指定します。 |  |  |
|               | しない                                                                                                   | 見開きしたままの状態でコピーします。                                                                           |                                                                                       |  |  |

[応用設定2]タブ

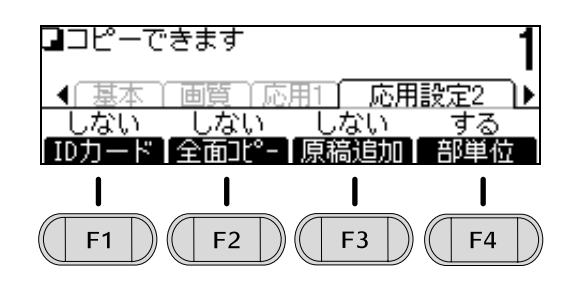

| ボタン            | 説明                                                                                         |                                                                       |                                                                                                 |  |  |
|----------------|--------------------------------------------------------------------------------------------|-----------------------------------------------------------------------|-------------------------------------------------------------------------------------------------|--|--|
| ID カード<br>【F1】 | 免許証や保険証など、ID カードの両面にある情報を、1 ページ(片面)に並べてコピーします。<br>対応している出力紙サイズ:A3、B4、A4、B5、A5、Legal、Letter |                                                                       | ー<br>色許証や保険証など、ID カードの両面にある情報を、1 ページ(片面)に並べてコピーします。<br>付応している出力紙サイズ:A3、B4、A4、B5、A5、Legal、Letter |  |  |
|                | 【 <b>▲】【▼】</b> ボ:                                                                          | タンで選択し、                                                               | OK】ボタンで決定します。                                                                                   |  |  |
|                | する                                                                                         | ID カードコピーの仕方を設定します。ファンクションボタンを押し、設定値を【▲】【▼】<br>ボタンで選択して【OK】ボタンで決定します。 |                                                                                                 |  |  |
|                |                                                                                            | 用紙<br>【F1】                                                            | 給紙装置を指定します。[MP トレイ]を選択した場合は、[MP トレイサイズ] と [MP トレイタイプ]を指定してください。                                 |  |  |
|                |                                                                                            | 原稿方向<br>【F2】                                                          | 原稿のセット方向を設定します。<br>△ 43 ページ「原稿台にセット」<br>△ 3 44 ページ「ADF にセット」                                    |  |  |
|                | しない                                                                                        | ID カードコピ                                                              | ーを解除(終了)します。                                                                                    |  |  |

| ボタン           | 説明                                                                                                    |  |  |  |  |  |
|---------------|----------------------------------------------------------------------------------------------------|--|--|--|--|--|
| 全面コピー<br>【F2】 | 印刷品質を保証した領域内に収まるように、原稿全体を自動縮小してコピーします。<br>この機能は、[倍率]の設定が[自動倍率]または[定形倍率]になっているときに有効です([任意低時は無効)。<br>[しない]を選択すると、印刷品質保証領域を考慮しないため、原稿の各端から 4mm の範囲はコピーません。 |  |  |  |  |  |
|               | [する] [しない]                                                                                                    |  |  |  |  |  |
|               | AB AB AB AB<br>CD CD CD CD                                                                                                    |  |  |  |  |  |
|               | 原稿                                                                                                    |  |  |  |  |  |
|               | 【▲】【▼】ボタンで選択し、【OK】ボタンで決定します。                                                                                                    |  |  |  |  |  |
| 原稿追加<br>【F3】  | ADF にセットした原稿の読み込み終了後、次の原稿を ADF にセットして「続きの原稿」として読み込むことができます。ページ数が多い原稿をまとめて 1 つにしたいときに [する] にしてください。                                                      |  |  |  |  |  |
|               | 【▲】【▼】ボタンで選択し、【OK】ボタンで決定します。                                                                                                    |  |  |  |  |  |
| 部単位           | [する] に設定すると、1 部ずつ、ページ順にそろえてコピーします。                                                                                                    |  |  |  |  |  |
| [F4]          | [する] [しない]                                                                                                    |  |  |  |  |  |
|               |                                                                                                    |  |  |  |  |  |
|               | 【▲】【▼】ボタンで選択し、【OK】ボタンで決定します。                                                                                                    |  |  |  |  |  |

## [応用設定3]タブ

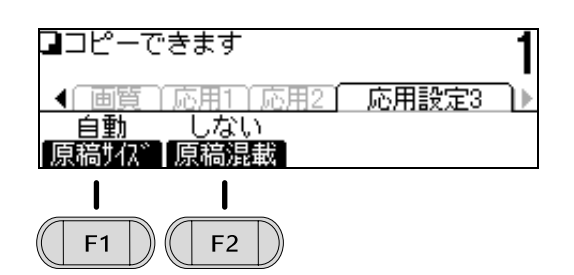

| ボタン           | 説明                                                                                                    |
|---------------|----------------------------------------------------------------------------------------------------|
| 原稿サイズ<br>【F1】 | 厚い本は原稿カバーをしっかり閉じることができないため、原稿サイズが自動検知できないことがあります。<br>また、定形サイズ以外の原稿でも自動検知されないことがあります。このような場合はここで原稿サイズを<br>指定してください。 |
|               | 【▲】【▼】ボタンで選択し、【OK】ボタンで決定します。                                                                                       |
| 原稿混載<br>【F2】  | 原稿の幅が同じ(例えば A4 🔁 と A5 🔁 )であれば、混在していても ADF からのコピーができます。<br>🔗 44 ページ「ADF にセット」                                       |
|               | 【▲】【▼】ボタンで選択し、【OK】ボタンで決定します。                                                                                       |

# 操作パネルからスキャン

## スキャンする前に

スキャンしたデータをどこに保存するかで設定する項目 が変わります。

### USB メモリーに保存する

本製品にセットした USB メモリーに保存します。 【各種設定】ボタンを押し、[共通設定] で[USB ホスト 設定]をします。 ∠ 17ページ「USBホスト設定」

### 共有フォルダーに保存する(スキャンtoフォル ダー機能)

ネットワーク上の共有フォルダーに保存します。 【各種設定】ボタンを押し、[宛先/保存先設定]で[保存 先フォルダーの登録]をします。 \_ 26ページ「保存先フォルダー」

### メールで送る(スキャン to メール機能)

ネットワーク上のコンピューターにメールで送信します。 【各種設定】ボタンを押し、[共通設定] で [メールサー バー設定]をして、[宛先/保存先設定]で[メールアド レスの登録]をしてください。 △3 18ページ「メールサーバー設定」
△3 26ページ「メールアドレス」

### コンピューターに保存する(スキャン to コン ピューター機能)

ネットワーク上の、指定したコンピューターに保存しま す。2つの方法があります。

- WSD スキャン(Windows Vista 以降) コンピューターのコントロールパネルの「デバイスの 追加] で、本製品を追加します。詳細は OS のヘルプ をご覧ください。
- Document Capture Pro でスキャン Document Capture Pro をインストールし、スキャ ンの設定をします。詳細は Document Capture Pro のヘルプをご覧ください。 ▲ 92ページ「ソフトウェアの削除とインストール」

### スキャンの仕方

操作パネルからのスキャン手順は以下です。

【節電】ボタンのランプが点灯しているときは、 1

【節電】 ボタンを押して節電状態から復帰させま す。

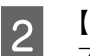

【スキャン】ボタンを押します。 スキャンランプが点灯します。

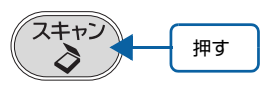

原稿をセットします。 3 スキャンできる原稿のサイズや種類、セット手順は以 下をご覧ください。 ▲ 41ページ 「読み取りできる原稿」 ▲ 43ページ「原稿台にセット」 ▲ 44ページ [ADF にセット]

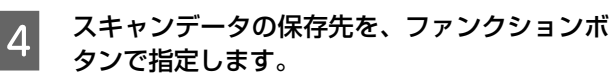

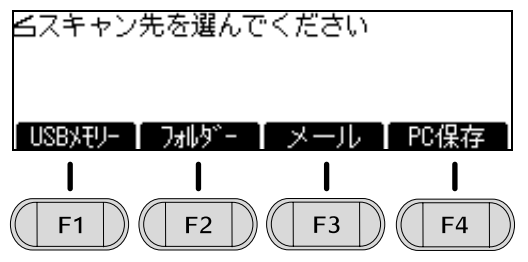

【F1】: USB メモリーに保存する⇒手順 5 に進んで ください。

【F2】: 共有フォルダーに保存する⇒手順 6 に進んで ください。

【F3】: コンピューターにメールで送る⇒手順 2 に進 んでください。

【F4】: コンピューターを指定して保存する⇒手順 B に進んでください。
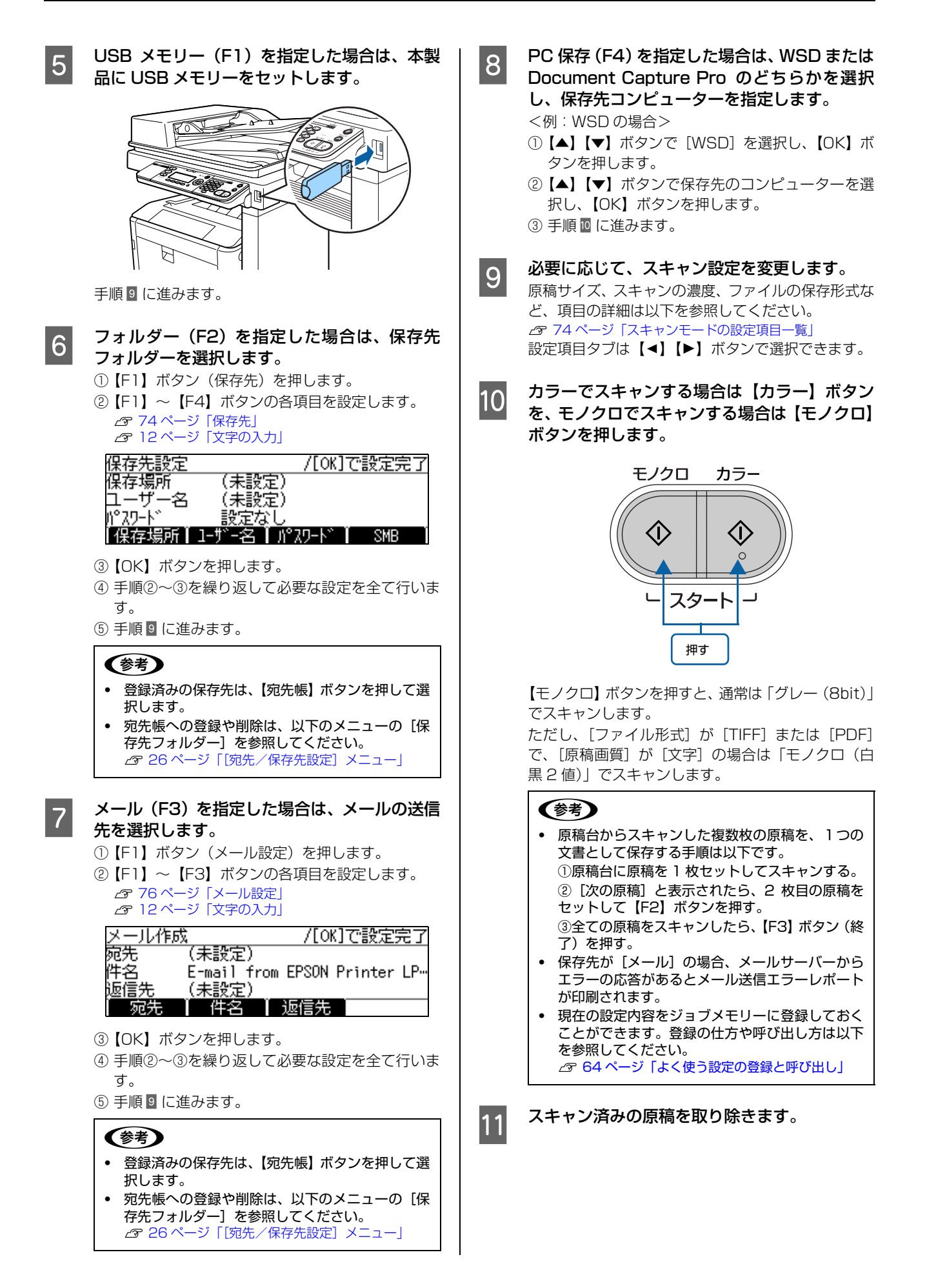

## スキャンモードの設定項目一覧

スキャンモードには3つの設定タブがあります。【▶】【◀】ボタンでタブが切り替わります。 選択項目や設定値によって表示されないものがあります(掲載画面は[USB メモリー]選択時)。

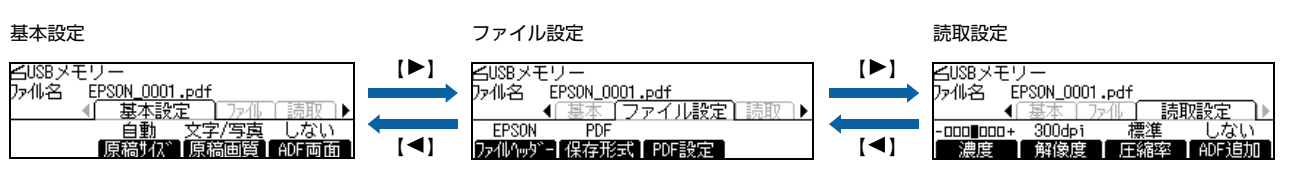

#### [基本設定]タブ

(画面例) [フォルダー] 選択時

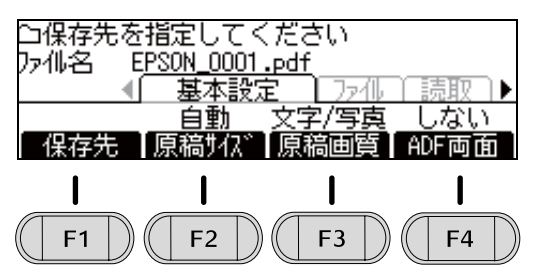

| ボタン名        | 説明                                             |                                                                                                    |                                                                                                    |  |
|-------------|------------------------------------------------|----------------------------------------------------------------------------------------------------|----------------------------------------------------------------------------------------------------|--|
| 保存先<br>【F1】 | スキャンモードの画面で「フォルダー」を選択するとこの項目が表示されます。           |                                                                                                    |                                                                                                    |  |
|             | 保存場所<br>【F1】                                   | 保存先フォル:<br>⑦ 12 ページ<br>・ IP アドレス<br>入力例: IP<br>¥¥192.16<br>・ ドメイン名<br>お使いの環<br>入力例: ド<br>¥¥xyz9876 | ダーのパス(229 文字以内)を直接入力 します。<br>「文字の入力」<br>とフォルダー名で指定する<br>アドレス「192.168.1.10」、フォルダー名「share¥pc001」の場合<br>8.1.10¥share¥pc001<br>とフォルダー名で指定する<br>寛に DNS サーバーの設定が必要です。<br>メイン名「epson.net」、デバイス名「xyz9876」の場合<br>S.epson.net¥share¥pc001 |  |
|             |                                                | <ul><li>宛先帳</li><li>宛先帳から保存先を選択します。</li><li>【F1】</li></ul>                                         |                                                                                                    |  |
|             | 全消去<br>【F3】<br>a → 1<br>1 → 7<br>7 → a<br>【F4】 | 全消去<br>【F3】                                                                                        | 入力中の文字を全て消去します。                                                                                                    |  |
|             |                                                | テンキーの入力モードを切り替えます。                                                                                 |                                                                                                    |  |

| ボタン名        |                     | 説明                                                                                                    |                                                                                                    |  |
|-------------|---------------------|----------------------------------------------------------------------------------------------------|----------------------------------------------------------------------------------------------------|--|
| 保存先<br>【F1】 | ユーザー名<br>【F2】       | ユーザー名を入力します(半角 30 文字以内)。<br>♪ 12 ページ「文字の入力」<br>[ユーザー名] はドメイン名を付加して指定できます。ドメイン名は 15 文字以内に<br>さい。Windows Vista 上のフォルダーに保存する場合は、そのコンピューターに<br>あるユーザー名を設定してください。<br>入力例:ドメイン名「epson」、ユーザー名「userO1」の場合のユーザー名<br>epson¥userO1 |                                                                                                    |  |
|             |                     | 全消去<br>【F3】                                                                                                    | 入力中の文字を全て消去します。                                                                                     |  |
|             |                     | a → 1<br>1 → 7<br>7 → a<br>【F4】                                                                                                    | テンキーの入力モードを切り替えます。                                                                                  |  |
|             | パスワード<br>【F3】       | ユーザーのパ<br>Windows Vis<br>ユーザーのパ<br><i>G</i> 12ページ                                                                                                    | スワードを入力します(半角 20 文字以内。*は使用不可)。<br>sta 上のフォルダーに保存する場合は、そのコンピューターに登録してある<br>スワードを設定してください。<br>「文字の入力」 |  |
|             | 全》<br>【F3           | 全消去<br>【F3】                                                                                                    | 入力中の文字を全て消去します。                                                                                     |  |
|             | 接続プロト<br>コル<br>【F4】 | 接続に使用するプロトコル(SMB または FTP)を指定します。                                                                                                    |                                                                                                    |  |

| ボタン名           | 説明                                   |                                                                                                    |                                                           |                    |  |
|----------------|--------------------------------------|----------------------------------------------------------------------------------------------------|-----------------------------------------------------------|--------------------|--|
| メール設定<br>【F1】  | スキャンモードの画面で [メール] を選択するとこの項目が表示されます。 |                                                                                                    |                                                           |                    |  |
|                | 宛先<br>【F1】                           | 宛先帳<br>【F1】                                                                                                    | 宛先帳から送信先を選択します。                                           |                    |  |
|                |                                      | 直接入力<br>【F2】                                                                                                    | 宛先のメールアドレスを入力します(半角 64 文字以内)。<br><i>៤</i> 7 12 ページ「文字の入力」 |                    |  |
|                |                                      |                                                                                                    | 全消去<br>【F3】                                               | 入力中の文字を全て消去します。    |  |
|                |                                      |                                                                                                    | a→1<br>1→a<br>【F4】                                        | テンキーの入力モードを切り替えます。 |  |
|                |                                      | 削除<br>【F3】                                                                                                    | 選択した宛先                                                    | を削除します。            |  |
|                | 件名<br>【F2】                           | メールの件名<br><i>La</i> r 12ページ                                                                                                    | を入力します(=<br>「文字の入力」                                       | 半角 50 文字以内)。       |  |
|                |                                      | 全消去<br>【F3】                                                                                                    | 入力中の文字を全て消去します。                                           |                    |  |
|                |                                      | a → 1<br>1 → a<br>【F4】                                                                                                    | テンキーの入力モードを切り替えます。                                        |                    |  |
|                | 返信先<br>【F3】                          | 宛先帳<br>【F1】                                                                                                    | 宛先帳から返信先を選択します。                                           |                    |  |
|                |                                      | 直接入力<br>【F2】                                                                                                    | 返信先のメールアドレスを入力します(半角 64 文字以内)。                            |                    |  |
|                |                                      |                                                                                                    | 全消去<br>【F3】                                               | 入力中の文字を全て消去します。    |  |
|                |                                      |                                                                                                    | a → 1<br>1 → a<br>【F4】                                    | テンキーの入力モードを切り替えます。 |  |
|                |                                      | 削除<br>【F3】                                                                                                    | 選択した返信先を削除します。                                            |                    |  |
| 原稿サイズ<br>【F2】  | 原稿サイズ<br>【F1】                        | 原稿のサイズと向きを選びます。                                                                                                    |                                                           |                    |  |
|                | 原稿方向<br>【F2】                         | 原稿のセット方向を設定します。原稿が読める向きの先頭を、本製品正面から見て上側にセトする場合は [上向き (読める向き)]を、左側にセットする場合は [左向き]を選択します 43 ページ [原稿台にセット] 27 44 ページ [ADF にセット] 保存形式が [PDF (マルチページ)]または [PDF (シングルページ)]のときのみ有効です |                                                           |                    |  |
| 原稿画質           | 【 <b>▲】【▼】</b> ボ                     | タンで選択し、                                                                                                    | 【OK】ボタンでネ                                                 | 決定します。             |  |
| (F3)           | 文字 / 写真                              |                                                                                                    | 文字と画像が混在する原稿に適しています。                                      |                    |  |
|                | 文字                                   |                                                                                                    | 黒い文字が多い原稿に適しています。                                         |                    |  |
|                | 写真                                   |                                                                                                    | カラー写真や銀塩写真、印刷物写真に適しています。                                  |                    |  |
| ADF 両面         | 【▲】【▼】ボタンで選択し、【OK】ボタンで決定します。         |                                                                                                    |                                                           |                    |  |
| \ <b>□</b> -+} | しない(片面                               | 原稿)                                                                                                    | 片面の原稿をスキャンします。                                            |                    |  |
|                | する(両面原稿)                             |                                                                                                    | 両面原稿をスキャンします。                                             |                    |  |

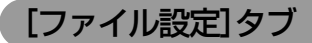

(画面例) [USB メモリー] 選択時

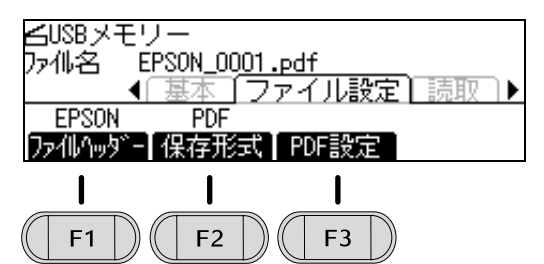

| ボタン名             |                                                       | 説明                                        |                                                                                                    |                                         |  |
|------------------|-------------------------------------------------------|-------------------------------------------|----------------------------------------------------------------------------------------------------|-----------------------------------------|--|
| ファイルヘッダー<br>【F1】 | ファイル名の冒頭に付加する文字列を設定します(半角 8 文字以内)。<br>初期設定は「Epson」です。 |                                           |                                                                                                    |                                         |  |
|                  | 全消去<br>【F3】                                           | 入力中の文字を全て消去します。                           |                                                                                                    |                                         |  |
|                  | a→1<br>1→a<br>【F4】                                    | テンキーの入力モードを切り替えます。                        |                                                                                                    |                                         |  |
| 保存形式             | 【 <b>▲</b> 】【▼】ボ:                                     | タンで選択し、                                   | 【OK】 ボタンで涼                                                                                           | 決定します。                                  |  |
|                  | PDF (マルチ                                              | ページ)                                      | 文書原稿に適                                                                                               | しています。[ADF 両面] の [原稿状態] と [原稿方向] の設     |  |
|                  | PDF(シングルページ)                                          |                                           | 定に応じて、文字が読める向きに自動的に回転します。<br>複数ページを1つのファイルにするときは [マルチページ]を、1ページご<br>と1ファイルにするときは [シングルページ]を選択してください。 |                                         |  |
|                  | TIFF(マルチページ)                                          |                                           | 高画質の原稿(                                                                                              | こ適しています。                                |  |
|                  | TIFF(シングルページ)                                         |                                           | 1 復致ハーンを I つのファイルにするとさは [マルナハーン] を、I ページご<br>と I ファイルにするときは [シングルページ] を選択してください。                     |                                         |  |
|                  | JPEG                                                  |                                           | スキャンしたデータのサイズを小さくして保存したいときに適しています。                                                                   |                                         |  |
| PDF 設定           | 設定したい項目を【▲】【▼】ボタンで選択し、【OK】ボタンで決定します。                  |                                           |                                                                                                    |                                         |  |
| [F3]             | 文書<br>【F1】                                            | [する]を選択すると PDF 文書を開くためのパスワードが設定できます。      |                                                                                                    |                                         |  |
|                  |                                                       | 全消去<br>【F3】                               | 入力中の文字を全て消去します。                                                                                      |                                         |  |
|                  |                                                       | a → 1<br>1 → a<br>【F4】                    | テンキーの入力モードを切り替えます。                                                                                   |                                         |  |
|                  | 権限<br>【F2】                                            | 権限 パスワード<br>【F2】 【F1】                     |                                                                                                    | すると、生成された PDF の印刷と編集を制限するためのパス<br>できます。 |  |
|                  |                                                       |                                           | 全消去<br>【F3】                                                                                          | 入力中の文字を全て消去します。                         |  |
|                  |                                                       |                                           | a→1<br>1→a<br>【F4】                                                                                   | テンキーの入力モードを切り替えます。                      |  |
|                  | 高圧縮<br>【F3】                                           | 取り込んだデータを、圧縮率を高めて PDF 生成したいときに [する] にします。 |                                                                                                    |                                         |  |

### [読取設定]タブ

(画面例) [USB メモリー] 選択時

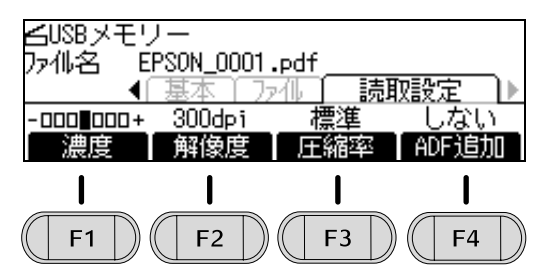

| ボタン名           | 説明                                                      |
|----------------|---------------------------------------------------------|
| 濃度<br>【F1】     | マイナスに設定すると全体的に薄い画像になり、プラスに設定すると全体的に濃い画像になります。           |
| 解像度<br>【F2】    | 解像度が高いほど精細なスキャンができますが、読み込みに時間がかかったり、ファイルサイズが大きくなったりします。 |
| 圧縮率<br>【F3】    | 圧縮率が低いほど(低い>標準>高い)高画質のスキャンができますが、ファイルサイズは大きくなります。       |
| ADF 追加<br>【F4】 | セットした原稿のスキャン終了後に、次の原稿を「続きの原稿」としてスキャンしたいときに指定します。        |

# コンピューターからスキャン

最新のドライバーをエプソンのホームページからダウン ロードしてインストールすることをお勧めします。 http://www.epson.jp

## スキャンの仕方

**原稿をセットします。** ♪ 43ページ「原稿台にセット」 ♪ 44ページ「ADFにセット」

- 2 [スタート] [すべてのプログラム] (または [すべてのアプリ]) - [EPSON] - [Epson Scan 2] - [Epson Scan 2] の順にクリッ クします。
  - Windows 8/Windows Serever 2012 チャームから [検索] を選択し、「Epson Scan 2」 で検索して、表示されたアプリケーションソフト の中から「Epson Scan 2」をクリックします。
  - Mac OS X
     Finder アイコンをクリックし、[アプリケーション] [EpsonSoftware] [Epson Scan 2]
     の順にダブルクリックします。

## 参考

Epson Scan 2 は、TWAIN 対応アプリケーション ソフト(Microsoft Office や Adobe Acrobat など) からも起動できます。起動の仕方は、各 TWAIN 対応 アプリケーションソフトのヘルプなどでご確認くだ さい。

また、これらのソフトウェアから Epson Scan 2を 起動させたときは、そのソフトウェアでファイル保存 してください(Epson Scan 2 では保存できません)。

#### 3 原稿に合わせて [基本設定] タブと [拡張設定] タブの各項目を設定します。

設定項目の詳細は、Epson Scan 2 のヘルプを参照 してください。本製品の Epson Scan 2 がサポート しているのはドキュメントモードのみです。

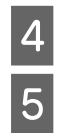

[スキャン] をクリックします。

スキャン済みの原稿を取り除きます。

## 文書 / 雑誌を PDF ファイルにまとめてスキャン

文書など複数枚の原稿を PDF 形式(1 ファイル)にまとめてスキャンできます。

Epson Scan 2 でスキャンするときに、[保存ファイル の設定] 画面の [保存形式] で [PDF] か [検索可能 PDF] を選択し、[詳細設定] をクリックして [全ページを 1 ファイルに保存] を選択します。

[詳細設定] では、文書を開くパスワードを設定するなど、 PDF 保存の詳細を設定できます。

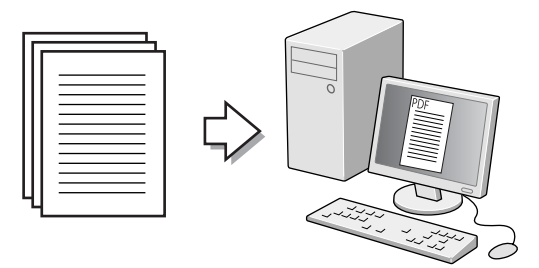

## 参考

- PDF 形式は Windows と Mac OS X で、画面表示 / 印刷 ともに同様の結果が得られる汎用的なドキュメント形式 です。PDF 形式のファイルを開くには、Adobe Reader が必要です。Adobe Systems 社のホームページからダ ウンロードしてください。
- グレースケールやカラーでもスキャン可能ですが、メモリーを多く使用するため、モノクロ(2値)でのスキャンをお勧めします。解像度(出力解像度)は200~400dpiの範囲で設定してください。目安となる解像度以上に上げても、文字の認識率は向上しません。

## ファクスを使う前に

ファクスは、以下を確認してから使い始めてください。

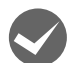

本製品と回線、電話機が正しく接続されている 『セットアップガイド』を参照してください。

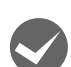

ファクスの基本設定(回線種別や自局情報の設 定など)が済んでいる

▲ 23ページ「基本設定」

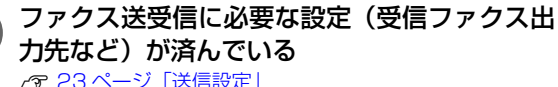

△ 23 ページ 「送信設定」
△ 23 ページ 「受信設定」

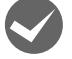

以下の設定をしておくと便利です。

- 宛先帳にファクス番号を登録する
   290ページ「宛先帳の管理」
- ファクスレポート印刷を設定する
   25ページ「通信管理設定」

## ファクス送信

## 自動送信

操作パネルのテンキー (ダイヤルボタン) で相手の番号を 入力し、スタートボタンを押してファクスを送ります。相 手先との回線接続とファクス送信は、本製品が自動的に行 います。

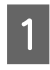

【節電】ボタンのランプが点灯しているときは、 【節電】ボタンを押して節電状態から復帰させま す。

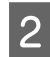

【**ファクス】ボタンを押します。** ファクスランプが点灯します。

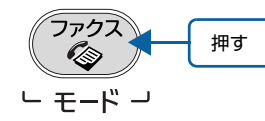

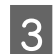

原稿をセットします。

4 テンキー(ダイヤルボタン)で相手のファクス 番号を入力します。

【C】ボタンを押すと、1 文字分消去して戻ります。 【リセット】ボタンを押すと、入力した番号が全て消 去されます。

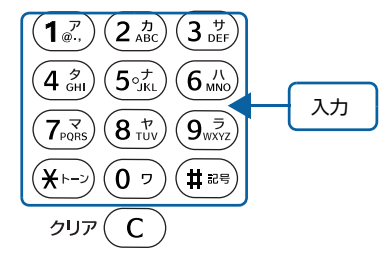

## 参考

- 入力ミス防止のために番号を2回入力(確認後に送信)したいときは、【各種設定】ボタンを押し、 [ファクス設定] – [送信設定]で[直接ダイヤル 制限]を[2回入力]に設定してください。
- 宛先帳に登録した番号なら、宛先帳から入力できます。
- ①【宛先帳】ボタンを押します。
   ②【◀】【▶】【▲】【▼】ボタンで宛先を選択します。
   グループダイヤルは【グループ】タブから選択します。
   ③【F1】ボタンを押して宛先を決定します。
   ④宛先を複数入力する場合は②~③を繰り返します。
   ⑤【OK】ボタンを押して宛先選択を終了します。
- ・ 宛先を複数入力すると、カラーファクスできません。
- 宛先帳に番号登録するには、以下をご覧ください。
   26ページ [「宛先/保存先設定] メニュー」
   290ページ 「宛先帳の管理」

#### 送信条件を設定します。

5

原稿サイズや画質など、必要に応じて設定してください。

各設定項目と設定値は以下をご確認ください。 ∠3°87ページ「ファクスモードの設定項目一覧」 以下は設定例です。

- 【◆】【▶】ボタンで[基本設定] タブまたは [応 用設定] タブを選択します。
- 設定したい条件に対応した【F1】~【F4】ボタン を押します。

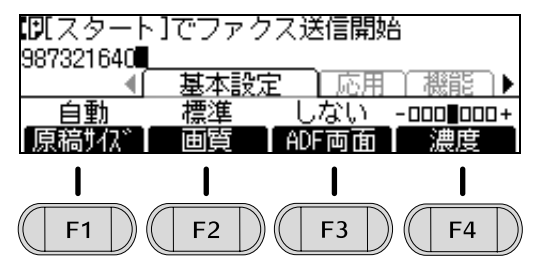

③【▲】【▼】【◀】【▶】ボタンで設定値を選択して、
 【OK】ボタンで決定します。

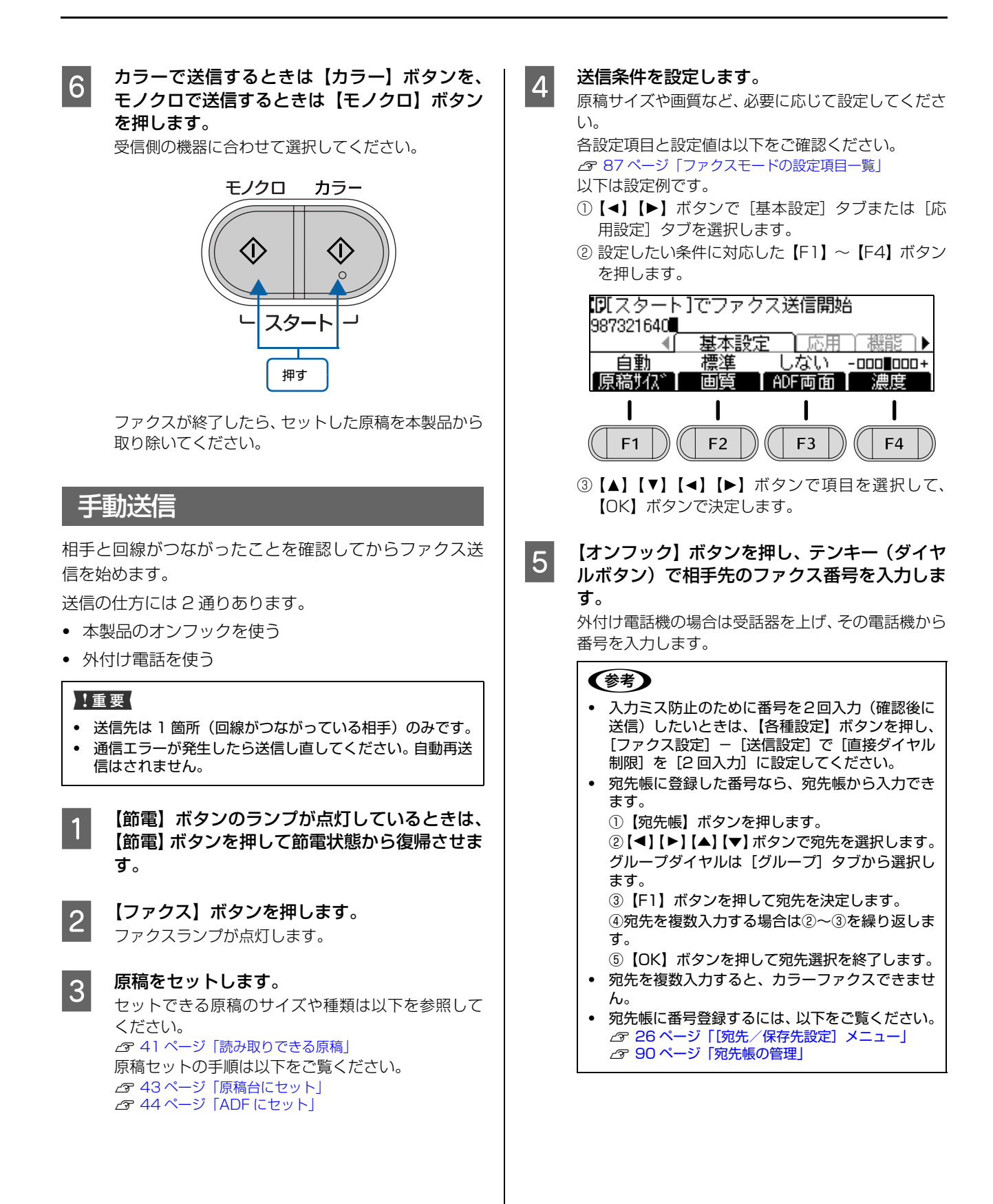

6 回線がつながったら、スタートボタン(【カラー】 でも【モノクロ】でも可)を押します。

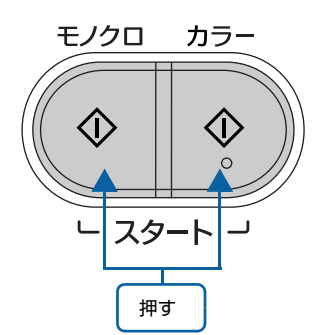

7 [手動送信]を選択し、カラーで送信する場合は 【カラー】ボタンを、モノクロで送信するときは 【モノクロ】ボタンを押します。

受信側の機器に合わせて選択してください。

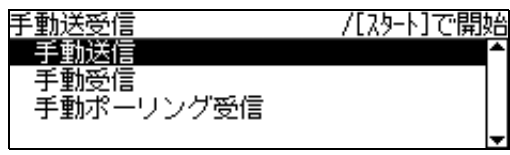

外付け電話機の場合は、受話器を元に戻します。

♥受話器を戻してください

「閉じる」

ファクスが終了したら、セットした原稿を本製品から 取り除いてください。

## 便利な送信方法

8

#### 指定した時刻に送信する(時刻指定送信)

#### 異なるサイズの原稿を ADF から送信する

#### 幅が異なる用紙は、以下の手順で送信できます。

- 【ファクス】ボタンを押し、[ADF 追加] で [する] を 選択する
   27 87 ページ [ADF 追加]
- ② 用紙をサイズごとまたは1枚ごと、ADFにセットする
   △ 41ページ「自動検知できる原稿サイズ」

- ③ ファクス送信を開始する
- ④ ADF にセットした原稿の送信が終わったら、続きの原稿を ADF にセットする
- ⑤ パネルに表示されたメッセージに従ってファクス送信 を続ける

#### 同じ宛先にまとめて送信する(同報)

グループダイヤルで登録されている全ての宛先に一斉送 信できます。事前に以下の作業をしてください。

- 短縮ダイヤルに宛先を登録する
   290ページ「宛先帳の管理」
- ② 短縮ダイヤルをグループダイヤルに登録する
  - EpsonNet Config (Web 版やアプリケーションソフ ト版)を使います。詳細は EpsonNet Config のヘル プをご覧ください。

送信の手順は「自動送信」と同じです。相手のファクス番号は、グループダイヤルに登録した名称で指定してください。

⊿ 81 ページ 「自動送信」

#### コンピューターから送信する

Offir io PC-FAX for MFP (アプリケーションソフト)を 使うと、プリンタードライバーを使って印刷するのと同じ 操作感でファクスを送ることができます。事前に以下の作 業をしてください。

- 本製品とコンピューターを同じネットワーク(LAN) に接続する
- 操作パネルの【各種設定】ボタンを押し、[ファクス設定]で[PC-FAX送信機能]を[使用する]に設定する *合* 23 ページ「送信設定」
- Offirio PC-FAX for MFP と PC-FAX ドライバーをイ ンストールする
  - ▲ 92ページ「ソフトウェアのインストール」

 PC-FAX ドライバーに IP アドレスを設定する
 詳細は Offir io PC-FAX for MFP のヘルプ (FAX 送信方 法 – IP アドレスの変更方法)をご覧ください。

## ファクス受信

ファクスの受信形態には2種類あります。

- ・着信してから受信を始める

   金 84ページ「着信してから受信する」

## 着信してから受信する

着信してから受信する方法 (受信モード) は3つです。どのモードで受信するかは以下で指定します。

【各種設定】ボタンー[ファクス設定] – [受信設定] – [受信モード]

⊿ 23ページ 「受信モード」

| 受信モード           | 説明                                                                                                    |
|-----------------|----------------------------------------------------------------------------------------------------|
| 自動              | 外付け電話機の着信音を指定回数を鳴らし<br>てから自動でファクス受信に切り替えます<br>(電話かファクスかの自動判別はできませ<br>ん)。ファクス利用が多い方にお勧めです。<br>外線電話呼び出し中に受話器を上げると、<br>ファクス受信に切り替わりませんが、次項<br>の[手動]と同じ操作でファクスの受信が<br>できます。                                                                                       |
| 手動              | <ul> <li>外付け電話機の着信音が鳴ったら、以下の<br/>操作でファクスを受信します。</li> <li>①【オンフック】ボタンを押すか、外付け<br/>電話機の受話器を上げる(通話する)</li> <li>②ファクスであることを確認してからス<br/>タートボタン(【カラー】または【モノ<br/>クロ】)を押す</li> <li>③ 画面の[手動受信]を選択してスタート<br/>ボタン(【カラー】または【モノクロ】)<br/>を押す</li> <li>④受話器を元に戻す</li> </ul> |
| ファクス/電話<br>自動切替 | 着信がファクス信号か電話かを判別し、<br>ファクス信号を検知した場合は自動的に<br>ファクス受信します。<br>ファクス信号が検知できずに一定時間が経<br>過すると、外付け電話機の呼出音を鳴らし<br>ます(ナンバーディスプレイには非対応)。                                                                                                    |

## 自ら発信して受信する

自ら電話をかけて相手先につながったことを確認してか ら受信するときの方法は2つです。

- 手動受信
- ポーリング受信

#### 参考

5

ファクス情報サービスを利用する場合は、サービスに応じた 受信の方法を選択してください。

- 1 【ファクス】ボタンを押します。 ファクスランプが点灯します。
- 2 【オンフック】ボタンを押し、テンキー(ダイヤル ボタン)で相手先の番号を入力します。 外付け電話機の場合は、電話機の受話器を上げ て電話機で番号を入力します。
- 3 つながった相手がファクスかどうかを確認して からスタートボタン(どちらでも可)を押しま す。
- 4 [手動受信] か [手動ポーリング受信] かを選択 してスタートボタン (どちらでも可)を押しま す。

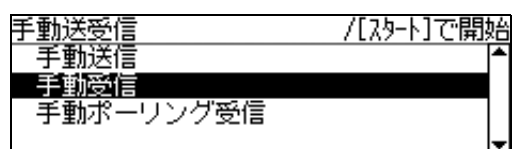

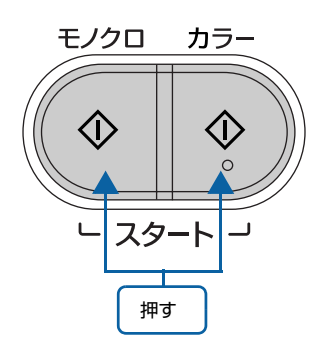

外付け電話機の場合は、受話器を元に戻します。

| ₽受話器を戻してください |       |
|--------------|-------|
|              |       |
|              |       |
|              | 「閉じる」 |
|              | 同時しる  |

### 受信ファクスの出力先を選択する

受信ファクスのデータを出力する仕方を設定します。

- 紙に印刷する
- 他のファクス機に転送する
- 共有フォルダーに保存する(ファクス to フォルダー機能)
- メールで転送する(ファクス to メール機能)

#### 紙に印刷する

 【各種設定】ボタンを押し、[ファクス設定] –
 [受信設定] – [受信ファクス出力先] で [印 刷](初期値)を指定します。

#### 給紙装置に用紙をセットします。

▲ 31ページ「印刷用紙のセット」

[受信設定] – [給紙口] – [自動] での給紙装置の 優先順位は以下です。

受信データと同じサイズの用紙がセットされている給紙装置

(カセット1>カセット2>カセット3>MPトレ イ)

- ② ①がない場合は、用紙がセットされている給紙装置
  - (カセット1>カセット2>カセット3>MPトレ イ)

▲ 23ページ 「受信設定」

#### 参考

2

印刷用紙より大きなサイズの原稿データは自動的に、2 ページに分割して印刷されるか、印刷用紙サイズに合わせて縮小して印刷されます。

(例)

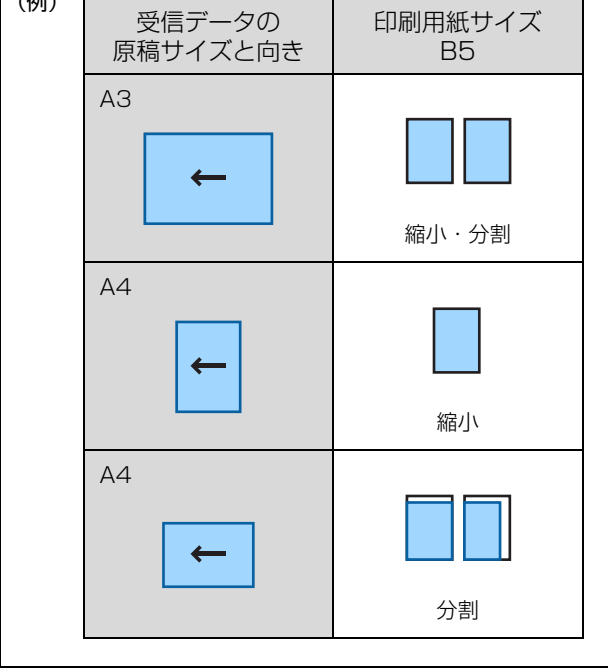

#### 他のファクス機に転送する

#### 共有フォルダーに保存する

受信ファクスを PDF ファイルに変換し、同一ネットワー ク上の共有フォルダーに保存します(ファクス to フォル ダー機能)。

- 1 保存したい共有フォルダーと同じネットワーク に本製品が接続されていることを確認します。
- 2 【各種設定】ボタンを押し、[共通設定] でネッ トワークインターフェイスの設定をします。 △ 17ページ「ネットワーク設定」 △ 30ページ「IPアドレスの設定」
- 3 【各種設定】を押し、[ファクス設定] [受信 設定] で以下の設定をします。
  - [受信ファクス出力先]で[フォルダー]を選択する
  - [保存先フォルダー設定] で保存先のフォルダー名 を指定する

▲ 23ページ 「受信設定」

#### 参考

- EpsonNet Config (Web 版やアプリケーションソフト 版)でも設定できます。詳細は、EpsonNet Config のへ ルプをご覧ください。
- 共有フォルダーへの書き込みでエラーが発生すると、受信したデータを強制印刷し、印刷したデータを削除します。
- 保存したファイルを閲覧するには、保存先の共有フォル ダーへのアクセスが許可されたコンピューターが必要で す。

 Offir io PC-FAX for MFP (アプリケーションソフト)は 共有フォルダーを監視し、新着ファクスを知らせることが できます。 このアプリケーションソフトのインストールは以下を参 照してください。

▲ 92ページ「ソフトウェアのインストール」

設定方法は、アプリケーションソフトのヘルプをご覧くだ さい。

#### メールで転送する

受信ファクスデータを PDF ファイルに変換し、メールで 転送します(ファクス to メール機能)。

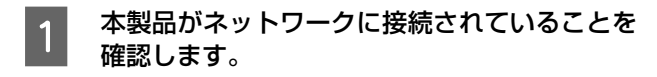

- 2 【各種設定】ボタンを押し、[共通設定] でネッ トワークインターフェイスの設定をします。 ☞ 17ページ「ネットワーク設定」 ☞ 30ページ「IPアドレスの設定」
- 3 【各種設定】ボタンを押し、[共通設定] でメー ルサーバーの設定をします。 ☞ 18ページ「メールサーバー設定」
- 4 【各種設定】ボタンを押し、[ファクス設定] [受信設定] で以下の設定をします。
  - ①[受信ファクス出力先]で[メール]を選択する
     ②[メール設定]で送信先のメールアドレスや件名な どを入力する

▲ 23 ページ 「受信設定」

## 参考

- EpsonNet Config (Web 版やアプリケーションソフト 版)でも設定できます。詳細は、EpsonNet Config のへ ルプをご覧ください。
- メール転送でエラーが発生すると、受信ファクスを強制印刷し、印刷したデータを削除します。

### 受信ファクスを一時保存する

[受信ファクス出力先]で[印刷](初期値)を選択しているときに受信したファクスは、本製品のメモリーに一旦蓄積させ、後で出力させることができます。例えば、20時から翌8時までに受信したファクスを、8時以降に印刷する、という使い方ができます。

#### 受信ファクスを蓄積する

【各種設定】ボタンを押し、[ファクス設定]の[受信設定]で以下のいずれかを設定します。

- [メモリー受信] で [常時] を選択する
- [メモリー受信] で [時間帯指定] を選択し、[ON 時刻] と [OFF 時刻] を指定する

   24 ページ [メモリー受信]

#### 蓄積した受信ファクスを印刷する

以下のいずれかの方法で、蓄積したファクスを印刷するこ とができます。

 メモリー受信を解除する
 【ファクス】ボタンを押して、[機能設定]タブで [メ モリー受信]を [しない]にすると出力されます。[し ない]にしても、[ON 時刻]になると自動的にメモ リー受信状態になります。
 △ 88 ページ「[機能設定] タブ」

### メモリー受信を中止する

【各種設定】ボタンを押し、[ファクス設定] - [受信 設定] - [メモリー受信]を[しない]にすると印刷 されます。

▲ 23ページ 「受信設定」

 指定した蓄積時間帯の終了時刻を待つ
 【各種設定】ボタンからの [メモリー受信] – [時間帯 指定] で指定した [OFF 時刻] を過ぎると、メモリー に蓄積されているファクスデータは自動的に印刷され ます。

## ファクスモードの設定項目一覧

ファクスモードには3つの設定タブがあります。【▶】【◀】ボタンでタブが切り替わります。

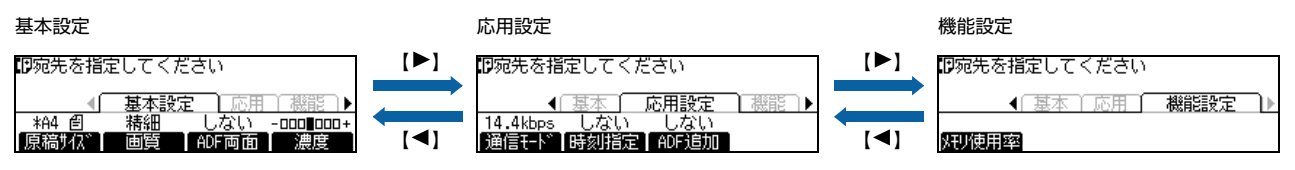

## [基本設定]タブ

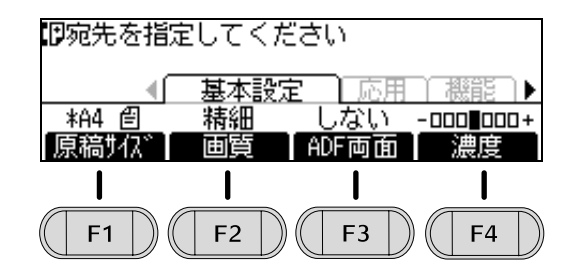

| ボタン名           | 説明                                                  |
|----------------|-----------------------------------------------------|
| 原稿サイズ          | 送信する原稿サイズを指定します。[自動] に設定すると原稿サイズを自動検知します。           |
| 【F1】           | Δ8 41 ページ「読み取りできる原稿」                                |
| 画質             | モノクロ原稿を送信する際の画質を指定します。                              |
| 【F2】           | カラーでの送信は常に[標準]です。                                   |
| ADF 両面<br>【F3】 | ADF から両面原稿を送信する場合に [する] を選択します。                     |
| 濃度             | ファクス原稿のスキャン濃度を指定します。文字などが薄い原稿は設定値を大きくしてください。(-3 ~ 0 |
| 【F4】           | ~+3)                                                |

## [応用設定]タブ

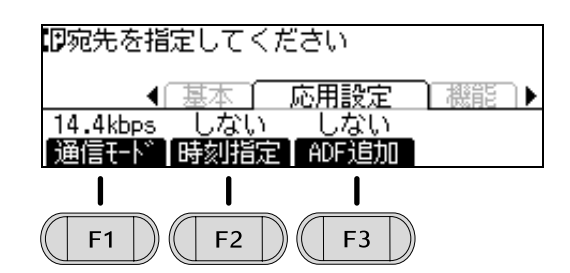

| ボタン名           | 説明                                                                                                    |
|----------------|----------------------------------------------------------------------------------------------------|
| 通信モード<br>【F1】  | 自動送信の手順でファクス送信するときの通信モードを指定します。 [9.6Kbps (G3)] は、アナログ回線<br>の通信確立に必要な時間を確保してから通信するモードで、送信開始を通常より遅らせます。 |
| 時刻設定<br>【F2】   | 送信する時刻を設定します。                                                                                         |
| ADF 追加<br>【F3】 | セットした原稿のスキャンが終了した後に、続きの原稿として追加でスキャンしたい場合に設定します。                                                       |

## [機能設定]タブ

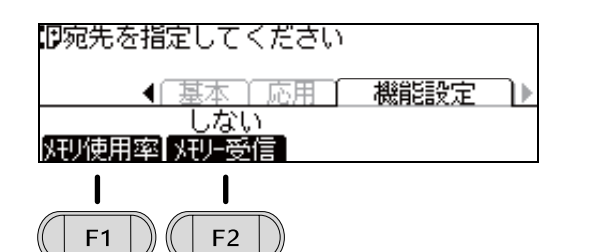

| ボタン名            | 説明                                                                                                    |
|-----------------|----------------------------------------------------------------------------------------------------|
| メモリー使用率<br>【F1】 | ファクスメモリーの使用率を表示します。(0% ~ 100%)<br>[しない]に設定すると、メモリーに蓄積している受信ファクスを出力します。                                                           |
| メモリー受信<br>【F2】  | 【各種設定】ボタンを押し、[ファクス設定] – [受信設定] – [メモリー受信] で、[時間帯指定] か[常時] を選択しておいてください。この設定は、[時間帯指定] で設定した開始時間になると [する] に、終了時間になると [しない] に変わります。 |

## ファクスジョブの確認とキャンセル

## 送信待ち/送信中のジョブをキャンセル

- 原稿読み取り中のジョブ
- 【ストップ】ボタンを押します。原稿の読み取りが一時 中断されます。
- ② キャンセルするかどうか確認する画面で【F3】ボタン ([する])を押します。
- 送信待ち/送信中の原稿
- 【節電】ボタンのランプが点灯しているときは、【節電】 ボタンを押して節電状態から復帰させます。
- ②【ファクス蓄積文書】ボタンを押します。
- ③【▲】【▼】ボタンで [送信ジョブ一覧] を選択します。
- ④【▲】【▼】ボタンで、キャンセルしたいジョブ(原稿)
   を選択し、【F1】ボタン(削除)を押します。
- ⑤ 削除確認のメッセージが表示されたら【F3】ボタンを 押します。

## 受信ジョブ(印刷待ちジョブ)をキャンセル

- 【節電】ボタンのランプが点灯しているときは、【節電】 ボタンを押して節電状態から復帰させます。
- ②【ファクス蓄積文書】ボタンを押します。
- ③【▲】【▼】ボタンで [受信ジョブ一覧] を選択します。
- ④【▲】【▼】ボタンで、キャンセルしたいジョブを選択し、【F1】ボタン(削除)を押します。
- ⑤ 削除確認のメッセージが表示されたら【F3】ボタン ([する])を押します。

#### 送受信履歴を確認

- ①【節電】ボタンのランプが点灯しているときは、【節電】 ボタンを押して節電状態から復帰させます。
- ②【ファクス蓄積文書】ボタンを押します。
- ③【▲】【▼】ボタンで[送信ジョブ履歴]または[受信 ジョブ履歴]を選択します。
- ④【▲】【▼】ボタンで、確認したいジョブを選択します。
- ⑤【F3】ボタン([詳細表示])を押します。

## 宛先帳の管理

宛先帳にファクス番号(短縮ダイヤル)を登録しておく と、ファクス送信時の番号入力の手間が省け、かけ間違い の防止にもなります。

登録済みファクス番号(短縮ダイヤル)は、クイックダイ ヤルやグループダイヤルにも登録が可能になります。各ダ イヤルの機能概要は以下です。

#### 短縮ダイヤル:

登録済みの宛先 (ファクス番号) は宛先帳から選択するだ けで入力できます。

#### クイックダイヤル:

操作パネルの【01】~【12】ボタンを押すだけで、ボ タンに割り当てられた短縮ダイヤル (ファクス番号) を入 力できます。

#### グループダイヤル:

グループ(複数の短縮ダイヤルが登録済み)を選択するだけで、グループ内の宛先全てを選択しますので、同報送信ができます。EpsonNet Config (Web 版やアプリケーションソフト版)から登録します。パネルからは登録できません。

ファクス番号の登録、変更や削除は以下のいずれかで行い ます。

- EpsonNet Config (Web版)
- EpsonNet Config (アプリケーションソフト版) 使い方は EpsonNet Config のヘルプを参照してくだ さい。

#### !重要

操作パネルと EpsonNet Config で同時に設定しないでくだ さい。本製品が正常に動作しなくなるおそれがあります。

## 節電の設定

節電モードに移行する方法は2つあります。

- 【節電】ボタンを押す すぐに節電モードに入ります。
- 節電に移行する設定をする 設定した内容に従って自動的に移行します。最後の動 作が終了してから節電モードに移行するまでの時間を 設定する方法と、あらかじめ節電する時間帯を設定し ておく方法があります。

節電モードになると、[節電] ランプが点灯します。それ 以外のランプと液晶ディスプレイは消灯します。

#### **参考**

- 以下の操作で節電モードが解除されます。
  - •【節電】ボタンを押す
  - 電源の再投入
  - ADF カバーを開ける
  - ADF に原稿をセットする
  - コンピューターから印刷/スキャン/ファクス
  - ファクス受信/ファクス送信指定時刻
  - USB メモリーの挿入
- 節電モードから復帰して動作開始まで数十秒かかること があります。これはウォーミングアップが必要なためで す。

## 節電モードに移行する時間を設定する

【各種設定】ボタンを押し、[共通設定] – [省電力設定] - [節電移行時間] で、節電モードに入るまでの時間を設 定します。

設定値:1分(初期値)、3分、5分、15分、30分、60分 また、[節電移行時間(自動)]を[使用する]にすると、 曜日時間別の本製品の稼働状況(履歴)に基づいて自動的 に設定された節電移行時間で節電モードに移行します。 節電する時間帯を設定する

「夜9時から朝8時、昼休み時間はすぐに節電モードにしたい」「土日は常に節電モードにしておきたい」など、利用状況に応じて節電する時間帯が設定できます。

例:設定した時間帯(斜線部)ですぐに節電モードにする

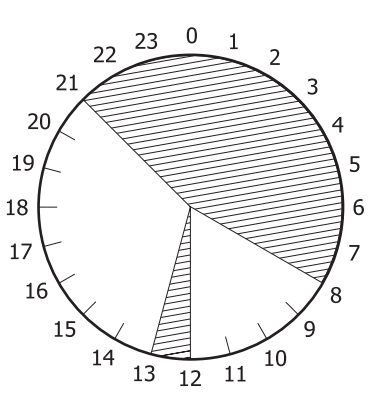

さらに曜日ごとに細かく設定することもできます。

| 0      | 6 | 9  | 12  | 15     | 18 | 21   |
|--------|---|----|-----|--------|----|------|
| 月火水木金土 |   |    |     |        |    |      |
|        |   | 12 | 111 | 1-1-1- |    | 1111 |

この設定は EpsonNet Config(Web 版)を使って行い ます。詳細は EpsonNet Config(Web 版)のヘルプを ご覧ください。

## ソフトウェアの削除とインストール

## ソフトウェアの削除

インストールしたソフトウェアは以下の手順で削除でき ます。再インストールやバージョンアップは、対象のソフ トウェアを削除してから行います。

#### 参考

1

- 管理者権限のあるユーザーでログオンしてください。
- プリンタードライバーを選択すると、EPSON ステータス モニタも一緒に削除されます。EPSON ステータスモニタ だけを削除したいときは [EPSON ステータスモニタ]を 選択してください。
- 削除したソフトウェアを再インストールする場合は、コン ピューターを再起動してください。

本製品の主電源を切り、起動しているアプリ ケーションソフトを全て終了します。

- 2 [スタート] [コントロールパネル] をクリッ クします。
- 3 [プログラムのアンインストール]を選択しま す。

4 削除するソフトウェアを選択してから [アンイ ンストールと変更] をクリックします。

#### 参考

[ユーザーアカウント制御] 画面が表示されたときは [続行] をクリックしてください。

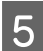

画面の指示に従って作業を進めます。

## 参考

Mac OS XはUninstallerで削除します。EPSON Software Updaterを使ってUninstallerをダウンロードしてください。 一度ダウンロードすればアンインストールのたびにダウン ロードする必要はありません。

- 1. 本製品の主電源を切ります。
- (アップル)メニューの[システム環境設定] [プリ ンタとスキャナ](または[プリントとスキャン]、[プリ ントとファクス])を選択し、使用できるプリンターのリ ストからプリンターを削除します。 コンピューターにインストールされている全てのエプソ ン製ページブリンターのドライバーが削除されます。

## ソフトウェアのインストール

セットアップ時にインストールされないソフトウェアを インストールしたいときや、再インストールが必要なとき は、必要なソフトウェアだけを選択してインストールする ことができます。

ソフトウェアの不具合などにより、すでにインストールされているソフトウェアをインストールし直したいときは、 対象のソフトウェアを一旦削除し、コンピューターを再起 動してからインストールしてください。

💪 92 ページ 「ソフトウェアの削除」

#### 参考

- 管理者権限のあるアカウント(ユーザー)でログオンして ください。
- 再インストールは、インストール済みの古いバージョンを アンインストールしてから行ってください。

1 起動しているアプリケーションソフトを全て終 了します。

2 プリンタードライバーのインストール時は、本 製品とコンピューターの接続を一旦解除しま す。

> コンピューターの画面に指示が出るまで、本製品とコ ンピューターを接続しないでください。

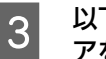

以下をクリックして、指示に従ってソフトウェ アをインストールします。

http://epson.sn/

#### (参考)

Windows をお使いのお客様は付属のソフトウェアディスク からもインストールできます。フォントのインストールも以 下の手順で行います。

- 1. コンピューターにソフトウェアディスクをセットします。
- 表示された画面の [必須ソフトウェアのインストールと接続設定] からインストールします。

## ソフトウェアやファームウェ<u>アの更新</u>

ソフトウェアやファームウェアを更新すると、今まで起 こっていたトラブルの解消、機能の改善や追加などができ ることがあります。最新版のソフトウェアやファームウェ アでお使いください。

ソフトウェア (Windows/Mac OS X) とファームウェ ア (Windows) は、以下からダウンロードできます。 http://www.epson.jp/

## 操作パネルにメッセージが表示されている

パネル画面に表示されるメッセージとその意味を説明し ます(五十音順)。

画面に ◆マークが表示されているときは複数のメッセージが発生しています。【▲】または【▼】ボタンを押して、他のメッセージを確認してください。

メッセージ文は一部しか表示されない場合があります。 メッセージ全体を確認するには、【状態確認】ボタンを押 し、[エラー・ワーニング状態]を選択して【OK】ボタ ンを押します。

●オタンで次を表示
 ●ボタンで次を表示
 ●ボタンで次を表示
 ●ボタン(ヘルプ表示)を押すと、ヘルプが表示されます。
 「マゴタン: 次の画面に移行
 「F4」ボタン(閉じる)を押すと終了します。

対処しても問題が解決しないときのお問い合わせ先は以下を参照してください。 ∽ 178ページ「お問い合わせ先」

\*1 が付いているメッセージは、操作パネルの【各種設定】 ボタン- [共通設定] - [プリンターリセット] - [ワー ニングクリア] または [全ワーニングクリア] で消せます。 \*2 が付いているメッセージは、操作パネルの【各種設定】 ボタン- [共通設定] - [プリンターリセット] - [全 ワーニングクリア] で消せます。 27 18ページ 「リセット」

#### A3,B4,A4,B5,A5,A6 サイズの用紙がありません

#### 

ADF カバーを閉めてください ADF のカバーが開いています。閉めてください。 ⊿ 111 ページ「ADF」

#### ADF に原稿をセットしてください

ADF に原稿がありません。原稿をセットしてください。 *合* 44 ページ「ADF にセット」

## ADF メンテナンスユニットの交換時期が近付きました

部品の交換時期が近付きました。「ADF メンテナンスユニットを交換してください」と表示されるまでは使用できます。

#### ADF メンテナンスユニットを交換してください

部品の寿命です。交換してください。販売店またはエプソンサービスコールセンターに連絡してください。 合160ページ「消耗品/定期交換部品/オプションの一覧」 合178ページ「お問い合わせ先」

#### BACK UP RESTORE MODE

バックアップリストアモードになっています。作業を終了 したら電源を入れ直してください。

#### **Color Diagnosis Sheet**

カラー診断シートを印刷しています。

#### DNS エラー

メール設定の接続テストで DNS サーバーによる名前解 決ができませんでした。DNS サーバーの設定を確認して ください。IP アドレスで指定すると解決できることがあ ります。

#### ID カードコピーが設定されています

[ID カードコピー] が [する] に設定されている状態で [原稿サイズ] または [用紙] を変更しようとしました。

#### ID カードコピーを設定したため、ページ連写を解除 しました

または ID カードコピーを設定したため、割り付けを解除し ました

ID カードコピーでは、ページ連写や割り付けはできません。

#### MAINTENANCE MODE

メンテナンスモードになっています。電源を入れ直してく ださい。

MP トレイの用紙の向き(縦 / 横)を直してください MP トレイにセットした用紙の向きが間違っています。縦 置きになっている場合は横置きに、横置きになっている場 合は縦置きにセットし直してください。

#### N/W モジュールエラー

ネットワークプログラムに問題があります。保守契約店 (保守契約をしている場合)またはお買い求めの販売店に ご連絡ください。

RAM CHECK 内蔵 RAM の確認をしています。

#### **Recovery Mode**

ファームウェアのアップデートに失敗したため、リカバ リーモードで起動しました。以下の手順でもう一度、 ファームウェアをアップデートしてください。

 コンピューターと本製品を USB 接続します(リカバ リーモード中のアップデートは、ネットワーク接続で はできません)。

 エプソンのホームページから最新のファームウェア をダウンロードしてアップデートします。
 詳しくはダウンロードページの「アップデート方法」 をご覧ください。

ROM CHECK

内蔵 ROM の確認をしています。

**ROM モジュール A フォーマットエラー** または **ROM モジュール A リードエラー** または

#### PS3 モジュールエラー

PostScript3 モジュールが正しく認識されません。電源 を入れ直してもエラーが解除されないときは、モジュール が正しく装着されているかを確認してください。それでも 解決しないときは保守契約店(保守契約をしている場合) またはお買い求めの販売店にご連絡ください。

Screen 25 Screen 50 Screen 100 印刷ムラを確認するためのパターンを、濃度 25% また は 50%、100% で印刷しています。

**SELF TEST** 自己診断と、初期化をしています。

SUPPORT MODE サポートモードになっています。設定が終わったら、電源 を入れ直してください。

USB メモリーエラー USB メモリーが故障しています。【OK】ボタンを押すと エラーを解除します。 USB メモリーが装着されていません USB メモリーが接続されていません。【OK】ボタンを押 すとエラーを解除します。

**USB メモリーの容量不足で書き込めません** USB メモリーにデータを保存するための空き容量があり ません。【OK】ボタンを押すとエラーを解除します。

USB メモリーライトエラー USB メモリーへのデータの保存に失敗しました。【OK】 ボタンを押すとエラーを解除します。

#### USB メモリーライトプロテクト

USB メモリーが書き込み禁止状態になっています。

USB メモリーを認識できません

USB メモリーを取り付けずにプリントモードで [USB メモリー] を選択しました。

USB メモリーを取り付けている場合は、スキャナーユ ニット背面のUSBケーブルがコントローラボックス背面 のUSBコネクターに正しく接続されているか確認してく ださい。

#### アップデート終了

ファームウェアのアップデートが正常に終了しました。電源を入れ直してください。

**宛先を選んでください** または **宛先を指定してください** 宛先が指定されていません。

異常が発生しました ファームウェアのアップデートに失敗しました。電源を入 れ直してから再度アップデートしてください。

### 一時停止中

ジョブキャンセルしますか? 全ジョブキャンセルしますか? 印刷データの作成やデータ受信はしますが、印刷動作を開 始しない状態です。[再開]を選択すると印刷可状態にな ります。このまま、[無操作タイムアウト] で設定した時 間放置すると、印刷を再開します。

印刷可能なファイルがありません USB メモリー内に印刷可能なデータがありません。

**印刷ジョブを受け付けました** USBメモリーからの印刷またはパスワード印刷を開始し ました。

**印刷できます** 印刷可状態で、プリンターに送られているデータがない状態です。

#### 印刷できないデータです

以下のようなときに表示されます。

- 印刷データに問題がある。
   データが壊れていないか確認してください。
- 本製品では使用できないプリンタードライバーから印 刷しようとした。
   本製品用のプリンタードライバーをインストールして 印刷してください。

このメッセージは [ワーニングクリア] で消えます。

#### 印刷をキャンセルしますか?

【OK】ボタンを押すと印刷をキャンセルします。

#### ウォーミングアップ中

ウォーミングアップをしています。そのまましばらくお待 ちください。

#### 裏面をセットしてください

原稿の裏面をセットして [読み込み] ボタンを押してくだ さい。読み込む原稿がないときは [原稿終了] ボタンを押 してください。

#### エラーの原因が解消されていません

エラーを解除できません。エラーが解除されていない状態 で【OK】ボタンを押したときに表示します。ボタンから 手を離すと、押す前に表示していたエラーを表示します。

#### オーバーランエラー

印刷内容が複雑で、プリンターの処理が追いつきません。 [自動エラー解除] – [しない](初期値)の場合: 以下のいずれかの処置をしてください。

- エラーが発生したページを印刷しないで次のページを 印刷するには、【OK】ボタンを押します。
- 印刷を中止するには、【ストップ】ボタンを押して、ジョ ブ操作選択で中止します。

[自動エラー解除] - [する] の場合:

一定時間(5秒)後にエラー状態が解除されます。

#### オプション装置エラー

増設1段カセットユニットが正しく装着されていません。 取り付け方は『セットアップガイド』(冊子)をご覧くだ さい。 標準搭載されている両面印刷ユニットの、コネクターが しっかり接続されていることも確認してください。

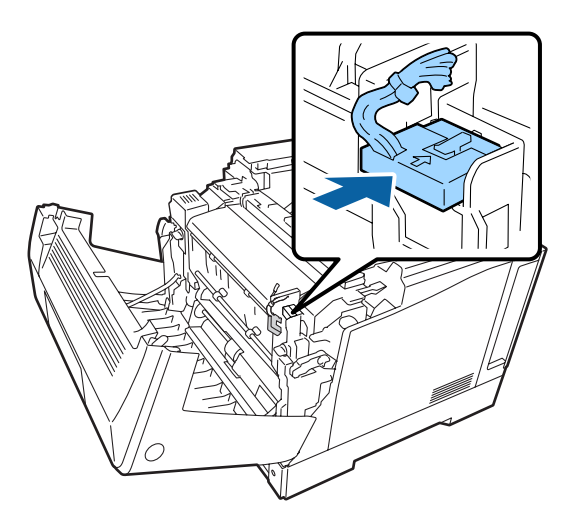

#### 階調を調整して印刷しました\*1

データが複雑で指定された解像度で印刷できず、階調数を 落として印刷しました。

印刷処理を中止する場合:

【ストップ】ボタンを押して、ジョブ操作選択で中止しま す。

改めて印刷する場合:

以下のいずれかの処置をしてください。

- プリンタードライバーで[印刷品質]を下げてください([はやい] (300dpi)にするなど)。
- アプリケーションソフトのマニュアルを参照して解像 度を下げるか、保存(圧縮)形式を変更してデータ容 量を減らす。

- ☞ 15ページ [RAM ディスク]

#### カセット x エラー yyy

「x」に表示された番号の用紙カセットが故障した可能性があります。

以下のいずれかの処置をしてください。

- 【ストップ】ボタンを押す。
- 電源を切って該当力セットの接続を確認する。

**カセットエラー yyy** 増設したカセットユニットが多すぎます。増設できるカ セットユニットは1段のみです。

#### カセットxの用紙の向き(縦/横)を直してください

用紙力セット「x」にセットした用紙の向きが間違っています。縦置きになっている場合は横置きに、横置きになっている場合は横置きになっている場合は縦置きにセットし直してください。

#### カセット x 用紙サイズ異常

カセットにセットされた用紙サイズが検知できません。 用紙ガイドが用紙サイズの位置に合っているか確認して ください。

不定形サイズの用紙をセットしているときは、[給紙装置 設定] - [用紙サイズ検知 Cx] が [しない] になってい るか確認してください。

#### カバーxxxx を閉めてください

「xxxx」に表示されるカバーが開いているか、確実に閉められていません。表示の意味は以下です。
A:カバーA(本体前面側)
D:カバーD(本体上部左側トナーカートリッジ)
F:カバーF(本体上部中央廃トナーボックス)
G:カバーG(本体上部)
⑦ 7ページ「各部の名称」
表示されているカバーを閉めると、エラーが解除されます。

#### 紙を取り除いてください xxxx

「xxxx」に表示される箇所で用紙詰まりが発生しました。 用紙詰まりが複数の箇所で発生しているときは、「xxxx」 の部分には操作パネルに表示可能な範囲まで表示されま す。「xxxx」に表示される箇所に詰まっている用紙を取り 除いてください。詰まった用紙を全て取り除き、カバーを 閉めるとエラーが解除され、詰まった用紙の印刷データか ら印刷を再開します。

▲ 107 ページ 「詰まった用紙を取り除きたい」

#### カラーキャリブレーションエラー

キャリブレーションが失敗しました。【OK】ボタンを押し、エラーを解除してから再実行してください。

#### カラーキャリブレーション実行中

カラーキャリブレーション中です。中止するには、【ストッ プ】 ボタンを押します。

## カラーキャリブレーションパターンを印刷しています

カラーキャリブレーションシートを印刷中です。中止する には、【ストップ】 ボタンを押します。

#### カラーコピー中

カラーコピーをしています。

**カラースキャン中** カラーでスキャンしています。

**カラーファクス送信待機中** カラーファクスの送信開始待ち状態です。

#### カラーファクス送信中

カラーファクスを送信しています。

#### カラーファクスは送信できません

以下のような場合に表示されます。

- カラーに対応していないファクス機にカラーファクス を送信しようとした。
   カラー機能に対応していない送付先へは【モノクロ】ボ タンを押してファクスを送信してください。
- ② グループダイヤルを使ったファクス送信で、【カラー】 ボタンが押された。 グループダイヤルを使ったファクス送信では、カラー での送信ができません。【モノクロ】ボタンを押して ファクスを送信してください。
- ③ ファクス受信中にカラーファクスを送信しようとし た。

ファクスの受信中はファクス送信ができません。受信 終了後に送信してください。

#### カラーマッチングで問題が発生しました

プリンタードライバーのカラー調整がプリンターのスク リーンと合っていません。プリンタードライバーまたはプ リンターのファームウェアを更新して一致させてくださ い。

#### xxxx 感光体ユニットが故障です

「xxxx」に表示されている色の感光体ユニットが故障しています。表示されている色の感光体ユニットを、使用可能なものに交換してください。交換後、カバーAを閉めるとエラーが解除されます。

#### xxxx 感光体ユニットが正しくありません

「xxxx」に表示されている色の感光体ユニットは、本製品 で使用できません。表示されている色の感光体ユニット を、使用可能なものに交換してください。交換後、カバー Aを閉めるとエラーが解除されます。 29 134ページ「感光体ユニットの交換」

#### xxxx 感光体ユニットの交換時期が近付きました

「xxxx」に表示されている色の感光体ユニットの寿命が近付きました。 印刷は継続できますが、新しい感光体ユニットを用意して ください。 ☞ 160ページ「消耗品 / 定期交換部品 / オプションの一覧」

#### xxxx 感光体ユニットを交換してください

「xxxx」に表示されている色の感光体ユニットが寿命で す。交換してください。

エラーランプ消灯<sup>\*1</sup>:印刷は継続できますが、印刷品質 は保証できません。

エラーランプ点滅:【OK】ボタンを押すと印刷は継続で きますが、印刷品質は保証できません。印刷中のジョブを キャンセルするとエラー解除できます。

エラーランプ点灯:交換するまで印刷できません。 27 134ページ「感光体ユニットの交換」

xxxx 感光体ユニットを取り付けてください 「xxxx」に表示されている色の感光体ユニットが取り付けられていません。 取り付け後、カバーAを閉めるとエラーが解除されます。 プ 134ページ「感光体ユニットの交換」

**給紙口がすべて対象外 ジョブを削除してください** [プリンター設定] - [給紙装置設定] - [給紙口自動選 択対象 xx] で、全ての給紙装置が [しない] になってい るため、給紙できません。【ストップ】ボタンを押して、 印刷処理を中止してください。

印刷するには、プリンタードライバーで給紙装置を指定するか、[プリンター設定] – [給紙装置設定] – [給紙口 自動選択対象 xx]を[する] に変更してください。

#### 給紙ローラーxx の交換時期が近付きました

「xx」に表示されている給紙ローラーの交換時期が近付き ました。「給紙ローラー xx を交換してください」と表示 されるまで、印刷は継続できます。

#### 給紙ローラーxx を交換してください

エラーランプ消灯<sup>\*1</sup>:印刷は継続できますが、印刷品質 は保証できません。

エラーランプ点滅:【OK】ボタンを押すと印刷は継続で きますが、印刷品質は保証できません。印刷中のジョブを キャンセルするとエラー解除できます。

**原稿のサイズを選択してください** セットした原稿のサイズを指定してください。

#### 原稿の向きを横置きでセットしてください

#### また原稿サイズ選択が A4 縦 /B5 縦以外になって いることを確認してください

ファクスのカラー送信で A4 または B5 原稿を 2 置きに セットしています。カラーファクス送信時の A4 または B5 原稿は 2 置きでセットしてください。原稿の向きを 変えてもメッセージが表示されるときは、[原稿サイズ] を確認し、正しい原稿サイズと向き (A4 2 /B5 2 以外) に設定してください。

#### 原稿番号が異なります

カラーキャリブレーション実行中にスキャンしようとし た原稿が違います。直前に印刷した原稿を正しくセットし てください。

#### xxxx 現像ユニットの交換時期が近付きました

「xxxx」に表示されている色の現像ユニットの寿命が近付きました。

#### xxxx 現像ユニットを交換してください

エラーランプ点滅:【OK】ボタンを押すと印刷は継続で きますが、印刷品質は保証できません。印刷中のジョブを キャンセルするとエラー解除できます。 エラーランプ点灯:交換するまで印刷できません。

**コピーできます** コピー可能状態です。

コピーをキャンセルしますか? 【OK】ボタンを押すとコピーをキャンセルします。

サービスへ連絡ください Cxxxx(または Exxxx) サービスコールエラーが発生しました。「Cxxxx/Exxxx」 の部分はエラーの分類とコード番号を表します。 電源を切り、数分後に入れ直してください。再度発生した ときは、メッセージに表示されたコード番号を書き写して から、販売店またはエプソンサービスコールセンターに連 絡してください。 ☞ 178ページ「お問い合わせ先」

#### 実行できません

実行できない状態です。しばらく待ってから再実行してく ださい。 **指定されたフォルダーが開けませんでした** フォルダーパス、ユーザー名、パスワードのいずれかが間

違っているためアクセスできませんでした。保存先の設定 を確認してください。

以下のいずれかの処置をしてください。

- セットされている用紙に片面を印刷するには【OK】ボ タンを押します。
- 印刷を中止するには【ストップ】ボタンを押して、ジョ ブ操作選択で中止します。

[自動エラー解除] が [する] の場合:

ー定時間(5秒)後にエラーが解除され、セットされている用紙に片面印刷します。

#### 指定と違うサイズの用紙に印刷しました\*1

設定したサイズと異なるサイズの用紙に印刷しました。 【各種設定】ボタン- [共通設定] - [デバイス設定] -[用紙サイズフリー] を [しない] にするか、プリンター ドライバーで [用紙サイズのチェックをしない] にチェッ クを付けると、このメッセージは表示されなくなります。

#### 指定と違うタイプの用紙に印刷しました\*1

印刷時に設定したサイズとタイプ(種類)の用紙がセット されている給紙装置が見つからないため、用紙サイズのみ 一致する給紙装置から給紙しました。

#### しばらくお待ちください

トナー交換後、トナーカートリッジをセット位置に調整中 です。

#### しばらくお待ちください xxxx 中です

モード動作中に他のモードに切り替えようとしました。し ばらく待ってから操作してください。

#### しばらくお待ちください

ファクス動作中です。終了後再度設定してくださ い。

ファクス動作中に操作パネルで設定しようとしました。し ばらく待ってから設定してください。

#### しばらく待って実行してください

複数の印刷ジョブが蓄積されている状態でUSBメモリーからの印刷を指定しました。しばらく待ってから操作してください。

受話器を戻してください 外付け電話を利用した送受信でファクス送受信を開始し ました。

消耗品情報シート印刷中 消耗品情報を印刷しています。

使用履歴シート印刷中 使用状態の履歴を印刷しています。

**ジョブがありません** パスワード印刷のジョブがありません。

ジョブキャンセル中 印刷中のジョブがキャンセルされました。印刷処理を中止 しています。

ジョブ情報が取得できません ジョブの情報が取得できないため、処理を中止しました。

ジョブを選択してください ジョブ選択画面でジョブを選択せずに印刷しようとしま した。

**処理を中止します アップデートされませんでした** ファームウェアのアップデートに失敗しました。

#### スキャナーADF エラー

ADF とスキャナーユニットの接続に問題が発生しました。本製品背面のスキャナーユニットとコントローラーボックスを接続するコネクターが接続されているか確認して、一旦主電源を切って、再度主電源を入れます。再度エラーが発生する場合は、販売店またはエプソンサービスコールセンターに連絡してください。

#### スキャナーエラー

スキャンできません。スキャナーユニットや通信などに問題が発生しました。 ー旦主電源を切って、数分後に主電源を入れます。【スター ト】ボタンを押して再度実行します。問題が解決しないと きは、販売店またはエプソンサービスコールセンターに連 絡してください。 \_\_\_\_\_\_ 178 ページ 「お問い合わせ先」

#### △ 1/8ページ |お問い合わせ

#### スキャナー使用中

本製品にネットワーク接続されたコンピューターからス キャナーを使用しています。

#### スキャナーランプエラー

キャリッジに問題が発生しました。一旦主電源を切って、 再度主電源を入れます。再度エラーが発生する場合は、本 製品内部が結露している可能性があります。[節電移行時 

#### スキャナーロックエラー

輸送用固定ロックがロック位置になっているか、キャリッ ジの動作に問題が発生している、または専用スキャナー ケーブルが接続されていません。 輸送用固定ロック位置になっているときは、固定ロックを 解除位置に合わせてから、本製品の主電源を入れ直してく ださい。 専用スキャナーケーブルが接続されていないときは、一旦 主電源を切って、専用スキャナーケーブルを接続してか ら、再度主電源を入れます。 再度エラーが発生するときは、販売店またはエプソンサー ビスコールセンターに連絡してください。 タ 9ページ「スキャナー部の内部と左側面」 タ 178ページ「お問い合わせ先」

スキャン先を選んでください

スキャンしたデータの保存先を指定してください。

**スキャン中** スキャンをしています。

#### 接続エラー

保存先設定やメール設定の接続テストで相手先コン ピューターまたはメールサーバーへ接続できませんでし た。相手先コンピューターまたはメールサーバーとの接続 設定を確認してください。

#### 接続可能なコンピューターがありません

WSD スキャンで接続可能なコンピューターが見つかり ませんでした。 本製品用の WSD スキャンデバイスドライバーがインス トールされたコンピューターが存在しないか、コンピュー ターの電源が切れている可能性があります。 保存先のコンピューターに本製品用の WSD スキャンデ バイスドライバーがインストールされているか、コン ピューターの電源が入っているかを確認してください。

#### 設定された保存先は使用できません

フォルダーパスの指定にサポートされていない文字が含まれているか、入力文字数が多すぎます。保存先の設定を確認してください。

#### 設定されたユーザー名は使用できません

ユーザー名の指定にサポートされていない文字が含まれ ているか、またはユーザー名の文字数制限(30 文字)、 ドメインの文字数制限(15 文字)を超えています。保存 先の設定を確認してください。 設定変更中 設定を変更しています。

#### 節電中

【各種設定】ボタンからのメニューで指定した時間が経過し、節電状態になっています。データの受信または【節 電】ボタンを押すと解除されます。節電に入るまでの時間は[プリンター設定] – [節電移行時間]で変更できます。

**全ジョブキャンセル中** 全ての印刷ジョブがキャンセルされました。印刷処理を中 止しています。

全面コピーは原稿台から行ってください ADF に異なるサイズの原稿をセットしての全面コピーは できません。原稿台に原稿をセットしてください。

**外付け電話使用中** 外付け電話で回線使用中です。

ダイヤルしてください オンフックで電話番号入力待ちの状態です。

蓄積文書があるため、アップデート不可

メモリーに蓄積された文書があるため、ファームウェアの アップデートができません。蓄積された文書を出力してく ださい。

次の原稿をセットしてください

次の原稿をセットして【読み込み】を押してください。 セットする原稿がない場合は【原稿終了】を押します。

**詰まった原稿を取り除いてください** ADF にセットした原稿が詰まりました。詰まった原稿を 取り除いてください。 *☎* 111 ページ 「ADF」

#### 通信エラー

WSD スキャンで保存先を選択した後に、保存先のコン ピューターの電源が切られた、または LAN ケーブルが抜 かれたなどにより接続が遮断されました。 保存先のコンピューターの電源が入っているか、ケーブル が正しく接続されているかを確認してください。

#### データサイズオーバー

保存形式が PDF/TIFF(マルチページ)の場合に、送信 するデータの容量が設定しているサイズより大きくなっ ています。添付ファイル最大サイズ設定を変更するか、解 像度を落とすなどして、ファイルサイズが小さくなるよう にしてください。

#### データに異常があるため印刷できません

- エラーが発生したページを印刷しないで次の印刷をするには、【OK】ボタンを押します。
- 印刷を中止するには、【ストップ】ボタンを押して、ジョ ブ操作選択で中止します。

[自動エラー解除] – [する] の場合: 一定時間 (5秒)後にエラー状態が解除され、エラーが発

生したページを印刷しないで次の印刷をします。

#### 定着ユニットの交換時期が近付きました<sup>\*1</sup>

定着ユニットの寿命が近付きました。 印刷は継続できますが、良好な印刷品質を保つために早め に交換されることをお勧めします。交換は、販売店または エプソンサービスコールセンターに連絡してください。 29 178ページ「お問い合わせ先」

#### 定着ユニットを交換してください

定着ユニットが寿命です。交換してください。販売店また はエプソンサービスコールセンターに連絡してください。 *G* 178ページ「お問い合わせ先」

エラーランプ消灯<sup>\*1</sup>:印刷は継続できますが、印刷品質 は保証できません。

エラーランプ点滅:【OK】ボタンを押すと印刷は継続で きますが、印刷品質は保証できません。印刷中のジョブを キャンセルするとエラー解除できます。

#### 定着ユニットを取り付けてください

#### 転写ユニットの交換時期が近付きました\*1

転写ユニットの寿命が近付きました。 このままでも印刷は継続できますが、良好な印刷品質を保 っために早めに交換されることをお勧めします。交換は、 販売店またはエプソンサービスコールセンターに連絡し てください。 タ178ページ「お問い合わせ先」

#### 転写ユニットを交換してください

転写ユニットが寿命です。交換してください。販売店また はエプソンサービスコールセンターに連絡してください。 27178ページ「お問い合わせ先」 エラーランプ消灯<sup>\*1</sup>:印刷は継続できますが、印刷品質 は保証できません。 エラーランプ点滅:【OK】ボタンを押すと印刷は継続で きますが、印刷品質は保証できません。印刷中のジョブを キャンセルするとエラー解除できます。 エラーランプ点灯:交換するまで印刷できません。

#### 電源オフ禁止 アップデート中です

ファームウェアをアップデートしています。電源を切らないでください。

#### 添付ファイルサイズオーバー

キャンし直してください。

保存形式が PDF/TIFF(シングルページ)の場合に、添 付されたファイルのデータ容量が設定しているサイズよ り大きくなっています。[継続]を選択すると、添付ファ イル最大サイズに収まるページまでのスキャンデータを 送信します。[中止]を選択すると、送信しません。 添付ファイル最大サイズの設定値を変更するか、解像度を 落とすなどしてファイルサイズが小さくなるようにス

#### xxxx トナーカートリッジが故障です

「xxxx」に表示されている色のトナーカートリッジに問題 があります。トナーカートリッジを取り外して、再び取り 付けてください。エラーが解除されないときは、新しいト ナーカートリッジに交換してください。 - 32 ページ「トナーカートリッジの交換」

#### xxxx トナーカートリッジが正しくありません

「xxxx」に表示されている色の装着したトナーカートリッジは、本製品で使用できません。

トナーカートリッジを本製品で使用可能なものに交換し てください。交換後、カバー D を閉めるとエラーが解除 されます。 - 32 ページ [トナーカートリッジの交換]

#### xxxx トナーカートリッジの交換時期が近付きまし た

「xxxx」に表示されている色のトナーの残りが少なくなり ました。 印刷は継続できますが、新しいトナーカートリッジを用意 してください。 ☞ 160ページ「消耗品 / 定期交換部品 / オプションの一覧」

#### xxxx トナーカートリッジを交換してください

「xxxx」に表示されている色のトナーカートリッジが寿命 です。交換してください。交換後、カバー Dを閉めると エラーが解除されます。

#### **xxxx トナーカートリッジを取り付けてください** 「xxxx」に表示されている色のトナーカートリッジを正し く取り付けてください。取り付け後、カバー D を閉める とエラーが解除されます。

#### xxxx トナーを交換してください

「xxxx」に表示されている色のカラートナーがなくなりました。[閉じる]を選択するとモノクロで印刷は継続できますが、新しいトナーカートリッジに交換してください。 [共通設定] – [デバイス設定] – [モノクロに変換印刷] – [する] (初期値)のときに表示されます。

#### xxxx トナーを交換するか、ストップボタンでジョ ブを削除してください

「xxxx」に表示されている色のトナーを交換してください。または【ストップ】ボタンを押してそのジョブを削除 してください。

#### 二次転写ユニットの交換時期が近付きました<sup>\*1</sup>

#### 二次転写ユニットを交換してください

二次転写ユニットが寿命です。交換してください。販売店 またはエプソンサービスコールセンターに連絡してくだ さい。

∠ 3 178ページ 「お問い合わせ先」

エラーランプ消灯<sup>\*1</sup>:印刷は継続できますが、印刷品質 は保証できません。

エラーランプ点滅:【OK】ボタンを押すと印刷は継続で きますが、印刷品質は保証できません。印刷中のジョブを キャンセルするとエラー解除できます。

#### 認証エラー

メール設定の接続テストでメールアドレスとユーザー名 がメールサーバーの設定と一致しませんでした。メールア ドレスとユーザー名を確認してください。

#### 排紙中

プリンター内に残っていた印刷データを印刷して排紙しています。

#### 廃トナーボックスの交換時期が近付きました<sup>\*1</sup>

廃トナーボックスの空き容量が少なくなりました。 印刷は継続できますが、新しい廃トナーボックスを用意し てください。

▲ 160ページ「消耗品 / 定期交換部品 / オプションの一覧」

#### 廃トナーボックスを交換してください

廃トナーボックスが寿命です。交換してください。 エラーランプ消灯<sup>\*1</sup>:印刷は継続できますが、印刷品質 は保証できません。

エラーランプ点滅:【OK】ボタンを押すと印刷は継続で きますが、印刷品質は保証できません。印刷中のジョブを キャンセルするとエラー解除できます。 エラーランプ点灯:交換するまで印刷できません。 27 139ページ 「廃トナーボックスの交換」

#### 倍率を自動倍率にしたため用紙の設定を変更しま した

[用紙] が [自動] に設定されている状態で [倍率] を [自動] に設定したため、カセット1からの給紙に変更しました。

#### 倍率を任意倍率にしたため用紙の設定を変更しま した

[用紙] が [自動] に設定されている状態で [倍率] を [任 意] に設定したため、カセット1からの給紙に変更しまし た。

#### パスワードが違います

入力したパスワードが、【各種設定】ボタン- [管理者設定] - [パスワード設定] で設定したパスワードと異なります。正しいパスワードを入力し直してください。 タ 27 ページ「管理者パスワード設定」

#### パスワード印刷の登録に失敗しました\*1

パスワード印刷ジョブが登録できません。 RAM ディスクを使用している場合は、以下のいずれかの 処置をしてください。

- 印刷していないパスワード印刷ジョブがすでに 64 個 ある状態で、さらにパスワード印刷ジョブを登録しよ うとしました。印刷していないパスワード印刷ジョブ を印刷するか消去してから、再度登録してください。
- 【各種設定】ボタンを押し、[共通設定] [デバイス 設定]で[RAM ディスク]の設定を[最大]に設定し てください。

△ 56 ページ「印刷ジョブにパスワードを設定」
 △ 15 ページ「RAM ディスク」

#### 非サポート USB デバイス xxx

本製品がサポートしていないUSB機器が本製品前面のコ ネクターに接続されました。USB Hub が装着されると xxx 部に Hub と表示されます。接続している機器を取り 外して、【OK】ボタンを押すとエラーが解除されます。本 製品に接続可能な USB デバイスの詳細は、エプソンの ホームページ(http://www.epson.jp/)をご覧ください。

#### 非純正品トナーカートリッジ

エプソン製のトナーカートリッジではないカートリッジ がセットされました。

#### 日付時刻設定で時刻を修正してください<sup>\*2</sup>

- 日付、時刻が初期設定値です。
- 日付、時刻の設定をしてください。

#### ファイル確認中

USB メモリーのファイルを確認しています。

#### ファイルが見つかりませんでした

ファームウェアアップデートに必要なファイルがないた め、アップデートできません。

#### ファイル検索中です

ファームウェアアップデートに必要なファイルを検索しています。そのまましばらくお待ちください。

ファイルサイズオーバー スキャンした画像のファイルサイズが WSD スキャンの 一時保存メモリー容量を超えたため、スキャンを中止しま した。

以下いずれかの処置をしてください。

- コンピューターでスキャナーの解像度を低く設定して スキャンしてください。
- WSD スキャン以外の方法でスキャンしてください。

#### ファイル名が重複するため書き込めません

USB メモリーまたはフォルダー内に保存しようとした ファイル名と同一名のファイルが存在します。USB メモ リーまたはフォルダー内のファイルを移動または削除し てください。【OK】ボタンを押すとエラーを解除します。

#### ファイルを選択してください

USBメモリーからの印刷またはパスワード印刷でファイルを選択せずに印刷しようとしました。

#### ファクスエラー

ファクスユニットにエラーが発生しました。 ー旦主電源を切って、数分後に主電源を入れます。再度発 生したときは、販売店またはエプソンサービスコールセン ターに連絡してください。 ファクス以外のモードで使用する場合は、【OK】ボタン を押すと、操作が続行できます。 27 178ページ「お問い合わせ先」

#### ファクス印刷可能な用紙がありません

受信ファクスを印刷できるサイズの用紙がセットされて いません。A3、B4、A4、B5 サイズの用紙をセットす るとメッセージが消えて印刷を開始します。 このメッセージは [全ワーニングクリア] を実行しても消 えません。

#### ファクス開始できません PC-FAX ソフトウェアで使用中です

ファクスの受信中または PC-FAX 操作中はファクス送信 ができません。受信終了後または PC-FAX 終了後に送信 を行ってください。 

#### ファクス機能診断実行中です

終了してから操作してください。

#### ファクス受信中

ファクスを受信しています。

#### ファクス送信できませんでした

送付先との通信ができないために送信できません。しばら く待ってから送信してください。また、送付先の番号が正 しいか確認してください。

#### ファクス通信エラー

ファクスの送受信中にエラーが発生しました。 【OK】ボタンを押すとエラーは解除されます。

ファクスメモリー不足です ファクスのメモリー不足で送受信できません。蓄積してい るジョブが処理されてから送受信してください。

フォルダーの容量不足で書き込めません フォルダーの空き容量不足で書き込みに失敗しました。 【OK】ボタンを押すとエラーを解除します。

フォルダーライトエラー フォルダーへの書き込みに失敗しました。【OK】ボタン を押すとエラーを解除します。

フォルダーを選んでください スキャンデータの保存先が設定されていません。

#### プリンターエラー プリンター部にエラーが発生しました。 再度実行しても発生するときは、一旦主電源を切って、数 分後に主電源を入れます。

プリンター情報シート印刷中 プリンターの設定状態を印刷しています。

プリンター調整中 良好な印刷品質を保つための調整に入りました。このまま しばらくお待ちください。印刷中にこの状態になると、印 刷を中断し、調整が完了すると自動的に印刷を再開しま す。

#### プリンターの電源が入っていません

プリンター部の電源が入っていません。 ー旦電源を切って、専用プリンターケーブルの接続を確認 してください。数分後にプリンター部の電源を入れてから 主電源を入れます。

#### プリンター冷却中

連続印刷などで定着ユニットの温度が上がっています。定 着ユニットが既定温度まで下がると自動的に印刷を再開 します。

#### プリントしています

本製品の内部に残っている印刷データを印刷中です。

#### ページ連写が設定されています

[ページ連写] が [する] に設定されている状態で [原稿 サイズ] または [用紙] を変更しようとしました。

#### ページ連写は原稿台から行ってください

ADF からのページ連写コピーはできません。原稿台に原稿をセットしてください。

#### ページ連写を設定したため、ID カードコピーを解除 しました

[ID カードコピー] が [する] の状態で [ページ連写] を [する] に設定したため、ID カードコピーの設定を解除し ました。

#### ページ連写を設定したため割り付けを解除しまし た

[割り付け] が [する] の状態で [ページ連写] を [する] に設定したため、割り付けの設定を解除しました。

#### ヘキサダンプ

プリンターが HEX DUMP MODE になっています。 電源を入れ直すと通常のモードに戻ります。

#### 保存先フォルダーへの書き込みテスト

保存先フォルダーへの書き込みテストの結果をお知らせ します。正常に終了しなかった場合は、エラーが発生した 項目(認証 /DNS/ 接続)を表示します。

#### 保存先フォルダーへの書き込みテスト中

保存先設定の接続テスト中です。しばらく待ってから操作 してください。

## 本体寿命です

プリンターの寿命です。

#### 本体寿命間近

プリンターの寿命が近付いています。

#### 未入力です 入力してください

メールアドレス登録、フォルダーパス登録でアドレスなど でパスを入力せずに【OK】ボタンを押しました。

#### メールサーバー接続テスト

メールサーバーとの接続テストの結果をお知らせします。 正常に終了しなかった場合は、エラーが発生した項目(認 証 /DNS/ 接続)を表示します。

#### メールサーバー接続テスト中

メールサーバーとの接続テスト中です。しばらく待ってから操作してください。

#### メール送信エラー

メールが送信できませんでした。メール設定を確認して、 接続テストしてください。

#### メール送信テスト

メール送信テストの結果をお知らせします。正常に終了し なかった場合は、エラーが発生した項目(認証 /DNS/ 接 続)を表示します。

#### メール送信テスト中

メール設定の接続テスト中です。しばらく待ってから操作 してください。

#### メモリー不足で印刷できません

処理に必要なメモリーがないため印刷ができません。[閉 じる]を押すと、エラーが発生したページを印刷して処理 を継続します。

#### **メモリー不足で印刷できませんでした** または

#### メモリー不足で実行できません

処理中にメモリー不足またはメモリーに対する不正な処理が発生したため印刷ができなくなりました。 → 14ページ「自動エラー解除」

[自動エラー解除] - [しない](初期値)の場合:

以下のいずれかの処置をしてください。

- 印刷を継続するには、【OK】ボタンを押します。ただし、エラーが発生したページは不完全な印刷結果になります。
- 印刷を中止するには、【ストップ】ボタンを押して、ジョ ブ操作選択で中止します。

[自動エラー解除] - [する] の場合:

ー定時間(5秒)後にエラー状態が解除され、印刷を継続 します。ただし、エラーが発生したページは不完全な印刷 結果になります。

改めて印刷するときは、以下のいずれかの処置をしてくだ さい。

• プリンタードライバーで [印刷品質] を [はやい] に 設定する。

- プリンタードライバーの [ユーティリティー] [拡張設定] [制御コード体系] で [ESC/PageS Printing System] を選択している場合は、[データ 圧縮方法] で [データサイズ優先] を選択する。
- アプリケーションソフトのマニュアルを参照して解像 度を下げるか、保存(圧縮)形式を変更してデータ容 量を減らす。
- - ∠☞ 17ページ 「ネットワーク I/F」

#### メモリー不足で部数印刷できませんでした

部数印刷するのに必要な空きメモリー容量がありません。

#### メモリー不足で両面印刷できませんでした

両面印刷するのに必要な空きメモリー容量がないため、お もて面のみを印刷して排紙しました。 以下のいずれかの処置をしてください。

- 片面印刷で印刷を継続するには、表面のみ印刷された 用紙を裏返してもう一度セットし、【OK】ボタンを押 します。
- 印刷を中止するには、【ストップ】ボタンを押して、ジョ ブ操作選択で中止します。

改めて印刷するときは、以下のいずれかの処置をしてくだ さい。

- プリンタードライバーで [印刷品質] を [はやい] に 設定する。
- アプリケーションソフトのマニュアルを参照して解像 度を下げるか、保存(圧縮)形式を変更してデータ容 量を減らす。

#### メンテナンスユニットxの交換時期が近付きました

「x」に表示されているメンテナンスユニットの交換時期 が近付きました。「メンテナンスユニットを交換してくだ さい」と表示されるまで、印刷は継続できます。

#### メンテナンスユニット x を交換してください

「x」に表示されているメンテナンスユニットを交換して ください。販売店またはエプソンサービスコールセンター に連絡してください。

∠ 7 178ページ「お問い合わせ先」

エラーランプ消灯<sup>\*1</sup>:印刷は継続できますが、印刷品質 は保証できません。 エラーランプ点滅:【OK】ボタンを押すと印刷は継続で きますが、印刷品質は保証できません。印刷中のジョブを キャンセルするとエラー解除できます。

**モノクロコピー中** モノクロコピーをしています。

**モノクロスキャン中** モノクロでスキャンしています。

**モノクロファクススキャン中** モノクロのファクスデータをスキャンしています。

**モノクロファクス送信中** モノクロデータとしてファクスを送信しています。

モノクロファクス送信待機中 モノクロファクスの送信開始待ち状態です。

有効な画像領域が設定されていません [用紙][倍率][とじしろ][影消し]の設定値が正し くないため、スキャンできません 【OK】ボタンを押すとエラーを解除します。

**用紙カセット x をセットしてください** [x] に表示されている用紙カセットを正しくセットして ください。

**用紙サイズ設定エラー** セットした用紙サイズと、パネル設定での用紙サイズが 合っていません。 正しいサイズの用紙をセットしてから、詰まった用紙を取 り除いてください。

#### 用紙サイズを確認してください

#### 用紙タイプを確認してください

印刷時に設定した用紙サイズと用紙タイプの両方が一致 する給紙装置が見つからないため、用紙サイズが優先さ れ、設定とは異なる用紙タイプの用紙に印刷しました。

#### 用紙の選択を自動にしたため倍率を定形倍率 100% にしました

[倍率] が [自動] または [任意] に設定されている状態 で [用紙] を [自動] に設定したため、[倍率] の設定が [100%] に変更されました。

#### 用紙を A4 か B5 に変更してください

ページ連写コピー時は、[用紙] の設定を A4 または B5 サイズの用紙がセットされた給紙装置にしてください。
⑦ 70ページ 「ページ連写」

#### 用紙をA3,B4,A4,B5,A5,A6に変更してください

#### 用紙を交換してください xxxxx yyyy

[自動エラー解除] – [しない](初期値)の場合: 以下のいずれかの処置をしてください。

- 指定した用紙に印刷するには、給紙装置「xxxxx」に サイズまたはタイプ(種類)「yyyy」の用紙をセットし 直して、【OK】ボタンを押します。
   33ページ「用紙のセット」
- セットされている用紙に印刷するには、【OK】ボタン を押します。
- 印刷を中止するには、【ストップ】ボタンを押して、ジョ ブ操作選択で中止します。

[自動エラー解除] - [する] の場合:

ー定時間(5秒)後にエラーが解除され、セットされている用紙に印刷します。

#### 用紙をセットしてください xxx yyy

指定したサイズの用紙がどの給紙装置にもセットされて いません。または全ての給紙装置に用紙がセットされてい ません。xxx で表示される給紙装置に yyy で表示される サイズの用紙をセットしてください。

または、以下のときに表示されます。

- 【各種設定】ボタン- [プリンター設定] [デバイス 設定] - [A4/LT 切り替え] が [する] に設定されて いる。
- プリンタードライバーで A4 サイズを指定して印刷を 開始したときに、操作パネルの [給紙装置設定] で A4 または LT (A4 の代替用紙サイズ) に設定された給紙 装置がない。
- プリンタードライバーでレターサイズを指定して印刷 を開始したときに、操作パネルの [給紙装置設定] で LT または A4 (LT の代替用紙サイズ) に設定された 給紙装置がない。

#### 予熱モード中

予熱状態になっています。

予熱モードに移行する時間は【各種設定】ボタンを押し、 [共通設定] – [省電力設定] – [予熱モード移行時間] で変更できます。

#### リセット オール

印刷を中止後、本製品の主電源を入れた直後の状態まで初 期化し、全てのインターフェイスに対してメモリーに保存 されたデータを破棄しています。しばらくお待ちくださ い。

#### リセット

設定変更を有効にするために再起動しますか? [する]を選択すると、変更した設定が有効になります。

#### 両面印刷ユニットエラー

両面印刷ユニットに関する機械的なエラーが発生しまし た。

両面印刷ユニットのコネクターが正しく取り付けられて いるか確認し、本製品の主電源を入れ直してください。

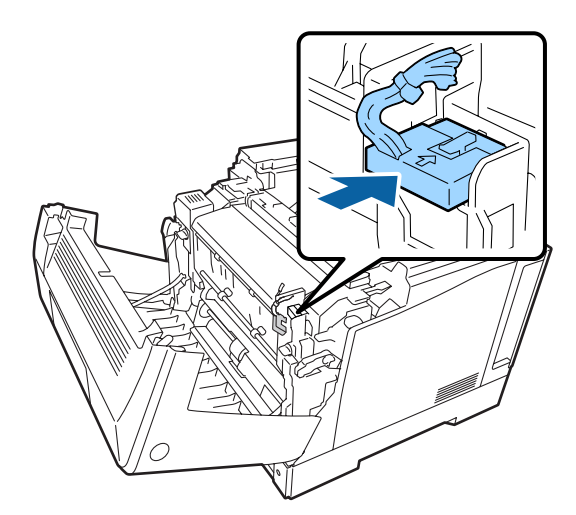

電源を入れ直してもエラーが解除されないときは、販売店 またはエプソンサービスコールセンターに連絡してくだ さい。

∠ 178ページ「お問い合わせ先」

#### レポート印刷開始できません

ファクス受信中、オンフック中、およびデータ印刷中にレ ポートは印刷できません。動作終了後に実行してくださ い。

#### レポート印刷できません

ファクス通信管理レポートを印刷しましたが、送受信ファ クスの記録がないため印刷できませんでした。

#### レポートがあるためファクスできません

ファクス電源オフレポートの出力中のため、送信できません。レポートが出力された後に送信してください。

#### 割り付けが設定されています

[割り付け] が [する] の状態で [原稿サイズ] または [用 紙] を変更しようとしました。

## 割り付けを設定したため、ID カードコピーを解除しました

[ID カードコピー] が [する] に設定されている状態で [割り付け] を [する] に設定したため、[ID カードコ ピー] の設定が解除されました。

#### 割り付けを設定したためページ連写を解除しまし た

[ページ連写] が [する] の状態で [割り付け] を [する] に設定したためページ連写の設定を解除しました。

#### 本製品の状態や設定を確認したい

現在の本製品の状態や設定値を確認したいときは、ステー タスシート(レポート)を印刷します。ステータスシート は、本製品の操作パネルまたはプリンタードライバーから 印刷できます。

∠ 3ページ [レポート印刷]

#### **参考**

- プリンター情報シート、消耗品情報シート、使用履歴シートはプリンタードライバーからも印刷(Windows では [ユーティリティー] – [ステータスシート印刷])できます。
- プリンターの状態(消耗品残量など)は、【状態確認】ボ タンを押して「機械状態]メニューからも確認できます。
   29ページ「【機械状態】メニュー」

#### プリンター情報シート

ハードウェア環境や給紙装置の設定などが確認できます。 以下のようなときに印刷すると有効です。

- セットアップしたとき
- 本製品が正常に動作するか確認したいとき
- 本製品の状態・設定内容を確認したいとき
- オプションを取り付けたとき(正しく取り付けられる とその情報が反映されます)

#### 消耗品情報シート

消耗品の使用状況が確認できます。 以下のようなときに印刷すると有効です。

- 消耗品を交換したとき
- 消耗品の残量を確認したいとき

#### 使用履歴シート

本製品の使用状況が確認できます。 以下のようなときに印刷すると有効です。

• プリンターやスキャナーの使用状況を確認したいとき

• 各印刷内容の総印刷枚数を確認したいとき

#### ネットワーク情報シート

ネットワークインターフェイスの設定状況が確認できます。MAC アドレスや、IP アドレスなどネットワークイン ターフェイスの設定状況を確認したいときに、印刷すると 有効です。

ステータスシートは以下の手順で印刷します。

- 1 A4 サイズの用紙をセットします。
- 2 操作パネルの【各種設定】ボタンを押してメ ニューを表示させます。
- 3 [システム情報] [レポート印刷] を選択します。
- 4 【▲】【▼】ボタンでシートを選択して【OK】 ボタンを押します。

# 詰まった用紙を取り除きたい

用紙が詰まると、操作パネルやコンピューターの画面 (EPSON ステータスモニタがインストールされている 場合)にエラーメッセージが表示されます。

表示箇所の意味は以下です。

| 表示   | 意味              | 作業の概要                                                                                 |
|------|-----------------|---------------------------------------------------------------------------------------|
| MP A | MP トレイ<br>A レバー | A レバーでカバーA を開けて紙を取<br>り除く                                                             |
| Cx   | カセットx           | 用紙カセットに詰まった紙を取り<br>除く(複数表示された場合は、下の<br>段から順に確認してください)<br>♪ 108 ページ「C1 ~ C3(カセッ<br>ト)」 |
| BE   | B ボタン<br>E レバー  | B ボタンでカバーA を開け、リリー<br>スレバー解除後、E レバーを開けて<br>紙を取り除く<br>⊿ 109 ページ「B E(B ボタン /E レ<br>バー)」 |

詰まった用紙を取り除く際は、以下の点に注意してください。

- カバーAを開けて用紙を取り除く際、Aレバー、Bボ タンを同時に操作しないでください。ヒンジを破損す るおそれがあります。
- 転写ユニットの用紙分離爪に手を触れたり、こすったり、物をぶつけたりしないでください。手の脂が付いたり、傷や汚れが付くと印刷品質が低下します。
- 詰まった用紙は、破れないように両手でゆっくり引き 抜いてください。無理に引き抜くと、用紙が破れて取 り除くことが困難になり、さらに別の用紙詰まりを引 き起こします。
- 用紙が破れた場合は、破れた用紙が残らないよう全て 取り除いてください。
- 破れた用紙が取り除けない場合や、本書で説明している場所以外に用紙が詰まって取り除けない場合は、販売店またはエプソンサービスコールセンターにご相談ください。

#### △ 178ページ 「お問い合わせ先」

また、紙詰まりが頻繁に発生する場合は、プリンターの設 置や用紙のセット方法に問題がある可能性があります。

以下を参照してください。

∠〒112ページ「正しく給紙できない」

# 

## MP A(MP トレイ /A レバー)

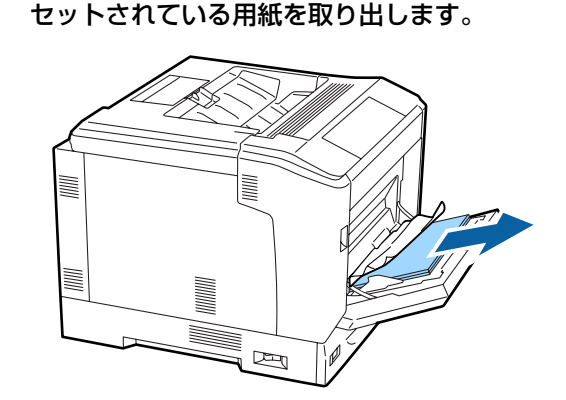

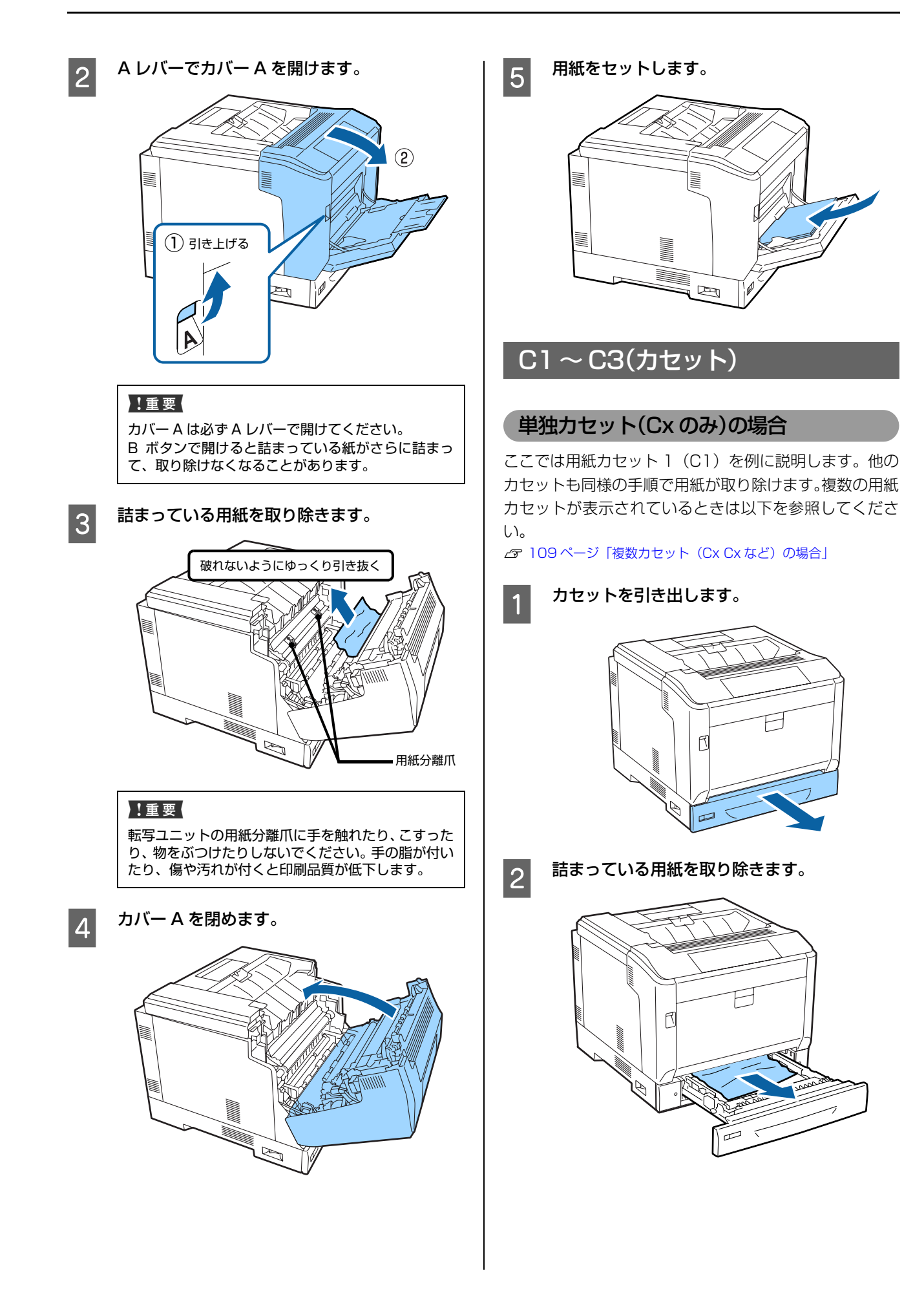
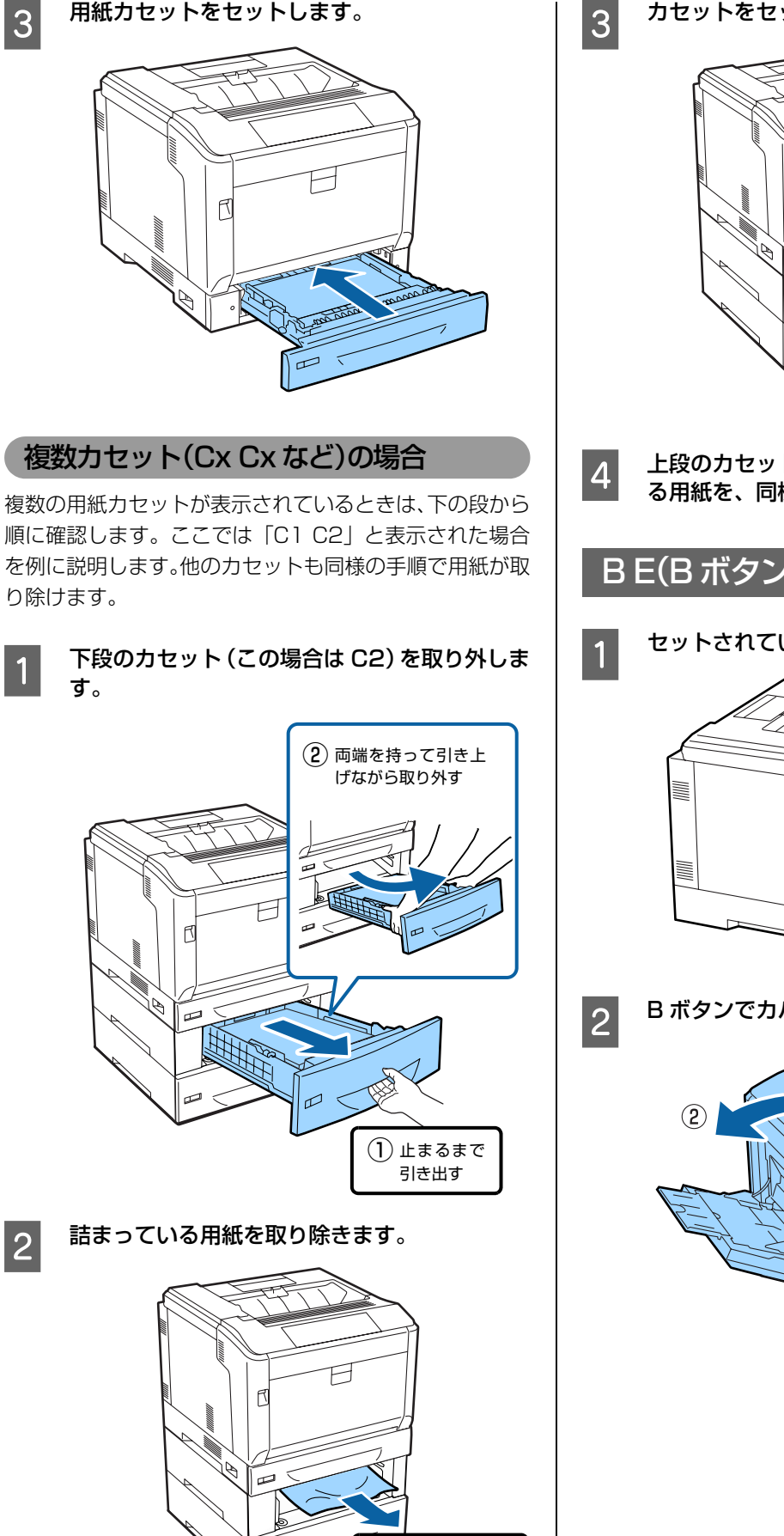

破れないように

ゆっくり引き抜く

-1

カセットをセットします。

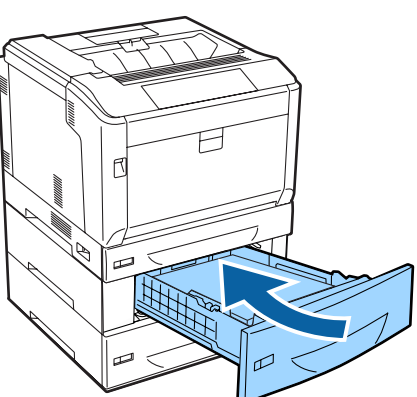

上段のカセット(この場合は C1)に詰まってい る用紙を、同様の手順で取り除きます。

## BE(Bボタン/Eレバー)

セットされている用紙を取り出します。

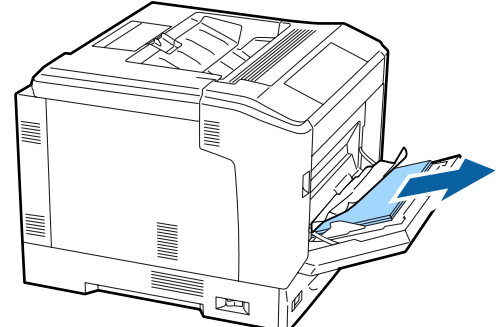

B ボタンでカバー A を開けます。

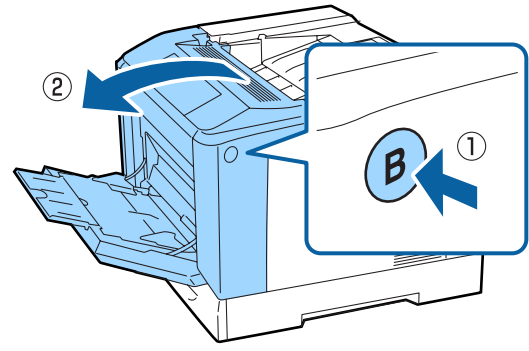

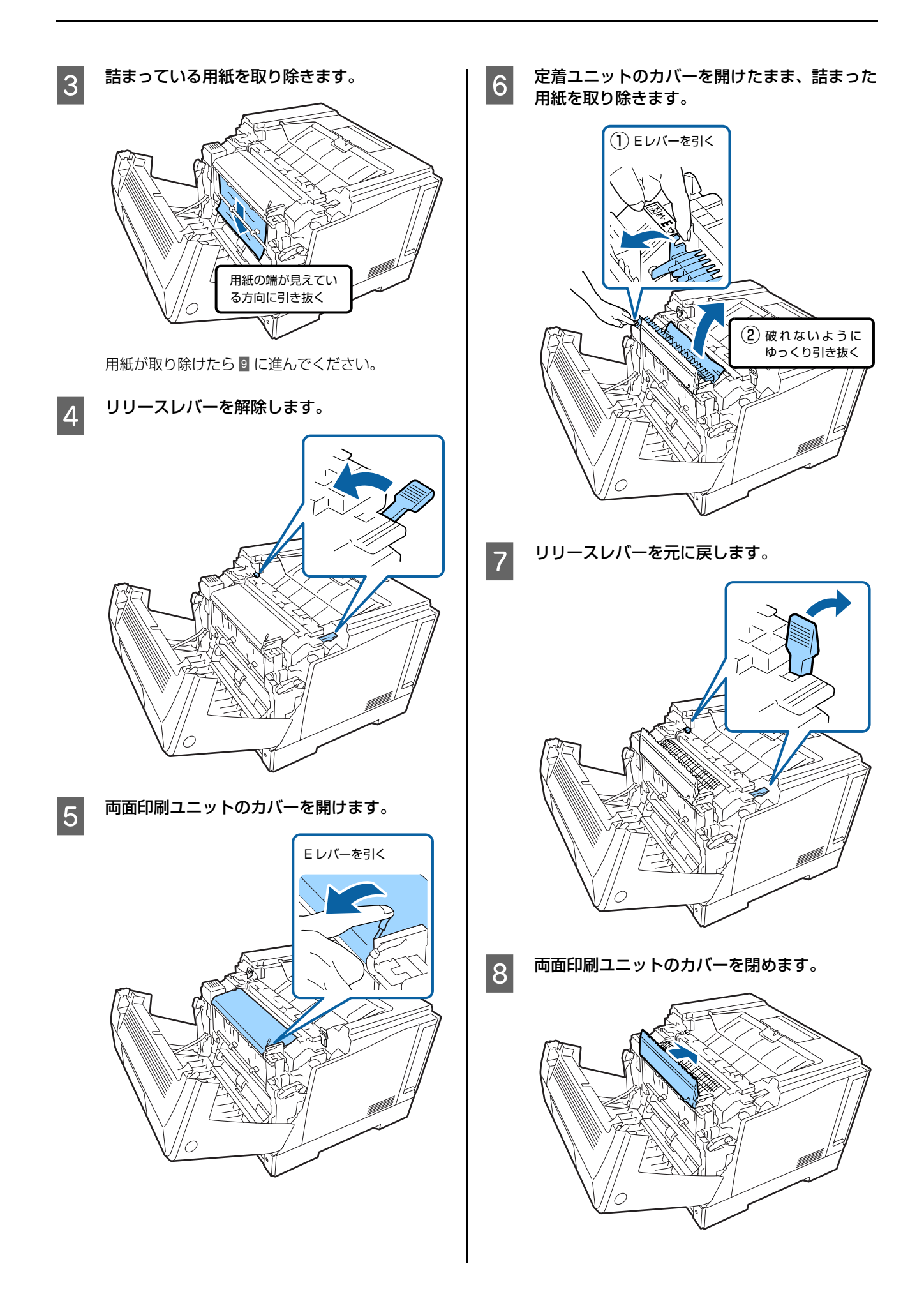

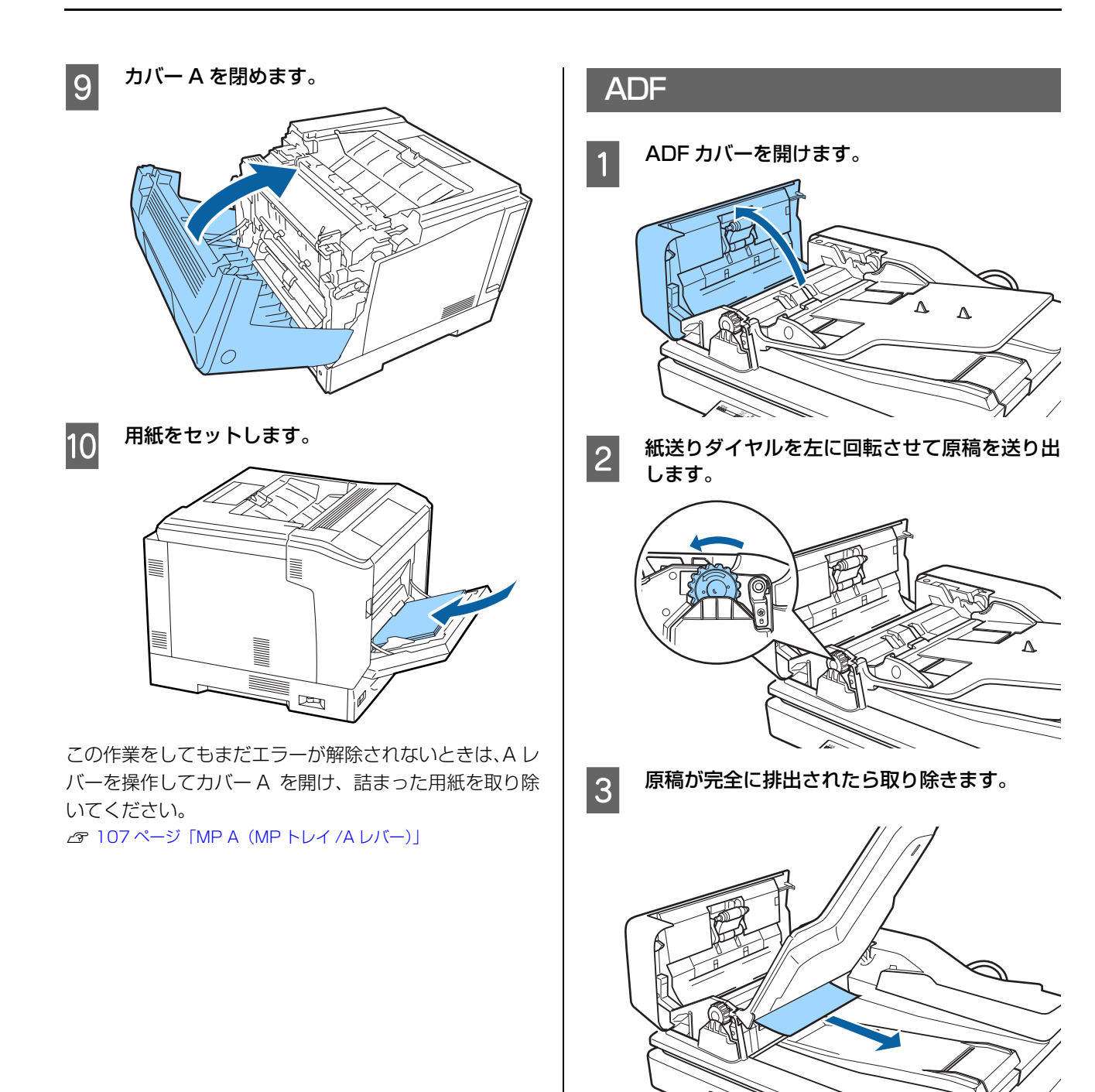

ADF カバーを閉めます。

4

# 正しく給紙できない

エプソンのホームページにある「よくあるご質問 (FAQ)」も併せてご覧ください。

http://www.epson.jp/support/faq/

| 原因                                        | 対処方法                                                                                                    |
|-------------------------------------------|----------------------------------------------------------------------------------------------------|
| 用紙ガイドの位置がずれている                            | MP トレイや用紙カセットの用紙ガイドを、用紙サイズ(用紙端)に合わせて<br>ください。                                                                                                    |
| 給紙装置の選択が間違っている                            | プリンタードライバーの [給紙装置] を正しく設定してください。                                                                                                    |
| セットしている用紙と、操作パネルやプリンター<br>ドライバーの設定が異なっている | セットした用紙と [用紙サイズ] や [給紙装置] などの設定を合わせてください。                                                                                                    |
| 用紙がくっついている                                | 複数枚の用紙が重なって給紙されるときは、用紙をよくさばいてください。特殊紙は 1 枚ずつセットしてください。                                                                                                    |
| 増設カセットユニットが正しく取り付けられてい<br>ない              | 『セットアップガイド』(冊子)の手順に沿って正しく取り付けてください。                                                                                                    |
| プリンタードライバーがオプションを認識してい<br>ない              | <ul> <li>Windows:</li> <li>①[スタート] - [デバイスとプリンター]をクリック</li> <li>②本製品のアイコンを右クリックして [プリンターのプロパティー]を選択</li> <li>③[オプション設定] 画面の [プリンター情報] で [プリンターから取得]を<br/>チェック</li> <li>④[取得]をクリック<br/>オプションの情報が認識されます。</li> <li>Mac OS X:</li> <li>[プリントとファクス] または [プリントとスキャン]で本製品を追加し直す<br/>と、情報が更新されます。または、[オプションとサプライ] で [ドライバ] タ<br/>ブをクリックすると、オプションの装着状態の確認や変更ができます。</li> </ul> |
| セットしている用紙が多すぎる                            | セット可能枚数以下にしてください。<br>☞ 31 ページ「印刷できる用紙とセット可能枚数」                                                                                                    |
| 用紙カセットが正しくセットされていない                       | 標準の用紙カセットやオプションの増設カセットユニットを正しくセットしてください。また用紙ガイド位置が正しいか確認してください。<br>33ページ「用紙のセット」<br>セットした後はプリンター情報シートを印刷して、用紙カセットと用紙サイズが正しく認識されているか確認してください。<br>プ 106ページ「本製品の状態や設定を確認したい」                                                                                                    |
| 給紙ローラーが汚れている                              | 給紙ローラーをクリーニングしてください。<br>∠☞ 143 ページ「給紙ローラーのクリーニング」                                                                                                    |
| 排紙トレイ上の用紙が多すぎる                            | 排紙トレイの保持容量は普通紙 250 枚(64g/m <sup>2</sup> 紙換算)までです。排紙ト<br>レイ上の用紙を取り除いてください。                                                                                                    |
| 対応していない用紙をセットしている                         | 対応している用紙(サイズや種類)か確認してください。                                                                                                    |

# ADF から正しく給紙できない

| 原因                              | 対処方法                                                 |
|---------------------------------|------------------------------------------------------|
| ADF から給紙できない用紙を使用している           | ADF で読み取りできる種類とサイズ(定形紙)の用紙をセットしてください。                |
| ADF ガイドが原稿に合ってない                | ADF ガイドを原稿サイズに合わせてください。                              |
| ADF原稿ガイドの↓マークを越えて原稿をセット<br>している | ◆ マークを越えない量の原稿をセットしてください。                            |
| ADFの内部にホコリやゴミが付着している            | 以下を参照してお手入れをしてください。<br><i>A</i> 148 ページ「ADF のクリーニング」 |

# 電源と操作パネルのトラブル

## 正常に起動しない

| 原因                                                                  | 対処方法                                                                                                    |
|---------------------------------------------------------------------|----------------------------------------------------------------------------------------------------|
| 電源コードが抜けているか緩んでいる                                                   | まず、コードやケーブルが確実に挿し込まれているか確認してください。                                                                                                    |
| プリンター部か主電源のどちらか、または両方の<br>スイッチが入っていない                               | <ul> <li>①専用ノリンター電源コート・ノリンター部とコントローノーボッジスに正しく接続されているか</li> <li>②電源コード:プリンターをコンセントに正しく接続されているか</li> </ul>                                                                                                    |
| プリンター部とコントローラーボックス間で、専<br>用プリンター電源コードまたは専用プリンター<br>ケーブルが抜けているか緩んでいる | <ul> <li>③専用プリンターケーブル:プリンター部とコントローラーボックスに正しく<br/>接続されているか</li> <li>接続の確認ができたら以下の順番で電源スイッチを入れてください。</li> <li>④プリンター部の電源スイッチ</li> <li>⑤主電源スイッチ</li> <li>接続の確認と方法は『セットアップガイド』(冊子)をご覧ください。</li> </ul>                                                                        |
| 専用スキャナーケーブルが抜けているか緩んでい<br>る                                         | スキャナーユニット背面とコントローラーボックス背面のコネクターに、専用<br>スキャナーケーブルを確実に挿し込んでください。<br>抜けていたり緩んでいる状態で電源を入れると、以下のような現象が発生しま<br>す。<br>・スキャナーユニット左側面にある輸送用固定ロックが解除されていても、パ<br>ネルに「スキャナロックエラー」と表示される<br>・パネルに1 分以上「EPSON」と表示される<br>・プリンター部は起動するが、パネルに何も表示されない<br>接続の確認と方法は『セットアップガイド』(冊子)をご覧ください。 |

### 操作パネルのボタンが効かない

| 原因          | 対処方法                                        |
|-------------|---------------------------------------------|
| 節電モードになっている | 節電ランプが点灯しているときは、【節電】ボタンを押して、節電モードを解除してください。 |

# 印刷できない

#### エプソンのホームページにある「よくあるご質問 (FAQ)」も併せてご覧ください。

http://www.epson.jp/support/faq/

| 原因                                    | 対処方法                                                                                                    |
|---------------------------------------|----------------------------------------------------------------------------------------------------|
| 節電モードになっている                           | 節電ランプが点灯しているときは、【節電】ボタンを押して、節電モードを解<br>除してください。                                                                                                    |
| エラーが発生している                            | 操作パネルのエラーランプが点灯し、エラーメッセージが表示されているときは、以下を参照して対処してください。<br>Δ993ページ「操作パネルにメッセージが表示されている」                                                                                                    |
| インターフェイスケーブルが適切でないか、正し<br>く接続されていない   | <ul> <li>本製品とコンピューターの仕様に合致したケーブルで、2つを正しく接続してください。</li> <li>ケーブルが断線していないことや変に曲がっていないことなどを確認してください。</li> </ul>                                                                                                    |
| プリンタードライバーが正しくインストールされ<br>ていない        | お使いの OS 用のプリンタードライバーをインストールし直してください。<br>▲ タ 92 ページ 「ソフトウェアの削除とインストール」                                                                                                    |
| プリンターの選択が間違っている                       | プリンター名が変更されている可能性があります。システム管理者などに正し<br>いプリンター名を尋ね、その名称のプリンターを選択してください。                                                                                                    |
| プリンターが一時停止またはオフラインになって<br>いる(Windows) | 印刷途中で印刷を中断したり、何らかのトラブルで印刷停止した場合、プリン<br>ターまたはプリントマネージャーのステータスが「一時停止」になります。こ<br>のままの状態で印刷を実行しても印刷されません。<br>①[スタート] - [デバイスとプリンター] をクリック<br>②本製品のアイコンを選択し、[印刷ジョブの表示] - [プリンター] メニュー<br>を開き、[一時停止] または [プリンターをオフラインで使用する] にチェッ<br>クが付いていたら外す                                                   |
| 印刷データの容量が大きすぎる                        | 容量の大きなデータを印刷しようとすると、コンピューターのCPUやメモリー<br>の容量によって、データを処理できないことがあります。<br>・ コンピューターのメモリーを増設する<br>・ プリンタードライバーの[印刷品質]の設定を [はやい](300dpi)にする<br>・ 使用していないインターフェイスを使わない設定にする<br>ふ 16ページ [USB I/F]<br>ふ 17ページ [SBB I/F]<br>ふ 17ページ [ネットワーク I/F]<br>・ RAM ディスクを使用しない設定(初期値)にする<br>ふ 15ページ [RAM ディスク] |

## 縦横交互排紙ができない

| 原因               | 対処方法                                                                                                    |
|------------------|----------------------------------------------------------------------------------------------------|
| 用紙のセットや設定が間違っている | 交互排紙では、2つの給紙装置から交互に用紙を給紙して印刷します。そのため、横置きと縦置きできる用紙(A4/LT)以外ではできません。セットした用紙のサイズと向きを操作パネルで設定し、プリンタードライバーで交互排紙を指定します。<br>詳細な手順は以下をご覧ください。<br>☞ 36ページ「1部すつ縦横交互に排紙する」 |

# パスワード印刷ができない

| 原因                           | 対処方法                                                                                       |
|------------------------------|--------------------------------------------------------------------------------------------|
| パスワード印刷用のメモリーが確保されていない       | RAM ディスクを確保してください。設定を変更したらプリンターの電源を入<br>れ直してください。<br>☞ 15ページ [RAM ディスク]                    |
| RAMディスクに65個以上のジョブを保存してい<br>る | <ul> <li>保存されているジョブを印刷するか削除してください。</li> <li>RAM ディスクの容量を [最大] にしてください。</li> <li></li></ul> |

# コピーできない

| 原因                                        | 対処方法                                                  |
|-------------------------------------------|-------------------------------------------------------|
| ADFから連続カラーコピーまたは部単位コピーし<br>ている(処理データが大きい) | 以下の方法で、処理データを減らしてみてください。<br>• カラーコピーを数回に分ける           |
| RAM ディスクが[最大][標準]に設定されてい<br>る(メモリー容量が小さい) | <ul> <li>し         ・し         ・し         ・し</li></ul> |

# 印刷結果のトラブル

エプソンのホームページにある「よくあるご質問 (FAQ)」も併せてご覧ください。 http://www.epson.jp/support/faq/

## 印刷品質が悪い

薄い、濃い、かすれる、汚いなど、印刷の品質に問題があるときは以下を確認してください。

| 原因                                              | 対処方法                                                                                                    |
|-------------------------------------------------|----------------------------------------------------------------------------------------------------|
| 用紙が適切ではない                                       | 本製品で印刷できる用紙か確認し、対応している用紙に印刷してください。<br>♪ 31 ページ「印刷できる用紙とセット可能枚数」                                                                                                    |
| 用紙が湿気ている、または乾燥しすぎている                            | 用紙を交換して印刷してみてください。                                                                                                    |
| [用紙種類] の設定が間違っている                               | プリンタードライバーや操作パネルの設定を、セットした用紙に合わせてください。<br>31 ページ「印刷できる用紙とセット可能枚数」                                                                                                    |
| トナーセーブ状態になっている                                  | トナーセーブは、トナーを節約して印刷するため、通常の印刷に比べ品質が低下します。試し印刷など、印刷品質を問わない印刷に適しています。<br>操作パネルまたはプリンタードライバーでトナーセーブモードを解除してください。<br>20ページ「トナーセーブ」<br>Windows では[応用設定] – [画像処理設定] – [トナーセーブ]のチェックを外してください。                                                       |
| プリンタードライバーの [印刷品質] の設定が [は<br>やい](300dpi)になっている | きれいに印刷したいときは、[印刷品質]を[きれい](600dpi)に設定して<br>ください。線描画をより精細にしたいときは、[印刷品質] – [詳細設定]で<br>品質優先の度合いを上げてください。ただし、複雑な印刷データではメモリー<br>不足で印刷できない場合があります。このようなときは、[印刷品質]を[は<br>やい](300dpi)に戻してください。                                                       |
| 用紙経路が汚れている                                      | 用紙が汚れる場合は、給紙ローラーをクリーニングしてください。<br>⊿ 143 ページ「給紙ローラーのクリーニング」                                                                                                    |
| 高地で使っている                                        | 標高が高い場所でのご使用時は、[プリンター調整機能] メニューの [Highland]<br>の値を変更してください。<br>☞ 157 ページ「[プリンター調整機能] メニュー」                                                                                                    |
| エプソン製以外の消耗品を使っている                               | 本製品はエプソン製のトナーカートリッジ使用時に最高の印刷品質が得られ<br>るように設計されています。エプソン製品以外のものをご使用になると、プリ<br>ンター本体の故障の原因となったり、印刷品質が低下するなど、プリンター本<br>体の性能が発揮できないことがあります。トナーカートリッジはエプソン製品<br>のご使用をお勧めします。また、必ず本製品に合った型番のものをお使いくだ<br>さい。<br>27 160ページ「消耗品 / 定期交換部品 / オプションの一覧」 |
| <br>消耗品が劣化または損傷している、寿命が近い                       | 数ページ印刷しても改善されないときは、新しいものと交換してみてください。<br>Δア 132 ページ「消耗品の交換」                                                                                                    |
| プリンター内部が結露している                                  |                                                                                                    |

#### バーコードが読み取れない

| 原因                         | 対処方法                                   |
|----------------------------|----------------------------------------|
| プリンタードライバーの [印刷品質] の設定が [は | [きれい](600dpi)または[詳細設定]をクリックして品質優先の度合いを |
| やい] (300dpi) になっている        | 上げて印刷してください。                           |

### コピー品質が悪い

薄い、濃い、かすれる、汚いなど、コピー品質に問題があるときは以下を確認してください。

| 原因                                 | 対処方法                                                                                                    |
|------------------------------------|----------------------------------------------------------------------------------------------------|
| ADF や原稿台、給紙経路が汚れている                | きれいにしてください。<br>⊿ 143ページ「給紙ローラーのクリーニング」<br>⊿ 148ページ「ADF のクリーニング」<br>⊿ 149ページ「原稿台のクリーニング」                                                                                                    |
| 原稿や原稿カバーを押さえてコピーするときの力<br>が強すぎる    | 原稿や原稿カバーを強く押さえないようにしてください。                                                                                                    |
| 文字や写真がかすれている原稿や色の薄い原稿を<br>コピーした    | [基本設定]で[濃度]を上げてみてください。きれいにコピーできる場合が<br>あります。<br>☞ 66 ページ「濃度」                                                                                                    |
| [原稿タイプ]の設定が原稿に合っていない               | [画質設定]の「カラー原稿]または「モノクロ原稿」で、コピーする原稿の<br>タイプを選択してください。<br>☞ 67ページ「カラー原稿」<br>☞ 67ページ「モノクロ原稿」                                                                                                    |
| コピーの色合い(カラーバランス)が調整されて<br>いない      | [画質設定]の[その他]で、[コントラスト](明暗)と[カラーバランス]<br>(RGB)を調整してみてください。<br>☞ 67ページ「その他」                                                                                                    |
| 温湿度環境や経年で、工場出荷時のカラー調整状<br>態に狂いが生じた | 以下の手順でカラーキャリブレーション(本来の色合いで印刷されるように調<br>整すること)をしてみてください。<br>①【各種設定】ボタンを押し、[コピー設定] – [カラーキャリブレーション]<br>で[開始]を選択します。<br>②用紙をセットし、キャリブレーションパターンを印刷します。<br>③印刷したキャリブレーションパターンをスキャンします。<br>④調整が完了するまで、②と③を繰り返します。 |

コピー品質が悪い原因としては以下の要因も考えられます。

- 用紙が適切ではない
- 用紙が湿気ている、または乾燥している
- 高地で使っている
- エプソン製以外の消耗品を使っている
- 消耗品が劣化または損傷している、寿命が近い
- プリンター内部が結露している

詳細は以下をご覧ください

▲ 117ページ「印刷品質が悪い」

## 思い通りの印刷ができない

#### 画像や文字が画面表示と異なる

| 原因              | 対処方法                                                                                                    |
|-----------------|----------------------------------------------------------------------------------------------------|
| 使用できない文字が使われている | Windows の制限事項により、JIS X 0213 : 2004 で追加された以下の文字<br>が一部の機能では使えません。                                                                                         |
|                 | 俱叱噓屛瘦剝吞妍幷繫                                                                                                    |
|                 | 上記の文字が使えない機能は以下です。<br>• 透かし印刷<br>• スタンプマーク<br>• プリンターフレンドリー名<br>• ヘッダー / フッター設定で印字する際のユーザー名<br>• パスワード印刷のユーザー名やジョブ名<br>• EPSON ステータスモニタのジョブ情報表示          |
| 使用環境に問題がある      | プリンターのテスト印刷やステータス印刷が正常にできる場合は使用環境に<br>問題がある可能性があります。以下を確認してください。<br>・ 適切なケーブルで、正しく接続されているか<br>・ コンピューターの仕様がプリンターのシステム条件を満たしているか<br>。<br>27 151 ページ「製品仕様」 |

#### カラー印刷できない

| 原因                                          | 対処方法                              |
|---------------------------------------------|-----------------------------------|
| プリンタードライバーの [カラー] の設定が [グ<br>レースケール] になっている | [カラー] にしてください。                    |
| アプリケーションソフトの設定がカラーデータに<br>なっていない            | カラー印刷できるようにアプリケーションソフト側で設定してください。 |

#### 印刷位置が画面位置と異なる

| 原因                                   | 対処方法                                                                                       |
|--------------------------------------|--------------------------------------------------------------------------------------------|
| アプリケーションソフトのページ長とマージンの<br>設定が間違っている  | アプリケーションソフトでの設定を確認してください。                                                                  |
| プリンタードライバーや操作パネルの用紙サイズ<br>の設定が間違っている | セットした用紙と設定が合っているか確認してください。<br>遼 19 ページ「給紙装置設定」                                             |
| 印刷開始位置が変更されている                       | アプリケーションソフトによっては印刷開始位置(オフセット)の設定が必要<br>です。以下を参照して設定してください。<br>�� 157 ページ「[プリンター調整機能] メニュー」 |

#### 部単位印刷できない

| 原因                     | 対処方法                               |
|------------------------|------------------------------------|
| プリンタードライバーとアプリケーションソフト | 両方で設定すると、正しく部単位印刷できないことがあります。アプリケー |
| の両方で部単位印刷する設定になっている    | ションソフト側で設定したときはプリンタードライバーでは設定しないでく |
| (Windows)              | ださい。                               |

#### 両面印刷の最終ページが意図した面とは反対の面に印刷される

| 原因                         | 対処方法                 |
|----------------------------|----------------------|
| [両面片面変換] の設定が [しない] 以外になって | [しない] に設定して印刷してください。 |
| いる                         | ☞ 15 ページ「両面片面変換」     |

### 文字が化ける

| 原因                 | 対処方法                                               |
|--------------------|----------------------------------------------------|
| ケーブルの仕様または接続に問題がある | 本製品で使えるケーブルか、コンピューターと本製品が正しく接続されている<br>かを確認してください。 |

#### フォントが印刷されない

| 原因                                             | 対処方法                                                         |
|------------------------------------------------|--------------------------------------------------------------|
| TrueType フォントをプリンターフォントに置き<br>換えて印刷した(Windows) | プリンタードライバーの[拡張設定]-[指定したフォントのみプリンター<br>フォントで印刷]のチェックを外してください。 |
| 本製品がサポートしていないフォントをアプリ<br>ケーションソフト側で指定している      | 本製品がサポートしているフォントを指定して印刷してください。                               |

#### 印刷に時間がかかる

| 原因                             | 対処方法                                                                                                    |
|--------------------------------|----------------------------------------------------------------------------------------------------|
| 節電モードになっている                    | ウォームアップしてから印刷を開始するため、排紙までに時間がかかることが<br>あります。そのままお待ちください。                                                                                                    |
| プリンター調整中                       | 良好な印刷品質を保つために、印刷中に一時停止してプリンター内部機能の自<br>動調整を行うことがあります。調整が完了すると自動的に印刷を再開します。<br>そのままお待ちください。                                                                                                    |
| -<br>印刷に時間がかかる設定 (厚紙など) になっている | 厚紙などの用紙への印刷は時間がかかります。<br>普通紙への印刷は、用紙種類の設定を「普通紙」にしてください。<br>☞ 31 ページ「印刷できる用紙とセット可能枚数」                                                                                                    |
| ハガキなど幅の狭い用紙に連続印刷している           | 幅の狭い用紙に連続印刷すると、定着器の過熱防止のための冷却が必要になり、印刷速度が低下することがあります。                                                                                                    |
| 印刷データの容量が大きすぎる                 | 容量の大きなデータを印刷しようとすると、コンピューターのCPUやメモリー<br>の容量によって、データを処理できないことがあります。<br>・ コンピューターのメモリーを増設する<br>・ プリンタードライバーの [印刷品質] の設定を [はやい] (300dpi) にする<br>・ 使用していないインターフェイスを使わない設定にする<br><br>ゆ用していないインターフェイスを使わない設定にする<br><br>- 3 16 ページ [USB I/F]<br><br>・ RAM ディスクを使用しない設定 (初期値) にする<br> |

# 思い通りのコピーができない

### 読み取り範囲が期待と異なる

| 原因                                 | 対処方法                                                        |
|------------------------------------|-------------------------------------------------------------|
| 「原稿台では検知できないサイズの原稿をセットした           | 以下のページを参照して、セットできるサイズの原稿をセットしてください。<br>∠☞ 41 ページ「読み取りできる原稿」 |
| ADFにはセットできないサイズの原稿をセットした           |                                                             |
| 原稿のセット位置が、原稿台の原点(合わせ位置)<br>と合っていない | 原稿は必ず原点(合わせ位置)に合わせてセットしてください。<br>▲ 43ページ「原稿台にセット」           |
| 原稿台のゴミがスキャン範囲を拡大させている              | 原稿台のゴミまでをスキャンの対象と察知してしまうことがあります。原稿台のゴミを取り除いてください。<br>       |

### コピーに時間がかかる

| 原因                                    | 対処方法                                                                                                    |
|---------------------------------------|----------------------------------------------------------------------------------------------------|
| 節電モードになっていた                           | ウォームアップしてからコピーを開始するため、排紙までに時間がかかりま<br>す。                                                                                                    |
| [高精細] の画質で、連続カラーコピーまたは部単<br>位コピーをしている | <ul> <li>データ処理に時間がかかるために動作が遅くなっています。</li> <li>コピーの仕方を変えると、この現象を回避できます。以下をお試しください。</li> <li>カラーコピーは数回に分ける</li> <li>モノクロコピーにする</li> <li>[画質設定]の[カラー原稿]または[モノクロ原稿]を、[高精細]以外の設定にする</li> <li>④ 67 ページ「カラー原稿」</li> <li>④ 67 ページ「モノクロ原稿」</li> </ul> |

# スキャンできない / 保存できない

## スキャナーが動かない

| 原因                                            | 対処方法                                                                                                    |
|-----------------------------------------------|----------------------------------------------------------------------------------------------------|
| <ul> <li>パネル操作中</li> <li>パネル操作直後</li> </ul>   | パネルを操作すると、しばらくの間「パネル操作優先」の状態になるため、ス<br>キャナーが動きません。この状態が解除されると自動的に稼働するため、その<br>まましばらくお待ちください。<br>パネル操作を優先させる時間(待機時間)は、【各種設定】ボタンを押し、[共<br>通設定] – [デバイス設定]で変更できます。<br>△ 14ページ「パネル操作優先時間」 |
| 専用スキャナーケーブルが抜けているか緩んでい<br>る                   | 専用スキャナーケーブルが、スキャナーユニットとコントローラーボックスに<br>確実に挿し込まれているか確認してください。接続の確認は『セットアップガ<br>イド』(冊子)をご覧ください。                                                                                         |
| スキャナーがロックされている(輸送用固定ロッ<br>クが <b>合</b> の位置にある) | 主電源を切り、スキャナーユニット左側面にある輸送用固定ロックを解除して<br>の位置に動かして)ください。                                                                                                    |

## Epson Scan 2 でスキャンできない

| 原因                                                         | 対処方法                                                                                                    |
|------------------------------------------------------------|----------------------------------------------------------------------------------------------------|
| <ul> <li>本製品の電源が切られた</li> <li>インターフェイスケーブルが抜かれた</li> </ul> | 本製品の電源が入っていること、インターフェイスケーブルが接続されている<br>ことを確認してから、スキャンしてください。                                                            |
| Epson Scan 2が正しくインストールされていな<br>い                           | コンピューターとの接続が正しく、本製品の電源が入っているのにスキャナー<br>との接続に失敗する場合は、Epson Scan 2 を一旦削除し、再インストール<br>してください。<br>☞ 92ページ「ソフトウェアの削除とインストール」 |
| アプリケーションソフト(TWAIN 対応)が正し<br>くインストールされていない                  | Epson Scan 2 をスキャナードライバーとして利用するアプリケーションソ<br>フト(TWAIN 対応)を一旦削除し、再インストールしてください。                                           |

## 共有フォルダーに保存できない(フォルダーが見つからない/保存できない)

| 原因                                                                                           | 対処方法                                                                                                    |
|----------------------------------------------------------------------------------------------|----------------------------------------------------------------------------------------------------|
| 保存先のコンピューターに問題がある<br>・電源が切れている<br>・ スリープモードになっている<br>・ 本製品と同じネットワークに参加(ログイン)<br>していない        | 保存先のコンピューターの問題を解決してください。                                                                                                    |
| 保存先コンピューターは、複数の LAN に、1本の<br>LAN ケーブルで接続されており、IP アドレスを切<br>り替えることで接続先ネットワークを切り替えら<br>れる環境にある | 保存先コンピューターを本製品と同じネットワークに接続させ、それ以外の<br>ネットワークの接続 は全て無効に設定してください。                                                                            |
| 保存先コンピューターのストレージ空き容量不足                                                                       | 保存先コンピューターのストレージ空き容量を増やしてください。                                                                                                    |
| <br>共有フォルダー名に入力ミスがある                                                                         | [基本設定] で、保存先のフォルダーパスを正しく入力してください。パスは<br>以下のように入力します。<br>IP アドレスで指定する:¥¥IP アドレス¥フォルダーパス<br>ドメイン名で指定する:¥¥デバイス名+ドメイン名¥フォルダーパス<br>☞ 74ページ「保存先」 |
| <br>共有フォルダーに接続するためのユーザー名やパ<br>スワード、DNS サーバー名に入力ミスがある                                         | [基本設定]で、保存先フォルダーのユーザー名とパスワードを正しく入力し<br>てください。ドメイン名を付加する場合は「ドメイン名¥ユーザー名」で入力<br>してください。<br>☞ 74ページ「保存先」                                      |
| DNS サーバーがないか、ドメインが登録されてい<br>ない                                                               | 保存先をドメイン名で指定する場合は、ネットワーク上に名前解決できるDNS<br>サーバーが必要です。DNS サーバーやドメインの登録状況、ネットワークの<br>状態は、管理者に問い合わせてください。DNS サーバーが有効でないときは、<br>IP アドレスで指定してください。 |
| 共有フォルダーにアクセスする権限がない                                                                          | 読み書きできる権限を保存先フォルダーに付与してください。                                                                                                    |

# スキャン結果のトラブル

## スキャン品質が悪い

薄い、濃い、かすれる、汚いなど、スキャンの品質に問題があるときは以下を確認してください。

| 原因                                   | 対処方法                                                                                                    |
|--------------------------------------|----------------------------------------------------------------------------------------------------|
| ADF や原稿台が汚れている                       | きれいにしてください。<br>⊿ 148 ページ「ADF のクリーニング」<br>⊿ 149 ページ「原稿台のクリーニング」                                                                                                    |
| 「<br>原稿や原稿カバーを押さえてコピーするときの力<br>が強すぎる | 原稿や原稿カバーを強く押さえないようにしてください。                                                                                                    |
| 本製品の内部が結露している                        | 本製品と空気の温度差で結露が発生します。冬の低温環境で暖房を入れると、<br>暖まった空気が本製品に触れて水蒸気が付着して結露します。【各種設定】ボ<br>タンを押し、「共通設定] – [節電移行時間] を 60 分に設定して電源を入れ<br>たまま放置し、本製品が十分に温まってからスキャンしてみてください。<br>△ 18ページ「節電移行時間」 |

#### 画像や文字がぼやける

| 原因                  | 対処方法                                                                                                    |
|---------------------|----------------------------------------------------------------------------------------------------|
| 低い解像度でスキャンした        | 解像度を上げてスキャンしてみてください。                                                                                                    |
| 原稿に合ったスキャン設定になっていない | <ul> <li>画像がぼやける場合、露出の調整や、輪郭の強調をしてみてください。</li> <li>Epson Scan 2 の場合は以下のように設定します。</li> <li>露出を調整する [拡張設定] タブの [イメージオプション] で、[画像はっきり] ラジオボタンを選択する</li> <li>輪郭を強調する [拡張設定] タブで [アンシャープマスク] にチェックを付ける</li> <li>輪郭を強調すると、モアレ(網目状の陰影)が生じることがあります。</li> <li>その場合は、[モアレ除去] 機能を利用してみてください。</li> <li>各機能の詳細は Epson Scan 2 のヘルプをご覧ください。</li> </ul> |
|                     | 文字がぼやける場合、露出を調整してみてください。、モノクロ原稿の場合は<br>しきい値も調整してみてください。Epson Scan 2 の場合は以下のように設<br>定します。<br>• 露出を調整する<br>[拡張設定] タブの [イメージオプション] にチェックを付け、[文字くっき<br>り] ラジオボタンを選択する<br>• モノクロ原稿のしきい値を調整する<br>[基本設定] タブの [イメージタイプ] で [モノクロ] を選択して、[拡張設<br>定] タブの [しきい値] で調整する                                                                              |

### 原稿の色と違う / 色合いがおかしい

| 原因                               | 対処方法                                                                                                    |
|----------------------------------|----------------------------------------------------------------------------------------------------|
| ー<br>色味を調整していないディスプレイを使用してい<br>る | ディスプレイはその機器ごとに表示特性が異なり、赤っぽく表示するディスプ<br>レイもあれば、青っぽく表示するディスプレイもあります。ディスプレイの色<br>味を調整してください。偏った色味で表示するディスプレイでは、スキャンし<br>た画像を適切な明るさや色合いで表示させることはできません。 |
| 発色の仕組みの違い                        | ディスプレイの色は加法混色で表現され、原稿(紙)の色は減法混色で表現されます。発色の方法が違うため、ディスプレイと原稿の色合いには差異が生じます。                                                                          |
| 原稿に合ったスキャン設定になっていない              | 原稿の種類(Epson Scan 2 では[イメージタイプ])を設定してみてください。                                                                                                    |
|                                  | 画像が暗いときは、明るさとコントラストを調整してみてください。<br>Epson Scan 2 では [拡張設定] タブをクリックすると設定画面が表示され<br>ます。                                                               |

## 裏写りする

| 原因                | 対処方法                                                                                                    |
|-------------------|----------------------------------------------------------------------------------------------------|
| 原稿が薄い             | <ul> <li>裏が透けて見えるような薄い原稿は、黒い紙や下敷きなどを重ねて、原稿台からスキャンしてください。</li> <li>原稿に合った補正をしてみてください。Epson Scan 2 での補正例は以下です。</li> <li>[拡張設定] タブの [イメージオプション] で、[文字くっきり] ラジオボタンを選択する</li> </ul> |
| スキャンの設定が原稿と合っていない | 原稿の種類(Epson Scan 2 では[イメージタイプ])を設定してみてください。                                                                                                    |

### モアレ(網目状の陰影)が出る

| 原因                                                          | 対処方法                                                                                                |
|-------------------------------------------------------------|----------------------------------------------------------------------------------------------------|
| 原稿の階調(網点)とスキャンの解像度との、わ<br>ずかなピッチのズレや傾きが、網目状の陰影と<br>なって視覚化した | 原稿の角度を少し変えたり、向きを変えたりしてスキャンしてみてください。                                                                 |
|                                                             | 解像度を変えてスキャンしてみてください。                                                                                |
|                                                             | 明るさやコントラストなどを変えてスキャンしてみてください。スキャン後に<br>ソフトで補正するよりも画質劣化を抑制できます。                                      |
|                                                             | Epson Scan 2 でスキャンする場合は、モアレの発生を防止するための[モ<br>アレ除去]機能を使用してみてください。<br>機能の詳細は Epson Scan 2 のヘルプをご覧ください。 |

## 思い通りのスキャンができない

#### 意図した範囲、向きでスキャンできない

| 原因                                     | 対処方法                                                     |
|----------------------------------------|----------------------------------------------------------|
| 原稿台や原稿カバーに付いた汚れがスキャンされ、スキャン範囲が広がった     | 原稿台や原稿カバーにゴミや汚れが付いていないか、ご確認ください。                         |
| 原稿台にセットした原稿が、スキャンされない範<br>囲にかかり画像が途切れた | 原稿台の端にはスキャンされない範囲があります。下図を確認して、スキャン<br>領域内に原稿をセットしてください。 |
|                                        | 約 3mm                                                    |
| スキャン範囲や向きの問題ではなく、コンピュー<br>ター上の表示に問題がある | スキャンしたデータを縮小表示してみてください。または解像度を下げてス<br>キャンしてください。         |

# スキャンのその他のトラブル

## スキャンに時間がかかる

| 原因          | 対処方法                                                                                                  |
|-------------|----------------------------------------------------------------------------------------------------|
| 節電モードになっている | ウォームアップしてからスキャンを開始するため、スキャンまでに時間がかか<br>ることがあります。                                                      |
| 解像度が高い      | データ処理のために動作が遅くなることがあります。以下いずれかをお試しく<br>ださい。<br>• モノクロでスキャンにする<br>• スキャンモードの [読取設定] タブで解像度を下げてからスキャンする |

### 途中でスキャンが止まる

| 原因                                          | 対処方法                                                                                                    |
|---------------------------------------------|----------------------------------------------------------------------------------------------------|
| PDF または Multi-TIFF 形式で、大量の原稿をス<br>キャンしようとした | ー度にスキャンできる原稿の最大枚数は、PDF 形式で 999 枚、Multi-TIFF<br>形式で 200 枚です。<br>また、大量の原稿をスキャンするときは、モノクロでスキャンすることをお勧<br>めします。                                    |
| スキャンしたデータのサイズが、制限を超えた                       | 解像度を下げる、原稿を減らす、など、データサイズを減らしてスキャンして<br>みてください。                                                                                                 |
| Epson Scan 2 で、PDF を[高圧縮]で保存す<br>る設定にしている   | [高圧縮] にすると通常よりも処理が増えるため、コンピューターのメモリー<br>不足によりスキャンできなくなることがあります。[保存形式]の詳細設定で、<br>[カラー / グレースケール]を[標準圧縮]に設定してください。高圧縮でス<br>キャンする場合は、解像度を下げてください。 |
| 保存先のストレージの容量が不足している                         | 保存先コンピューターのストレージに十分な空き容量があるか確認してくだ<br>さい。                                                                                                    |

### 原稿が汚れて排紙される

| 原因                    | 対処方法                                           |
|-----------------------|------------------------------------------------|
| ADF の内部にホコリやゴミが付着している | 以下を参照してお手入れをしてください。<br>Δ? 148 ページ「ADF のクリーニング」 |

# ファクス送受信のトラブル

## 送信も受信もできない

| 原因                                | 対処方法                                                                                                    |
|-----------------------------------|----------------------------------------------------------------------------------------------------|
| [回線種別] の設定が電話回線と合っていない            | [回線種別] と [ダイヤル種別] を、電話回線に合わせて設定してください。どちられ 【冬睡設定】 ボタンを押し、「ファクフ設定」 – 「基本設定」で設定で                                                  |
| -<br>[ダイヤル種別]の設定が電話回線と合っていない      | <ul> <li>つらも【台裡設た】 ホタンを押し、【ノアクス設た】 - 【基本設た】 C設た<br/>きます。</li> <li></li></ul>                                                    |
| ボーレート(通信モード)が電話回線より速い設<br>定になっている | ボーレート (通信モード) を [9.6kbps (G3)] にしてみてください。<br>自動送信の場合、【ファクス】ボタンを押し [応用設定] で選択します。                                                |
| ECM(エラー訂正)が無効になっている               | [エラー訂正 (ECM)] を [する] にしてください。[しない] では、カラーファ<br>クスの送受信ができません。【各種設定】ボタンを押し、[ファクス設定] –<br>[基本設定] で変更できます。<br>▲ 25 ページ「エラー訂正 (ECM)」 |

## 送信できない

| 原因                                              | 対処方法                                                                                                    |
|-------------------------------------------------|----------------------------------------------------------------------------------------------------|
| <ul> <li>パネル操作中</li> <li>パネル操作直後</li> </ul>     | パネルを操作すると、しばらくの間「パネル操作優先」の状態になるため、送信できません。[パネル操作優先時間](初期値は10秒)が過ぎてから送信してください。<br>【各種設定】ボタンを押し、[共通設定] – [デバイス設定]で設定時間を変更できます。<br>29 14ページ「パネル操作優先時間」 |
| <ul> <li>ファクス受信中</li> <li>PC-FAX 操作中</li> </ul> | 受信終了後または PC-FAX 操作終了後に送信してください。                                                                                                    |
| 番号が違う                                           | 送信先の番号を正しく入力して送信してください。宛先帳から選択した場合<br>は、登録されている番号が間違っていないか確認してください。                                                                                 |
| 自局情報なしで発信した                                     | 操作パネルで「自局情報」を設定し、非通知設定を解除してから発信してみて                                                                                                    |
| 番号非通知で発信した                                      | くにとい。日周順報はして留ちれ通知との光信を受け付けない医信光もあります。<br>す。【各種設定】ボタンを押し、[ファクス設定] – [基本設定] で変更できます。<br>☞ 23ページ「自局情報」                                                 |
| 送信先のファクスが受信できない状態にある                            | ずっと呼び出し中、または、ずっと話し中の場合は、送信先の番号が正しいか、<br>ファクスが受信できる状態かどうかを、送信先に確認してください。                                                                             |

## 受信したファクスが印刷されない

| 原因                                                              | 対処方法                                                                                                    |
|-----------------------------------------------------------------|----------------------------------------------------------------------------------------------------|
| メモリーに蓄積されている                                                    | ∠3 86ページ 「蓄積した受信ファクスを印刷する」                                                                                     |
| 用紙なしや紙詰まりなどのエラーが発生している                                          | エラーランプが点灯しているときは、【状態確認】ボタンを押してエラーの内容を確認し、エラーを解除してください。                                                         |
| [受信ファクス出力先] の設定が以下のいずれかに<br>なっている<br>• メール<br>• フォルダー保存<br>• 転送 | 受信ファクスを本製品で印刷したいときは[受信ファクス出力先]を[印刷]<br>にしてください。<br>【各種設定】ボタンを押し、[ファクス設定]-[受信設定]で変更できます。<br>② 24 ページ「受信ファクス出力先」 |

# きれいに送信できない

| 原因                     | 対処方法                                                                          |
|------------------------|-------------------------------------------------------------------------------|
| 送信時の濃度や画質の設定が原稿と合っていない | ファクスモードの [基本設定] で [濃度] と [画質] を、原稿に合わせて指定<br>してください。文字などが薄い原稿は、設定値を大きくしてください。 |
| ADF や原稿台が汚れている         | きれいにしてください。<br>⊿ 148 ページ「ADF のクリーニング」<br>⊿ 149 ページ「原稿台のクリーニング」                |

# 原稿と違うサイズで受信した/送信した

| 原因                                     | 対処方法                                                                                                    |
|----------------------------------------|----------------------------------------------------------------------------------------------------|
| 受信ファクスのデータサイズが印刷用紙より大き<br>い            | 受信するファクスデータと同じか大きいサイズの用紙をセットしてください。<br>受信したファクスデータよりも印刷用紙が小さいときは、本製品は 2 枚の印刷<br>用紙に分割、または縮小して 1 枚の用紙に収まるように調整します。 |
| A4 または B5 のカラー原稿を ADF に 🔁 置きし<br>て送信した | ファクスのカラー送信は A4 または B5 原稿を 🔁 置きにセットできません。<br>A4 または B5 原稿は 🔁 置きでセットしてください。<br>🖉 41 ページ「読み取りできる原稿」                  |

# ファクスのその他のトラブル

## 日時の表示が違っている

| 原因                   | 対処方法                                                                                                    |
|----------------------|----------------------------------------------------------------------------------------------------|
| 主電源を長期間(10日程度)入れていない | 主電源を約10日以上入れないと日付と時刻がリセットされます。【各種設定】<br>ボタンを押し、[共通設定] – [デバイス設定] – [日付時刻設定] で設定し<br>直してください。<br>14 ページ「[共通設定] メニュー」 |

### 発信元情報が入っていないファクスになってしまう?

| 原因                 | 対処方法                                                          |
|--------------------|---------------------------------------------------------------|
| 発信元情報を入れない設定になっている | 【各種設定】ボタンを押し、[ファクス設定]-[送信設定]-[発信元記録]<br>を[する]にしてください。         |
| 発信元情報が登録されていない     | 【各種設定】ボタンを押し、[ファクス設定] – [基本設定] – [自局情報] で、<br>発信元情報を登録してください。 |

# その他のトラブル

## EPSON ステータスモニタ使用時のトラブル

#### 通信エラーが発生する

EPSON ステータスモニタをインストールしている環境で「通信エラーが発生しました」と表示されたときは以下を確認してください。

| 原因                                                             | 対処方法                                                                                                    |
|----------------------------------------------------------------|----------------------------------------------------------------------------------------------------|
| 通信プロトコルに IPP を使用している                                           | ネットワークプリンターを監視できないために通信エラーになることがあり<br>ますが、印刷は正常に終了します。<br>[通知設定] 画面内の [印刷中プリンターを監視する] のチェックを外すとエ<br>ラー表示されなくなります。 |
| リモートデスクトップ機能で、リダイレクトプリ<br>ントを実行した(Windows XP/Windows<br>Vista) | 通信エラーは表示されますが印刷は正常に終了します。                                                                                         |

# 消耗品の交換

消耗品の残量は、本製品の操作パネルや EPSON ステー タスモニタ(インストールしている場合)で確認できま す。交換時期が近づいたり、交換が必要になったりすると メッセージを表示してお知らせします。

△ 93ページ「操作パネルにメッセージが表示されている」 使用できる消耗品などは以下を参照してください。
△ 160ページ「消耗品 / 定期交換部品 / オブションの一覧」

#### ▲警告

- 消耗品を、火の中に入れないでください。
   トナーが飛び散って発火し、火傷するおそれがあります。
- 製品内部の、マニュアルで指示されている箇所以外には触れないでください。
   感電や火傷のおそれがあります。
- こぼれたトナーを電気掃除機で吸い取らないでください。
   こぼれたトナーを掃除機で吸い取ると、電気接点の火花などにより、内部に吸い込まれたトナーが粉じん発火するおそれがあります。床などにこぼれてしまったトナーは、ほうきで掃除するか中性洗剤を含ませた布などで拭き取ってください。

#### <u>∧</u>注意

消耗品を交換するときは、周囲に紙などを敷いてください。 トナーがこぼれて、プリンターの周囲や衣服などに付いて汚 れるおそれがあります。

#### !重要

本製品はエプソン製のトナーカートリッジ使用時に最高の印 刷品質が得られるように設計されております。エプソン製以 外のものをご使用になると、本製品の故障の原因となったり、 印刷品質が低下するなど、本製品の性能が発揮できない場合 があります。エプソン製以外のものをご使用したことにより 発生した不具合については保証いたしませんのでご了承くだ さい。

#### 参考

消耗品の保管は以下のようにしてください。

- ・
   ・
   直射日光を避け、梱包された状態で、温度0~35℃、湿度15~80%の結露しない場所に保管
- ・ 立てたり傾けたりしない状態で保管

トナーカートリッジの交換

トナーカートリッジを交換するときは、以下のことに注意 してください。

- カートリッジにトナーを補充しないでください。正常 に印刷できなくなるおそれがあります。
- 寒い場所から暖かい場所に移したときは、トナーカートリッジを室温に慣らすため未開封のまま1時間以上待ってから使用してください。
- トナーが手や衣服に付いたときは、すぐに水で洗い流してください。
- トナーは人体に無害ですが、手や衣服に付いたまま放置すると落ちにくくなります。
- 1 本製品の電源が入っていること、処理中または 節電中でないことを確認します。 節電ランプが点灯しているときは【節電】ボタンを押 して、節電状態を解除してください。
- 2 操作パネルの角度を水平にしてから、プリン ター部を下図の位置まで引き出します。

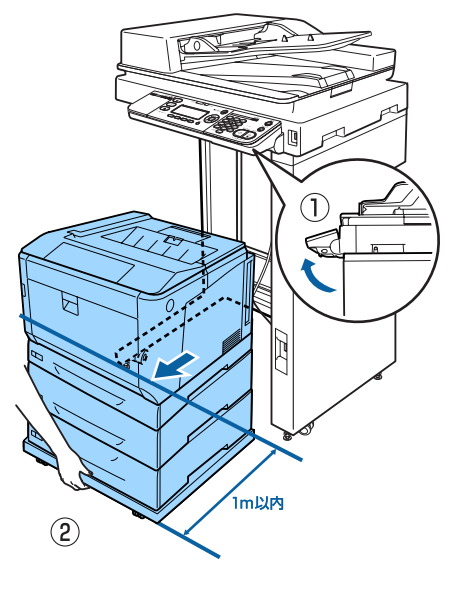

#### !重要

- プリンター部を引き出すときは、下部を持って引き出してください。カバーAの上部を持ってプリンター部を引き出さないでください。
- 専用プリンター電源コードが抜けないように注意 してプリンター部を引き出してください。

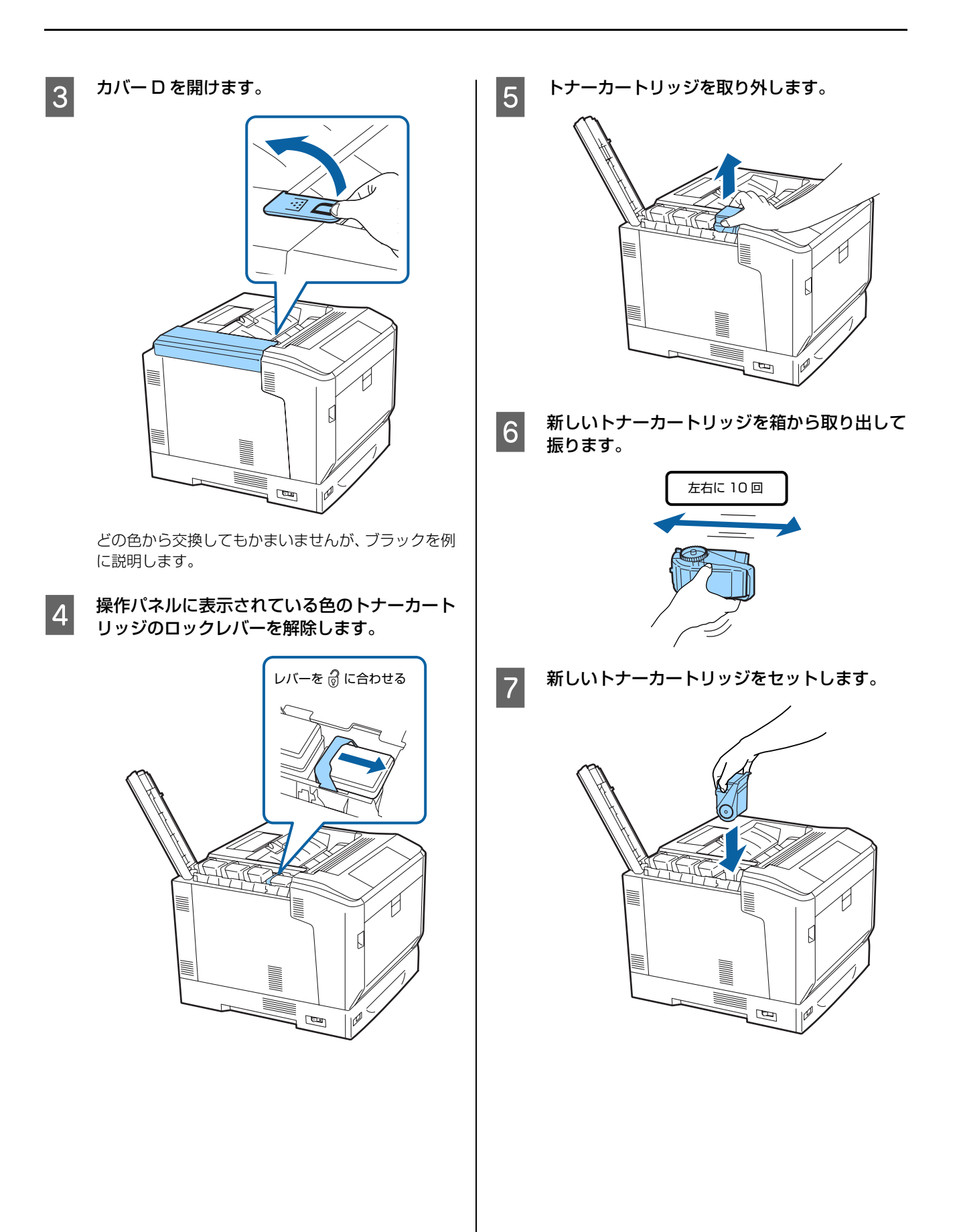

8

9

セットしたトナーカートリッジをロックしま す。

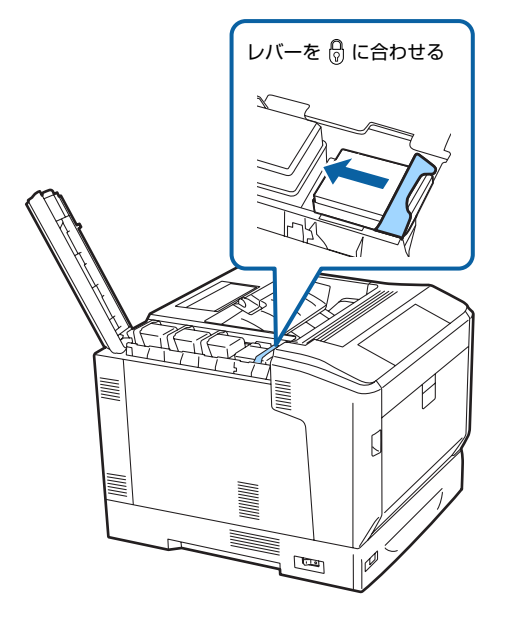

他の色も交換するときは 4 ~ 8 を繰り返してください。

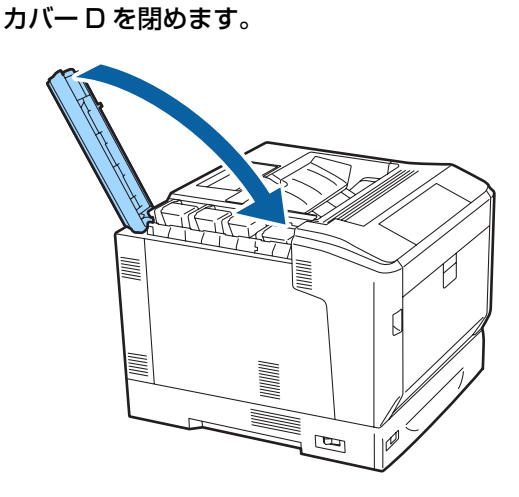

<image>

#### 感光体ユニットの交換

感光体ユニットには以下の物が同梱されています。

ブラックの場合

回収用ポリ袋

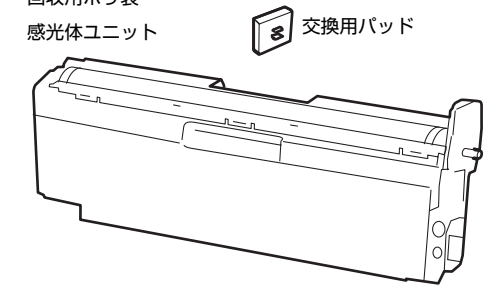

#### 交換時のご注意

感光体ユニットを交換するときは、以下のことに注意して ください。

- 感光体ユニットの感光体(紫色の部分)、中間転写ベルトおよび用紙分離爪には絶対に手を触れないでください。また感光体の表面や中間転写ベルトに物をぶつけたり、こすったりしないでください。手の脂が付いたり、傷や汚れが付くと印刷品質が低下します。
- 寒い場所から暖かい場所に感光体ユニットを移したときは、室温に慣らすため未開封のまま1時間以上待ってから使用してください。
- 感光体ユニットを直射日光や強い光に当てないでください。室内の明かりの下でも3分以上放置しないでください。強い光や長時間光が当たると印刷品質が低下します。
- 感光体の表面に傷が付かないよう平らな台の上に置い てください。
- 1 本製品の電源が入っていること、処理中または 節電中でないことを確認します。 節電ランプが点灯しているときは【節電】ボタンを押 して、節電状態を解除してください。
- 2 操作パネルの角度を水平にしてから、プリン ター部を下図の位置まで引き出します。

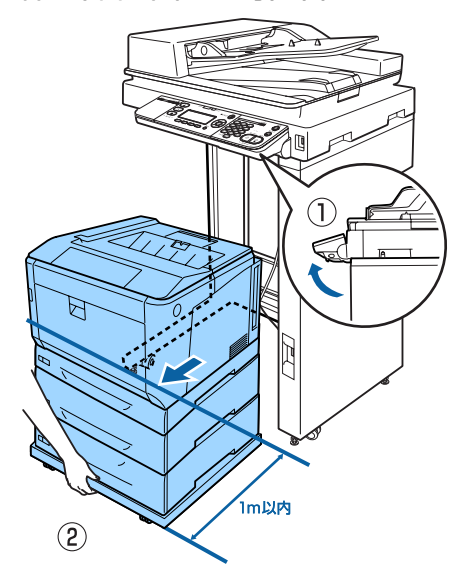

#### !重要

- プリンター部を引き出すときは、下部を持って引き出してください。カバーAの上部を持ってプリンター部を引き出さないでください。
- 専用プリンター電源コードが抜けないように注意 してプリンター部を引き出してください。

カバーは 2 段階で止まるので、交換しやすい位置で 作業してください。

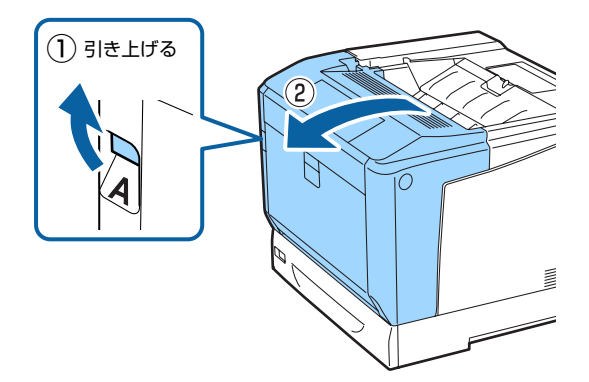

ブラックを交換するときは、カバーAを全開してください。

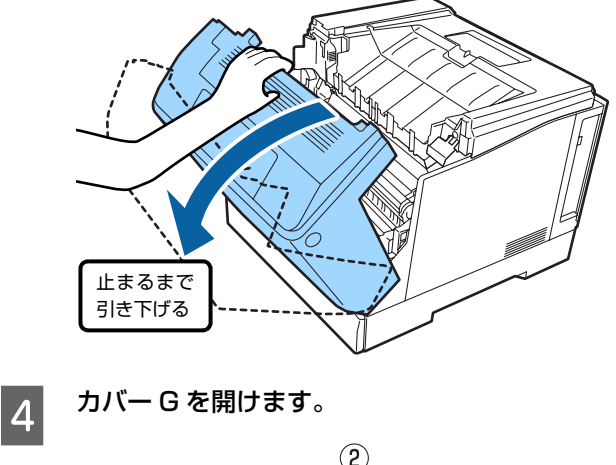

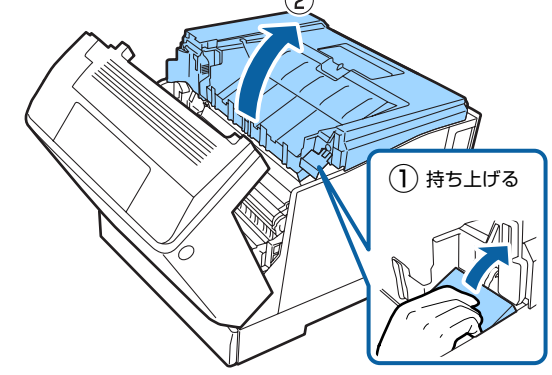

#### 支え棒でカバー G を固定します。

カバーGを手で支えながら、支え棒を穴に差し込ん でください。

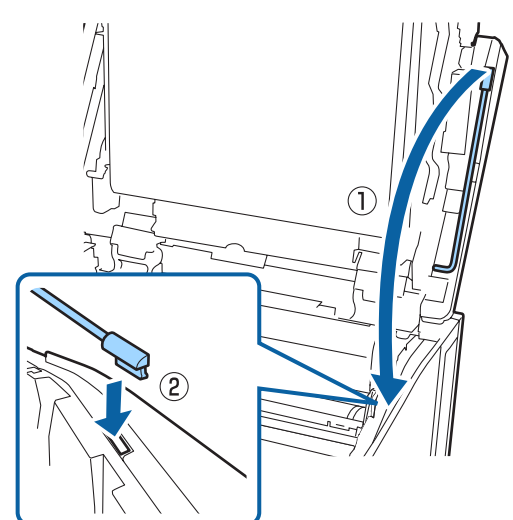

#### !重要

5

- 支え棒はゆっくり動かしてください。急に動かす とカバーGが倒れるおそれがあります。
- カバーGは必ず支え棒で固定してください。
   突然閉まり、指や手を挟んでけがをするおそれがあります。
- 感光体ユニットの交換時は、中間転写ベルトおよび用紙分離爪には絶対に手を触れないでください。また物をぶつけたり、こすったりしないでください。手の脂が付いたり、傷や汚れが付くと印刷品質が低下します。
- 感光体ユニットを直射日光や強い光に当てないでください。室内の明かりの下でも3分以上放置しないでください。強い光や長時間光が当たると印刷品質が低下します。

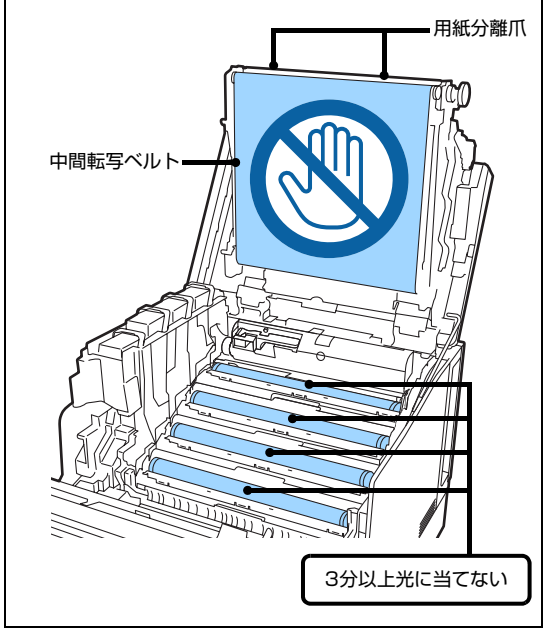

新しい感光体ユニットの箱から清掃棒の交換用 パッドを取り出します。

6

7 清掃棒を取り出します。

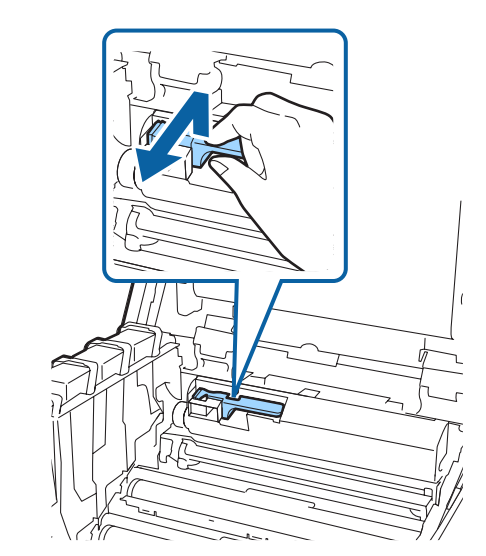

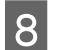

9

使用済みのパッドを取り外します。

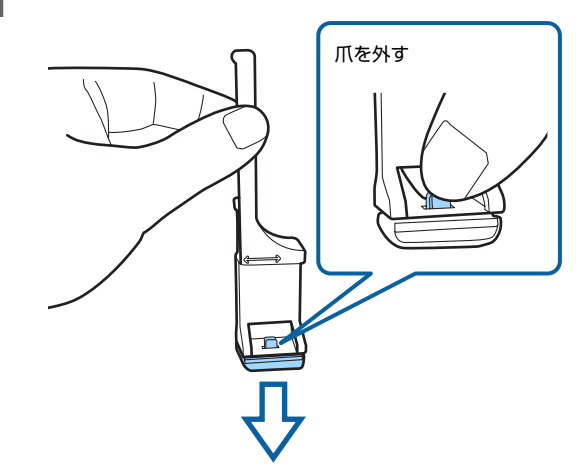

新しい交換用パッドを取り付けます。

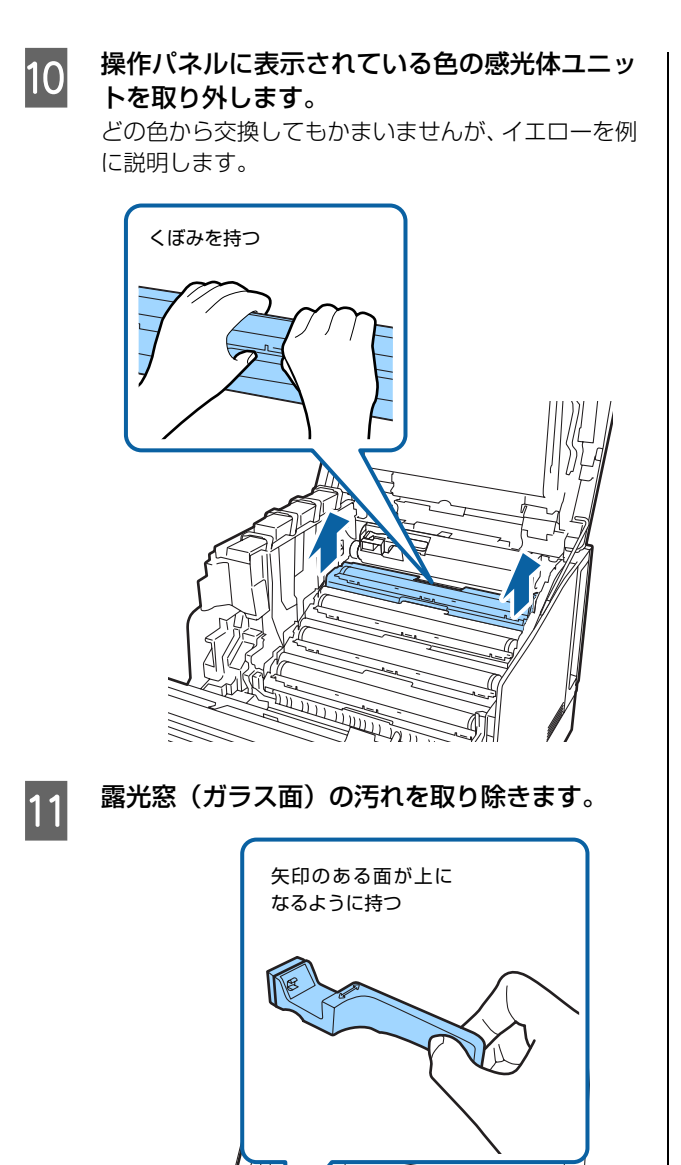

左端から右端 までを1回拭く 12 <sup>清掃棒を元に戻します。</sup>

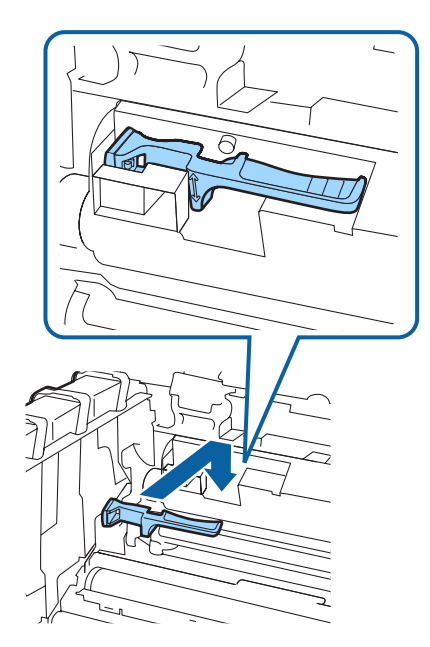

新しい感光体ユニットを箱から取り出し、保護 紙を外します。

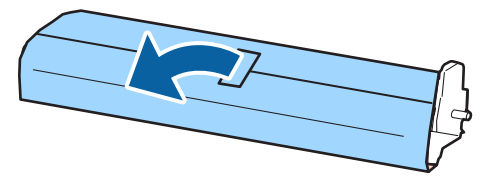

#### !重要

13

感光体ユニットの感光体(紫色の部分)には絶対に手を触れないでください。また、感光体の表面に物をぶつけたり、こすったりしないでください。手の脂が付いたり、傷や汚れが付くと印刷品質が低下します。

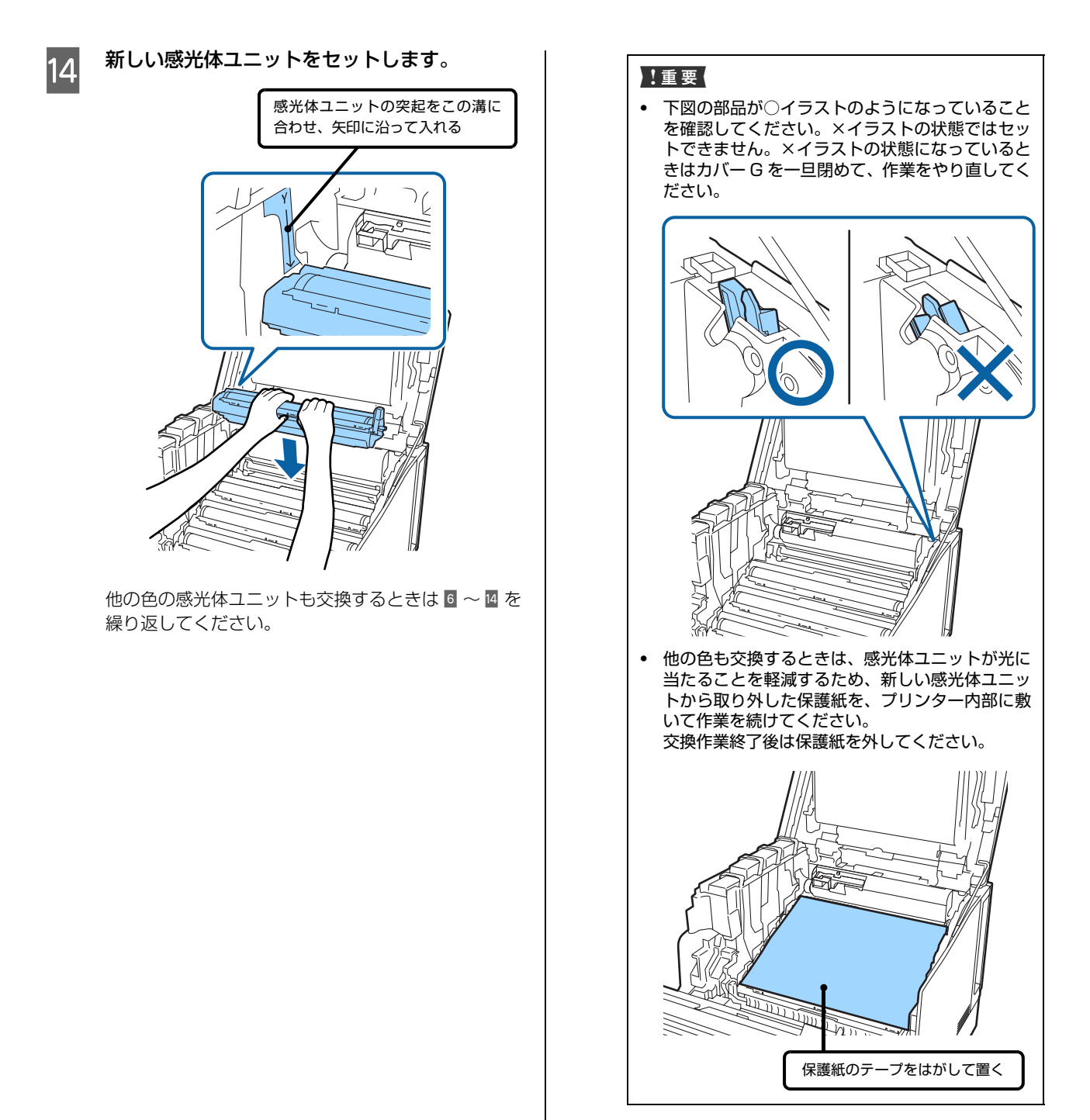

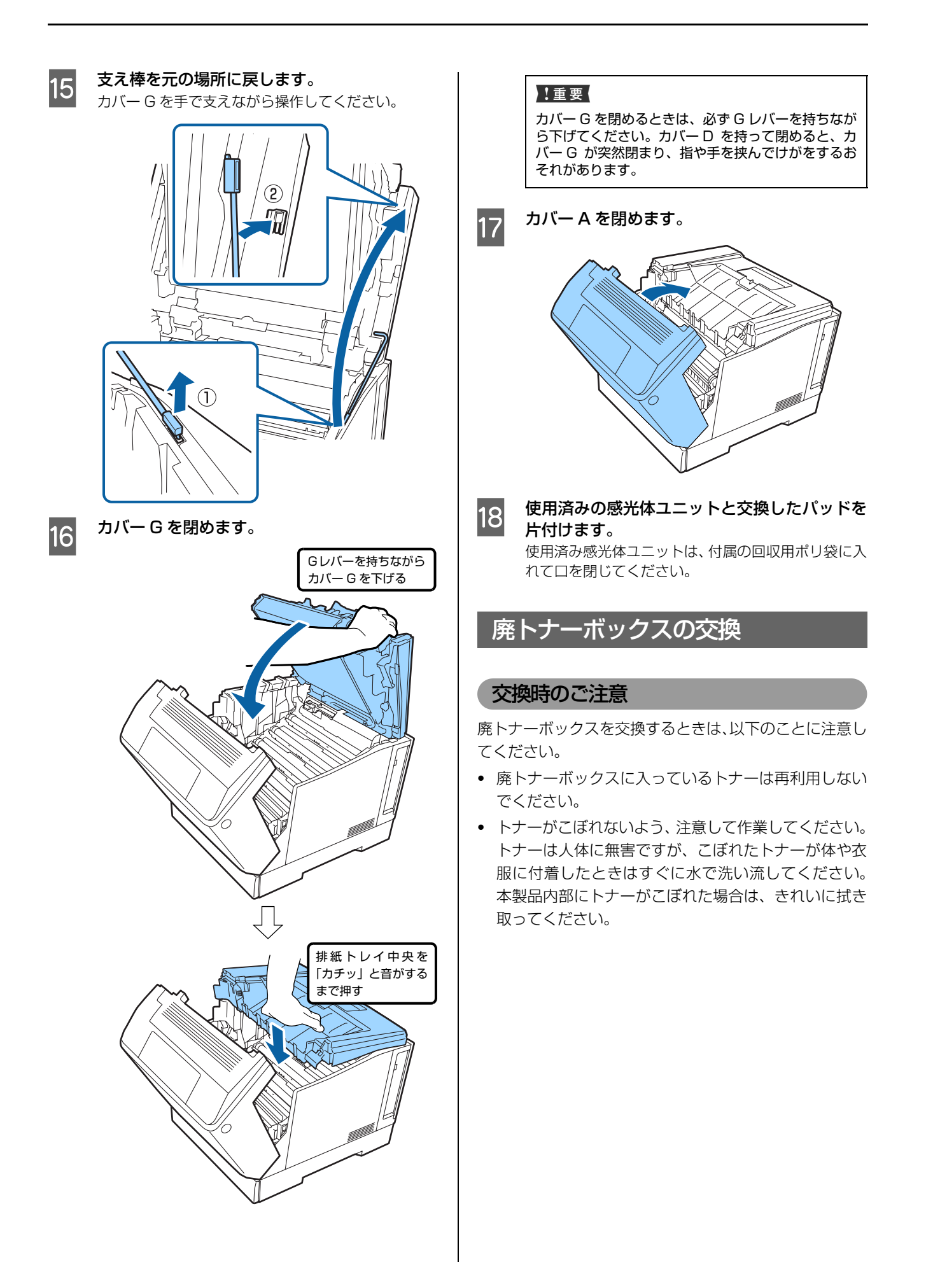

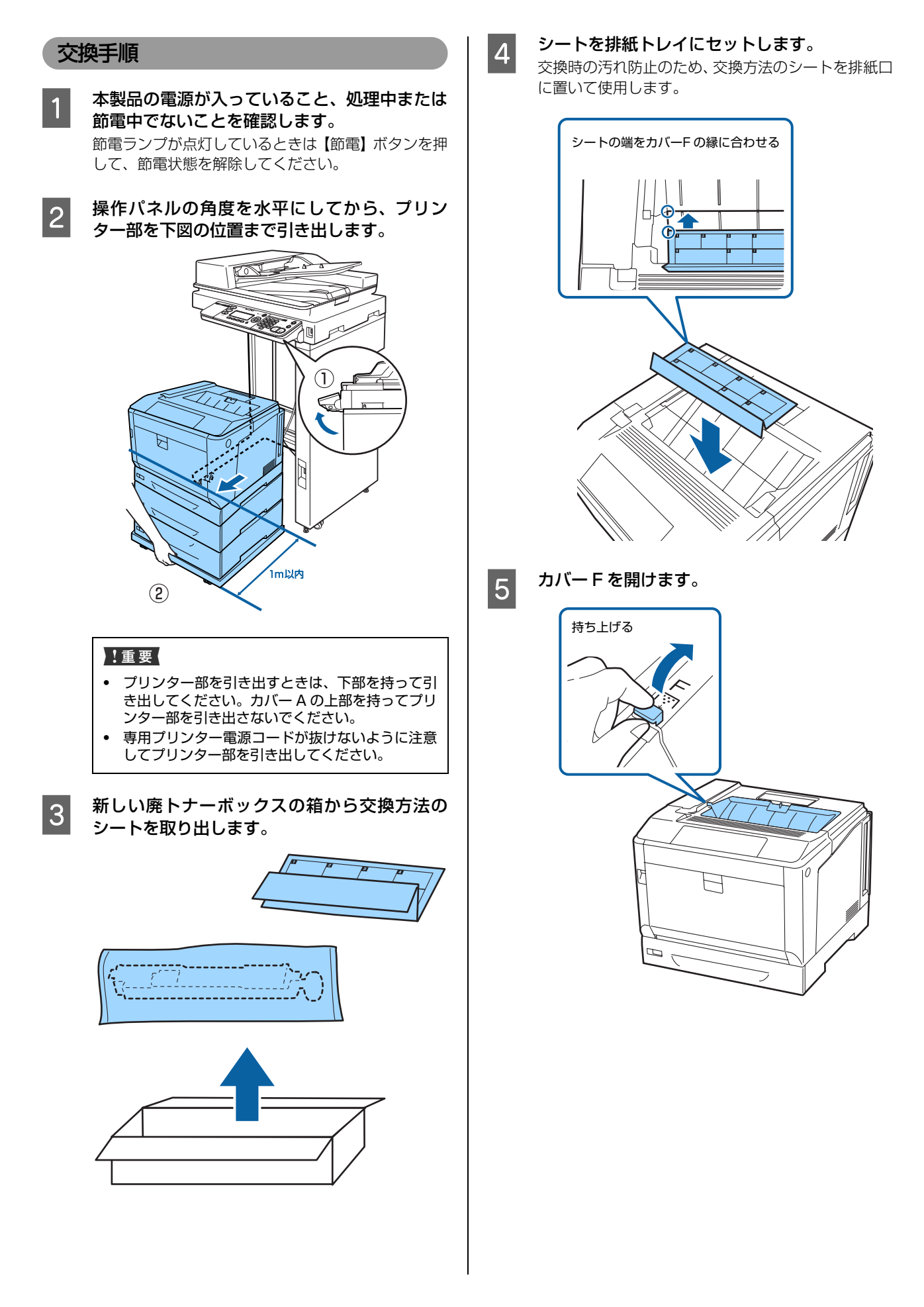

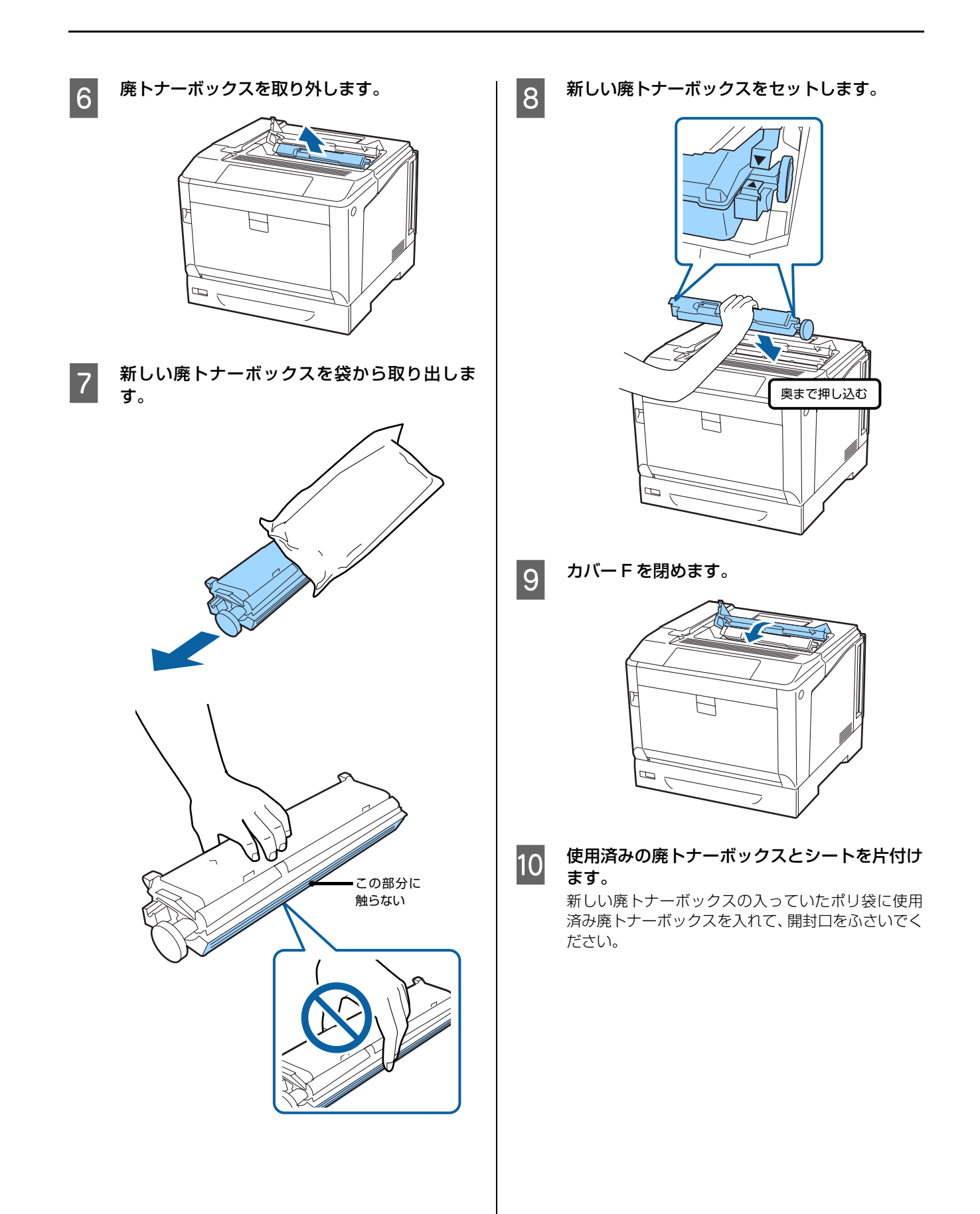

#### 消耗品などの回収と処分

#### トナーカートリッジの回収

エプソンでは、トナーカートリッジ本体だけでなく、その 梱包材など全てを再利用できるリサイクル体制を整え、資 源の有効利用と廃棄物ゼロの実現を目指しています。 環境保全のため、使用済みトナーカートリッジの回収にご 協力いただきますようお願いいたします。

エプソンでは、宅配便などを利用した回収を進めています。詳細は、エプソンのホームページで確認してください。 http://www.epson.jp/recycle/

#### **参考** 使用済み

使用済みトナーカートリッジの梱包には、新しいトナーカー トリッジの梱包箱を使用してください。

また、弊社は使用済みトナーカートリッジ回収でベルマー ク運動に参加しています。学校単位で使用済みトナーカー トリッジを回収していただき、弊社は回収数量に応じた点 数を学校へ提供するシステムになっています。この活動に より資源の有効活用と廃棄物の減少による地球環境保全 を図り、さらに教育支援という社会貢献活動を行っており ます。詳細はエプソンのホームページをご覧ください。 http://www.epson.jp/bellmark/

#### 消耗品の処分

一般家庭でお使いの場合は、ポリ袋などに入れて、必ず法 令や地域の条例、自治体の指示に従って廃棄してくださ い。事業所など業務でお使いの場合は、産業廃棄物処理業 者に廃棄物処理を委託するなど、法令に従って廃棄してく ださい。

# 本製品のクリーニング(清掃)

本製品を良好な状態で使用するために、ときどきクリーニング(清掃)をしてください。

主電源を切り、電源プラグをコンセントから抜いてから作業を行ってください。

#### ⚠警告

- 製品内部の、マニュアルで指示されている箇所以外には触れないでください。
   感電や火傷のおそれがあります。
- 本製品の内部や周囲でエアダスターやダストスプレーなど、可燃性ガスを使用したエアゾール製品を使用しないでください。
   引火による爆発・火災のおそれがあります。

#### !重要

- ベンジン、シンナー、アルコールなど、揮発性の薬品を使用しないでください。変色、変形するおそれがあります。
   プリンターを水に濡らさないでください。
- ・ 固いブラシや布などで拭かないでください。傷が付くおそれがあります。

#### 給紙ローラーのクリーニング

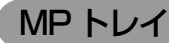

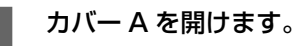

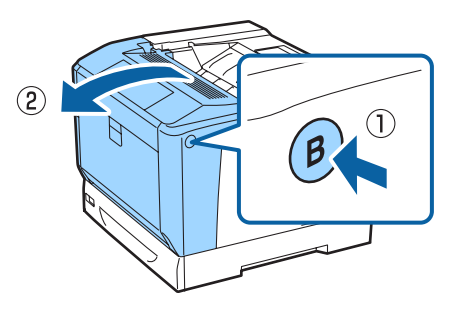

2 水で濡らして固く絞った柔らかい布で、給紙 ローラーのゴム部分を拭きます。

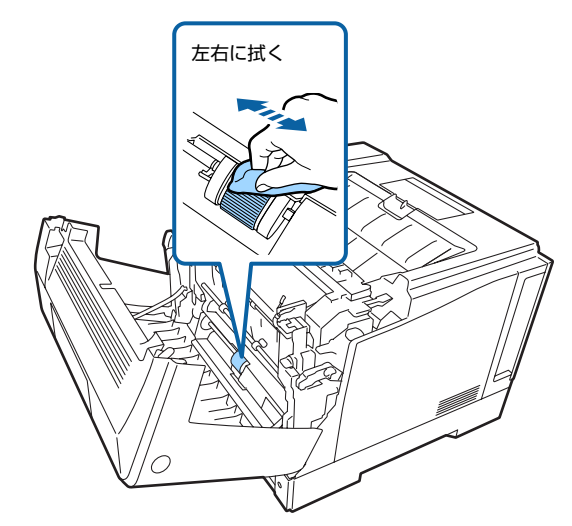

#### !重要

回して拭くと部品を破損するおそれがあります。

3 カバー A を閉めます。

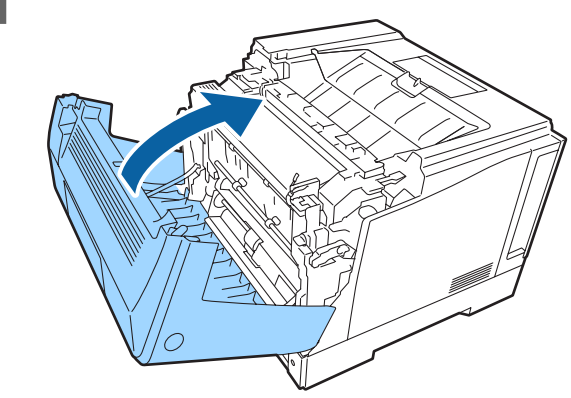

#### 用紙力セット

ここでは、用紙力セット1を例に説明します。用紙力セット2~3も同様の手順でクリーニングできます。

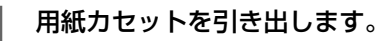

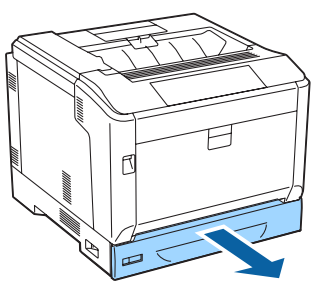

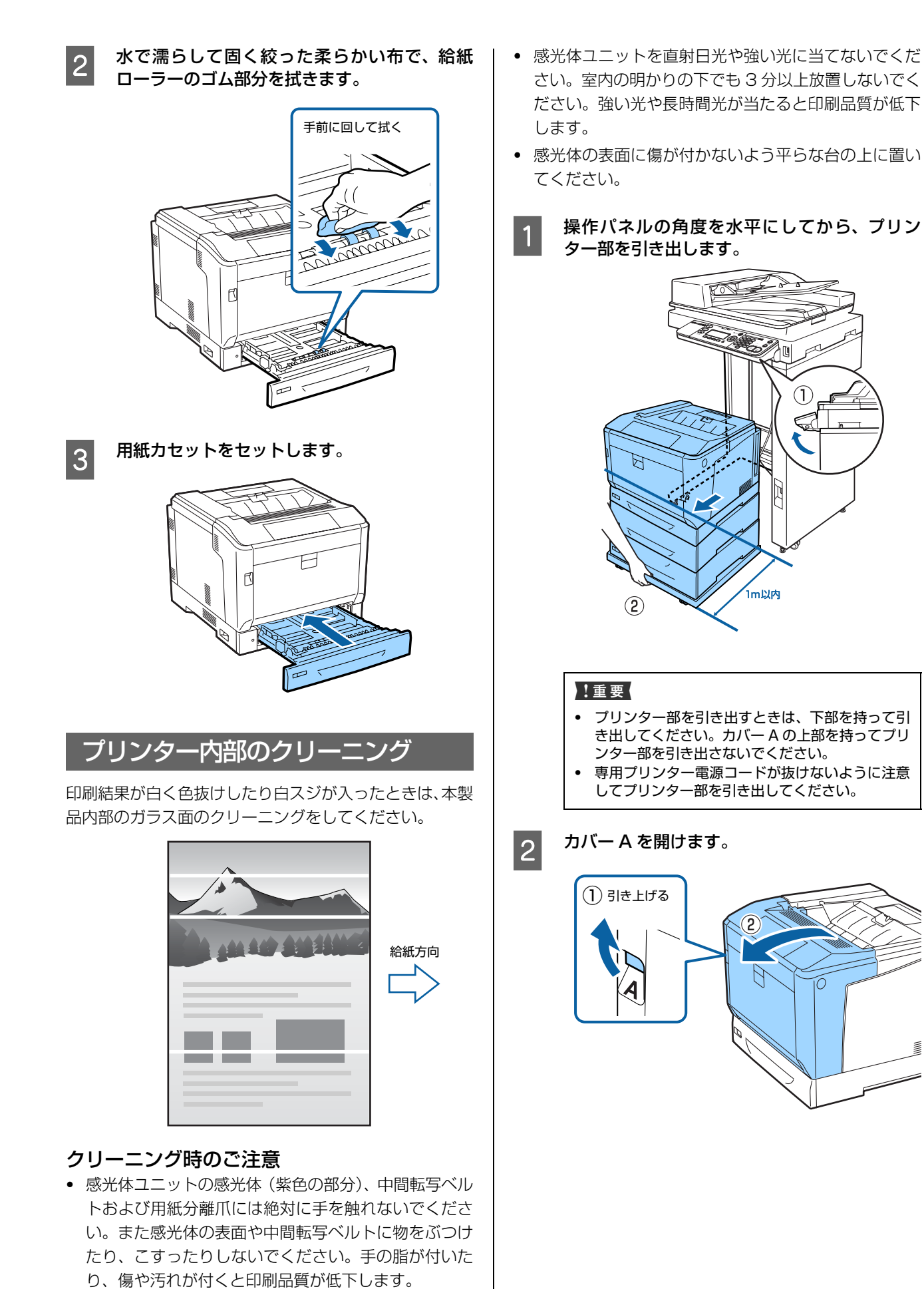

144
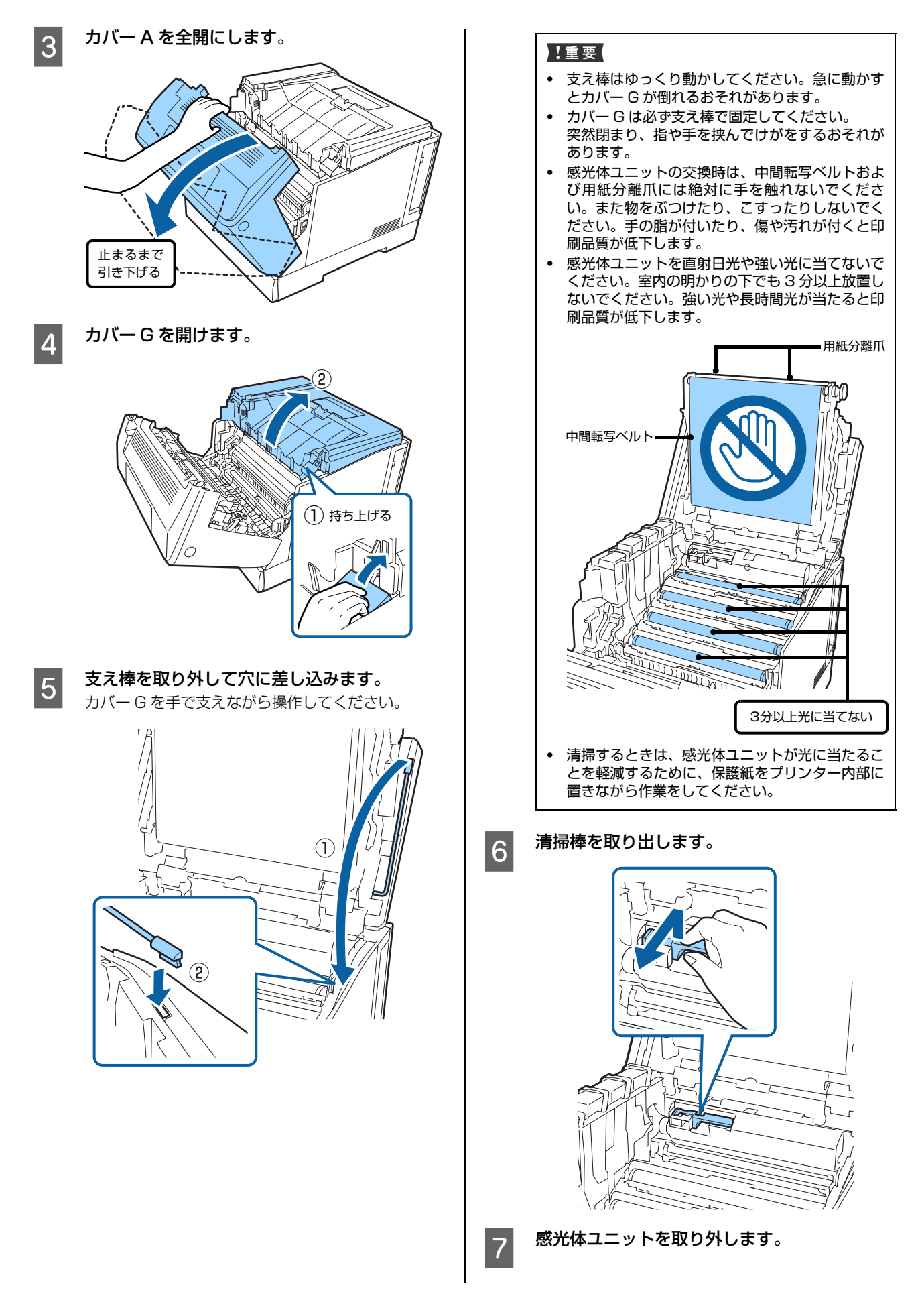

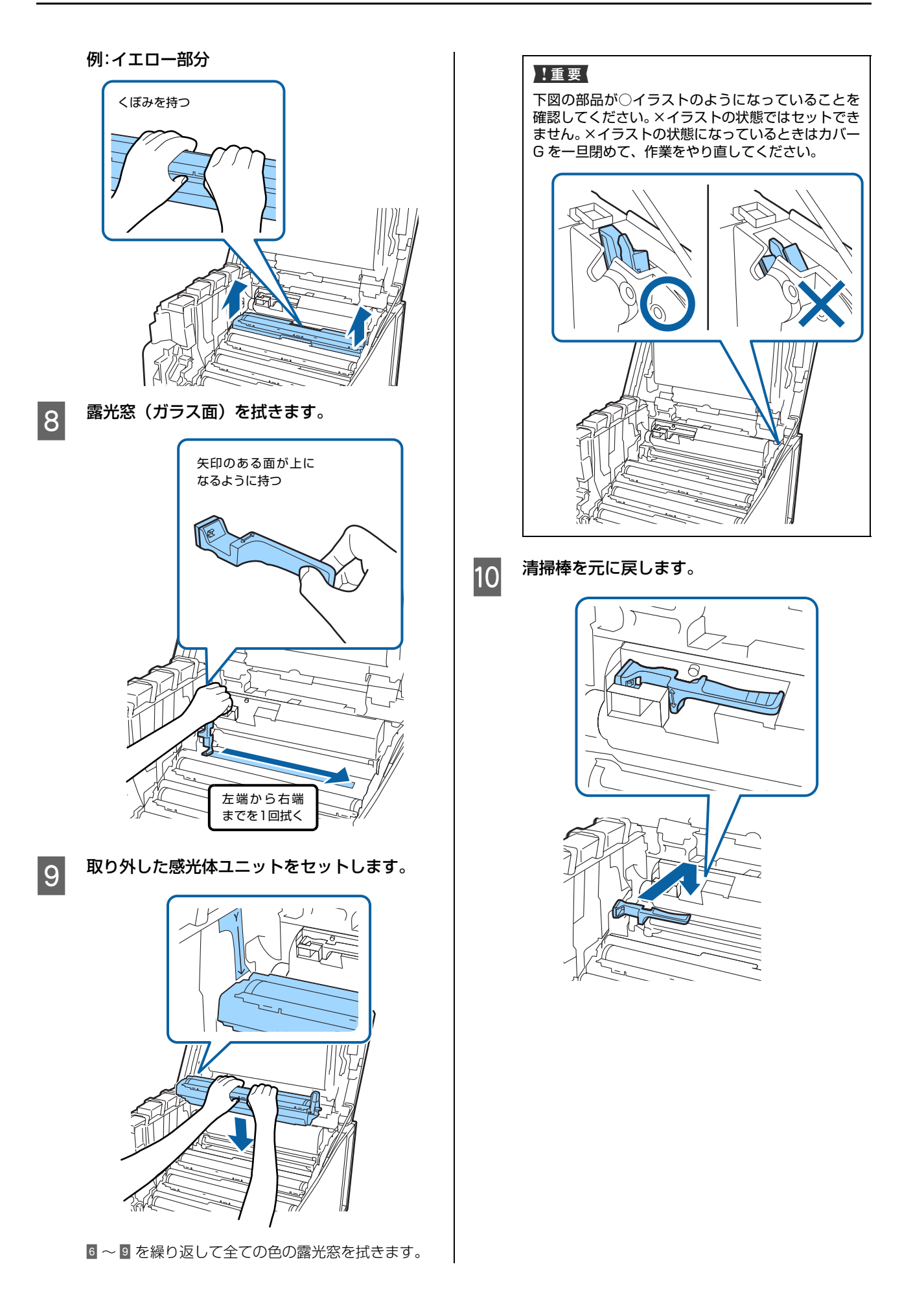

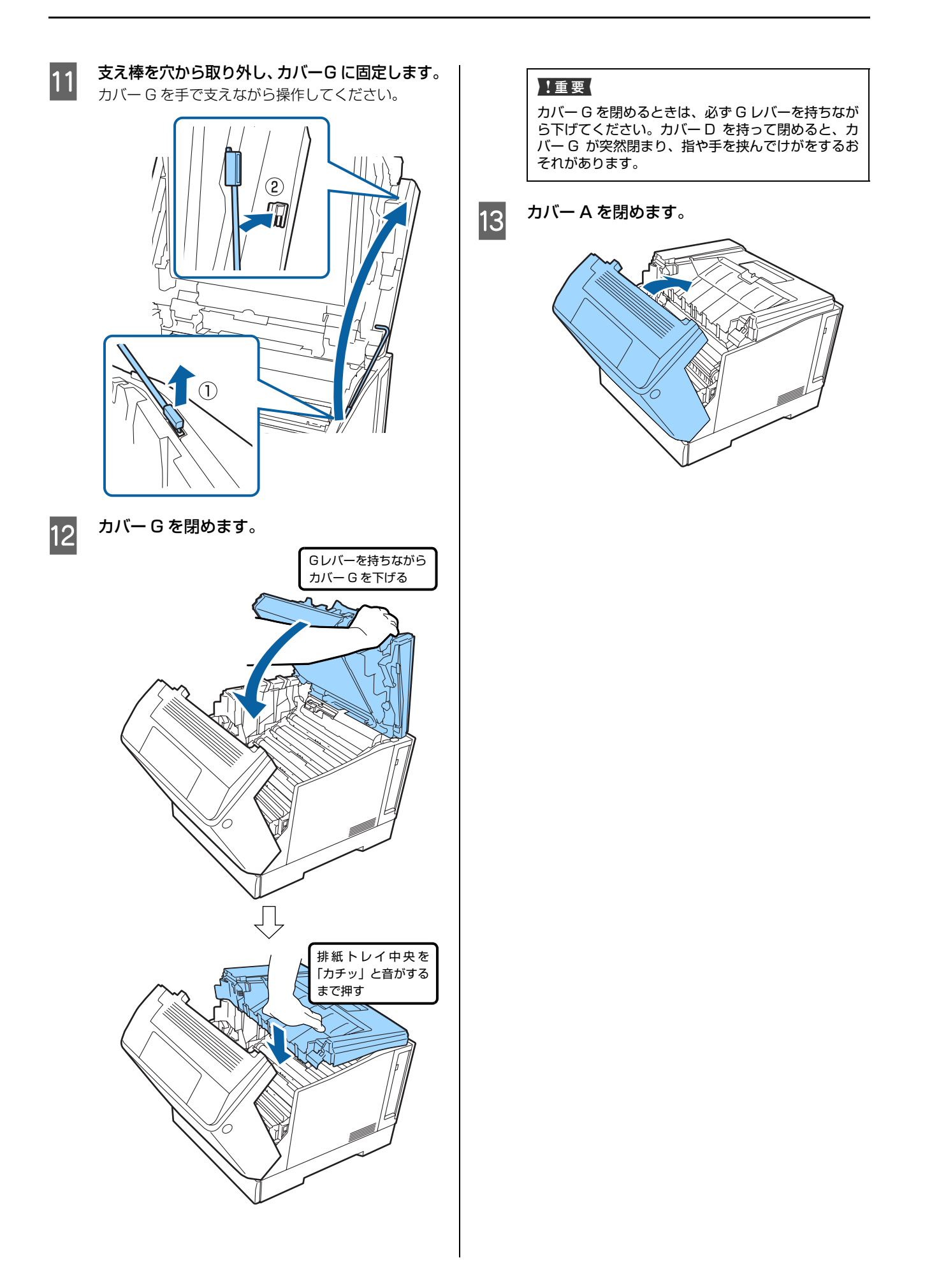

# ADF のクリーニング

コピーすると出力紙に黒いスジが出ることがあります。これは原稿台のガラス面などに異物が付着するためです。 原稿台のガラス面や ADF のシートフィーダー部(白いシート部分)とローラーが汚れたときは、柔らかい布でからぶきしてください。汚れがひどいときは、中性洗剤を薄めた溶液に柔らかい布を浸し、よく絞ってから汚れを拭き取り、その後乾いた布で拭いてください。

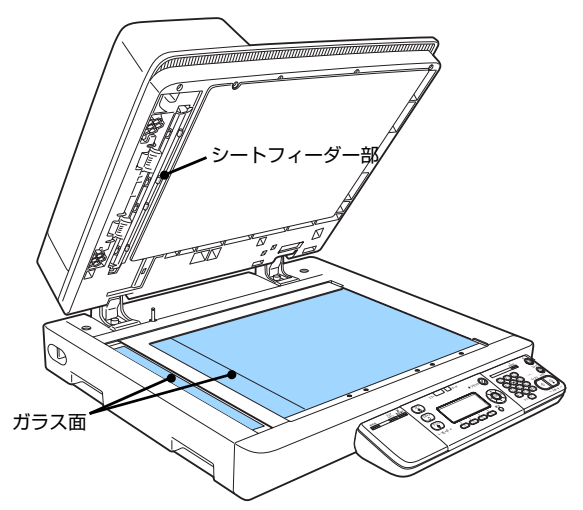

ADF の内部が汚れたときは、以下の手順でクリーニングをします。

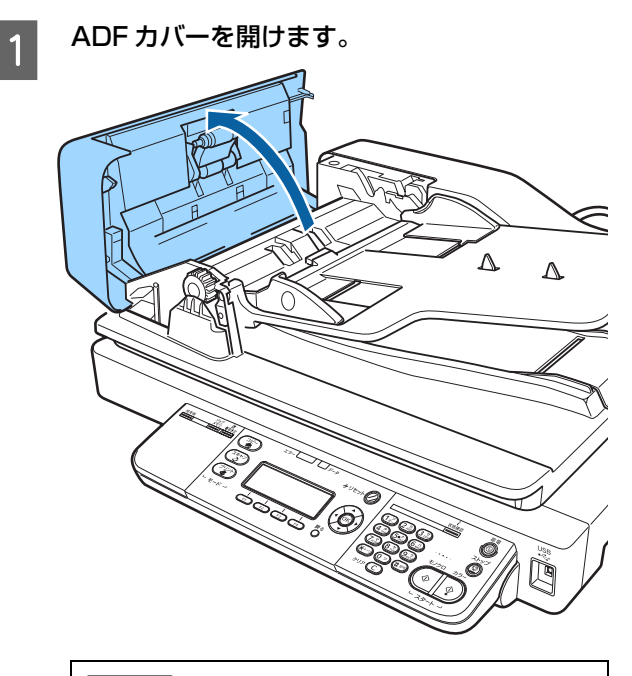

#### !重要

ADF の原稿経路にある透明シートには触れないよう にしてください。品質への影響、紙詰まりの原因にな ります。 2 図に示すローラーとパッド部分 (2箇所)を、柔 らかい布でからぶきしてください。

#### !重要

- シンナー、ベンジン、アルコールなどの揮発性薬 品はケースなどの表面を傷めることがありますの で、絶対に使わないでください。
- スキャナーには絶対に水などがかからないように
   注意してください
- 注意してください。

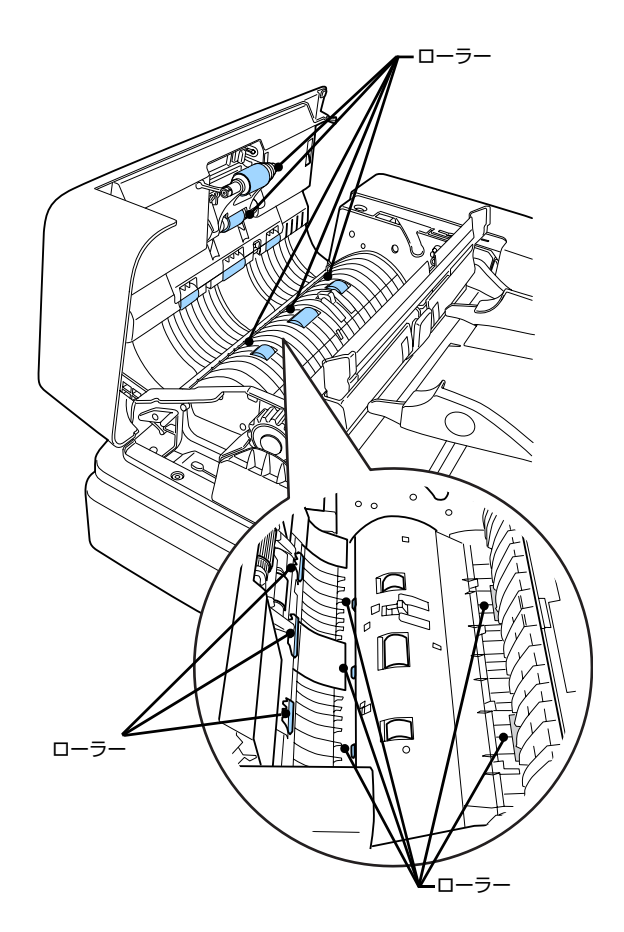

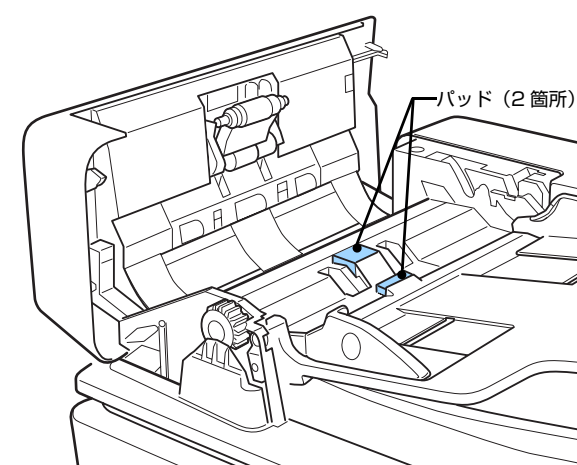

# 原稿台のクリーニング

原稿台のガラス面の汚れは、柔らかい布でからぶきしてく ださい。汚れがひどいときは、中性洗剤を薄めた溶液に柔 らかい布を浸し、よく絞って汚れを拭き取ってから、乾い た布で拭いてください。

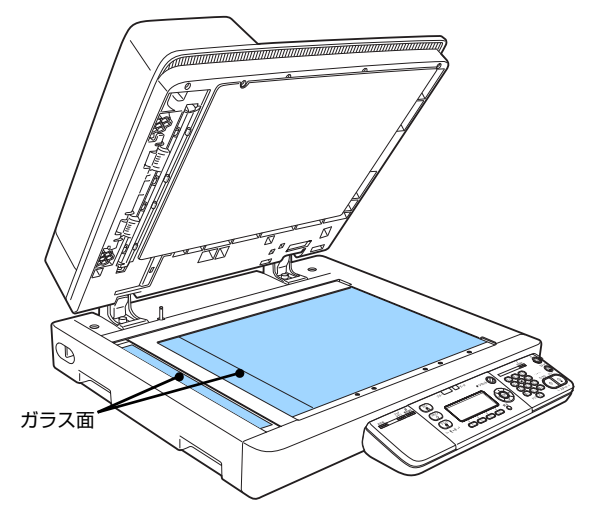

# 本製品の移動と輸送

本製品を移動したり輸送するときは、以下の通り作業を行ってください。

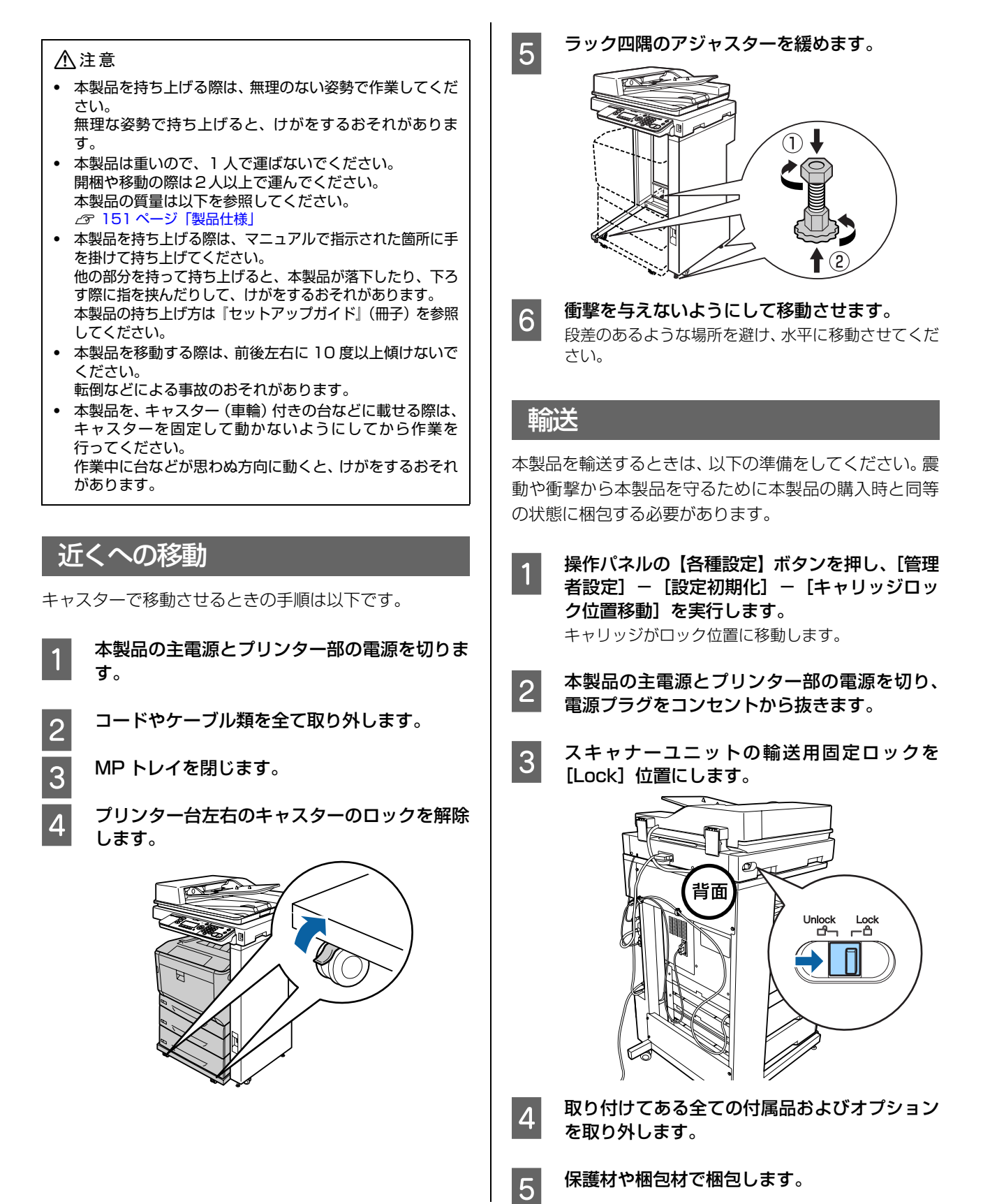

# 製品仕様

# コピー機能

| 名称                                              |                                                     | LP-M8170A、LP-M8170F                             |
|-------------------------------------------------|-----------------------------------------------------|-------------------------------------------------|
| 形式                                              |                                                     | フロアタイプ(専用ラック使用)                                 |
| カラー対応                                           |                                                     | フルカラー                                           |
| 解像度                                             | 読み取り         200 × 300dpi、300 × 300dpi、600 × 600dpi |                                                 |
|                                                 | 書き込み                                                | 600 × 600dpi(スクリーン処理により 9600 × 600dpi 相当)       |
| 階調 / 表現色                                        |                                                     | C、M、Y、K各色256 階調 / 1670 万色                       |
| 原稿サイズ                                           |                                                     | シート、ブックともに最大 297 × 420mm(A3)<br>最大:A3<br>最小:ハガキ |
| 用紙サイズ                                           |                                                     | A3、B4、A4、B5、A6、ハガキ                              |
| コピー可能領域                                         |                                                     | ファクスも同領域                                        |
|                                                 |                                                     | 4mm                                             |
| 画像欠け幅                                           |                                                     | 4mm 以内(先端 / 後端 / 左右)                            |
| ウォームアップタイム<br>(温度 23 ℃ / 湿度 65%/ 定格電圧時)         |                                                     | LP-M8170A:43 秒以下<br>LP-M8170F:45 秒以下            |
| リカバリータイム(スリープ復帰時間)<br>(温度 23 ℃ / 湿度 65%/ 定格電圧時) |                                                     | 12秒以下                                           |
| ファーストコピータイム                                     | ■ 向きに A4 原稿をセットし<br>コピー用紙が排出し終わるます                  | 」、普通紙等倍の標準印刷モードで、スタートボタン押下後、1枚目の<br>での時間        |
|                                                 | モノクロ (300 × 300dpi)                                 | 13秒                                             |
|                                                 | カラー(200 × 300dpi)                                   | 15秒                                             |
| 連続複写速度 <sup>*1</sup>                            |                                                     | 」<br>、 普通紙等倍の標準印刷モードでの連続複写時、 1 分間に複写できる         |
|                                                 | モノクロ                                                | 32枚/分                                           |
|                                                 | カラー                                                 | 32枚/分                                           |
| 複写倍率                                            | 等倍                                                  | 1:1 ± 1.5%(縦 / 横)                               |
|                                                 | 固定倍率                                                | 0.7、0.81、0.86、1.15、1.22、1.41                    |
|                                                 | ズーム                                                 | 25~400%(1%刻みで設定可)                               |

| 標準             | MP トレイ:190 枚(64g/m <sup>2</sup> 紙)                                                                                                    |
|----------------|----------------------------------------------------------------------------------------------------|
|                | 用紙カセット(C1):305 枚(64g/m <sup>2</sup> 紙)                                                                                                    |
|                | 用紙カセット(C2):670枚(64g/m <sup>2</sup> 紙)                                                                                                    |
| オプション          | 増設1段カセットユニット (C3):670枚 (64g/m <sup>2</sup> 紙)                                                                                                    |
|                | フェイスダウン:150枚(A3)、250枚(A4)(64g/m <sup>2</sup> )                                                                                                    |
|                | 標準搭載                                                                                                    |
|                | 999枚                                                                                                    |
| 電圧             | $AC100V \pm 10\%$                                                                                                    |
| 電流             | 15A                                                                                                    |
| 周波数            | 50/60Hz ± 3Hz                                                                                                    |
| 最大             | 1170W 以下(オプション含む)<br>起動時や定着ヒーター通電時の瞬間的ピーク値ではありません。                                                                                                    |
| 原稿台からの連続コピー時   | カラー:平均 542W(オプション含まず)<br>モノクロ:平均 444W(オプション含まず)                                                                                                    |
| レディー時          | 平均 66W(オプション含まず)                                                                                                    |
| 節電(スリープ)モード時   | 平均 10W                                                                                                    |
| 電源オフ時          | OW                                                                                                    |
|                | 専用ラックにプリンター部を収納した状態での設置時寸法<br>625 × 758 × 1140mm(突起含む)                                                                                                    |
|                | スキャナー部、プリンター部、スキャナー部、増設 1 段力セットユ<br>ニット、専用プリンター台、コントローラーボックス部、専用ラッ<br>クの合計値(消耗品含む。トナーは標準サイズ)                                                                                                    |
|                | 約 115kg                                                                                                    |
|                | 625 × 1055mm(用紙力セット最大伸張時)                                                                                                    |
| 复合機 a)         | 149kWh/年<br>省エネ法(平成 25 年 3 月 1 日付)で定められたプリンターおよび<br>複合機別の測定法による数値                                                                                                    |
| 動作音が気になる場合は、違う | う場所に設置することをお勧めします。                                                                                                    |
| 音圧レベル          | 稼働時:54dB                                                                                                    |
|                | レディー時:15dB                                                                                                    |
| 音響パワーレベル       | 稼働時:7.1B                                                                                                    |
|                | レディー時:3.5B                                                                                                    |
|                | 標準          オブション         オブション         電圧         電流         周波数         最大         原稿台からの連続コピー時         節電(スリーブ)モード時         電源オフ時         電源オフ時         日本         夏合機 a)         動作音が気になる場合は、違         音歴パワーレベル         音響パワーレベル |

\*1 プリンター本体の温度調整や画質調整のために、印刷の一時停止や印刷速度が低下することがあります。

# ADF 機能

| 原稿送り装置の種類  |       | 自動両面原稿移動読み取り                       |
|------------|-------|------------------------------------|
| 原稿サイズ / 種類 | 原稿サイズ | A3、11 × 17"(最大:297 × 432mm)        |
|            | 原稿坪量  | $52 \sim 105 \text{g/m}^2$         |
| 原稿積載枚数     |       | 100枚(80g/m <sup>2</sup> )、総厚10mm以下 |

# プリント機能

| プリント方式                  |               | 半導体レーザービーム走査+乾式2成分電子写真方式(タンデム)                                        |
|-------------------------|---------------|-----------------------------------------------------------------------|
| プリントサイズ                 | MP トレイ        | A3 ~ A6、八ガキ、封筒、不定形紙(75 ~ 297mm × 98 ~<br>431.8mm)                     |
|                         | 用紙カセット        | A3~A5、不定形紙(210~297mm×148~431.8mm)                                     |
| 用紙種類                    |               | 普通紙、上質紙、コート紙、再生紙、ラベル紙、厚紙、郵便八ガキ、<br>郵便往復八ガキ、4 面連刷ハガキ、封筒                |
| 印刷可能領域                  |               | 5mm<br>F<br>F<br>F<br>F<br>F<br>F<br>F<br>T<br>T<br>T<br>T<br>T       |
| 連続プリント速度                |               | コピー機能に準ずる                                                             |
| 書き込み解像度                 |               | コピー機能に準ずる                                                             |
| ページ記述言語/コントロー<br>ルコード体系 | 標準            | ESC/PageS Printing System、ESC/Page、ESC/Page-Color、<br>ESC/P、ESC/Pスーパー |
|                         | オプション装着時      | PostScript3、PDF1.7                                                    |
| 対応プロトコル                 |               | TCP/IP                                                                |
| 内蔵フォント                  | Scalable Font | 標準:日本語2書体、欧文16書体                                                      |
|                         |               | オプション装着時:日本語2書体、欧文136書体                                               |
|                         | Bitmap Font   | 欧文4書体                                                                 |
|                         | OCR/Barcode   | 6書体                                                                   |
| インターフェイス                |               | Hi-Speed USB、1000BASE-T/100BASE-TX/10BASE-Te                          |
| USB ホスト                 |               | USB メモリーサポート                                                          |
| メモリー容量                  |               | 1024MB(増設不可)                                                          |
| 文字コード                   |               | JIS90(JIS X 0208:1990)準拠                                              |
| 耐久性(プリンター寿命)            |               | 90 万ページ <sup>*1</sup> (A4 連続印刷時)または 5 年のいずれか早い方                       |

\*1 定期交換部品の交換が必要。ページ数は目安。印刷環境や印刷の仕方(用紙サイズ、電源の頻繁な入/切など)によって変動し、この数値より少なくなることがあります。

# スキャン機能

| 形式                    |          | カラースキャナー                                                       |  |
|-----------------------|----------|----------------------------------------------------------------|--|
| 原稿サイズ                 |          | A3、11 × 17"(最大:297 × 432mm)                                    |  |
| 読み取り階調                |          | カラー / グレースケール(各色 256 色)、モノクロ(2 値)                              |  |
| インターフェイス              |          | Hi-Speed USB、1000BASE-T/100BASE-TX/10BASE-Te                   |  |
| スキャナードライバー<br>(TWAIN) | 読み取り解像度  | 75/100/150/200/240/300/400/600/1200dpi、<br>50~9600dpi(1dpi 刻み) |  |
|                       | 対応プロトコル  | TCP/IP                                                         |  |
|                       | 出力フォーマット | PDF、JPEG、TIFF、Multi-TIFF、BMP(Windowsのみ)、PICT<br>(Mac OSのみ)     |  |
| フォルダー保存               | 読み取り解像度  | 96/200/300/400/600dpi                                          |  |
|                       | 対応プロトコル  | TCP/IP (SMB/FTP)                                               |  |
|                       | 出力フォーマット | モノクロ 2 値:TIFF、PDF(MMR)                                         |  |
|                       |          | カラー / グレースケール:TIFF、JPEG、PDF                                    |  |
| メール送信                 | 読み取り解像度  | 96/200/300/400/600dpi                                          |  |
|                       | 対応プロトコル  | TCP/IP (SMTP)                                                  |  |
|                       | 出力フォーマット | モノクロ 2 値:TIFF、PDF(MMR)                                         |  |
|                       |          | カラー / グレースケール:TIFF、JPEG、PDF                                    |  |
| 耐久性(スキャナー寿命)          |          | 10万ページ(A3)または5年のいずれか早い方                                        |  |

# ファクス機能(LP-M8170Fのみ)

| 適用回線       |      | PSTN(一般加入電話回線)、PBX(自営構内回線)           |
|------------|------|--------------------------------------|
| 走査線密度 モノクロ |      | ドラフトモード:8dot/mm × 3.85 本 /mm         |
|            |      | 精細モード · 写真モード : 8dot/mm × 7.7 本 /mm  |
|            |      | 高精細モード:8dot/mm × 15.4 本 /mm          |
|            |      | 超高精細モード:16dot/mm × 15.4 本 /mm        |
|            | カラー  | 200 × 200dpi                         |
| 通信速度       |      | 最大 33.6kbps                          |
| 符号化方式      | モノクロ | MH、MR、MMR                            |
|            | カラー  | JPEG                                 |
| 通信モード      |      | スーパー G3、G3                           |
| 送信原稿サイズ    |      | 最大:A3                                |
| 記録紙サイズ     |      | 最大:A3<br>最小:B5                       |
| 電送時間       |      | 約4秒(ITU-T標準原稿 / ドラフトモード / スーパーG3送信時) |

### 環境条件

| 動作時    | 温度  | 5~32°C                   |
|--------|-----|--------------------------|
|        | 湿度  | 15~80%(非結露)              |
|        | 気圧  | 701HPa以上(高度 3000m以下)     |
|        | 照度  | 3000lx 以下(直射日光を照射させないこと) |
|        | 水平度 | プリンター部:1度以下              |
|        |     | スキャナー部:5度以下              |
| 保管·輸送時 | 温度  | 0~35°C                   |
|        | 湿度  | 15~85%(非結露)              |

# 製造番号の表示場所

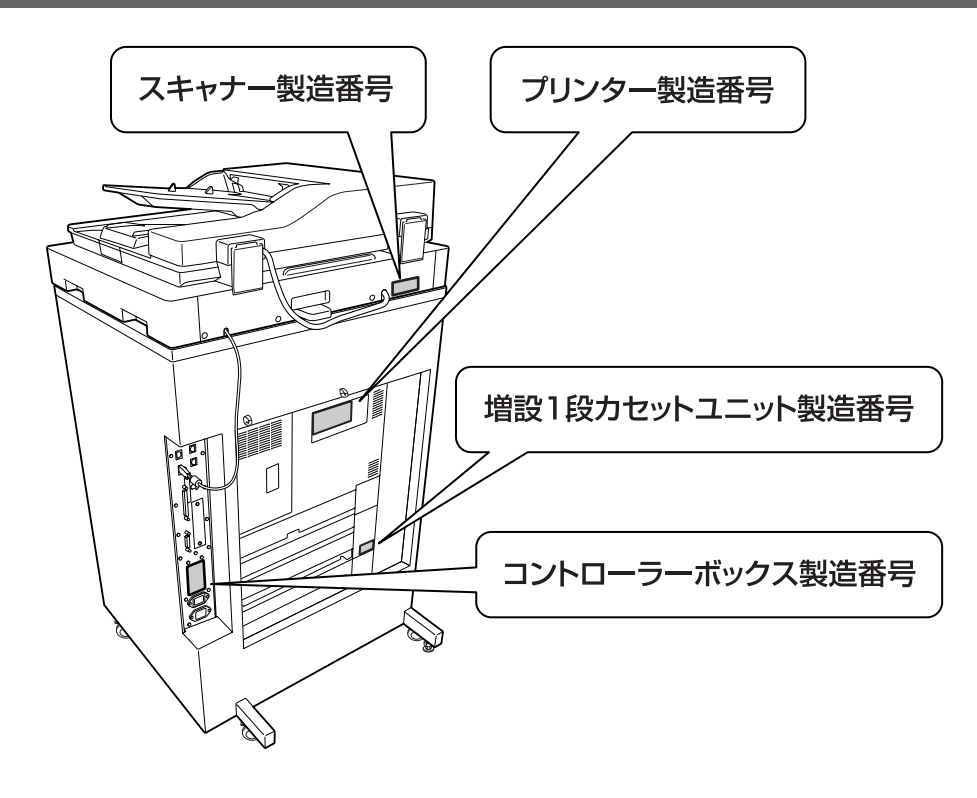

# 対応 OS

対応 OS の最新情報はエプソンのホームページをご覧ください。

http://www.epson.jp/

Windows 10 Home, Windows 10 Home x64 Windows 10 Pro, Windows 10 Pro x64 Windows 10 Enterprise, Windows 10 Enterprise x64 Windows 8.1, Windows 8.1 x64

Windows 8.1 Pro, Windows 8.1 Pro x64 Windows 8.1 Enterprise, Windows 8.1 Enterprise x64 Windows 8, Windows 8 x64 Windows 8 Pro, Windows 8 Pro x64 Windows 8 Enterprise, Windows 8 Enterprise x64

Windows 7 Ultimate Edition, Windows 7 Ultimate x64 Edition Windows 7 Home Premium Edition, Windows 7 Home Premium x64 Edition Windows 7 Home Basic Edition, Windows 7 Home Basic x64 Edition Windows 7 Professional Edition, Windows 7 Professional x64 Edition

Windows Vista Ultimate Edition, Windows Vista Ultimate x64 Edition Windows Vista Home Premium Edition, Windows Vista Home Premium x64 Edition Windows Vista Home Basic Edition, Windows Vista Home Basic x64 Edition Windows Vista Enterprise Edition, Windows Vista Enterprise x64 Edition Windows Vista Business Edition, Windows Vista Business x64 Edition

Windows XP Home Edition Windows XP Professional, Windows XP Professional x64 Edition

Windows Server 2012 R2 Essentials Edition Windows Server 2012 R2 Standard Edition

Windows Server 2012 Essentials Edition Windows Server 2012 Standard Edition

Windows Server 2008 R2 Enterprise Edition Windows Server 2008 R2 Standard Edition

Windows Server 2008 Standard Edition, Windows Server 2008 x64 Standard Edition Windows Server 2008 Enterprise Edition, Windows Server 2008 x64 Enterprise Edition

Windows Server 2003 Standard Edition, Windows Server 2003 x64 Standard Edition Windows Server 2003 Enterprise Edition, Windows Server 2003 x64 Enterprise Edition

Mac OS X v10.6.8 ~ v10.11.x

# 操作パネルからの特殊設定

【▼】ボタンを押したまま本製品の電源を入れるとパネル設定メニューに[SUPPORT MODE](サポートモード)が 追加され、特殊な設定ができるようになります。[SUPPORT MODE]と表示されている状態で【各種設定】ボタンを 押し、[共通設定]メニューで[サポート機能]または[プリンター調整機能]を選択してください。 通常は変更する必要がありません。インターフェイスケーブルを取り外してから操作してください。 設定できる項目は機種によって異なります。

#### [サポート機能] メニュー

| 項目                   | 説明                                                                                            |
|----------------------|-----------------------------------------------------------------------------------------------|
| 1 SupportStatusSheet | [サポート機能] や [プリンター調整機能] の設定値一覧を印刷します。                                                          |
| 7 Extend Print Area  | [On] にすると、印刷できる領域が上下左右に 1mm 広くなります。(初期値は [Off])<br>☞ 153 ページ 「印刷可能領域」                         |
| 9 Printer MIBv1 Mode | プリンター情報を通知する Printer MIB のバージョンを設定します。<br>On:Printer MIB v1<br>Off:Printer MIB v2(初期値)        |
| 10 USB ID            | [Common] にすると USB デバイス ID が固定されるため、プリンターを入れ替えたときなどに<br>プラグアンドプレイ画面が表示されなくなります。(初期値は [Unique]) |

## [プリンター調整機能]メニュー

設定を変更すると、消耗品や定期交換部品の寿命に影響することがあります。

| 項目                                                                           | 説明                                                                                                    |
|------------------------------------------------------------------------------|----------------------------------------------------------------------------------------------------|
| 001 Plain                                                                    | <ul> <li>普通紙の印刷品質を調整します。</li> <li>〇:普通紙1(初期値)</li> <li>1:普通紙2</li> <li>2:再生紙</li> <li>3:上質紙</li> </ul>                                              |
| 007 Labels                                                                   | ラベル紙の印刷品質を調整します。<br>0:ラベル紙 1 (初期値)<br>1:ラベル紙 2                                                                                                    |
| 010 Coated                                                                   | コート紙の印刷品質を調整します。<br>0:コート紙1(初期値)<br>1:コート紙2(この設定では両面印刷できません)<br>2:コート紙3(この設定では両面印刷できません)                                                            |
| 020 Special                                                                  | ユーザー専用紙の印刷品質を調整します。<br>0:普通紙1(初期値)<br>1:普通紙2<br>2:ラベル紙1(この設定では両面印刷できません)<br>3:ラベル紙2(この設定では両面印刷できません)                                                |
| 051 Feed Offset                                                              | 055、059、063、067、071の調整後にまとめて印刷開始位置の縦位置を調整します。設定<br>値が大きいほど、印刷の開始位置が下に移動します。この設定は、片面印刷の全ページと両面印刷<br>での裏面ページに対して有効です。<br>-3.5mm ~ 3.5mm(初期値は [0.0mm]) |
| 052 Scan Offset                                                              | 056、060、064、068、072の調整後にまとめて印刷開始位置の横位置を調整します。設定<br>値が大きいほど、印刷の開始位置が右に移動します。この設定は、片面印刷の全ページと両面印刷<br>での裏面ページに対して有効です。<br>-3.5mm ~ 3.5mm(初期値は [0.0mm]) |
| 053 Feed Offset2                                                             | 057、061、065、069、073の調整後にまとめて印刷開始位置の縦位置を調整します。設定値が大きいほど、印刷の開始位置が下に移動します。この設定は、両面印刷でのおもて面ページに対して有効です。<br>-3.5mm ~ 3.5mm(初期値は [0.0mm])                 |
| 054 Scan Offset2                                                             | 058、062、066、070、074の調整後にまとめて印刷開始位置の横位置を調整します。設定値が大きいほど、印刷の開始位置が右に移動します。この設定は、両面印刷のおもて面ページに対して有効です。<br>-3.5mm ~ 3.5mm(初期値は [0.0mm])                  |
| 055 Feed Reg1 MP<br>059 Feed Reg1 C1<br>063 Feed Reg1 C2<br>067 Feed Reg1 C3 | 給紙装置ごとに印刷開始位置の縦位置を調整します。設定値が大きいほど、印刷の開始位置が下に<br>移動します。この設定は、片面印刷の全ページと両面印刷での裏面ページに対して有効です。<br>-3.5mm ~ 3.5mm(初期値は [0.0mm])                          |
| 056 Scan Reg1 MP<br>060 Scan Reg1 C1<br>064 Scan Reg1 C2<br>068 Scan Reg1 C3 | 給紙装置ごとに印刷開始位置の横位置を調整します。設定値が大きいほど、印刷の開始位置が右に<br>移動します。この設定は、片面印刷の全ページと両面印刷での裏面ページに対して有効です。<br>-3.5mm ~ 3.5mm(初期値は [0.0mm])                          |
| 057 Feed Reg2 MP<br>061 Feed Reg2 C1<br>065 Feed Reg2 C2<br>069 Feed Reg2 C3 | 給紙装置ごとに印刷開始位置の縦位置を調整します。設定値が大きいほど、印刷の開始位置が下に<br>移動します。この設定は、両面印刷でのおもて面ページに対して有効です。<br>-3.5mm ~ 3.5mm(初期値は [0.0mm])                                  |
| 058 Scan Reg2 MP<br>062 Scan Reg2 C1<br>066 Scan Reg2 C2<br>070 Scan Reg2 C3 | 給紙装置ごとに印刷開始位置の横位置を調整します。設定値が大きいほど、印刷の開始位置が右に<br>移動します。この設定は、両面印刷のおもて面ページに対して有効です。<br>-3.5mm ~ 3.5mm(初期値は[0.0mm])                                    |

| 項目                     | 説明                                                                                           |  |  |
|------------------------|----------------------------------------------------------------------------------------------|--|--|
| 101 TR Plain1          | 用紙タイプによって、印刷濃度や画質の粒度を調整します。設定値(1~16)が大きいほど、濃                                                 |  |  |
| 102 TR Plain2          |                                                                                              |  |  |
| 103 TR SemiThk         | Plain1/Plain2:普通紙<br>SemiThk:上質紙                                                             |  |  |
| 104 TR Labels 1        | Labels1/Labels2:ラベル<br>Thick/ExtraThk:厚紙                                                     |  |  |
| 105 TR Labels2         | Envelope: 封筒<br>Poet: リザナ                                                                    |  |  |
| 106 TR Thick           | Recycled:再生紙                                                                                 |  |  |
| 107 TR ExtraThk        | Coated 1/Coated2/Coated3: 」— 卜粃                                                              |  |  |
| 109 TR Envelope        |                                                                                              |  |  |
| 110 TR Post            |                                                                                              |  |  |
| 111 TR Recycled        |                                                                                              |  |  |
| 112 TR Coated1         |                                                                                              |  |  |
| 113 TR Coated2         |                                                                                              |  |  |
| 114 TR Coated3         |                                                                                              |  |  |
| 151 Temp Plain1        | 用紙タイプによって、定着温度を調整します。設定値(-6 ~ 6)が大きいほど定着温度は高くな                                               |  |  |
| 152 Temp Plain2        |                                                                                              |  |  |
| 153 Temp SemiThk       | Plain I / Plain2:晋通紕<br>SemiThk:上質紙                                                          |  |  |
| 154 Temp Labels 1      | Labels1/Labels2:ラベル<br>Thick/ExtraThk:厚紙                                                     |  |  |
| 155 Temp Labels2       | Envelope:封筒<br>Poet:ハガキ                                                                      |  |  |
| 156 Temp Thick         | Recycled:再生紙<br>  Coated1/Coated2/Coated3:コート紙                                               |  |  |
| 157 Temp ExtraThk      |                                                                                              |  |  |
| 159 Temp Envelope      |                                                                                              |  |  |
| 160 Temp Post          |                                                                                              |  |  |
| 161 Temp Recycled      |                                                                                              |  |  |
| 162 Temp Coated 1      |                                                                                              |  |  |
| 163 Temp Coated2       |                                                                                              |  |  |
| 164 Temp Coated3       |                                                                                              |  |  |
| 201 Highland           | プリンターを標高の高い場所で使用すると、印刷面に汚れが出たり、印刷がかすれたりすることが<br>あります。標高に応じて設定してください。<br>0(低い)~6(高い)(初期値は[0]) |  |  |
| 205 ROS                | ROS 露光装置の露光点を補正します。操作パネルの「プリンター調整中」の表示が消えるまで、<br>本製品の電源を切らないでください。                           |  |  |
| 301 Noise Level        | 画像の階調性を調整します。設定値が大きいほど階調性は向上しますが、粒状性は低下します。<br>0~7 (初期値は[3])                                 |  |  |
| 302 Color DiagnosisSht | 用紙全体をカラーのグラデーションで印刷する Color Diagnosis Sheet を印刷します。印刷面の<br>色落ちや汚れが確認できます。                    |  |  |

| 項目                                               | 説明                                                                                                    |
|--------------------------------------------------|----------------------------------------------------------------------------------------------------|
| 303 Screen 25<br>304 Screen 50<br>305 Screen 100 | 濃度ムラなどの状態を確認するためのパターンを印刷します。<br>Screen 25:濃度 25% のハーフトーンパターンを印刷<br>Screen 50:濃度 50% のハーフトーンパターンを印刷<br>Screen 100:濃度 100% のパターンを印刷 |
| 306 AdjustColorRegist                            | カラー印刷時の色ズレをなくすように調整します。エラーが発生していない状態で実行してください。                                                                                    |

# 消耗品 / 定期交換部品 / オプションの一覧

以下は2016年5月現在の情報です。

#### トナーカートリッジ

ET カートリッジの「ET」は「エプソントナー」の意味です。

| 商品名                                   | サイズ   | 型番         | 備考                                                                                                    |
|---------------------------------------|-------|------------|----------------------------------------------------------------------------------------------------|
| ET カートリッジ<br>イエロー                     | Sサイズ  | LPC3T30Y   | サイズの違いはトナー容量の違い(カートリッジの大きさは同じ)です。                                                                                                    |
|                                       | Mサイズ  | LPC3T31Y   |                                                                                                    |
| ET カートリッジ                             | Sサイズ  | LPC3T30M   |                                                                                                    |
| マセンタ                                  | Mサイズ  | LPC3T31M   |                                                                                                    |
| ET カートリッジ                             | Sサイズ  | LPC3T30C   |                                                                                                    |
| シアン                                   | Mサイズ  | LPC3T31C   |                                                                                                    |
| ET カートリッジ                             | Sサイズ  | LPC3T30K   |                                                                                                    |
| フラック                                  | Mサイズ  | LPC3T31K   |                                                                                                    |
| 環境推進トナー     Mサイズ       イエロー     2本パック | Mサイズ  | LPC3T31YV  | <ul> <li>ETカートリッジと同じ品質のトナーですが、セイコーエブソン株式会社がトナーカートリッジ(容器)の所有権を保有し、「環境推進トナー使用許諾契約」に基づき、本製品に充填されているトナーを使い切るまでの間の使用権を許諾する消耗品です。使用後は、環境推進トナーに添付の案内書をご覧いただき、セイコーエブソン株式会社に必ずご返却ください(送料無料)。エブソンのホームページでもご確認いただけます。http://www.epson.jp/products/offirio/printer/kankyotoner/</li> <li>サイズの違いはトナー容量の違い(カートリッジの大きさは同じ)です。</li> </ul> |
|                                       | 2本パック | LPC3T31YPV |                                                                                                    |
| 環境推進トナー<br>マゼンタ                       | Mサイズ  | LPC3T31MV  |                                                                                                    |
|                                       | 2本パック | LPC3T31MPV |                                                                                                    |
| 環境推進トナー<br>シアン<br>環境推進トナー<br>ブラック     | Mサイズ  | LPC3T31CV  |                                                                                                    |
|                                       | 2本パック | LPC3T31CPV |                                                                                                    |
|                                       | Mサイズ  | LPC3T31KV  |                                                                                                    |
|                                       | 2本パック | LPC3T31KPV |                                                                                                    |

#### 共通消耗品

| 商品名      |      | 型番       | 仕様              | 備考                                                                                                    |
|----------|------|----------|-----------------|----------------------------------------------------------------------------------------------------|
| 感光体ユニット  | カラー  | LPC3K17  | 印刷寿命:約24,000ページ | 印刷寿命は、A4 横置き 5%連続印刷時。                                                                                                    |
|          | ブラック | LPC3K17K | 印刷寿命:約24,000ページ | たたし、印刷ページ数は自安です。印刷の<br>仕方により、印刷可能ページ数は異なりま                                                                                                    |
| 廃トナーボックス |      | LPC3H17  | 印刷寿命:約24,000ページ | す。間欠印刷(1回あたりの印刷ページ数<br>が1~数ページ程度の少ない印刷)、用紙<br>サイズ、用紙方向、厚紙印刷、印刷原稿お<br>よび電源の頻繁な入切などにより印刷可<br>能ページ数は少なくなります。そのため印<br>刷可能ページ数は、お客様の使用条件、使<br>用環境によっては半分以下になる場合が<br>あります。 |
| 上質普通紙    |      | LPCPPA3  | A3 サイズ          | 普通紙への印刷で最良の印刷品質が得ら                                                                                                    |
|          |      | LPCPPA4  | A4 サイズ          | れより。<br>  両面に印刷するときは、包装紙の開封面                                                                                                    |
|          |      | LPCPPB4  | B4 サイズ          | (合わせ目のある面)から先に印刷してく<br>ださい。                                                                                                    |
| コート紙     |      | LPCCTA3  | A3 サイズ          | 光沢のある質感で印刷できます。                                                                                                    |
|          |      | LPCCTA4  | A4 サイズ          |                                                                                                    |

#### 定期交換部品

交換は、弊社の認定を受けたサービス実施店のサービスエンジニアまたは弊社のサービスエンジニアが実施します。交換 時期を知らせるメッセージが表示されたら販売店またはエプソンサービスコールセンターにご連絡ください。交換に伴う 出張基本料、技術料、部品料は保証期間内外を問わず、有料です。

▲ 178 ページ 「お問い合わせ先」

| 商品名             | 印刷寿命                    | 備考                                                                      |
|-----------------|-------------------------|-------------------------------------------------------------------------|
| 定着ユニット          | 100,000 ページ             | 印刷寿命は、A4 横置き 5%連続印刷時。ただし、印刷ページ数は目安で                                     |
| 転写ユニット          | 100,000 ページ             | ☐ 9。印刷の仕方により、印刷可能へーン数は異なります。間欠印刷(I<br>あたりの印刷ページ数が1~数ページ程度の少ない印刷)、用紙サイズ、 |
| 二次転写ユニット        | 100,000 ページ             | 紙方向、厚紙印刷、印刷原稿および電源の頻繁な入切などにより印刷可能                                       |
| カラー現像ユニット       | 100,000 ページ             | 条件、使用環境によっては半分以下になる場合があります。                                             |
| 白黒現像ユニット        | 100,000 ページ             | また、節電移行時間や節電移行時間(自動)、節電スケジュールの設定を変更すると、定着コニットの毒命や消費電力に影響が出る場合があります      |
| 給紙ローラー MP       | 100,000 ページ             |                                                                         |
| 給紙ローラー C1/C2/C3 | 100,000 ページ             |                                                                         |
| メンテナンスユニットA     | 300,000 ページ             |                                                                         |
| メンテナンスユニットB     | 600,000 ページ             |                                                                         |
| ADF メンテナンスユニット  | 約 90,000 ページ<br>(A4 換算) | ピックローラー、フィードローラー類のセット                                                   |

### オプション

取り付け方は『セットアップガイド』(冊子)をご覧ください。

| 商品名              | 型番         | 備考                                   |
|------------------|------------|--------------------------------------|
| 増設 1 段力セットユニット   | LPA3CZ1C12 | 1台のみ増設可                              |
| 専用キャビネット         | LPMPD3     | 専用プリンター台とセットで使用                      |
|                  | LPCBN8     | キャスター付き                              |
| USB ケーブル         | USBCB2     | Hi-Speed USB 対応                      |
| PostScript 3 ROM | LPPSROM04  | PostScript プリンターとして使用するための ROM モジュール |

# フォント仕様

付属のソフトウェアディスクには以下のフォントが収録されています。

- Epson バーコードフォント
- Epson TrueType フォント
- OCR-B TrueType フォント

# Epson バーコードフォント

データキャラクター (バーコードに登録する文字列) を入力するだけで、簡単にバーコードシンボルを作成できるフォントです。通常必要な、データキャラクター以外のコードやマージン、OCR-B フォント (バーコード下部の文字) などの入力が不要です。

各バーコードの仕様や規格の詳細は、仕様書や市販の解説書などを参照してください。

#### JAN(標準バージョン)

| フォント名               | 1    | EPSON JAN-13                                                                                           | EPSON JAN-13 Short                                           |  |
|---------------------|------|----------------------------------------------------------------------------------------------------|--------------------------------------------------------------|--|
| OCR-B あり            |      | あり                                                                                                    |                                                              |  |
| チェックデ               | ジット  | あり                                                                                                    |                                                              |  |
| キャラクタ               | 一種類  | 数字(0~9)                                                                                                |                                                              |  |
| 桁数                  |      | 12                                                                                                    |                                                              |  |
| 入力可能サ               | イズ   | 60~96pt                                                                                                | 36~90pt                                                      |  |
| 読み取り保               | 証サイズ | 60pt、75pt(標準)                                                                                          | 36pt、45pt (標準)、67.5pt、90pt                                   |  |
| 自動設定される情報<br>(入力不要) |      | <ul> <li>レフト/ライトマージン</li> <li>レフト/ライトガードバー</li> <li>チェックデジット</li> <li>OCR-B</li> <li>センターバー</li> </ul> |                                                              |  |
| 例                   | 入力   | 123456789012                                                                                           |                                                              |  |
|                     | 画面表示 | 123456789012                                                                                           | 123456789012                                                 |  |
|                     | 印刷   | 1 "234567" 890128"                                                                                     | 1 234567 890128                                              |  |
| 備考                  |      | JIS X 0501                                                                                             | <ul> <li>JAN-13のバーの高さを低くしたもの</li> <li>日本国内でのみ使用可能</li> </ul> |  |

## JAN(短縮バージョン)

| フォント名               | 1    | EPSON JAN-8                                                                                                | EPSON JAN-8 Short         |  |
|---------------------|------|----------------------------------------------------------------------------------------------------|---------------------------|--|
| OCR-B あり            |      | あり                                                                                                    |                           |  |
| チェックデ               | ジット  | あり                                                                                                    |                           |  |
| キャラクタ               | '一種類 | 数字(0~9)                                                                                                    |                           |  |
| 桁数                  |      | 7                                                                                                    |                           |  |
| 入力可能サ               | イズ   | 52~96pt                                                                                                    | 36~90pt                   |  |
| 読み取り保               | 証サイズ | 52pt、65pt(標準)                                                                                              | 36pt、45pt(標準)、67.5pt、90pt |  |
| 自動設定される情報<br>(入力不要) |      | <ul> <li>レフト / ライトマージン</li> <li>レフト / ライトガードバー</li> <li>チェックデジット</li> <li>OCR-B</li> <li>センターバー</li> </ul> |                           |  |
| 例                   | 入力   | 1234567                                                                                                    |                           |  |
|                     | 画面表示 | <br>1 2 3 4 5 6 7                                                                                          | <br>1 2 3 4 5 6 7         |  |
| 白扇                  |      | 1234 5670                                                                                                  | 1234 5670                 |  |
| 備考                  |      | -         ・ JAN-8 のバー高さを低くしたもの           ・ 日本国内でのみ使用可能                                                     |                           |  |

# UPC

| フォント名               | 1    | EPSON UPC-A                                                                                            | EPSON UPC-E                                                                                                  |  |
|---------------------|------|----------------------------------------------------------------------------------------------------|----------------------------------------------------------------------------------------------------|--|
| OCR-B               |      |                                                                                                    |                                                                                                    |  |
| チェックデ               | ジット  | あり                                                                                                    |                                                                                                    |  |
| キャラクタ               | '一種類 | 数字(0~9)                                                                                                |                                                                                                    |  |
| 桁数                  |      | 11                                                                                                    | 6                                                                                                    |  |
| 入力可能サ               | イズ   | 60~96pt                                                                                                |                                                                                                    |  |
| 読み取り保               | 証サイズ | 60pt、75pt(標準)                                                                                          |                                                                                                    |  |
| 自動設定される情報<br>(入力不要) |      | <ul> <li>レフト/ライトマージン</li> <li>レフト/ライトガードバー</li> <li>チェックデジット</li> <li>OCR-B</li> <li>センターバー</li> </ul> | <ul> <li>レフト/ライトマージン</li> <li>レフト/ライトガードバー</li> <li>チェックデジット</li> <li>OCR-B</li> <li>ナンバーシステムの「0」</li> </ul> |  |
| 例                   | 入力   | 12345678901                                                                                            | 123456                                                                                                    |  |
|                     | 画面表示 | 12345678901                                                                                            | <br>  2 3 4 5 6                                                                                              |  |
| 白扇                  |      | 1 23456 78901 2                                                                                        | 0 123456 5                                                                                                   |  |
| 備考                  |      | Regular タイプ。 補足コードはサポートしていません。                                                                         | Zero Suppression タイプ(余分な 0 を削除)                                                                              |  |

## Code39

| フォント名               | 1    | EPSON Code39                                                                        | EPSON Code39 CD                                          | EPSON Code39 Num EPSON Code39 CD Num |                   |  |
|---------------------|------|-------------------------------------------------------------------------------------|----------------------------------------------------------|--------------------------------------|-------------------|--|
| OCR-B               |      | なし                                                                                  |                                                          | あり                                   | あり                |  |
| チェックデ               | ジット  | なし                                                                                  | あり                                                       | なし                                   | あり                |  |
| キャラクタ               | '一種類 | 英数字(A~Z、O~9)                                                                        | 、記号(- . スペース                                             | \$ / + %)                            |                   |  |
| 桁数                  |      | 制限なし                                                                                |                                                          |                                      |                   |  |
| 入力可能サ               | イズ   | 26 ~ 96pt                                                                           |                                                          | 36~96pt                              |                   |  |
| 読み取り保               | 証サイズ | 26pt、52pt、78pt                                                                      |                                                          | 36pt、72pt                            |                   |  |
| 自動設定される情報<br>(入力不要) |      | <ul> <li>・ 左/ 右クワイエットゾーン</li> <li>・ スタート/ ストップキャラクター</li> <li>・ チェックデジット</li> </ul> |                                                          |                                      |                   |  |
| 例                   | 入力   | 1234567                                                                             |                                                          |                                      |                   |  |
|                     | 画面表示 | 1 2 3 4 5 6 7<br>1 9 1 1 1 1 1 1 1 1 1 1 1 1 1 1 1 1 1 1                            | 1 2 3 4 5 6 7<br>1 9 1 1 1 1 1 1 1 1 1 1 1 1 1 1 1 1 1 1 | <br>1234567                          | <br>1 2 3 4 5 6 7 |  |
|                     | 印刷   |                                                                                     |                                                          | 1 2 3 4 5 6 7                        |                   |  |
| 備考                  |      | <ul> <li>JIS X 0503</li> <li>スペースを表すバーコー</li> </ul>                                 | ードを入力したいときは、「                                            | 」(アンダーライン)を入                         | 力してください。          |  |

付録

### Code128

| フォント名               | I    | EPSON Code128                                                                                                    |
|---------------------|------|----------------------------------------------------------------------------------------------------|
| OCR-B               |      | なし                                                                                                    |
| チェックデ               | ジット  | あり                                                                                                    |
| キャラクタ               | 一種類  | 全ての ASCII 文字(95 文字)                                                                                                    |
| 桁数                  |      | 制限なし                                                                                                    |
| 入力可能サ               | イズ   | 26~96pt                                                                                                    |
| 読み取り保               | 証サイズ | 26pt、52pt、78pt                                                                                                    |
| 自動設定される情報<br>(入力不要) |      | <ul> <li> 左 / 右クワイエットゾーン</li> <li> スタート / ストップキャラクター</li> <li> コードセットの変更キャラクター</li> <li> チェックデジット</li> </ul>              |
| 例                   | 入力   | 1234567                                                                                                    |
|                     | 画面表示 | 1 2 3 4 5 6 7                                                                                                    |
|                     | 印刷   |                                                                                                    |
| 備考                  |      | <ul> <li>JIS X 0504</li> <li>コードセット A、B、C をサポートしています。入力するキャラクターのコードセットが途中で変わった<br/>ときに、自動的にコードセットの変換コードを挿入します。</li> </ul> |

### Interleaved 2 of 5

| フォント名               | ,<br>1 | EPSON ITF                                                                                                    | EPSON ITF CD                     | EPSON ITF Num EPSON ITF CD Num        |                |  |
|---------------------|--------|----------------------------------------------------------------------------------------------------|----------------------------------|---------------------------------------|----------------|--|
| OCR-B               |        | なし                                                                                                    |                                  | あり                                    |                |  |
| チェックデ               | ゙゙ジット  | なし                                                                                                    | あり                               | なし                                    | あり             |  |
| キャラクタ               | "一種類   | 数字(0~9)                                                                                                    |                                  |                                       |                |  |
| 桁数                  |        | 制限なし                                                                                                    |                                  |                                       |                |  |
| 入力可能サ               | ⁺イズ    | 26 ~ 96pt                                                                                                    |                                  | 36 ~ 96pt                             |                |  |
| 読み取り保               | 証サイズ   | 26pt、52pt、78pt                                                                                                    |                                  | 36pt、72pt                             |                |  |
| 自動設定される情報<br>(入力不要) |        | <ul> <li> 左 / 右クワイエットゾーン</li> <li> スタート / ストップキャラクター</li> <li> チェックデジット</li> <li> 文字列先頭の「O」(合計文字数が偶数でない場合のみ)</li> </ul> |                                  |                                       |                |  |
| 例                   | 入力     | 1234567                                                                                                    |                                  | · · · · · · · · · · · · · · · · · · · |                |  |
|                     | 画面表示   | 1234567                                                                                                    | 1 2 3 4 5 6 7<br>1 1 1 1 1 1 1 1 | <br>1234567                           | <br>1234567    |  |
|                     | 印刷     |                                                                                                    |                                  | 01234567                              | 12345670       |  |
| 備考                  |        | キャラクターを2個一組で<br>は自動的にキャラクターの                                                                                            | で扱います。キャラクターの<br>D先頭に O を追加して偶数( | )合計数が奇数個の場合、El<br>固になるようにします。         | oson バーコードフォント |  |

# NW-7

| フォント名               | ,<br>1 | EPSON NW-7                                                                                     | EPSON NW-7 CD                 | EPSON NW-7 Num EPSON NW-7 CD Num |                                |  |
|---------------------|--------|------------------------------------------------------------------------------------------------|-------------------------------|----------------------------------|--------------------------------|--|
| OCR-B               |        | なし                                                                                             |                               | あり                               | あり                             |  |
| チェックテ               | ゙゙ジット  | なし                                                                                             | あり                            | なし                               | あり                             |  |
| キャラクタ               | "一種類   | 数字(0~9)、記号(-                                                                                   | \$ : / . +)                   |                                  |                                |  |
| 桁数                  |        | 制限なし                                                                                           |                               |                                  |                                |  |
| 入力可能サ               | トイズ    | 26 ~ 96pt                                                                                      |                               | 36 ~ 96pt                        |                                |  |
| 読み取り保               | 証サイズ   | 26pt、52pt、78pt                                                                                 |                               | 36pt、72pt                        |                                |  |
| 自動設定される情報<br>(入力不要) |        | <ul> <li>・ 左 / 右クワイエットゾーン</li> <li>・ スタート / ストップキャラクター(入力しない場合)</li> <li>・ チェックデジット</li> </ul> |                               |                                  |                                |  |
| 例                   | 入力     | 1234567                                                                                        |                               |                                  |                                |  |
|                     | 画面表示   | 1 2 3 4 5 6 7<br>1 2 3 4 1 1 1                                                                 | <br>1 2 3 4 5 6 7<br>         | <br>1 2 3 4 5 6 7                | <br>1 2 3 4 5 6 7              |  |
|                     | 印刷     |                                                                                                |                               | A 1 2 3 4 5 6 7 A                | A 1 2 3 4 5 6 7 4 A            |  |
| 備考                  |        | <ul> <li>JIS X 0503</li> <li>スタート / ストップキ<br/>れます。スタート / スト</li> </ul>                         | ャラクターのどちらかを入;<br>ップキャラクターを入力し | カすると、もう一方も同じ(<br>ない場合は、両方に自動的に   | こなるように自動的挿入さ<br>こ「A」が自動挿入されます。 |  |

## 郵便番号(カスタマーバーコード)

| フォント名                                       | 1    | EPSON J-Postal Code                                                                                                    |  |
|---------------------------------------------|------|----------------------------------------------------------------------------------------------------|--|
| OCR-B                                       |      | なし                                                                                                    |  |
| チェックテ                                       | ジット  | あり                                                                                                    |  |
| キャラクタ                                       | 一種類  | 数字(0~9)、英文字(A~Z)、記号(-)                                                                                                    |  |
| 桁数                                          |      | 制限なし                                                                                                    |  |
| 入力可能サ                                       | イズ   | 8~11.5pt                                                                                                    |  |
| 読み取り係                                       | 証サイズ | 8pt、9pt、10pt、11.5pt                                                                                                    |  |
| 自動設定される情報<br>(入力不要)                         |      | <ul> <li>バーコードの上下左右 2mm の空白</li> <li>入力時の-(ハイフン)の削除</li> <li>スタート/ストップコード</li> <li>住所表示番号の 13 桁調整</li> <li>チェックデジット</li> </ul>                                                                              |  |
| 例                                           | 入力   | 123-4567                                                                                                    |  |
| 画面表示                                        |      | '1''2''3''-''4''5''6''7'                                                                                                    |  |
| 印刷 [1]]+]++1+1+1+1+1+1+1+1+1+1+1+1+1+1+1+1+ |      | իլիերերիրիրիրիրերերերերերերերերերերերիրի                                                                                                    |  |
| 備考                                          |      | <ul> <li>郵便番号(3桁)-郵便番号(4桁)-住所表示番号(バーコードに変換後13桁まで)を入力します。<br/>住所表示番号は入力時の桁数の制限はありませんが、バーコードに変換後13桁を超える部分は省略されます。また住所表示番号が13桁に満たないときは、13桁になるように末尾にコードが挿入されます。</li> <li>印刷領域やレイアウト枠は余裕をもって設定してください。</li> </ul> |  |

169

## GS1-128(EAN-128)

| フォント名 EPSON EAN128  |      | EPSON EAN128                                                                                                    |  |  |
|---------------------|------|----------------------------------------------------------------------------------------------------|--|--|
| OCR-B あり            |      | あり                                                                                                    |  |  |
| チェックデ               | ジット  | あり                                                                                                    |  |  |
| キャラクタ               | '一種類 | 数字(0 ~ 9)、英文字(A ~ Z)<br>括弧( )は、アプリケーション識別子 (AI) を識別するためのみ使用します。英文字は大文字のみサポート<br>しますが、入力は小文字で行います。                                                                                                    |  |  |
| 桁数                  |      | <ul> <li>アプリケーション識別子 (Al) により桁数が異なります。</li> <li>01:GTIN (グローバルトレードアイテムナンバー)<br/>4桁「(01)] + 13桁 (数字)</li> <li>17:パッチ/ロットナンパー<br/>4桁「(17)] + 6桁 (数字)</li> <li>10:保証期限日<br/>4桁「(10)] +最大 20桁 (英数字)</li> <li>30:数量<br/>4桁「(30)] +最大8桁 (数字)</li> </ul> |  |  |
| 入力可能サ               | イズ   | 36pt以上                                                                                                    |  |  |
| 読み取り保               | 証サイズ | 36pt、72pt                                                                                                    |  |  |
| 自動設定される情報<br>(入力不要) |      | <ul> <li>左/右クワイエットゾーン</li> <li>スタート/ストップキャラクター</li> <li>FNC1 キャラクター         <ul> <li>(Code 128 との識別、および可変長アプリケーション識別子用データの区切りのため)</li> <li>コードセットの変更キャラクター</li> <li>チェックデジット</li> </ul> </li> </ul>                                               |  |  |
| 例                   | 入力   | (01)1491234567890(17)990101(30)12(10)abc                                                                                                    |  |  |
| 印刷                  |      | <b>C</b> 01 <b>D</b> 1491234567890 <b>C</b> 17 <b>D</b> 990101 <b>C</b> 30 <b>D</b> 12 <b>C</b> 10 <b>D A B C</b>                                                                                                    |  |  |
|                     |      | (01)14912345678901(17)990101(30)12(10)ABC                                                                                                    |  |  |
| 備考                  |      | コードセット A、B、C をサポートしています。入力するキャラクターのコードセットが途中で変わったときは、自動的にコードセットの変換コードが挿入されます。                                                                                                    |  |  |

#### 標準料金代理収納

| フォント名               |      | EPSON EAN128_AI91                                                                                                    |  |  |  |  |
|---------------------|------|----------------------------------------------------------------------------------------------------|--|--|--|--|
| OCR-B               |      | あり                                                                                                    |  |  |  |  |
| チェックデ               | ジット  | あり                                                                                                    |  |  |  |  |
| キャラクター種類            |      | 数字(0 ~ 9)、記号(-)<br>括弧( )は、アプリケーション識別子 (AI) を識別するためのみ使用します。<br>ハイフンは、入力する数字間のセパレーターとして使用します。                                            |  |  |  |  |
| 桁数                  |      | 4桁「(91)」+46桁(数字間の「-」を含む)                                                                                                    |  |  |  |  |
| 入力可能サイズ             |      | 48pt 以上                                                                                                    |  |  |  |  |
| 読み取り保証サイズ           |      | 48pt                                                                                                    |  |  |  |  |
| 自動設定される情報<br>(入力不要) |      | <ul> <li> 左 / 右クワイエットゾーン </li> <li> スタート / ストップキャラクター </li> <li> FNC1 キャラクター (Code 128 との識別のために挿入します。) </li> <li> チェックデジット </li> </ul> |  |  |  |  |
| 例                   | 入力   | (91)912345-012345678901234567890-1-010331-0-123000                                                                                     |  |  |  |  |
|                     | 画面表示 | (91)912345-012345678901234567890-1-010331-0-123000                                                                                     |  |  |  |  |
|                     | 印刷   | (91)912345-0123456789012345678901<br>010331-0-123000-3                                                                                 |  |  |  |  |
| 備考                  |      | コンビニエンスストアなどで扱う請求書用シンボル                                                                                                    |  |  |  |  |

#### バーコード作成時と印刷時のご注意

作成時は以下に注意してください。

- 文字の装飾(ボールド / イタリック / アンダーラインなど)、網掛けはしないでください。
- 背景色は、バーコード部分とのコントラストが低下する色を避けてください。
- 文字の回転は、90度、180度、270度以外は指定しないでください。
- 文字間隔は変更しないでください。
- 文字の縦あるいは横方向のみを拡大 / 縮小しないでください。
- アプリケーションソフトのオートコレクト機能は使用しないでください。
  - 例)文字間隔の自動調整
     行末に存在するスペース削除
     連続する複数個のスペースをタブなどに変換
     記号の変換
- 入力した文字をバーコードに変換する際に、バーコードとして必要なキャラクターを自動的に追加するため、バーコードの長さが入力時よりも長くなることがあります。バーコードと周囲の文字が重ならないように注意してください。
- 一行に2つ以上のバーコードを入力するときは、バーコード間をタブで区切ってください。スペースで区切るときは、 バーコードフォント以外のフォントを選択して入力してください。バーコードフォントでスペースを入力すると、スペースがバーコードの一部となってしまいます。

- 入力したキャラクターの桁数が大きい場合、バーコードの高さを、全長の15%以上になるように自動的に調整します。 バーコードの周囲に文字が入っているときは、バーコードと重ならないように間隔を空けてください。(Code39/ Code128/Interleaved 2 of 5/NW-7/GS1-128、標準料金代理収納)
- アプリケーションソフトで、改行を示すマークの表示 / 非表示を選択できる場合、バーコードの部分とそうでない部分が区別しやすいよう、改行マークが表示される設定にしておくことをお勧めします。

印刷時は以下に注意してください。

- トナーの濃度や紙質あるいは、お使いのアプリケーションソフトによっては、印刷されたバーコードが読み取り機で 読み取れないことがあります。お使いの読み取り機で認識テストをしてからご利用いただくことをお勧めします。
- Epson バーコードフォントは、本製品に付属しているプリンタードライバーでのみ印刷可能です。
- プリンタードライバーの設定は以下にしてください。

| 画面          | 項目          | 設定          |
|-------------|-------------|-------------|
| 基本設定        | 割り付け / ポスター | しない         |
|             | 印刷品質        | きれい(600dpi) |
| 応用設定        | 拡大 / 縮小     | しない         |
| 応用設定-画像処理設定 | トナーセーブ      | しない         |

#### バーコードの作成と印刷の手順

ここでは Windows 7 のワードパッドを例に、Epson バーコードフォントの作成と印刷の手順を説明します。

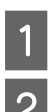

#### ワードパッドを起動し、バーコード変換する文字を全て半角(1Byte)で入力します。

# 2

#### 入力した文字を選択します。 選択した範囲が反転表示になります。

#### [ホーム] タブの [フォント] グループで、印刷したい Epson バーコードフォントを選択します。

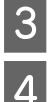

#### フォントサイズを変更します。

推奨または使用可能なフォント(キャラクター)サイズは、バーコードフォントの種類と OS のバージョンによって異なります。入力した文字が設定したように表示されます。

## 5

入力したデータがバーコードとして印刷されます。

(参考)

印刷を実行します。

入力したデータが不適当な場合などプリンタードライバーがエラーと判断すると、画面表示と同様のフォントが 出力されます。この場合バーコードとして読み取りはできません。

# Epson TrueType フォント

| フォント名           | 印刷例           |
|-----------------|---------------|
| EPSON 行書体 M     | 美しく華麗な日本語フォント |
|                 | 美しく華麗な日本語フォント |
| EPSON 教科書体 M    | 美しく華麗な日本語フォント |
|                 | 美しく華麗な日本語フォント |
| EPSON 正楷書体 M    | 美しく華麗な日本語フォント |
|                 | 美しく華麗な日本語フォント |
| EPSON 丸ゴシック体 M  | 美しく華麗な日本語フォント |
|                 | 美しく華麗な日本語フォント |
| EPSON 太角ゴシック体 B | 美しく華麗な日本語フォント |
|                 | 美しく華麗な日本語フォント |
| EPSON 太明朝体 B    | 美しく華麗な日本語フォント |
|                 | 美しく華麗な日本語フォント |
| EPSON 太行書体 B    | 美しく華麗な日本語フォント |
|                 | 美しく華麗な日本語フォント |
| EPSON 太丸ゴシック体 B | 美しく華麗な日本語フォント |
|                 | 美しく華麗な日本語フォント |

# OCR-B TrueType フォント

OCR-Bは、光学文字認識に用いる目的で開発され、JISX9001に規定された書体の名称です。

| フォント名 | 印刷例        |
|-------|------------|
| OCR-B | 1234567890 |

ソフトウェアディスクに収録されている OCR-B フォントセットには、OCR-B の規格外の文字も含まれています。 読み取り用に使用するときは、事前に読み取り機で読み取れることを確認してください。トナー状況や用紙の種類によっ て読み取れないことがあります。OCR-B フォントの保証サイズは 12 ポイントです。

# 規格と規制

#### 電源高調波

この装置は、高調波電流規格 JIS C 61000-3-2 に適合 しています。

### 電波障害自主規制

この装置は、クラス B 情報技術装置です。この装置は、 家庭環境で使用することを目的としていますが、この装置 がラジオやテレビジョン受信機に近接して使用されると、 受信障害を引き起こすことがあります。マニュアルに従っ て正しい取り扱いをしてください。

### 複製が禁止されている印刷物

紙幣、有価証券などをプリンターで印刷すると、その印刷 物の使用如何に係わらず、法律に違反し、罰せられます。 (関連法律)

刑法第148条、第149条、第162条 通貨及証券模造取締法第1条、第2条など

以下の行為は、法律により禁止されています。

- 紙幣、貨幣、政府発行の有価証券、国債証券、地方証券を複製すること(見本印があっても不可)
- 日本国外で流通する紙幣、貨幣、証券類を複製すること
- 政府の模造許可を得ずに未使用郵便切手、郵便はがきなどを複製すること
- 政府発行の印紙、法令などで規定されている証紙類を 複製すること

次のものは、複製するにあたり注意が必要です。

- 民間発行の有価証券(株券、手形、小切手など)、定期 券、回数券など
- パスポート、免許証、車検証、身分証明書、通行券、食券、切符など

## オゾン

ページプリンターの印刷原理上、印刷処理中には微量のオ ゾンが発生します(排気風にオゾン臭を感じることがあり ます)。印刷中に本製品が発生するオゾンは微量であり、 通常の作業環境における安全許容値(3.0mg/h)を上回 ることはありません。ただし、オゾン濃度はプリンターの 設置環境によって変わるため、下記のような条件での使用 は避けてください。

- 製品の環境条件外での使用
- 狭い部屋での複数ページプリンターの使用
- 換気が悪い場所での使用

- 上記条件下での長時間連続稼働
- 長時間印刷時や大量印刷時には、換気をするようにしてください。

#### エコマーク物質エミッションに関する試験方法

試験方法

RAL-UZ171

エコマークの物質エミッションの放散速度に関する認定 基準を満たしています。(トナーは本製品用に推奨してお ります消耗品を使用し、印刷を行った場合について、試験 方法:RAL-UZ171に基づき試験を実施しました。)

#### レーザー製品の表示

本プリンターは、レーザーの国際 規格 IEC60825-1で定め られた、クラス1レーザー製品で す。識別のため、「クラス1レー

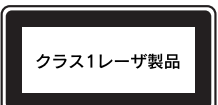

ザー製品」と書かれたラベルを製品に貼付しています。通 常使用時には、レーザーは内部にありお客様が被ばくする ことはありません。

# 内部のレーザー放射ユニット

本プリンターの内部には、レーザー国際規格 IEC60825-1 で定められた、 クラス 3B のレーザーダイオードを内 蔵していますが、プリントヘッドのレーザー開口部におい てはクラス1レベルに制御されています。

レーザー放射ユニットは、内部の見えない場所にありま す。指示以外の分解行為は行わないでください。

指示以外の手順による制御や調整は危険なレーザー放射の被ばくをもたらすおそれがあります。

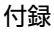

# 商標/登録商標/著作権

EPSON、EXCEED YOUR VISION、EPSON ESC/P お よびESC/Pageはセイコーエプソン株式会社の登録商標 です。

EPSON ステータスモニタはセイコーエプソン株式会社の商標です。

Microsoft、Windows、Windows Server、Windows Vista は、米国 Microsoft Corporation の米国およびそ の他の国における登録商標です。

Adobe、Adobe ロゴ、Acrobat、およびReaderはAdobe Systems Incorporated (アドビシステムズ社)の米国 ならびにその他の国における商標または登録商標です。

CompactFlash(コンパクトフラッシュ)は、米国 SanDisk 社の米国およびその他の国における登録商標で す。

Apple、Mac、Mac OS、OS X および Bonjour は米国 およびその他の国で登録された Apple Inc. の商標です。 その他の製品名およびフォント名は各社の商標または登 録商標です。

# オープンソースソフトウェアのライセンス契約

詳細は、ソフトウェアディスクの [Manual] フォルダー 内にある OSS ファイルをご覧ください。

# サービスとサポートのご案内

■マニュアルのダウンロードサービス

製品マニュアルの最新版 PDF データをダウンロードできるサービスを提供しています。 http://www.epson.jp/support/

# エプソンサービスパック

エプソンサービスパックは、ハードウェア保守パックです。

エプソンサービスパック対象製品と同時にご購入の上、登録していただきますと、対象製品購入時から所定の期間(3年、4年、5年)、出張修理いたします。また、修理のご依頼や故障かどうかわからない場合のご相談等の受付窓口として、専用のヘルプデスクをご用意いたします。

- スピーディーな対応 スポット出張修理依頼に比べて優先的にサービスエンジニアを派遣いたします。
- もしものときの安心 トラブルが発生した場合は何回でもサービスエンジニアを派遣して修理いたします。
- 手続きが簡単 エプソンサービスパック登録書をFAX するだけで、契約手続きなどの面倒な事務処理は一切不要です。
- 維持費の予算化 エプソンサービスパック規約内・期間内であれば都度修理費用がかからず、維持費の予算化が可能です。

エプソンサービスパックは、エプソン製品ご購入販売店にてお買い求めください。

### 保守サービスのご案内

#### 保証書について

保証期間中に故障した場合には、保証書の記載内容に基づき修理いたします。保証期間や保証事項については、保証書を ご覧ください。

保証書は、製品の「保証期間」を証明するものです。「お買い上げ年月日」「販売店名」に記入漏れがないかご確認ください。これらの記載がない場合は、保証期間内であっても、保証期間内と認められないことがあります。記載漏れがあった場合は、お買い求めいただいた販売店までお申し出ください。

保証書は大切に保管してください。

#### 補修用性能部品および消耗品の保有期間

本製品の補修用性能部品および消耗品の保有期間は、製品の製造終了後6年間です。 改良などにより、予告なく外観や仕様などを変更することがあります。

#### 保守サービスの受付窓口

エプソン製品を快適にご使用いただくために、年間保守契約をお勧めします。 保守サービスに関してのご相談、お申し込みは、次のいずれかで承ります。

- お買い求めいただいた販売店

#### 保守サービスの種類

エプソン製品を万全の状態でお使いいただくために、下記の保守サービスをご用意しております。

詳細は、お買い求めの販売店またはエプソンサービスコールセンターまでお問い合わせください。

- 定期交換部品の寿命による交換は、保証内外を問わず、出張基本料・技術料・部品代が有償となります。
- 年間保守契約をされている場合は、定期交換部品代のみ有償(お客様交換可能な定期交換部品の場合は、出張基本料・ 技術料も有償)です。
- 本機は、専門業者による輸送対象製品のため、持込保守および持込修理はご遠慮ください。

| 拓            |      |                                                                                                    |       | 修理代金                                          |
|--------------|------|----------------------------------------------------------------------------------------------------|-------|-----------------------------------------------|
| 作里天貝         |      | (1) · · · · · · · · · · · · · · · · · · ·                                                                                              | 保証期間内 | 保証期間外                                         |
| 年間保守 出<br>契約 | 出張修理 | <ul> <li>優先的にサービスエンジニアを派遣し、その場で修理いたします。</li> <li>修理の都度発生する修理代・部品代*が無償のため、予算化ができて便利です。</li> <li>定期点検(別途料金)で、故障を未然に防ぐことができます。</li> </ul> | 無償    | 年間一定の保守料金                                     |
| スポット出張       | 修理   | お客様からご連絡いただいて数日以内にサービスエンジニアを派遣し、その場で修理いたします。                                                                                           | 無償    | 有償<br>(出張料+技術料+部品代)<br>修理完了後、その都度お支<br>払いください |

消耗品(インクカートリッジ、トナー、用紙など)は保守対象外です。

1重要 ・ エプソン純正品以外あるいはエプソン品質認定品以外の、オプションまたは消耗品を装着し、それが原因でトラブルが発生した場合には、保証期間内であっても責任を負いかねますのでご了承ください。ただし、この場合の修理などは有償で行います。

 本製品の故障や修理の内容によっては、製品本体に保存されているデータや設定情報が消失または破損することがあ ります。また、お使いの環境によっては、ネットワーク接続などの設定をお客様に設定し直していただくことになり ます。これに関して弊社は保証期間内であっても責任を負いかねますのでご了承ください。データや設定情報は、必 要に応じてバックアップするかメモを取るなどして保存することをお勧めします。

# お問い合わせ先

| nvea necp.//w                                                      | ww.epson.jp/fa                          | aq/                                      |                                    |                                          |                           |                                 |                  |                 |
|--------------------------------------------------------------------|-----------------------------------------|------------------------------------------|------------------------------------|------------------------------------------|---------------------------|---------------------------------|------------------|-----------------|
| 製品に関するご<br>製品に関するご質問                                               | 質問・ご相談先<br>・ご相談に電話でお                    | ;(エプソンイン<br>答えします。                       | ソフォメーショ                            | ョンセンター)                                  |                           |                                 |                  |                 |
| 050-3155                                                           | j-8055                                  |                                          |                                    |                                          |                           |                                 |                  |                 |
| ○上記電話番号を                                                           | <br>ご利用できない場                            | 合は、042-58                                | 5-8580へお                           | 肌の合わせくださ                                 | さい。                       |                                 |                  |                 |
| 修理品送付・持ち                                                           | 5込み依頼先<br>様へお持ち込みし                      | *一部対象外機種<br>ただくか、下記修                     | がございます。<br>理センターまで                 | 羊しくは下記のエ<br>送付願います。                      | プソンのフ                     | ホームページでる                        | ご確認くださし          | ۱°              |
| 拠 点 名                                                              |                                         | 所                                        | 在                                  | 地                                        |                           |                                 |                  | 電話番号            |
| 札幌修理センター                                                           | 〒003-0021 木                             | 山幌市白石区栄通                                 | 427エプソン                            | サービス(株)                                  |                           |                                 | 0                | 11-805-2886     |
| 松本修理センター                                                           | 〒390-0863 ホ                             | 公本市白板2-4-1                               | 4 エプソンサー                           | ・ビス(株)                                   |                           |                                 | 05               | 0-3155-7110     |
| 鳥取修理センター                                                           | 〒689-1121 県                             | 副取市南栄町26-                                | 1 エプソンリペス                          | 7(株)                                     |                           |                                 | 05               | 0-3155-7140     |
| 沖縄修理センター                                                           | 〒900-0027 乗                             | 『覇市山下町5-2                                | 1 ウイングビル                           | 2F エプソンサーI                               | ごス(株)                     |                                 | 0                | 98-852-1420     |
| * 修理について詳し<br>◎上記電話番号をむ<br>・松本修理センタ                                | ノくは、エプソンのご<br>ご利用できない場<br>一:0263-86-7   | ホームページ ht<br>合は、下記の電話<br>660 ・鳥取・        | tp://www.eps<br>潘号へお問いれ<br>修理センター: | on.jp/support/<br>含わせください。<br>0857-77-22 | でご確読<br>02                | ください。                           |                  |                 |
| 引取修理サービ<br>*一部対象外機種がごる                                             | 、 <b>ス(ドアtoドア</b><br>ざいます。詳しくは下言        | サービス)に関<br>このエプソンのホーム                    | するお問い<br>ムページでご確認く                 | <b>合わせ先</b><br>ださい。                      |                           |                                 |                  |                 |
| 引取修理サービス(ト<br>修理完了後弊社から                                            | ·アtoドアサービス)<br>ご自宅へお届けす                 | とはお客様のご希<br>る有償サービスで                     | 望日に、ご指定<br>す。*梱包は業者                | の場所へ、指定<br>が行います。                        | 業者が修                      | 理品をお引取り                         | にお伺いし、           |                 |
| 050-3155                                                           | j <b>-7150</b>                          |                                          |                                    |                                          |                           |                                 |                  |                 |
| ◎上記電話番号を<br>終引取修理サービス                                              | ご利用できない <sup>」</sup><br>(ドアtoドアサービ)     | 場合は、0263-<br>ス)について詳しく                   | 86-9995へ<br>、は、エプソンの7              | お問い合わせく<br>ホームページ htt                    | ださい。<br>p://www           | .epson.jp/sup                   | port/でご確認        | 忍ください。          |
| 修理に関するお                                                            | 3問い合わせ・!                                | 出張修理・保守                                  | 宇契約のお目                             | 町 込み先(                                   | ロプノン                      | サービスコ-                          | ールヤンタ・           | —)              |
| 050-3155                                                           | -8600                                   |                                          |                                    |                                          |                           |                                 | 10 00 0          | /               |
| <ul> <li>○ 上記電話番号を</li> </ul>                                      | ご利用できない場                                | 合は、042-51                                | 1-2949へお                           | い合わせくだる                                  | さい。                       |                                 |                  |                 |
| 製品の新規ご購<br>製品の購入をお考えば                                              | 入に関するご<br>こなっている方の専門                    | 質問・ご相談労<br><sup>用窓口です。製品の</sup>          | E(購入ガイト<br>機能や仕様など、                | ・<br>インフォメー<br>お気軽にお電話く                  | <b>ション)</b><br>ださい。       |                                 |                  |                 |
| 050-3155<br>○上記電話番号を                                               | -8100<br>ご利用できない場                       | 合は、042-58                                | 5-8444へお                           | 引い合わせくだる                                 | さい。                       |                                 |                  |                 |
| ショールーム<br>エプソンスクエア新                                                | *詳細はホームペー<br>宿 〒160-<br>【開館時            | -ジでもご確認いが<br>8801 東京都<br>間】月曜日〜金8        | こだけます。<br>新宿区新宿四丁<br>曜日 10:00〜     | http://www.ep<br>百1番6号 JF<br>17:00(祝日、9  | oson.jp/<br>新宿ミラ<br>弊社指定( | showroom/<br>イナタワー 29<br>木日を除く) | 階                |                 |
| MyEPSON                                                            | J                                       |                                          |                                    |                                          |                           |                                 |                  |                 |
| エプソン製品をご愛<br>おすすめ最新情報を<br>さあ、今すぐアクセス                               | 用の方も、お持ち<br>お届けしたり、プリ<br>して会員登録しよ       | でない方も、エプ)<br>ンターをもっと楽<br>う。              | ソンに興味をお<br>しくお使いいた                 | 寺ちの方への会」<br>だくお手伝いをし                     | 員制情報<br>ます。製品             | 是供サービスで<br>品購入後のユー              | す。お客様に<br>ザー登録もカ | ピッタリの<br>ンタンです。 |
| インターネットで                                                           | アクセス!                                   | http:                                    | ://myeps                           | son.jp/                                  | ►                         | カンタンな貿会員登録。                     | <b>賃問に答えて</b>    |                 |
| 消耗品のご購入<br>お近くのエプソン商<br>でお買い求めくださ                                  | 、<br>品取扱店及びエプ<br>い。                     | ソンダイレクト(ホ                                | マームページアド                           | レス http://ww                             | w.epson                   | .jp/shop/ また                    | は通話料無料           | 0120-545-101    |
|                                                                    | <br>播号はKDDI株式<br>いただけない場合               | 会社の電話サート<br>は、携帯電話また                     | ビスKDDI光ダイ<br>はNTTの固定電              | 、レクトを利用して<br>話(一般回線)から                   | こいます。<br>うおかけし            | いただくか、各◎                        | 印の電話番号           | IC              |
| 記050で始まる電話記電話番号をご利用                                                | うお願いいたします                               | o                                        |                                    |                                          |                           |                                 |                  | )               |
| 記050で始まる電話<br>記電話番号をご利用<br>いけくださいますよう<br>ページに記載の情<br>新の情報はエブン      | うお願いいたします<br>青報は予告無く<br>ノンのホームペー        | 。<br>変更になる場合<br>ージ(http://w              | かございます<br>ww.epson.jp              | 。あらかじめご<br>/support/)に                   | 了承くた<br>こてご確              | ごさい。<br>認ください。                  |                  | )               |
| 記050で始まる電話<br>記電話番号をご利用<br>いけくださいますよう<br>ページに記載の情報の情報はエブ<br>プソン販売材 | 375000000000000000000000000000000000000 | 。<br>変更になる場合<br>ージ(http://w<br>〒160-8801 | がございます<br>ww.epson.jr<br>東京都新宿     | 。あらかじめご<br>か/support/)に<br>系宿四丁目1番       | :了承くた<br>こてご確<br>話号 JI    | ごさい。<br>認ください。<br>R新宿ミライナ:      | タワー 29階          | )               |

ビジネス(LP) 2016.03